# SECURITY CONTROL SYSTEM

# CONTENTS

| WITH INTELLIGENT KEY SYSTEM                                                                                                    |
|----------------------------------------------------------------------------------------------------|
| BASIC INSPECTION5                                                                                                    |
| DIAGNOSIS AND REPAIR WORKFLOW5<br>Work Flow                                                                                                    |
| PRE-INSPECTION FOR DIAGNOSTIC                                                                                                    |
| INSPECTION AND ADJUSTMENT                                                                                                    |
| ADDITIONAL SERVICE WHEN REPLACING<br>CONTROL UNIT                                                                                                    |
| ECM RE-COMMUNICATING FUNCTION                                                                                                    |
| FUNCTION DIAGNOSIS11                                                                                                    |
| INTELLIGENT KEY SYSTEM/ENGINE<br>START FUNCTION                                                                                                    |
| NVIS (NISSAN VEHICLE IMMOBILIZER SYS-         TEM-NATS)       15         System Diagram       15         System Description       15         Component Parts Location       17         Component Description       17 |

| <b>VEHICLE SECURIT</b> | Y SYSTEM19 | 9 |
|------------------------|------------|---|
| System Diagram         |            | 9 |
| System Description     |            | ĉ |
|                        |            |   |

| Component Parts Location<br>Component Description                                                                                                    | 20<br>21                                     | F           |
|----------------------------------------------------------------------------------------------------|----------------------------------------------|-------------|
| DIAGNOSIS SYSTEM (BCM)                                                                                                    | .22                                          | G           |
| COMMON ITEM<br>COMMON ITEM : CONSULT-III Function (BCM -<br>COMMON ITEM)                                                                                                    | <b>22</b><br>22                              | Н           |
| IMMU<br>IMMU : CONSULT-III Function (BCM - IMMU)                                                                                                    | <b>22</b><br>23                              | 1           |
| THEFT ALM<br>THEFT ALM : CONSULT-III Function (BCM -<br>THEFT ALM)                                                                                                    | <b>23</b><br>23                              | J           |
| DIAGNOSIS SYSTEM (INTELLIGENT KEY                                                                                                    |                                              |             |
| UNIT)<br>CONSULT-III Function (INTELLIGENT KEY)                                                                                                    | <b>.25</b><br>25                             | SE          |
| COMPONENT DIAGNOSIS                                                                                                    | .27                                          |             |
| U1000 CAN COMM CIRCUIT                                                                                                    | <b>.27</b>                                   | L           |
| DIC Logic<br>Diagnosis Procedure                                                                                                    | 27<br>27                                     | M           |
| DTC Logic<br>Diagnosis Procedure<br>U1010 CONTROL UNIT (CAN)<br>Description<br>DTC Logic<br>Diagnosis Procedure<br>Special Repair Requirement                                                                                   | 27<br>27<br>28<br>28<br>28<br>28<br>28       | M           |
| DIC Logic<br>Diagnosis Procedure<br>U1010 CONTROL UNIT (CAN)<br>Description<br>DTC Logic<br>Diagnosis Procedure<br>Special Repair Requirement<br>B2013 ID DISCORD I-KEY-STRG<br>Description<br>DTC Logic<br>Diagnosis Procedure | 27<br>27<br>28<br>28<br>28<br>28<br>28<br>28 | M<br>N<br>O |

А

В

С

D

Ε

| B2191, P1615 DIFFERENCE OF KEY             | 35  |
|--------------------------------------------|-----|
| Description                                | 35  |
| DTC Logic                                  | 35  |
| Diagnosis Procedure                        | 35  |
|                                            | ~~  |
| Description                                | 30  |
|                                            | 30  |
| DIC LOGIC                                  | 30  |
|                                            | 30  |
| B2193. P1612 CHAIN OF ECM-IMMU             | 38  |
| Description                                | 38  |
|                                            | 38  |
| Diagnosis Procedure                        | 38  |
|                                            |     |
| B2194 ID DISCORD IMMU-I-KEY                | 39  |
| Description                                | 39  |
| DTC Logic                                  | 39  |
| Diagnosis Procedure                        | 39  |
|                                            | 40  |
|                                            | 40  |
|                                            | 40  |
| DIC LOGIC                                  | 40  |
| Diagnosis Procedure                        | 40  |
| Special Repair Requirement                 | 40  |
| B2590 ID DISCORD BCM-I-KEY                 | 41  |
| Description                                | 41  |
| DTC Logic                                  | 41  |
| Diagnosis Procedure                        | 41  |
|                                            | • • |
| P1610 LOCK MODE                            | 42  |
| Description                                | 42  |
| DTC Logic                                  | 42  |
| Diagnosis Procedure                        | 42  |
|                                            |     |
| POWER SUPPLY AND GROUND CIRCUIT            | 43  |
| INTELLIGENT KEY UNIT                       | 43  |
| INTELLIGENT KEY UNIT : Diagnosis Procedure | 43  |
|                                            |     |
| ВСМ                                        | 43  |
| BCM : Diagnosis Procedure                  | 43  |
|                                            | 45  |
|                                            | 45  |
| Companent Function Check                   | 45  |
| Diagnosis Presedure                        | 45  |
|                                            | 45  |
| GLASS HATCH AJAR SWITCH                    | 47  |
| Description                                | 47  |
| Component Function Check                   | 47  |
| Diagnosis Procedure                        | 47  |
| 0                                          |     |
| IGNITION KNOB SWITCH                       | 49  |
| Ignition Knob Switch Check                 | 49  |
|                                            | - 4 |
|                                            | 51  |
|                                            | 51  |
| VEHICLE SECURITY INDICATOR                 | 52  |
| Description                                | 52  |
| •                                          | -   |

| Component Function Check                                                                                                    |
|----------------------------------------------------------------------------------------------------|
| ECU DIAGNOSIS54                                                                                                    |
| BCM (BODY CONTROL MODULE)54Reference Value54Terminal Layout57Physical Values57Wiring Diagram - NVIS63Wiring Diagram - VEHICLE SECURITY SYSTEM69Fail Safe78DTC Inspection Priority Chart79DTC Index79 |
| INTELLIGENT KEY UNIT81Reference Value - Intelligent Key Unit81Reference Value - Steering Lock Solenoid83Wiring Diagram - INTELLIGENT KEY SYSTEM/85Fail Safe97DTC Inspection Priority Chart98         |
| IPDM E/R (INTELLIGENT POWER DISTRI-<br>BUTION MODULE ENGINE ROOM)99Reference Value997erminal Layout100Physical Values101Wiring Diagram105Fail Safe109DTC Index111                                    |
| SYMPTOM DIAGNOSIS112                                                                                                    |
| INTELLIGENT KEY SYSTEM/ENGINE<br>START FUNCTION SYMPTOMS                                                                                                    |
| VEHICLE SECURITY SYSTEM SYMPTOMS113<br>Symptom Table                                                                                                    |
| NISSAN VEHICLE IMMOBILIZER SYSTEM-<br>NATS SYMPTOMS114<br>Symptom Table                                                                                                    |
| PRECAUTION115                                                                                                    |
| PRECAUTIONS115Precaution for Supplemental Restraint System<br>(SRS) "AIR BAG" and "SEAT BELT PRE-TEN-<br>SIONER"115Precaution Necessary for Steering Wheel Rota-<br>tion After Battery Disconnect115 |
| ON-VEHICLE REPAIR117                                                                                                    |
| NATS ANTENNA AMP                                                                                                    |
| INTELLIGENT KEY UNIT118                                                                                                    |

| Removal and Installation118                                                                                                    |
|----------------------------------------------------------------------------------------------------|
| REMOTE KEYLESS ENTRY RECEIVER 119<br>Removal and Installation 119                                                                                                    |
| WITHOUT INTELLIGENT KEY SYSTEM                                                                                                    |
| BASIC INSPECTION 120                                                                                                    |
| DIAGNOSIS AND REPAIR WORKFLOW 120<br>Work Flow                                                                                                    |
| PRE-INSPECTION FOR DIAGNOSTIC                                                                                                    |
| INSPECTION AND ADJUSTMENT124                                                                                                    |
| ADDITIONAL SERVICE WHEN REPLACING<br>CONTROL UNIT                                                                                                    |
| ECM RE-COMMUNICATING FUNCTION       124         ECM RE-COMMUNICATING FUNCTION : De-       124         Scription       124         ECM RE-COMMUNICATING FUNCTION : Spe-       124         Cial Repair Requirement       124 |
| FUNCTION DIAGNOSIS 125                                                                                                    |
| NVIS (NISSAN VEHICLE IMMOBILIZER SYS-TEM-NATS)125System Diagram125System Description125Component Parts Location126Component Description127                                                                                 |
| VEHICLE SECURITY SYSTEM128System Diagram128System Description128Component Parts Location129Component Description130                                                                                                    |
| DIAGNOSIS SYSTEM (BCM)131                                                                                                    |
| COMMON ITEM                                                                                                    |
| IMMU                                                                                                    |
| THEFT ALM                                                                                                    |
| COMPONENT DIAGNOSIS 134                                                                                                    |
| U1000 CAN COMM CIRCUIT                                                                                                    |
| U1010 CONTROL UNIT (CAN)135                                                                                                    |

| Description13                                                                                                    | 5                                                                                                    |
|----------------------------------------------------------------------------------------------------|----------------------------------------------------------------------------------------------------|
| DTC Logic13                                                                                                    | 5 A                                                                                                    |
| Diagnosis Procedure13                                                                                                    | 5                                                                                                    |
| Special Repair Requirement13                                                                                                    | 5                                                                                                    |
| <b>Β2190 Ρ1614 ΝΔΤ</b> ΔΝΤΕΝΝΔ ΔΜΡ 13                                                                                                    | e B                                                                                                    |
| Description 13                                                                                                    | 6                                                                                                    |
| DTC Logic 13                                                                                                    | 6                                                                                                    |
| Diagnosis Procedure                                                                                                    | 6 C                                                                                                    |
|                                                                                                    |                                                                                                    |
| B2191, P1615 DIFFERENCE OF KEY 13                                                                                                    | 9                                                                                                    |
| Description13                                                                                                    | 9 D                                                                                                    |
| DIC Logic                                                                                                    | 9                                                                                                    |
| Diagnosis Procedure                                                                                                    | 9                                                                                                    |
| B2192, P1611 ID DISCORD, IMMU-ECM 14                                                                                                    | <b>0</b> E                                                                                                    |
| Description14                                                                                                    | 0                                                                                                    |
| DTC Logic14                                                                                                    | 0                                                                                                    |
| Diagnosis Procedure14                                                                                                    | •0 <sub>F</sub>                                                                                                    |
|                                                                                                    | ·                                                                                                    |
| Description                                                                                                    | ·Z                                                                                                    |
| DESCIPTION                                                                                                    | 2<br>2 G                                                                                                    |
| Diagnosis Procedure 14                                                                                                    | .2                                                                                                    |
|                                                                                                    | 2                                                                                                    |
| P1610 LOCK MODE14                                                                                                    | .3 🖂                                                                                                    |
| Description14                                                                                                    | .3                                                                                                    |
| DTC Logic14                                                                                                    | 3                                                                                                    |
| Diagnosis Procedure14                                                                                                    | .3                                                                                                    |
| POWER SUPPLY AND GROUND CIRCUIT 14                                                                                                    | 4                                                                                                    |
|                                                                                                    | -                                                                                                    |
|                                                                                                    | -                                                                                                    |
| BCM                                                                                                    | .4                                                                                                    |
| BCM14<br>BCM : Diagnosis Procedure14                                                                                                    | <b>4</b><br>4                                                                                                    |
| BCM14<br>BCM : Diagnosis Procedure14<br>KEY CYLINDER SWITCH14                                                                                                    | 4<br>4 J<br>6                                                                                                    |
| BCM         14           BCM : Diagnosis Procedure         14           KEY CYLINDER SWITCH         14           Description         14                                                                                                    | 4<br>4<br>6<br>56                                                                                                    |
| BCM       14         BCM : Diagnosis Procedure       14         KEY CYLINDER SWITCH       14         Description       14         Component Function Check       14                                                                                                    | 4 J<br>6 SE0                                                                                                    |
| BCM       14         BCM : Diagnosis Procedure       14         KEY CYLINDER SWITCH       14         Description       14         Component Function Check       14         Diagnosis Procedure       14                                                                                                    | 4 J<br>6 SEC                                                                                                    |
| BCM       14         BCM : Diagnosis Procedure       14         KEY CYLINDER SWITCH       14         Description       14         Component Function Check       14         Diagnosis Procedure       14         GLASS HATCH A LAR SWITCH       14                                                                                                    | 4 J<br>6 SEC<br>6 6                                                                                                   |
| BCM       14         BCM : Diagnosis Procedure       14         KEY CYLINDER SWITCH       14         Description       14         Component Function Check       14         Diagnosis Procedure       14         GLASS HATCH AJAR SWITCH       14         Description       14                                                                                                    | <b>4</b> J<br><b>6</b> SEC<br><b>6</b> SEC<br><b>8</b> L                                                              |
| BCM       14         BCM : Diagnosis Procedure       14         KEY CYLINDER SWITCH       14         Description       14         Component Function Check       14         Diagnosis Procedure       14         GLASS HATCH AJAR SWITCH       14         Description       14         Openent Function Check       14         Diagnosis Procedure       14         GLASS HATCH AJAR SWITCH       14         Description       14         Component Function Check       14                                                                                                    | 4 J<br>6 SE0<br>6 SE0<br>8 L<br>8 8                                                                                   |
| BCM       14         BCM : Diagnosis Procedure       14         KEY CYLINDER SWITCH       14         Description       14         Component Function Check       14         Diagnosis Procedure       14         GLASS HATCH AJAR SWITCH       14         Description       14         Description       14         Description       14         Description       14         Description       14         Description       14         Description       14         Description       14         Description       14         Description       14         Description       14         Description       14         Description       14         Description       14         Diagnosis Procedure       14                                                                                                    | 4 J<br>6 SEC<br>6 6<br>6 8 L<br>8 8<br>8 8<br>8 M                                                                     |
| BCM       14         BCM : Diagnosis Procedure       14         KEY CYLINDER SWITCH       14         Description       14         Component Function Check       14         Diagnosis Procedure       14         GLASS HATCH AJAR SWITCH       14         Description       14         Description       14                                                                                                    | 4 J<br>6 SEC<br>6 6<br>8 L<br>8<br>8<br>8<br>8<br>8<br>8<br>8                                                         |
| BCM       14         BCM : Diagnosis Procedure       14         KEY CYLINDER SWITCH       14         Description       14         Component Function Check       14         Diagnosis Procedure       14         GLASS HATCH AJAR SWITCH       14         Description       14         Component Function Check       14         Description       14         Description       14         Description       14         Horponent Function Check       14         Diagnosis Procedure       14         Description       14         Description       14         Description       14         Description       14         Description       14         Description       14         Description       14         Diagnosis Procedure       14         Diagnosis Procedure       14         Description       14         Diagnosis Procedure       14         Diagnosis Procedure       14                                                                                                    | 4 J<br>6 SEC<br>6 SEC<br>8 L<br>8 8<br>8 M                                                                            |
| BCM       14         BCM : Diagnosis Procedure       14         KEY CYLINDER SWITCH       14         Description       14         Component Function Check       14         Diagnosis Procedure       14         GLASS HATCH AJAR SWITCH       14         Description       14         Component Function Check       14         Diagnosis Procedure       14         Morphonent Function Check       14         Diagnosis Procedure       14         Symptom Table       15                                                                                                    | 4 J<br>6 SEC<br>6 SEC<br>8 L<br>8 M<br>6 N                                                                            |
| BCM       14         BCM : Diagnosis Procedure       14         KEY CYLINDER SWITCH       14         Description       14         Component Function Check       14         Diagnosis Procedure       14         GLASS HATCH AJAR SWITCH       14         Description       14         Component Function Check       14         Description       14         Component Function Check       14         Description       14         Key Cylind       14         Description       14         Description       14         Description       14         Symptom Table       15         Symptom Table       15                                                                                                    | 4 J<br>6 SEC<br>6 6<br>8 L<br>8 8<br>8 M<br>6 N                                                                       |
| BCM       14         BCM : Diagnosis Procedure       14         KEY CYLINDER SWITCH       14         Description       14         Component Function Check       14         Diagnosis Procedure       14         GLASS HATCH AJAR SWITCH       14         Description       14         Component Function Check       14         Description       14         Description       14         Description       14         Description       14         Description       14         Description       14         Description       14         Description       14         Description       14         Description       14         Description       14         Description       15         Symptom Table       15         VEHICLE SECURITY INDICATOR       15         Description       15                                                                                                    | 4 J<br>6 SEC<br>6 6<br>8 L<br>8 8<br>8 M<br>0 N<br>1 1                                                                |
| BCM       14         BCM : Diagnosis Procedure       14         KEY CYLINDER SWITCH       14         Description       14         Component Function Check       14         Diagnosis Procedure       14         GLASS HATCH AJAR SWITCH       14         Description       14         Component Function Check       14         Description       14         Component Function Check       14         Description       14         Component Function Check       14         Diagnosis Procedure       14         Diagnosis Procedure       14         Diagnosis Procedure       14         Diagnosis Procedure       14         Diagnosis Procedure       14         Diagnosis Procedure       15         Symptom Table       15         VEHICLE SECURITY INDICATOR       15         Description       15         Component Function Check       15                                                                                                    | 4 J<br>6 SEC<br>6 6<br>8 L<br>8 8<br>8 M<br>6 N<br>1 1<br>1 0                                                         |
| BCM       14         BCM : Diagnosis Procedure       14         KEY CYLINDER SWITCH       14         Description       14         Component Function Check       14         Diagnosis Procedure       14         GLASS HATCH AJAR SWITCH       14         Description       14         Component Function Check       14         Description       14         Component Function Check       14         Description       14         Key CYLINDER SWITCH       14         Description       14         Description       14         Description       14         Component Function Check       14         Diagnosis Procedure       14         Description       15         Symptom Table       15         VEHICLE SECURITY INDICATOR       15         Description       15         Diagnosis Procedure       15         Diagnosis Procedure       15                                                                                                    | 4 J<br>6 SEC<br>6 SEC<br>8 L<br>8 M<br>6 N<br>6 N<br>6 N<br>6 N<br>6 N<br>6 N<br>6 N<br>6 N<br>6 N<br>6 N             |
| BCM       14         BCM : Diagnosis Procedure       14         BCM : Diagnosis Procedure       14         KEY CYLINDER SWITCH       14         Description       14         Component Function Check       14         Diagnosis Procedure       14         GLASS HATCH AJAR SWITCH       14         Description       14         Component Function Check       14         Description       14         Component Function Check       14         Diagnosis Procedure       14         Norn Function Check       14         Diagnosis Procedure       14         VEHICLE SECURITY INDICATOR       15         Description       15         Component Function Check       15         Description       15         Component Function Check       15         Description       15         Component Function Check       15         Diagnosis Procedure       15         Description       15         Component Function Check       15         Diagnosis Procedure       15         Diagnosis Procedure       15               | 4 J<br>6 SEC<br>6 6<br>8 L<br>8 8<br>8 M<br>0 N<br>1 1<br>1 0                                                         |
| BCM       14         BCM : Diagnosis Procedure       14         KEY CYLINDER SWITCH       14         Description       14         Component Function Check       14         Diagnosis Procedure       14         GLASS HATCH AJAR SWITCH       14         Description       14         Component Function Check       14         Description       14         Component Function Check       14         Description       14         Component Function Check       14         Diagnosis Procedure       14         Norn Function Check       14         Diagnosis Procedure       15         Symptom Table       15         VEHICLE SECURITY INDICATOR       15         Description       15         Component Function Check       15         Diagnosis Procedure       15         ECU DIAGNOSIS       15                                                                                                    | 4 J<br>6 SEC<br>6 6 8 L<br>8 8 M<br>0 N<br>1 1<br>1 0<br>1 0<br>3 P                                                   |
| BCM       14         BCM : Diagnosis Procedure       14         KEY CYLINDER SWITCH       14         Description       14         Component Function Check       14         Diagnosis Procedure       14         GLASS HATCH AJAR SWITCH       14         Description       14         Component Function Check       14         Description       14         Component Function Check       14         Description       14         Component Function Check       14         Diagnosis Procedure       14         NORN FUNCTION       15         Symptom Table       15         VEHICLE SECURITY INDICATOR       15         Description       15         Component Function Check       15         Diagnosis Procedure       15         BECU DIAGNOSIS       15         BCM (BODY CONTROL MODULE)       15                                                                                                    | 4 J<br>6 SEC<br>6 SEC<br>8 L<br>8 N<br>0 N<br>1 1<br>1 0<br>3 P<br>3                                                  |
| BCM       14         BCM : Diagnosis Procedure       14         KEY CYLINDER SWITCH       14         Description       14         Component Function Check       14         Diagnosis Procedure       14         GLASS HATCH AJAR SWITCH       14         Description       14         Component Function Check       14         Description       14         Component Function Check       14         Description       14         Component Function Check       14         Diagnosis Procedure       14         HORN FUNCTION       15         Symptom Table       15         VEHICLE SECURITY INDICATOR       15         Description       15         Description       15         Description       15         Description       15         Description       15         Description       15         Description       15         BCM (BODY CONTROL MODULE)       15         Reference Value       15                                                                                                    | 4 J<br>6 SEC<br>8 L<br>8 M<br>0 N<br>1 1<br>1 0<br>3 P<br>3 3                                                         |
| BCM14BCM : Diagnosis Procedure14KEY CYLINDER SWITCH14Description14Component Function Check14Diagnosis Procedure14GLASS HATCH AJAR SWITCH14Description14Component Function Check14Description14Component Function Check14Diagnosis Procedure14HORN FUNCTION15Symptom Table15VEHICLE SECURITY INDICATOR15Description15Component Function Check15Description15Component Function Check15Description15Bescription15Component Function Check15Diagnosis Procedure15ECU DIAGNOSIS15BCM (BODY CONTROL MODULE)15Reference Value15Terminal Layout15                                                                                                    | 4 J<br>6 SEC<br>6 6<br>8 L<br>8 8<br>8 M<br>6 N<br>1 1<br>1 0<br>1 0<br>1 0<br>1 0<br>1 0<br>1 0<br>1 0<br>1 0<br>1 0 |
| BCM14BCM : Diagnosis Procedure14KEY CYLINDER SWITCH14Description14Component Function Check14Diagnosis Procedure14GLASS HATCH AJAR SWITCH14Description14Component Function Check14Description14Component Function Check14Diagnosis Procedure14HORN FUNCTION15Symptom Table15VEHICLE SECURITY INDICATOR15Description15Component Function Check15Description15Seription15Component Function Check15Description15Component Function Check15Description15Component Function Check15Diagnosis Procedure15BCM (BODY CONTROL MODULE)15Reference Value15Terminal Layout15Physical Values15                                                                                                    | 4 J<br>6 SEC<br>8 L<br>8 N<br>0 N<br>1 1<br>1 0<br>3 P<br>3 3<br>6 6                                                  |
| BCM       14         BCM : Diagnosis Procedure       14         KEY CYLINDER SWITCH       14         Description       14         Component Function Check       14         Diagnosis Procedure       14         GLASS HATCH AJAR SWITCH       14         Description       14         Component Function Check       14         Description       14         Component Function Check       14         Diagnosis Procedure       14         HORN FUNCTION       15         Symptom Table       15         VEHICLE SECURITY INDICATOR       15         Description       15         Component Function Check       15         Description       15         Component Function Check       15         Description       15         Component Function Check       15         Diagnosis Procedure       15         ECU DIAGNOSIS       15         BCM (BODY CONTROL MODULE)       15         Reference Value       15         Terminal Layout       15         Physical Values       15         Wiring Diagram - NVIS -       16 | 4 J<br>6 SEC<br>6 SEC<br>8 L<br>8 M<br>6 N<br>1 1<br>1 0<br>1 0<br>3 P<br>3 6<br>6 6<br>2 2                           |
| BCM       14         BCM : Diagnosis Procedure       14         KEY CYLINDER SWITCH       14         Description       14         Component Function Check       14         Diagnosis Procedure       14         GLASS HATCH AJAR SWITCH       14         Description       14         Component Function Check       14         Description       14         Component Function Check       14         Diagnosis Procedure       14         HORN FUNCTION       15         Symptom Table       15         VEHICLE SECURITY INDICATOR       15         Description       15         Component Function Check       15         Diagnosis Procedure       15         VEHICLE SECURITY INDICATOR       15         Diagnosis Procedure       15         Diagnosis Procedure       15         ECU DIAGNOSIS       15         BCM (BODY CONTROL MODULE)       15         Reference Value       15         Physical Values       15         Wiring Diagram - NVIS -       16         Wiring Diagram - VEHICLE SECURITY SYSTEM. 16     | 4 J<br>6 SEC<br>8 L<br>8 M<br>6 N<br>1 O<br>1 O<br>1 O<br>1 O<br>1 O<br>1 O<br>1 O<br>1 O                             |

| DTC Inspection Priority | Chart176 |
|-------------------------|----------|
| DTC Index               |          |

| IPDM E/R (INTELLIGENT POWER DISTRI- |       |
|-------------------------------------|-------|
| BUTION MODULE ENGINE ROOM)          | . 178 |
| Reference Value                     | 178   |
| Terminal Layout                     | 179   |
| Physical Values                     | 180   |
| Wiring Diagram                      | 184   |
| Fail Safe                           | 188   |
| DTC Index                           | 190   |
| SYMPTOM DIAGNOSIS                   | . 191 |
| VEHICLE SECURITY SYSTEM SYMPTOMS    | . 191 |
| Symptom Table                       | 191   |
| NISSAN VEHICLE IMMOBILIZER SYSTEM-  |       |

| NATS SYMPTOMS | 192  |
|---------------|------|
|               | <br> |

| Symptom Table 192                                                                                         |
|----------------------------------------------------------------------------------------------------|
| PRECAUTION193                                                                                             |
| PRECAUTIONS193<br>Precaution for Supplemental Restraint System<br>(SRS) "AIR BAG" and "SEAT BELT PRE-TEN- |
| SIONER" 193<br>Precaution Necessary for Steering Wheel Rota-<br>tion After Battery Disconnect             |
| ON-VEHICLE REPAIR195                                                                                      |
| NATS ANTENNA AMP                                                                                          |
| REMOTE KEYLESS ENTRY RECEIVER 196<br>Removal and Installation 196                                         |

# [WITH INTELLIGENT KEY SYSTEM]

# BASIC INSPECTION DIAGNOSIS AND REPAIR WORKFLOW

Work Flow

INFOID:000000005258935

А

**OVERALL SEQUENCE** 

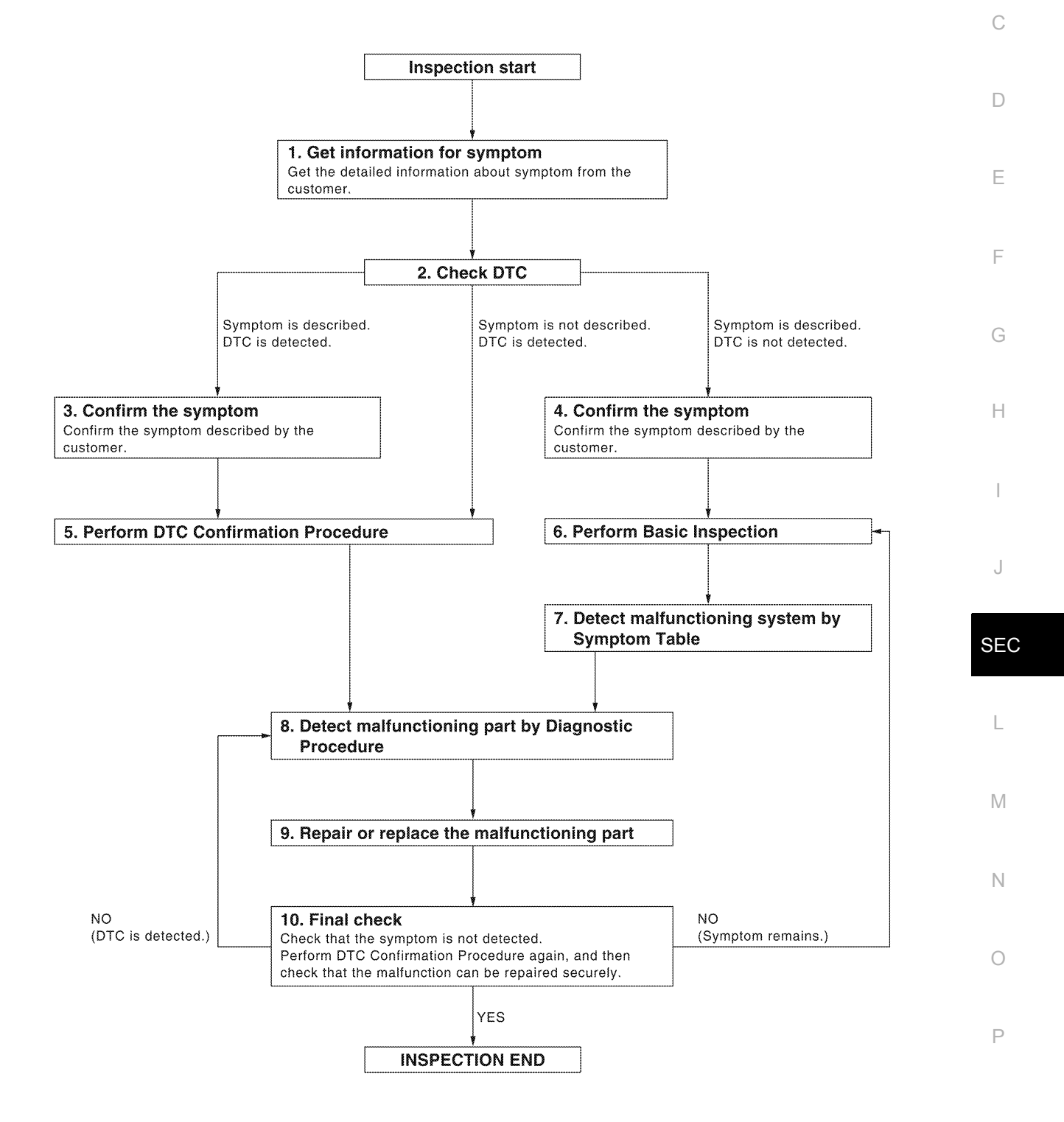

ALKIA0538GB

< BASIC INSPECTION >

## **1**.GET INFORMATION FOR SYMPTOM

Get the detailed information from the customer about the symptom (the condition and the environment when the incident/malfunction occurred).

>> GO TO 2

## 2.CHECK DTC

- 1. Check DTC for Intelligent Key unit and BCM.
- 2. Perform the following procedure if DTC is displayed.
- Erase DTC.
- Study the relationship between the cause detected by DTC and the symptom described by the customer.
- 3. Check related service bulletins for information.

Is any symptom described and any DTC detected?

Symptom is described, DTC is displayed>>GO TO 3 Symptom is described, DTC is not displayed>>GO TO 4 Symptom is not described, DTC is displayed>>GO TO 5

**3.**CONFIRM THE SYMPTOM

Confirm the symptom described by the customer.

Connect CONSULT-III to the vehicle in "DATA MONITOR" mode and check real-time diagnosis results. Verify relation between the symptom and the condition when the symptom is detected.

>> GO TO 5

**4.**CONFIRM THE SYMPTOM

Confirm the symptom described by the customer. Connect CONSULT-III to the vehicle in "DATA MONITOR " mode and check real-time diagnosis results. Verify relation between the symptom and the condition when the symptom is detected.

>> GO TO 6

**5.**PERFORM DTC CONFIRMATION PROCEDURE

Perform DTC Confirmation Procedure for the displayed DTC, and then check that DTC is detected again. If two or more DTCs are detected, refer to <u>SEC-98, "DTC Inspection Priority Chart"</u> (Intelligent Key unit), <u>SEC-79, "DTC Inspection Priority Chart"</u> (BCM) and determine trouble diagnosis order.

Is DTC detected?

YES >> GO TO 8

NO >> Refer to <u>GI-37, "Intermittent Incident"</u>.

**6.**PERFORM BASIC INSPECTION

Perform Basic Inspection. Refer to SEC-8, "Basic Inspection".

#### >> GO TO 7

## 7. DETECT MALFUNCTIONING SYSTEM BY SYMPTOM TABLE

Detect malfunctioning system according to Symptom Table based on the confirmed symptom in step 4.

#### >> GO TO 8

#### **8**. DETECT MALFUNCTIONING PART BY DIAGNOSTIC PROCEDURE

Inspect according to Diagnostic Procedure of the system.

#### NOTE:

The Diagnostic Procedure is described based on open circuit inspection. A short circuit inspection is also required for the circuit check in the Diagnostic Procedure.

#### >> GO TO 9

## DIAGNOSIS AND REPAIR WORKFLOW

< BASIC INSPECTION >

| 9. REPAIR OR REPLACE THE MALFUNCTIONING PART                                                                                                    | А   |
|----------------------------------------------------------------------------------------------------|-----|
| <ol> <li>Repair or replace the malfunctioning part.</li> <li>Reconnect parts or connectors disconnected during Diagnostic Procedure again after repair and replace-</li> </ol>                                                                                                    |     |
| 3. Check DTC. If DTC is displayed, erase it.                                                                                                    | В   |
| >> GO TO 10                                                                                                    | С   |
| When DTC was detected in step 9, perform DTC Confirmation Procedure or Component Function Check again, and then check that the malfunctions have been fully repaired.<br>When symptom was described by the customer, refer to the confirmed symptom in step 3 or 4, and check that the symptom is not detected. | D   |
| Does the symptom reappear?<br>YES (DTC is detected)>>GO TO 8                                                                                                    | Ε   |
| YES (Symptom remains)>>GO TO 6<br>NO >> Inspection End.                                                                                                    | F   |
|                                                                                                    | G   |
|                                                                                                    | Н   |
|                                                                                                    | I   |
|                                                                                                    | J   |
|                                                                                                    | SEC |
|                                                                                                    | L   |
|                                                                                                    |     |

Μ

Ν

Ο

Ρ

## **PRE-INSPECTION FOR DIAGNOSTIC**

< BASIC INSPECTION >

# [WITH INTELLIGENT KEY SYSTEM]

## PRE-INSPECTION FOR DIAGNOSTIC

## Basic Inspection

INFOID:000000005259026

The engine start function, door lock function, power distribution system and NATS-IVIS/NVIS in the Intelligent Key system are closely related to each other regarding control. Narrow down the functional area in question by performing basic inspection to identify which function is malfunctioning. The vehicle security function can operate only when the door lock and power distribution system are operating normally. Therefore, it is easy to identify any factor unique to the vehicle security system by performing the vehicle security operation check after basic inspection.

## 1. CHECK DOOR LOCK OPERATION

Check the door lock for normal operation with the Intelligent Key controller and door request switch. Successful door lock operation with the Intelligent Key and request SW indicates that the remote keyless entry receiver and inside key antenna required for engine start are functioning normally. Identify the malfunctioning point by referring to the DLK section if the door cannot be unlocked.

Can the door be locked with the Intelligent Key and door request switch?

YES >> GO TO 2

NO >> Refer to <u>DLK-169</u>, "Symptom Table".

2. CHECK ENGINE STARTING

Check that the engine starts when operating the Intelligent Key.

Does the engine start?

YES >> GO TO 3

NO >> Refer to <u>SEC-112, "Symptom Table"</u>.

**3.**CHECK STEERING LOCK

Does the steering lock when operating door switch after switching the power supply from ON position (or ACC position) to LOCK position?

If door switch is malfunctioning, BCM cannot lock the steering. If BCM does not detect DTC, steering lock unit is normal.

Does steering lock?

YES >> GO TO 4

NO >> Refer to <u>DLK-94, "Diagnosis Procedure"</u>.

**4.**CHECK IGNITION KNOB SWITCH OPERATION

Press ignition knob to check switch operation.

Does the combination meter display any message?

YES >> GO TO 5

NO >> Refer to <u>SEC-49</u>, "Ignition Knob Switch Check".

**5.**CHECK VEHICLE SECURITY SYSTEM

Check the vehicle security system for normal operation.

The vehicle security function can operate only when the door lock and power distribution functions are operating normally.

Therefore, it is easy to identify any factor unique to the vehicle security by performing the vehicle security operation check after this basic inspection.

>> Refer to <u>SEC-8, "Vehicle Security Operation Check"</u>.

Vehicle Security Operation Check

**1.**INSPECTION START

Turn ignition switch "OFF". **NOTE:** Before starting operation check, open front windows.

>> GO TO 2

INFOID:000000005259027

## **PRE-INSPECTION FOR DIAGNOSTIC**

[WITH INTELLIGENT KEY SYSTEM]

| < BASIC INSPECTION >                                                                                                    | [WITH INTELLIGENT KEY SYSTEM]               |
|----------------------------------------------------------------------------------------------------|---------------------------------------------|
| 2. CHECK SECURITY INDICATOR LAMP                                                                                                    |                                             |
| <ol> <li>Lock doors using Intelligent Key or mechanical key.</li> <li>Check that security indicator lamp illuminates for 30 seconds.</li> </ol>                                                        |                                             |
| Does security indicator lamp illuminate?                                                                                                    |                                             |
| YES >> GO TO 3<br>NO >> Perform diagnosis and repair. Refer to <u>SEC-52, "Diagn</u>                                                                                                    | iosis Procedure".                           |
| <b>3.</b> CHECK ALARM FUNCTION                                                                                                    |                                             |
| <ol> <li>After 30 seconds, security indicator lamp will start to blink.</li> <li>Open any door before unlocking with Intelligent Key or mechan<br/>without the presence of Intelligent Key.</li> </ol> | nical key, or open back door or glass hatch |
| Does the alarm function properly?                                                                                                    |                                             |
| YES >> GO TO 4<br>NO >> Check the following.<br>• The vehicle security system does not phase in all                                                                                                    | arm mode. Refer to <u>SEC-112, "Symptom</u> |
| <ul> <li><u>Table</u>".</li> <li>Alarm (horn and headlamps) does not operate. Refer</li> </ul>                                                                                                    | r to <u>SEC-112, "Symptom Table"</u> .      |
|                                                                                                    |                                             |
| Unlock any door using Intelligent Key or mechanical key.<br><u>Does alarm (horn and headlamps) stop?</u>                                                                                               |                                             |
| YES >> Inspection End.<br>NO >> Check door lock function. Refer to <u>SEC-113, "Sympton</u>                                                                                                    | n Table".                                   |
|                                                                                                    |                                             |

J

L

Μ

Ν

Ο

Ρ

## **INSPECTION AND ADJUSTMENT**

< BASIC INSPECTION >

# [WITH INTELLIGENT KEY SYSTEM]

## INSPECTION AND ADJUSTMENT

ADDITIONAL SERVICE WHEN REPLACING CONTROL UNIT

## ADDITIONAL SERVICE WHEN REPLACING CONTROL UNIT : Special Repair Requirement

Refer to the CONSULT-III Operation Manual-NATS. ECM RE-COMMUNICATING FUNCTION

## ECM RE-COMMUNICATING FUNCTION : Description

INFOID:000000005258937

INFOID:000000005258938

Performing following procedure can automatically perform re-communication of ECM and BCM, but only when the ECM has been replaced with a new one (\*1).

\*1: New one means an ECM which has never been energized on-board. (In this step, initialization procedure by CONSULT-III is not necessary) **NOTE:** 

- When registering new Key IDs or replacing the ECM that is not brand new, refer to CONSULT-III Operation Manual NATS.
- If multiple keys are attached to the key holder, separate them before work.
- Distinguish keys with unregistered key ID from those with registered ID.

ECM RE-COMMUNICATING FUNCTION : Special Repair Requirement

## **1.**PERFORM ECM RE-COMMUNICATING FUNCTION

- 1. Install ECM.
- Using a registered key (\*2), turn ignition switch to "ON".
   \*2: To perform this step, use the key that has been used before performing ECM replacement.
- Maintain ignition switch in "ON" position for at least 5 seconds.
- 4. Turn ignition switch to "OFF".
- 5. Start engine.

#### Can engine be started?

- YES >> Procedure is completed.
- NO >> Initialize control unit. Refer to CONSULT-III Operation Manual.

## INTELLIGENT KEY SYSTEM/ENGINE START FUNCTION

## < FUNCTION DIAGNOSIS >

# [WITH INTELLIGENT KEY SYSTEM]

А

# FUNCTION DIAGNOSIS INTELLIGENT KEY SYSTEM/ENGINE START FUNCTION

## System Diagram

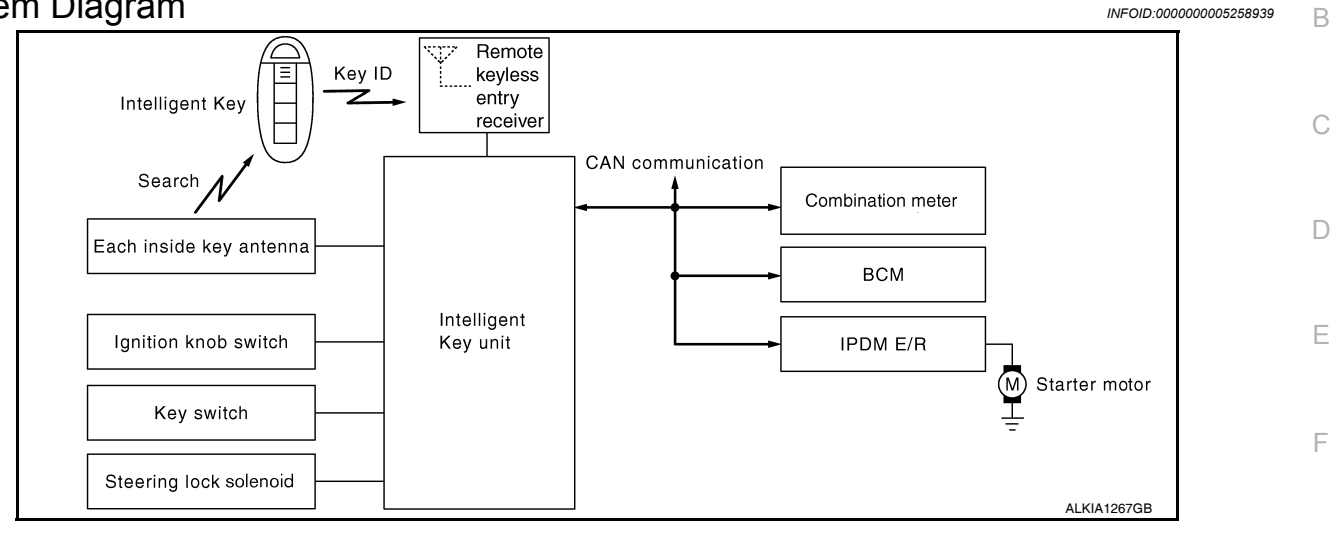

## System Description

## INPUT/OUTPUT SIGNAL CHART

Intelligent Key Unit

| Switch/Input signal                                                       | Input signal to<br>Intelligent Key unit                       | Intelligent Key unit<br>function                                                                      | Actuator/Output signal                                                                           |
|---------------------------------------------------------------------------|---------------------------------------------------------------|----------------------------------------------------------------------------------------------------|--------------------------------------------------------------------------------------------------|
| Key switch                                                                | Mechanical key<br>(insert/remove)                             |                                                                                                    | • KEV warning lamp/buzzar                                                                        |
| Ignition knob switch                                                      | Ignition knob<br>(push/release)                               |                                                                                                    | <ul> <li>Steering lock unit</li> <li>Starter relay request (to IPDM E/R)</li> </ul>              |
| Steering lock unit                                                        | Steering lock<br>(lock/unlock)                                | Engine start function     Inside key antenna     (Instrument panel, center console     luggage areas) | Inside key antenna     (Instrument panel, center console,                                        |
| Inside key antenna<br>(Front and rear center console, lug-<br>gage areas) | Intelligent key<br>(inside antenna detection<br>area or not.) |                                                                                                    | Key interlock solenoid                                                                           |
| PDM E/R                                                                   |                                                               |                                                                                                    |                                                                                                  |
| Switch/Input signal                                                       | Input signal to<br>IPDM E/R                                   | IPDM E/R function                                                                                     | Actuator/Output signal                                                                           |
| Transmission range switch                                                 | P, N range                                                    | Engine start function                                                                                 | <ul><li>Starter relay</li><li>Starter motor</li></ul>                                            |
| СМ                                                                        |                                                               |                                                                                                    |                                                                                                  |
| Switch/Input signal                                                       | Input signal to<br>BCM                                        | BCM function                                                                                          | Actuator/Output signal                                                                           |
| Key switch                                                                | Brake<br>(press/release)                                      | Engine start function                                                                                 | <ul> <li>Inside key antenna<br/>(Instrument panel, center console,<br/>luggage areas)</li> </ul> |

#### SYSTEM DESCRIPTION

• The engine start function of Intelligent Key system is a system that makes it possible to start and stop the engine without using the key. It verifies the electronic ID using two-way communications when pressing the ignition knob switch while carrying the Intelligent Key, which operates based on the results of electronic ID verification for Intelligent Key using two-way communications between the Intelligent Key and the vehicle. **NOTE:** 

The driver should carry the Intelligent Key at all times.

INFOID:000000005258940

Н

Ρ

## INTELLIGENT KEY SYSTEM/ENGINE START FUNCTION

#### < FUNCTION DIAGNOSIS >

## [WITH INTELLIGENT KEY SYSTEM]

- Intelligent Key has 2 IDs (for Intelligent Key and for NATS). It can perform the door lock/unlock operation and the engine start operation when the registered Intelligent Key is carried.
- When the Intelligent Key battery is discharged, it can be used as emergency back-up by inserting the mechanical key set in the Intelligent Key to the ignition key cylinder. At that time, perform the NATS ID verification. If it is used when the Intelligent Key is carried, perform the Intelligent Key ID verification.
- If the ID is successfully verified, and when the ignition knob switch is pressed, steering lock will be released and initiating the engine will be possible.
- The door lock/unlock operation can be performed when the Intelligent Key battery is discharged, by operating the driver door key cylinder using the mechanical key set in the Intelligent Key.
- Up to 4 Intelligent Keys can be registered (including the standard Intelligent Key) on request from the owner. **NOTE:**
- Refer to <u>SEC-22, "COMMON ITEM : CONSULT-III Function (BCM COMMON ITEM)"</u> for any functions other than engine start function of Intelligent Key system.

#### PRECAUTIONS FOR INTELLIGENT KEY SYSTEM

• For vehicles equipped with the Intelligent Key system, the transponder [the chip for NATS ID verification] is integrated into the Intelligent Key. Therefore, the Intelligent Key alone is capable of providing security clearance for the engine to start. Also, when the mechanical key alone is inserted into the key cylinder, performs the NATS ID verification to allow the engine to start. For vehicles without Intelligent Key system, the transponder is integrated into the mechanical key which must be inserted into the key cylinder to perform the NATS ID verification to allow the engine to start.

#### OPERATION WHEN INTELLIGENT KEY IS CARRIED

- 1. When the ignition knob switch is ON, the Intelligent Key unit transmits the request signal to the Intelligent Key.
- 2. The Intelligent Key receives the request signal and transmits the Intelligent Key ID signal to the Intelligent Key unit.
- 3. The Intelligent Key unit receives the Intelligent Key ID signal and verifies it with the registered ID.
- 4. Intelligent Key unit transmits the steering lock/unlock signal to steering lock unit if the verification results are OK. For detail of key warning lamp operation, refer to <u>SEC-19, "System Description"</u>.
- 5. Release of the steering lock.
- 6. BCM transmits the starter request signal via CAN communication to IPDM E/R and turns the starter relay in IPDM E/R ON if BCM judges that the engine start condition is satisfied.
- 7. IPDM E/R turns the starter control relay ON when receiving the starter request signal.
- 8. When shift position is in P or N position, battery power is supplied through the starter relay and operate the starter motor and to start the cranking. CAUTION:

# If a malfunction is detected in the Intelligent Key system, the "NO KEY" warning message will be displayed in the combination meter. At that time, the engine cannot be started.

#### **OPERATION RANGE**

Engine can be started when Intelligent Key is inside the vehicle. However, sometimes engine might not start when Intelligent Key is on instrument panel or in glove box.

#### OPERATION WHEN MECHANICAL KEY IS USED

When the Intelligent Key battery is discharged, performs the NATS ID verification between the integrated transponder and BCM by inserting the mechanical key into the key cylinder, and then the engine can be started. For details relating to starting the engine using mechanical key, refer to <u>SEC-15</u>. "System Description".

#### STEERING LOCK OPERATION

Steering is locked by steering lock unit when ignition switch is in the LOCK position (the ignition knob is released) and key switch is OFF (key is removed from ignition key cylinder).

## INTELLIGENT KEY SYSTEM/ENGINE START FUNCTION < FUNCTION DIAGNOSIS > [WITH INTELLIGENT KEY SYSTEM]

# **Component Parts Location**

INFOID:000000005258941

А

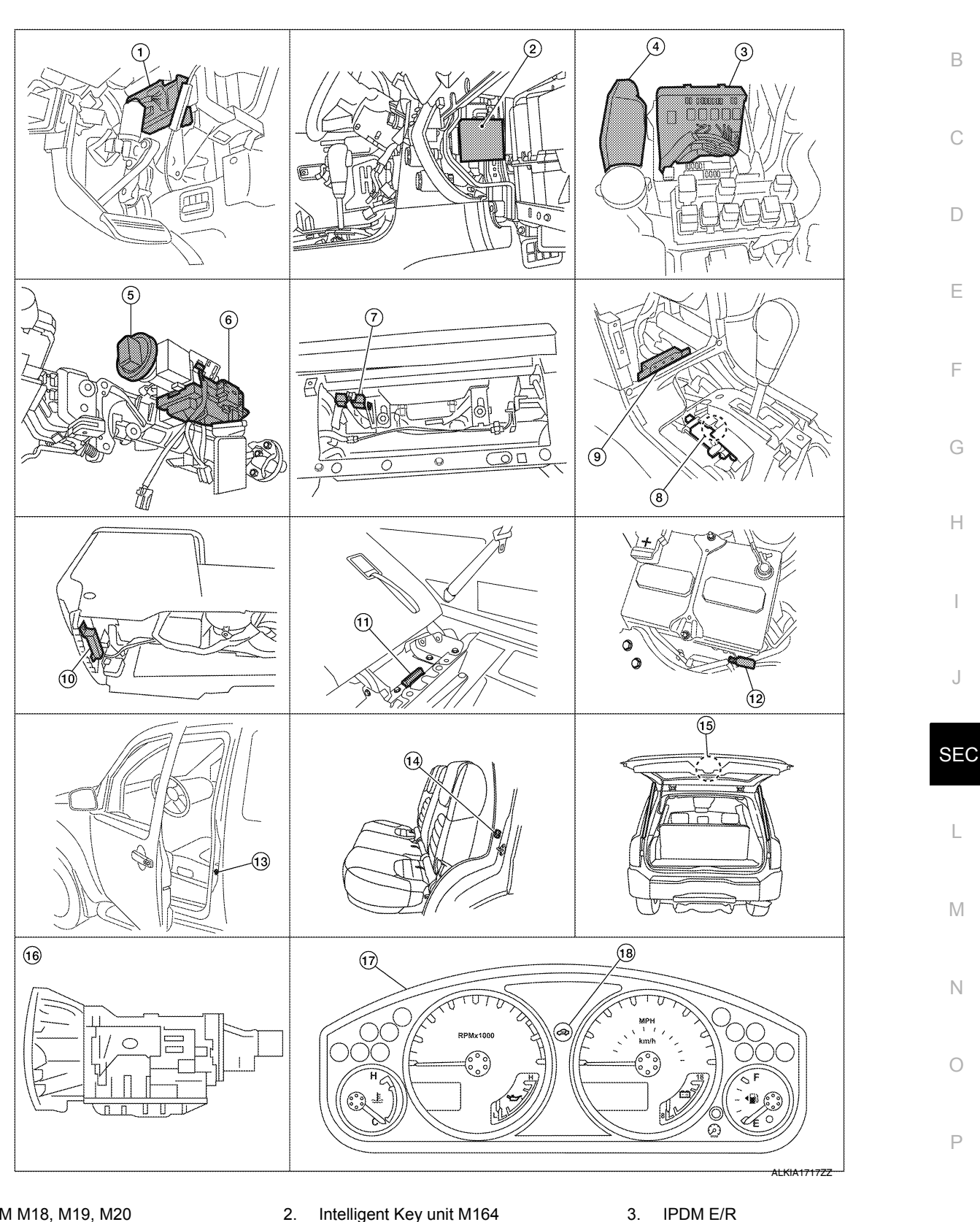

- 1. BCM M18, M19, M20 (view with instrument panel LH removed)
- 4. ECM E16

- Intelligent Key unit M164 (view with glove box removed)
- 5. Key switch and ignition knob switch M66 6. (view with steering column removed)
- 3. IPDM E/R E119, E120, E122, E124
  - Steering lock solenoid M65

**SEC-13** 

#### INTELLIGENT KEY SYSTEM/ENGINE START FUNCTION DIAGNOSIS > [WITH INTELLIGENT KEY SYSTEM]

#### < FUNCTION DIAGNOSIS >

- Remote keyless entry receiver M67 (view with instrument panel RH removed)
- 10. Center console area antenna M212 (view with center console removed)
- 13. Front door switch LH B8 RH B108
- 16. A/T assembly F9

## **Component Description**

- A/T shift selector (park position switch) M158 (view with center console removed)
- Luggage area antenna B129 (behind 3<sup>rd</sup> row seat)
   Rear door switch LH B18
- RH B116
- 17. Combination meter M24

- 9. Insrument panel area antenna M68 (view with center console removed)
- 12. Intelligent Key warning buzzer E60
- 15. Back door latch (door ajar switch) D502
- 18. Vehicle security indicator lamp

INFOID:000000005258942

| Item                                      | Function                                                                                              |
|-------------------------------------------|----------------------------------------------------------------------------------------------------|
| Intelligent Key unit                      | Receives lock/unlock signal from remote keyless entry receiver, and then transmits to BCM.            |
| BCM                                       | Verifies the received signal from Intelligent Key, then informs ECM whether to allow engine start.    |
| Remote keyless entry receiver             | Receives lock/unlock signal from the Intelligent Key, and then transmits to Intelligent Key unit.     |
| Intelligent Key                           | Transmits button operation to remote keyless entry receiver.                                          |
| Ignition knob switch                      | Monitors the status of the ignition knob switch.                                                      |
| Steering lock solenoid                    | Locks the steering wheel when the ignition key is off and the Intelligent Key is outside the vehicle. |
| Inside key antenna                        | Detects if Intelligent Key is inside the vehicle.                                                     |
| Intelligent Key warning buzzer            | Warns the user of the lock/unlock condition and inappropriate operations with the buzzer sound.       |
| A/T shift selector (park position switch) | Detects whether the shift lever is in park.                                                           |

## NVIS (NISSAN VEHICLE IMMOBILIZER SYSTEM-NATS) < FUNCTION DIAGNOSIS > [WITH INTELLIGENT KEY SYSTEM]

# NVIS (NISSAN VEHICLE IMMOBILIZER SYSTEM-NATS)

## System Diagram

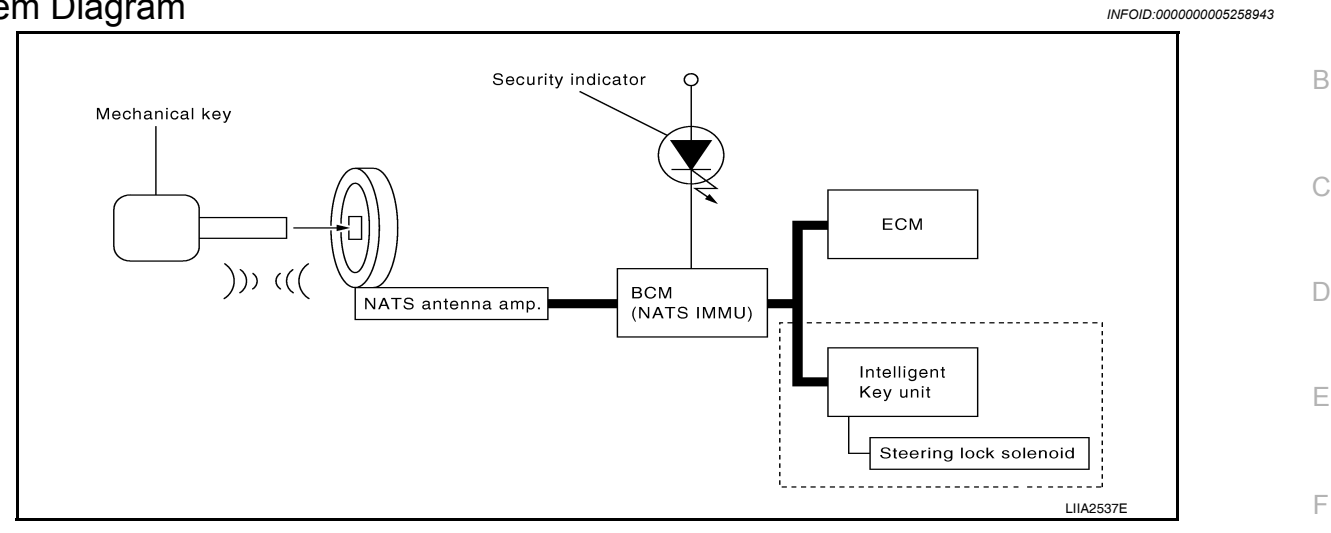

## System Description

## INPUT/OUTPUT SIGNAL CHART

#### Intelligent Key Unit

| Switch/Input signal  | Input signal to BCM               | BCM function | Actuator/Output signal |
|----------------------|-----------------------------------|--------------|------------------------|
| Ignition knob switch | Ignition knob<br>(push/release)   |              |                        |
| Key switch           | Mechanical key<br>(Insert/remove) | NATS         | Steering lock unit     |
| Steering lock unit   | Steering<br>(lock/unlock)         |              |                        |
| ECM                  | Engine status signal              | 1            |                        |

#### BCM

| Switch/Input signal | Input signal to BCM  | BCM function | Actuator/Output signal  |
|---------------------|----------------------|--------------|-------------------------|
| NATS antenna amp.   | Key ID               | NATS         | Security indicator lamp |
| ECM                 | Engine status signal |              | Starter request         |

#### SYSTEM DESCRIPTION

NATS (Nissan Anti-Theft System) has the following immobilizer functions:

- Engine immobilizer shows high anti-theft performance to prevent engine from starting by other than the owner.
- Only a key with key ID registered in BCM and ECM can start engine, and shows high anti-theft performance to prevent key from being copied or stolen.
- Security indicator always flashes with mechanical key removed condition (key switch: OFF) and ignition knob released condition on LOCK position (ignition knob switch: OFF).
- Therefore, NATS warns outsiders that the vehicle is equipped with the anti-theft system. Refer to <u>SEC-19</u>, <u>"System Description"</u>.
- If system detects malfunction, security indicator illuminates when ignition switch is turned to ON position.
- If the owner requires, ignition key ID or mechanical key ID can be registered for up to 4 keys.
- During trouble diagnosis or when the following parts have been replaced, and if mechanical key is added, registration\* is required.

<sup>\*1</sup>: All keys kept by the owner of the vehicle should be registered with mechanical key.

- ECM

А

Н

P

INFOID:000000005258944

## NVIS (NISSAN VEHICLE IMMOBILIZER SYSTEM-NATS)

#### < FUNCTION DIAGNOSIS >

[WITH INTELLIGENT KEY SYSTEM]

- Mechanical key
- Intelligent Key unit
- Remote keyless entry receiver
- Steering lock solenoid
- NATS trouble diagnosis, system initialization and additional registration of other mechanical key IDs must be carried out using CONSULT-III.
- When NATS initialization has been completed, the ID of the inserted mechanical key or mechanical key IDs can be carried out.
- Possible symptom of NATS malfunction is "Engine cannot start". Identify the possible causes according to "Work Flow", Refer to <u>SEC-5, "Work Flow"</u>.
- If ECM other than Genuine NISSAN is installed, the engine cannot be started. For ECM replacement procedure, refer to <u>SEC-10</u>, "ECM RE-COMMUNICATING FUNCTION : Description".

#### PRECAUTIONS FOR KEY REGISTRATION

- The key registration is a procedure that erases the current NATS ID once, and then re-registers a new ID. Therefore the registered Intelligent Key is necessary for this procedure. Before starting the registration operation collect all registered Intelligent Keys from the customer.
- The NATS ID registration is the procedure that registers the ID stored into the transponder (integrated in mechanical key) to BCM.

The Intelligent Key ID registration is the procedure that registers the ID to Intelligent Key unit.

• When performing the Intelligent Key system registration only, the engine cannot be started by inserting the key into the key cylinder. When performing the NATS registration only, the engine cannot be started by using the mechanical key.

#### SECURITY INDICATOR

- Always flashes with ignition knob released (ignition knob switch: LOCK) condition on ignition knob LOCK position.
- Always flashes with ignition knob released (ignition knob switch: LOCK) condition on mechanical key removed position.

#### MAINTENANCE INFORMATION

#### CAUTION:

It is necessary to perform NATS ID registration when replacing any of the following part. If it's not (or fail to do so), the electrical system may not operate properly.

- Intelligent Key unit
- всм `
- ECM
- Mechanical key
- Steering lock solenoid
- NATS antenna amp.

#### **NVIS (NISSAN VEHICLE IMMOBILIZER SYSTEM-NATS)** [WITH INTELLIGENT KEY SYSTEM] < FUNCTION DIAGNOSIS >

## **Component Parts Location**

 $(\mathbf{1})$ 

(4)

8

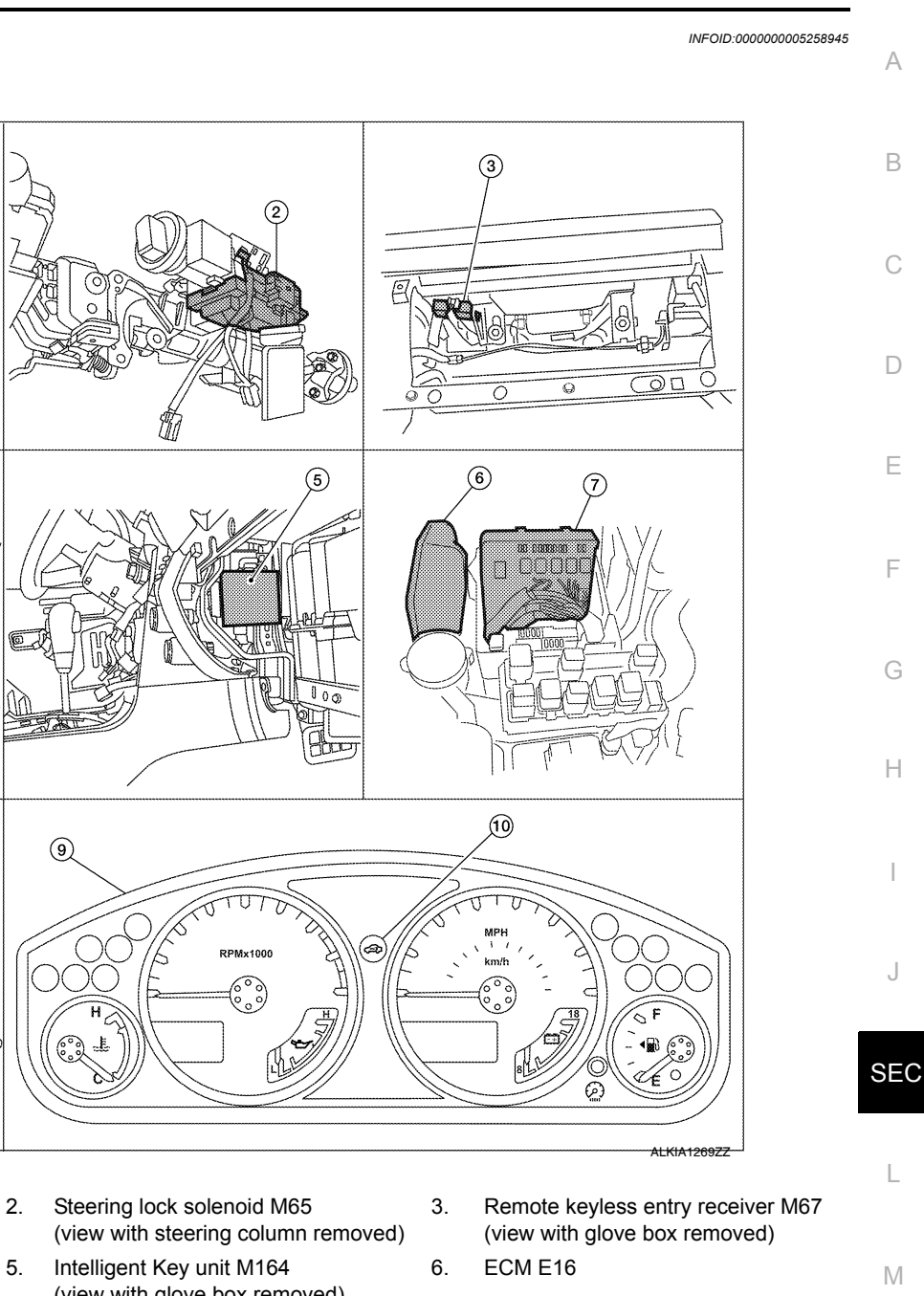

- Key switch and ignition knob switch 1. M66
- BCM M18, M20 4. (view with instrument panel LH removed)
- 7. IPDM E/R E121 (view with cover removed)
- 10. Security indicator lamp

## Component Description

- (view with glove box removed)
- 8. NATS antenna amp. M21
- 9. Combination meter M24

INFOID:000000005258946

А

В

D

Ε

Н

Μ

Ν

Ρ

#### Item Function Intelligent Key unit Receives lock/unlock signal from remote keyless entry receiver, and then transmits to BCM. BCM Controls the door lock function and room lamp function. Remote keyless entry receiver Receives lock/unlock signal from the Intelligent Key, and then transmits to Intelligent Key unit. Intelligent Key Transmits button operation to remote keyless entry receiver. Locks the steering wheel when the ignition key is off and the Intelligent Key is outside the vehicle. Steering lock solenoid Detects the mechanical key presence in the ignition key cylinder. NATS antenna amp.

Revision: July 2009

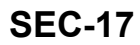

2010 Pathfinder

## NVIS (NISSAN VEHICLE IMMOBILIZER SYSTEM-NATS)

#### < FUNCTION DIAGNOSIS >

[WITH INTELLIGENT KEY SYSTEM]

| Item               | Function                                                              |
|--------------------|-----------------------------------------------------------------------|
| Security indicator | Indicates the status of the security system.                          |
| IPDM E/R           | Monitors the ignition switch and the park switch signal from the TCM. |

## VEHICLE SECURITY SYSTEM

#### < FUNCTION DIAGNOSIS >

# [WITH INTELLIGENT KEY SYSTEM]

## VEHICLE SECURITY SYSTEM

System Diagram

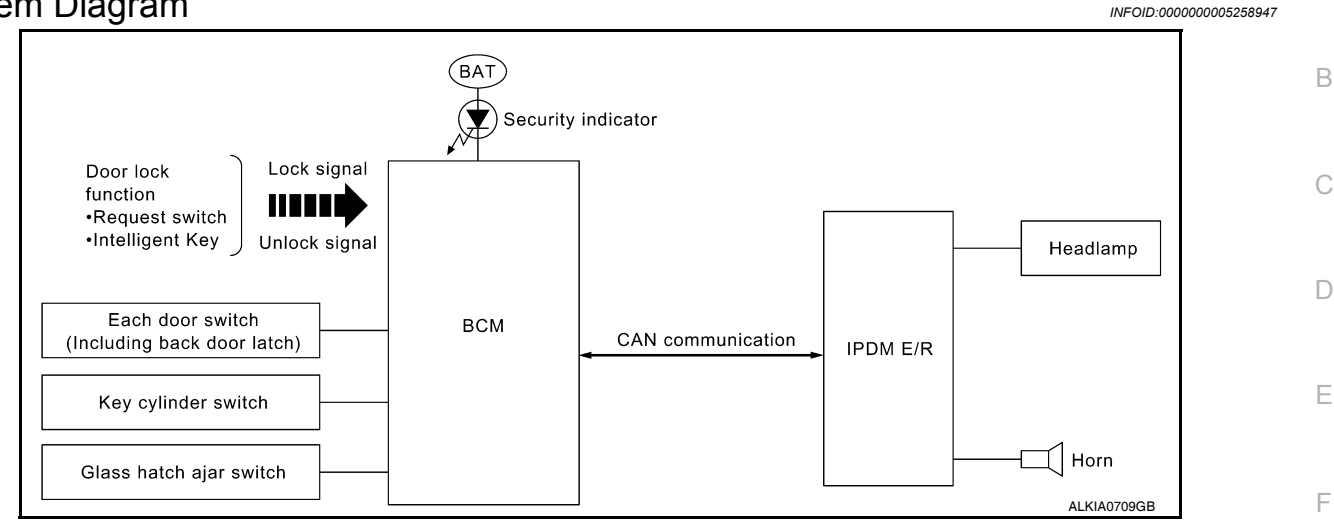

## System Description

INFOID:000000005258948

Н

А

#### DESCRIPTION

The security system provides an audible and visual alarm when an unauthorized access to the vehicle is detected while the system is in armed phase.

The security system consist of the BCM managing the audible alarm (horn) and the visual alarm (headlamps).

#### **OPERATION FLOW**

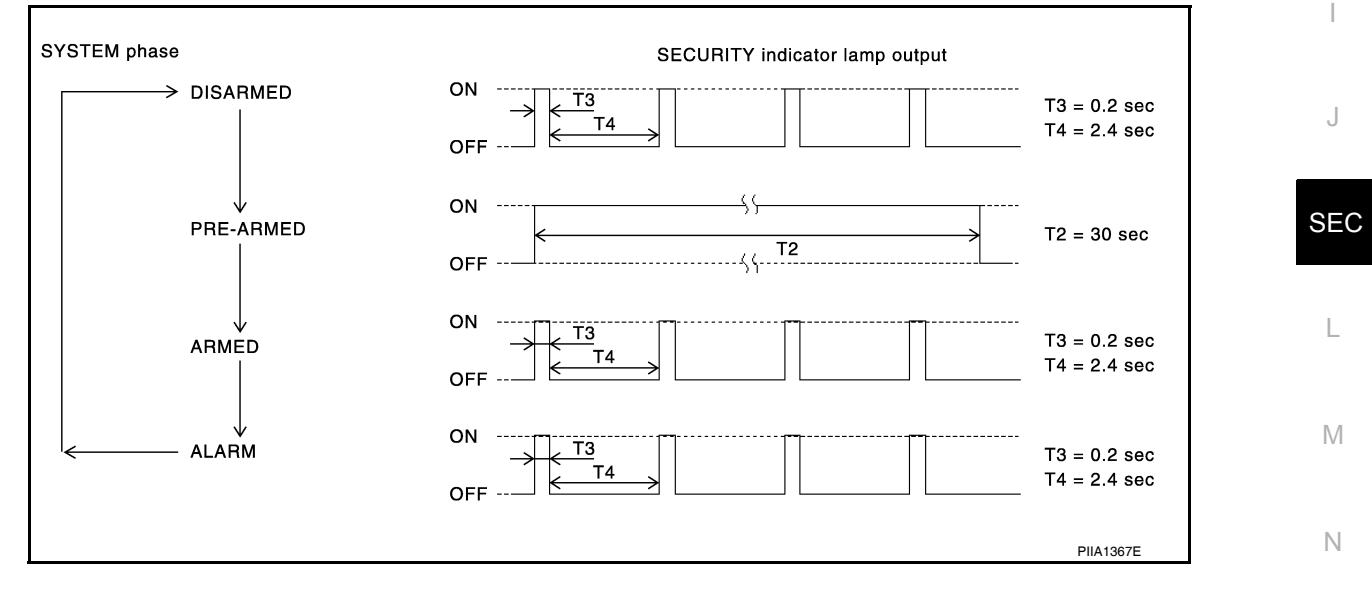

#### **Disarmed Phase**

When the vehicle is being driven or when doors are open, the theft warning system is set in the disarmed phase on the assumption that the owner is inside or near the vehicle.

#### Pre-Armed Phase And Armed Phase

The vehicle security system turns into the pre-armed phase when ignition switch is in OFF position, all doors including glass hatch are closed and locked (using Intelligent Key, door request switch or auto relock function). The system automatically shifts into the armed phase.

#### Condition of Activating The System

When the following condition is performed in armed phase, the system sounds the horns and flashes the headlamps for about 50 seconds.

• Any door is opened.

## VEHICLE SECURITY SYSTEM

#### < FUNCTION DIAGNOSIS >

## [WITH INTELLIGENT KEY SYSTEM]

#### Condition of Deactivating The System

When one of the following operations is performed, the armed phase is canceled.

- Unlock the doors with Intelligent Key or door request switch.
- Use the mechanical key to unlock the driver door using the door key cylinder.

## **Component Parts Location**

INFOID:000000005258949

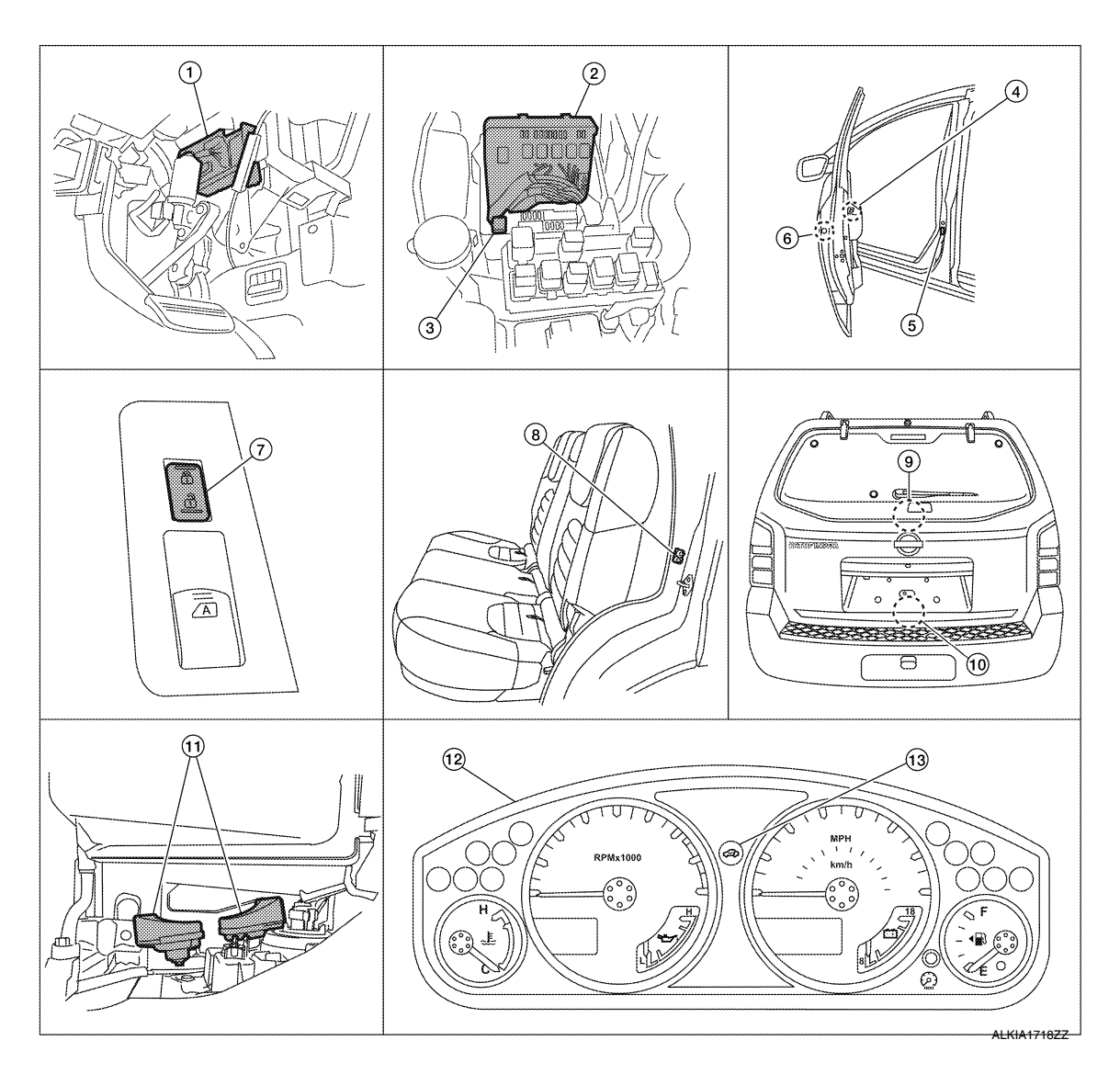

- BCM M18, M19, M20 (view with instrument panel LH removed)
- 4. Main power window and door lock/ unlock switch D7, D8
- Power window and door lock/unlock 8. switch RH D105
- 10. Back door latch (door ajar switch) D502 Glass hatch ajar switch D503
- 13. Security indicator lamp

- 2. IPDM E/R E122, E123, E124 (view with cover removed)
- 5. Front door switch LH B8 RH B108
  - Rear door switch LH B18 RH B116
- 11. Horn E3 (behind front combination lamp LH)
- 3. Horn relay H-1
- Front door lock assembly LH (key cylinder switch) D14
- 9. Glass hatch ajar switch D503
- 12. Combination meter M24

#### VEHICLE SECURITY SYSTEM [WITH INTELLIGENT KEY SYSTEM]

# < FUNCTION DIAGNOSIS >

# **Component Description**

INFOID:000000005258950

А

D

Е

F

G

Н

| Item               | Function                                                 |   |
|--------------------|----------------------------------------------------------|---|
| BCM                | Controls the door lock function and room lamp function.  | В |
| Door switch        | Provides the BCM with the status of each monitored door. |   |
| Security indicator | Indicates the status of the security system.             | 0 |
| IPDM E/R           | Controls the horn and headlamp operation.                |   |
| Horn               | Sounds when the vehicle security system is triggered.    |   |

SEC

L

Μ

Ν

Ο

Ρ

# DIAGNOSIS SYSTEM (BCM) COMMON ITEM

## COMMON ITEM : CONSULT-III Function (BCM - COMMON ITEM)

INFOID:000000005484550

## APPLICATION ITEM

CONSULT-III performs the following functions via CAN communication with BCM.

| Diagnosis mode        | Function Description                                                                                                    |
|-----------------------|----------------------------------------------------------------------------------------------------|
| WORK SUPPORT          | Changes the setting for each system function.                                                                                                |
| SELF-DIAG RESULTS     | Displays the diagnosis results judged by BCM. Refer to BCS-54, "DTC Index".                                                                  |
| CAN DIAG SUPPORT MNTR | Monitors the reception status of CAN communication viewed from BCM.                                                                          |
| DATA MONITOR          | The BCM input/output signals are displayed.                                                                                                  |
| ACTIVE TEST           | The signals used to activate each device are forcibly supplied from BCM.                                                                     |
| ECU IDENTIFICATION    | The BCM part number is displayed.                                                                                                    |
| CONFIGURATION         | <ul><li>Enables to read and save the vehicle specification.</li><li>Enables to write the vehicle specification when replacing BCM.</li></ul> |

#### SYSTEM APPLICATION

BCM can perform the following functions for each system.

**NOTE:** It can perform the diagnosis modes except the following for all sub system selection items.

| System                                      | Sub system selection item | Diagnosis mode |              |             |
|---------------------------------------------|---------------------------|----------------|--------------|-------------|
| System                                      |                           | WORK SUPPORT   | DATA MONITOR | ACTIVE TEST |
| BCM                                         | BCM                       | ×              |              |             |
| Door lock                                   | DOOR LOCK                 | ×              | ×            | ×           |
| Rear window defogger                        | REAR DEFOGGER             |                | ×            | ×           |
| Warning chime                               | BUZZER                    |                | ×            | ×           |
| Interior room lamp timer                    | INT LAMP                  | ×              | ×            | ×           |
| Remote keyless entry system <sup>1</sup>    | MULTI REMOTE ENT          | ×              | ×            | ×           |
| Exterior lamp                               | HEAD LAMP                 | ×              | ×            | ×           |
| Wiper and washer                            | WIPER                     | ×              | ×            | ×           |
| Turn signal and hazard warning lamps        | FLASHER                   |                | ×            | ×           |
| Air conditioner                             | AIR CONDITONER            |                | ×            |             |
| Intelligent Key system <sup>2</sup>         | INTELLIGENT KEY           |                | ×            |             |
| Combination switch                          | COMB SW                   |                | ×            |             |
| Immobilizer                                 | IMMU                      |                | ×            | ×           |
| Interior room lamp battery saver            | BATTERY SAVER             | ×              | ×            | ×           |
| Back door open                              | TRUNK                     |                | ×            | ×           |
| RAP (retained accessory power)              | RETAINED PWR              | ×              | ×            | ×           |
| Signal buffer system                        | SIGNAL BUFFER             |                | ×            | ×           |
| TPMS (tire pressure monitoring sys-<br>tem) | AIR PRESSURE MONITOR      | ×              | ×            | ×           |
| Vehicle security system                     | THEFT ALM                 | ×              | ×            | ×           |
| Panic alarm                                 | PANIC ALARM               |                |              | ×           |

1: With remote keyless entry system

2: With Intelligent Key

IMMU

#### < FUNCTION DIAGNOSIS >

## IMMU : CONSULT-III Function (BCM - IMMU)

#### DATA MONITOR

| Monitor Item<br>[Unit] | Description                                            |
|------------------------|--------------------------------------------------------|
| IGN ON SW [ON/OFF]     | Indicates condition of ignition switch in ON position. |

#### ACTIVE TEST

| Test Item | Description                                                       |
|-----------|-------------------------------------------------------------------|
| THEFT IND | This test is able to check security indicator operation [ON/OFF]. |

#### THEFT ALM

## THEFT ALM : CONSULT-III Function (BCM - THEFT ALM)

#### WORK SUPPORT

| Test Item          | Description                                                                                                    |   |
|--------------------|----------------------------------------------------------------------------------------------------|---|
| SECURITY ALARM SET | This mode is able to confirm and change security alarm ON-OFF setting.                                                                                                    | G |
| THEFT ALM TRG      | The switch which triggered vehicle security alarm is recorded. This mode is able to confirm and erase the record of vehicle security alarm. The trigger data can be erased by touching "CLEAR" on CONSULT-III screen. | F |

#### DATA MONITOR

| Monitor Item<br>[Unit]               | Description                                                                                        |     |
|--------------------------------------|----------------------------------------------------------------------------------------------------|-----|
| IGN ON SW [ON/OFF]                   | Indicates ignition switch (ON) status judged from IGN signal (ignition power supply)               |     |
| ACC ON SW [ON/OFF]                   | Indicates ignition switch (ACC) status judged from ACC signal (accessory power supply)             | J   |
| I-KEY LOCK <sup>1</sup> [ON/OFF]     | Indicates lock signal status received from Intelligent Key unit by CAN communication               |     |
| I-KEY UNLOCK <sup>1</sup> [ON/OFF]   | Indicates unlock signal status received from Intelligent Key unit by CAN communication             | SEC |
| I-KEY TRUNK <sup>1</sup> [ON/OFF]    | Indicates condition of back door opener switch                                                     |     |
| KEYLESS LOCK <sup>2</sup> [ON/OFF]   | Indicates lock signal status received from remote keyless entry receiver (integrated in the BCM)   | L   |
| KEYLESS UNLOCK <sup>2</sup> [ON/OFF] | Indicates unlock signal status received from remote keyless entry receiver (integrated in the BCM) |     |
| TRNK OPNER SW [ON/OFF]               | Indicates switch status of back door opener switch                                                 |     |
| TRNK OPN MNTR [ON/OFF]               | Indicates switch status of back door latch                                                         | IVI |
| DOOR SW-DR [ON/OFF]                  | Indicates switch status input from front door switch LH                                            |     |
| DOOR SW-AS [ON/OFF]                  | Indicates switch status input from front door switch RH                                            | Ν   |
| DOOR SW-RR [ON/OFF]                  | Indicates switch status input from rear door switch RH                                             |     |
| DOOR SW-RL [ON/OFF]                  | Indicates switch status input from rear door switch LH                                             |     |
| BACK DOOR SW [ON/OFF]                | Indicates switch status input from back door switch                                                | 0   |
| KEY CYL LK-SW [ON/OFF]               | Indicates lock switch status from door key cylinder switch                                         |     |
| KEY CYL UN-SW [ON/OFF]               | Indicates unlock switch status from door key cylinder switch                                       | Р   |
| CDL LOCK SW [ON/OFF]                 | Indicates lock switch status from door lock and unlock switch                                      |     |
| CDL UNLOCK SW [ON/OFF]               | Indicates unlock switch status from door lock and unlock switch                                    |     |

1: With Intelligent Key

2: With remote keyless entry system

#### ACTIVE TEST

INFOID:000000005484551

INFOID:000000005484552

А

В

С

D

Ε

F

## DIAGNOSIS SYSTEM (BCM)

#### < FUNCTION DIAGNOSIS >

## [WITH INTELLIGENT KEY SYSTEM]

| Test Item                                                                                                    | Description                                                                                                    |  |
|----------------------------------------------------------------------------------------------------|----------------------------------------------------------------------------------------------------|--|
| THEFT IND         This test is able to check security indicator lamp operation. The lamp will be turned on on CONSULT-III screen is touched. |                                                                                                    |  |
| VEHICLE SECURITY HORN                                                                                                    | This test is able to check vehicle security horn operation. The horns will be activated for 0.5 sec-<br>onds after "ON" on CONSULT-III screen is touched. |  |
| HEAD LAMP(HI)                                                                                                    | This test is able to check vehicle security lamp operation. The headlamps will be activated for 0.5 seconds after "ON" on CONSULT-III screen is touched.  |  |

#### DIAGNOSIS SYSTEM (INTELLIGENT KEY UNIT) NOSIS > [WITH INTELLIGENT KEY SYSTEM]

#### < FUNCTION DIAGNOSIS >

# DIAGNOSIS SYSTEM (INTELLIGENT KEY UNIT)

## CONSULT-III Function (INTELLIGENT KEY)

INFOID:000000005484805

А

В

Ε

F

#### APPLICATION ITEM

CONSULT-III performs the following functions via CAN communication with Intelligent Key unit.

| Diagnosis mode     | Function Description                                                                      | C |
|--------------------|-------------------------------------------------------------------------------------------|---|
| SELF-DIAG RESULTS  | Displays the diagnosis results judged by Intelligent Key unit.                            |   |
| DATA MONITOR       | The Intelligent Key unit input/output signals are displayed.                              |   |
| ACTIVE TEST        | The signals used to activate each device are forcibly supplied from Intelligent Key unit. |   |
| ECU IDENTIFICATION | The Intelligent Key unit part number is displayed.                                        |   |

#### SELF-DIAG RESULT Refer to <u>DLK-143, "DTC Index"</u>.

#### DATA MONITOR

| Monitor Item    | Condition                                                                                                    |  |  |
|-----------------|----------------------------------------------------------------------------------------------------|--|--|
| PUSH SW         | Indicates [ON (pushed)/OFF (released)] condition of ignition knob switch.                                                   |  |  |
| KEY SW          | Indicates [ON (inserted)/OFF (removed)] condition of key switch.                                                            |  |  |
| DR REQ SW       | Indicates [ON (pressed)/OFF (released)] condition of door request switch (driver side).                                     |  |  |
| AS REQ SW       | Indicates [ON (pressed)/OFF (released)] condition of door request switch (passenger side).                                  |  |  |
| BD/TR REQ SW    | This item is shown but not monitored.                                                                                       |  |  |
| IGN SW          | Indicates [ON (ON or START position)/OFF (other than ON and START position)] con-<br>dition of ignition switch ON position. |  |  |
| ACC SW          | Indicates [ON/OFF] condition of ignition switch ACC position.                                                               |  |  |
| STOP LAMP SW    | Indicates [ON/OFF] condition of stop lamp switch.                                                                           |  |  |
| P RANGE SW      | Indicates [ON/OFF] position of shift lever park position switch.                                                            |  |  |
| BD OPEN SW      | This item is shown but not monitored.                                                                                       |  |  |
| TR CANCEL SW    | This item is shown but not monitored.                                                                                       |  |  |
| DOOR LOCK SIG   | Indicates [ON/OFF] condition of LOCK signal from Intelligent Key.                                                           |  |  |
| DOOR UNLOCK SIG | Indicates [ON/OFF] condition of UNLOCK signal from Intelligent Key.                                                         |  |  |
| KEYLESS TRUNK   | This item is shown but not monitored.                                                                                       |  |  |
| KEYLESS PANIC   | Indicates [ON (pressed)/OFF (released)] condition of Intelligent Key panic button.                                          |  |  |
| KEYLS PSD LH    | This item is shown but not monitored.                                                                                       |  |  |
| KEYLS PSD RH    | This item is shown but not monitored.                                                                                       |  |  |
| KEYLS PBD SIG   | Indicates [ON (pressed)/OFF (released)] condition of Intelligent Key back door button.                                      |  |  |
| DOOR SW DR      | Indicates [OPEN/CLOSE] condition of front door switch (driver side) from BCM via CAN communication.                         |  |  |
| DOOR SW AS      | Indicates [OPEN/CLOSE] condition of front door switch (passenger side) from BCM via CAN communication.                      |  |  |
| DOOR SW RR      | Indicates [OPEN/CLOSE] condition of rear door switch (RH) from BCM via CAN com-<br>munication.                              |  |  |
| DOOR SW RL      | Indicates [OPEN/CLOSE] condition of rear door switch (LH) from BCM via CAN com-<br>munication.                              |  |  |
| DOOR BK SW      | Indicates [OPEN/CLOSE] condition of back door switch from BCM via CAN communi-<br>cation.                                   |  |  |

## DIAGNOSIS SYSTEM (INTELLIGENT KEY UNIT)

#### < FUNCTION DIAGNOSIS >

| Monitor Item  | Condition                                                                                    |
|---------------|----------------------------------------------------------------------------------------------|
| TRUNK SW      | This item is shown but not monitored.                                                        |
| VEHICLE SPEED | Displays the vehicle speed signal received from combination meter by numerical value [km/h]. |

## ACTIVE TEST

| Test item        | Description                                                                                                    |  |
|------------------|----------------------------------------------------------------------------------------------------|--|
| DOOR LOCK/UNLOCK | <ul> <li>This test is able to check door lock/unlock operation.</li> <li>ALL UNLK: All door lock actuators are unlocked.</li> <li>DR UNLK: Door lock actuator (driver side) is unlocked.</li> <li>AS UNLK: Door lock actuator (passenger side) is unlocked.</li> <li>BK UNLK: This item is indicated, but inactive.</li> <li>LOCK: All door lock actuator is locked.</li> </ul>                                                                                                    |  |
| ANTENNA          | <ul> <li>This test is able to check Intelligent Key antenna operation.</li> <li>When the following condition are met, hazard warning lamps flash.</li> <li>ROOM ANT1: Instrument panel area antenna detects Intelligent Key when "ROOM ANT1" is selected.</li> <li>ROOM ANT2: Center console and luggage area antennas detect Intelligent Key when "ROOM ANT2" is selected.</li> <li>LUG ANT: This selection is not used.</li> <li>DRIVER ANT: Outside key antenna (driver side) detects Intelligent Key when "DR ANT" is selected.</li> <li>ASSIST ANT: Outside key antenna (passenger side) detects Intelligent Key when "AS ANT" is selected.</li> <li>BK DOOR ANT: Outside key antenna (rear bumper) detects Intelligent Key when "BK DR ANT" is selected.</li> </ul>                                                                                                    |  |
| OUTSIDE BUZZER   | <ul><li>This test is able to check Intelligent Key warning buzzer operation.</li><li>ON</li><li>OFF</li></ul>                                                                                                    |  |
| INSIDE BUZZER    | <ul> <li>This test is able to check warning chime in combination meter operation.</li> <li>TAKE OUT: Take away warning chime sounds.</li> <li>KNOB: Ignition knob switch warning chime sounds.</li> <li>KEY: Key warning chime sounds.</li> <li>OFF</li> </ul>                                                                                                    |  |
| INDICATOR        | <ul> <li>This test is able to check Intelligent Key warning lamps operation.</li> <li>Green "KEY" warning lamp illuminates when "BLUE ON" on CONSULT-III screen is touched.</li> <li>Red "KEY" warning lamp illuminates when "RED ON" on CONSULT-III screen is touched.</li> <li>Shift to park warning lamp illuminates when "KNOB ON" on CONSULT-III screen is touched.</li> <li>Green "KEY" warning lamp flashes when "BLUE IND" on CONSULT-III screen is touched.</li> <li>Red "KEY" warning lamp flashes when "RED IND" on CONSULT-III screen is touched.</li> <li>Red "KEY" warning lamp flashes when "RED IND" on CONSULT-III screen is touched.</li> <li>Shift to park warning lamp flashes when "RED IND" on CONSULT-III screen is touched.</li> <li>Shift to park warning lamp (P-SHIFT) flashes when "KNOB IND" on CONSULT-III screen is touched.</li> <li>OFF</li> </ul> |  |

# COMPONENT DIAGNOSIS U1000 CAN COMM CIRCUIT

## Description

INFOID:000000005258955 B

INFOID:000000005258956

INFOID:000000005258957

А

Ε

CAN (Controller Area Network) is a serial communication line for real time applications. It is an on-vehicle multiplex communication line with high data communication speed and excellent error detection ability. Modern vehicle is equipped with many electronic control unit, and each control unit shares information and links with other control units during operation (not independent). In CAN communication, control units are connected with 2 communication lines (CAN-H line, CAN-L line) allowing a high rate of information transmission with less wiring. Each control unit transmits/receives data but selectively reads required data only.

## DTC Logic

## DTC DETECTION LOGIC

| DTC   | CONSULT-III display<br>description | DTC Detection Condition                                                                                             | Possible cause                                                                                                    | F      |
|-------|------------------------------------|----------------------------------------------------------------------------------------------------|----------------------------------------------------------------------------------------------------|--------|
| U1000 | CAN COMM CIRCUIT                   | When Intelligent Key unit cannot communi-<br>cate CAN communication signal continuous-<br>ly for 2 seconds or more. | In CAN communication system, any item (or items)<br>of the following listed below is malfunctioning.<br>• Transmission<br>• Receiving (BCM)<br>• Receiving (ECM)<br>• Receiving (METER/M&A) | C<br>F |

## Diagnosis Procedure

## **1.**PERFORM SELF DIAGNOSTIC

1. Turn ignition switch ON and wait for 2 seconds or more.

2. Check "Self Diagnostic Result".

Is "CAN COMM CIRCUIT" displayed?

- YES >> Refer to LAN-5, "CAN Communication Control Circuit".
- NO >> Refer to GI-37, "Intermittent Incident".

SEC

Μ

Ν

Ρ

## U1010 CONTROL UNIT (CAN)

## Description

CAN (Controller Area Network) is a serial communication line for real time applications. It is an on-vehicle multiplex communication line with high data communication speed and excellent error detection ability. Modern vehicle is equipped with many electronic control unit, and each control unit shares information and links with other control units during operation (not independent). In CAN communication, control units are connected with 2 communication lines (CAN-H line, CAN-L line) allowing a high rate of information transmission with less wiring. Each control unit transmits/receives data but selectively reads required data only. CAN Communication Signal Chart, refer to LAN-53, "CAN Communication Signal Chart".

DTC Logic

INFOID:000000005258959

INFOID:000000005258958

#### DTC DETECTION LOGIC

| DTC   | CONSULT-III display de-<br>scription | DTC Detection Condition                                                                           | Possible cause       |
|-------|--------------------------------------|---------------------------------------------------------------------------------------------------|----------------------|
| U1010 | CONTROL UNIT (CAN)                   | When detecting error during the initial diagnosis of CAN control-<br>ler of Intelligent Key unit. | Intelligent Key unit |

Diagnosis Procedure

**1**.REPLACE INTELLIGENT KEY UNIT

When DTC [U1010] is detected, replace Intelligent Key unit.

>> Replace Intelligent Key unit. Refer to SEC-118, "Removal and Installation".

## Special Repair Requirement

**1.**REQUIRED WORK WHEN REPLACING INTELLIGENT KEY UNIT

Initialize control unit. Refer to CONSULT-III Operation Manual.

>> Inspection End.

INFOID:000000005258961

INEOID:000000005258960

## B2013 ID DISCORD I-KEY-STRG

## Description

Intelligent Key unit performs the ID verification with the steering lock unit and releases the steering lock if both Intelligent Key unit and steering lock unit ID are same. Intelligent Key unit starts the communication with the steering lock unit when Intelligent Key is carried into the vehicle and the ignition knob switch is pressed.

## DTC Logic

INFOID:000000005258963

INFOID:000000005258962

[WITH INTELLIGENT KEY SYSTEM]

## DTC DETECTION LOGIC

| DTC No. | Trouble diagnosis name | DTC detecting condition                                                                                                    | Possible cause     |  |
|---------|------------------------|----------------------------------------------------------------------------------------------------|--------------------|--|
| B2013   | STRG COMM 1            | The ID verification results between Intelligent Key<br>unit and steering control unit are NG. The registra-<br>tion is necessary. | Steering lock unit |  |

#### DTC CONFIRMATION PROCEDURE

## 1.PERFORM DTC CONFIRMATION PROCEDURE

1. Press the ignition knob switch

Check "Self diagnostic result" with CONSULT-III. 2.

#### Is DTC detected?

YES >> Refer to SEC-29, "Diagnosis Procedure".

>> Inspection End. NO

#### Diagnosis Procedure

Regarding Wiring Diagram information, refer to SEC-85. "Wiring Diagram - INTELLIGENT KEY SYSTEM/ **ENGINE START FUNCTION -".** 

| 1.PERFORM INITIALIZATION                                                                                                    | SEC |
|----------------------------------------------------------------------------------------------------|-----|
| Perform initialization with CONSULT-III. Re-register all mechanical keys.<br>For initialization and registration of mechanical key. Refer to "CONSULT-III Operation Manual". |     |
| Can the system be initialized and can steering lock be released with re-registered mechanical key?                                                                           | L   |
| YES >> Steering lock solenoid was unregistered.<br>NO >> GO TO 2                                                                                                    |     |
| 2. CHECK STEERING LOCK SOLENOID POWER SUPPLY-1                                                                                                    | M   |
| 1 Turn ignition switch OFF                                                                                                    |     |

- 2.
- Disconnect steering lock solenoid connector. 3. Check voltage between steering lock solenoid harness connec-
- tor and ground.

| Ter                                   |          |             |                 |
|---------------------------------------|----------|-------------|-----------------|
| (+)                                   |          | Voltage (V) |                 |
| Steering lock solenoid con-<br>nector | Terminal | (-)         | (Approx.)       |
| M65                                   | 1        | Ground      | Battery voltage |

Is the inspection result normal?

YES >> GO TO 3

NO >> Repair or replace harness.

 ${f 3.}$  CHECK STEERING LOCK SOLENOID GROUND CIRCUIT

Ν Ρ e PIIB6632E

Н

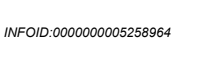

А

В

D

## B2013 ID DISCORD I-KEY-STRG

#### < COMPONENT DIAGNOSIS >

Check continuity between steering lock solenoid harness connector and ground.

| Ter                                            |   |            |     |
|------------------------------------------------|---|------------|-----|
| (+)                                            |   | Continuity |     |
| Steering lock solenoid con-<br>nector Terminal |   | (–)        |     |
| M65                                            | 4 | Ground     | Yes |

Is the inspection result normal?

YES >> GO TO 4

NO >> Repair or replace harness.

4. CHECK STEERING LOCK SOLENOID COMMUNICATION CIRCUITS

- 1. Disconnect Intelligent Key unit connector.
- Check continuity between steering lock solenoid connector M65 (A) terminals 2, 3 and Intelligent Key unit connector M164 (B) terminals 1, 32.

| Steering lock sole-<br>noid connector | Terminal | Intelligent Key unit<br>connector | Terminal | Continuity |
|---------------------------------------|----------|-----------------------------------|----------|------------|
| M65                                   | 2        | M164                              | 1        | Ves        |
| WOO                                   | 3        | 101104                            | 32       | 103        |

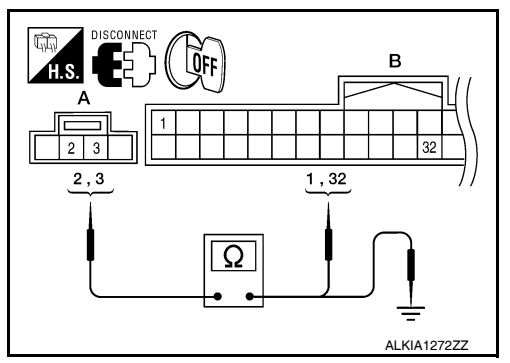

3. Check continuity between steering lock solenoid connector M65 (A) terminals 2, 3 and ground.

| Terminals                        |           |        | Continuity |
|----------------------------------|-----------|--------|------------|
| Steering lock solenoid connector | Terminals |        | Continuity |
| Mee                              | 2         | Ground | No         |
| 1005                             | 3         | Ground | INO        |

Is the inspection result normal?

YES >> GO TO 5

NO >> Repair or replace harness.

# 5. CHECK INTELLIGENT KEY UNIT POWER SUPPLY-2

- 1. Connect Intelligent Key unit connector.
- Check voltage between Intelligent Key unit harness connector and ground.

| Terr                           |     |                          |   |
|--------------------------------|-----|--------------------------|---|
| (+)                            | (_) | Voltage (V)<br>(Approx.) |   |
| Intelligent Key unit connector | (-) |                          |   |
| M164                           | 1   | Ground                   | 5 |

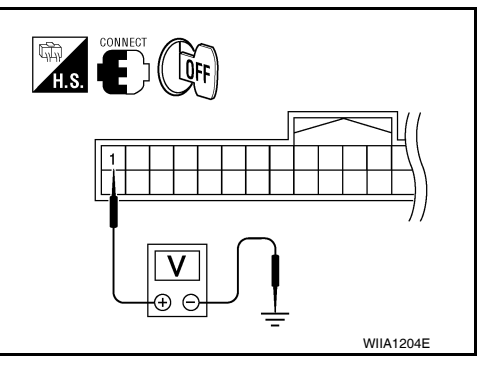

Is the inspection result normal?

YES >> GO TO 6

NO >> Replace Intelligent Key unit. Refer to <u>SEC-118. "Removal and Installation"</u>.

6.CHECK STEERING LOCK SOLENOID COMMUNICATION CIRCUIT

## [WITH INTELLIGENT KEY SYSTEM]

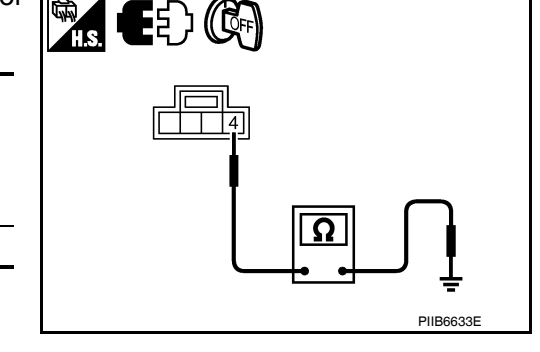

## **B2013 ID DISCORD I-KEY-STRG**

#### < COMPONENT DIAGNOSIS >

- 1. Connect steering lock solenoid connector.
- 2. Using an oscilloscope, check voltage between Intelligent Key unit connector and ground.

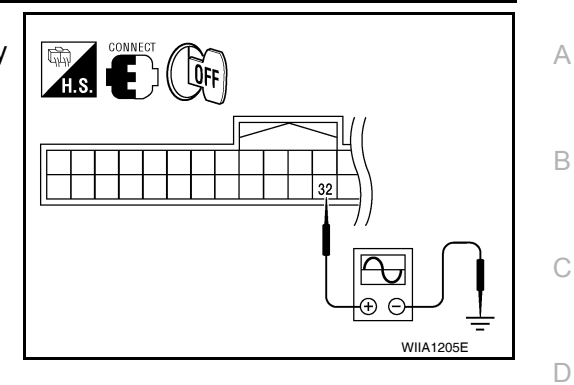

| Terminals                         |          |        |                  |                                |                                                         |   |
|-----------------------------------|----------|--------|------------------|--------------------------------|---------------------------------------------------------|---|
| (+)                               |          |        | Condition        |                                | Voltage (V)                                             | E |
| Intelligent Key<br>unit connector | Terminal | ()     |                  |                                | (Αφριολ.)                                               | _ |
|                                   |          |        |                  | Ignition knob is pushed        | (V)<br>6 4 2 0<br>0 1 1 1 1 1 1 1 1 1 1 1 1 1 1 1 1 1 1 | G |
|                                   |          |        |                  | LOCK status                    | 5                                                       |   |
| M164                              | 32       | Ground | Steering<br>lock | LOCK ⇔ UNLOCK                  | (V)<br>6<br>4<br>2<br>0<br>100 ms<br>JMKIA0433ZZ        | J |
|                                   |          |        |                  | For 15 seconds after<br>UNLOCK | 5                                                       |   |
|                                   |          |        |                  | 15 seconds later UN-<br>LOCK   | 0                                                       | L |

Is the inspection result normal?

YES >> Replace Steering lock solenoid.

>> Replace Intelligent Key unit. Refer to SEC-118, "Removal and Installation". NO

Μ

Ν

Ο

## B2190, P1614 NATS ANTENNA AMP.

## Description

Performs ID verification through BCM and NATS antenna amplifier when ignition knob switch is pressed. Prohibits the release of steering lock or start of engine when an unregistered ID of mechanical key is used.

## DTC Logic

INFOID:000000005258966

INFOID:00000005258965

## DTC DETECTION LOGIC

| DTC No. | Trouble diagnosis<br>name | DTC detecting condition                                                                                                    | Possible cause                                                                                                    |
|---------|---------------------------|----------------------------------------------------------------------------------------------------|----------------------------------------------------------------------------------------------------|
| B2190   |                           |                                                                                                    | Harness or connectors                                                                                                    |
| P1614   | NATS ANTENNA<br>AMP       | <ul> <li>Inactive communication between NATS antenna<br/>amp. and BCM.</li> <li>Mechanical key is malfunctioning.</li> </ul> | <ul> <li>(The NATS antenna amp. circuit is open or shorted)</li> <li>Mechanical key</li> <li>NATS antenna amp.</li> <li>BCM</li> </ul> |

## DTC CONFIRMATION PROCEDURE

**1.**PERFORM DTC CONFIRMATION PROCEDURE

- 1. Insert mechanical key into the key cylinder.
- 2. Press the ignition knob switch.
- 3. Check "Self diagnostic result" with CONSULT-III.

#### Is DTC detected?

- YES >> Refer to <u>SEC-32, "Diagnosis Procedure"</u>.
- NO >> Inspection End.

## Diagnosis Procedure

INFOID:000000005258967

Regarding Wiring Diagram information, refer to SEC-63, "Wiring Diagram - NVIS".

#### **1.**CHECK NATS ANTENNA AMP. INSTALLATION

Check NATS antenna amp. installation. Refer to <u>SEC-117, "Removal and Installation"</u>.

Is the inspection result normal?

- YES >> GO TO 2
- NO >> Reinstall NATS antenna amp. correctly.

2.CHECK NVIS (NATS) IGNITION KEY ID CHIP

Start engine with another registered NATS ignition key.

#### Does the engine start?

- YES >> Ignition key ID chip is malfunctioning.
  - Replace the ignition key.
  - Perform initialization with CONSULT-III.
  - For initialization, refer to "CONSULT-III Operation Manual".
- NO >> GO TO 3

3.CHECK POWER SUPPLY FOR NATS ANTENNA AMP.

1. Turn ignition switch ON.

2. Check voltage between NATS antenna amp. connector M21 terminal 1 and ground.

## B2190, P1614 NATS ANTENNA AMP.

#### < COMPONENT DIAGNOSIS >

## [WITH INTELLIGENT KEY SYSTEM]

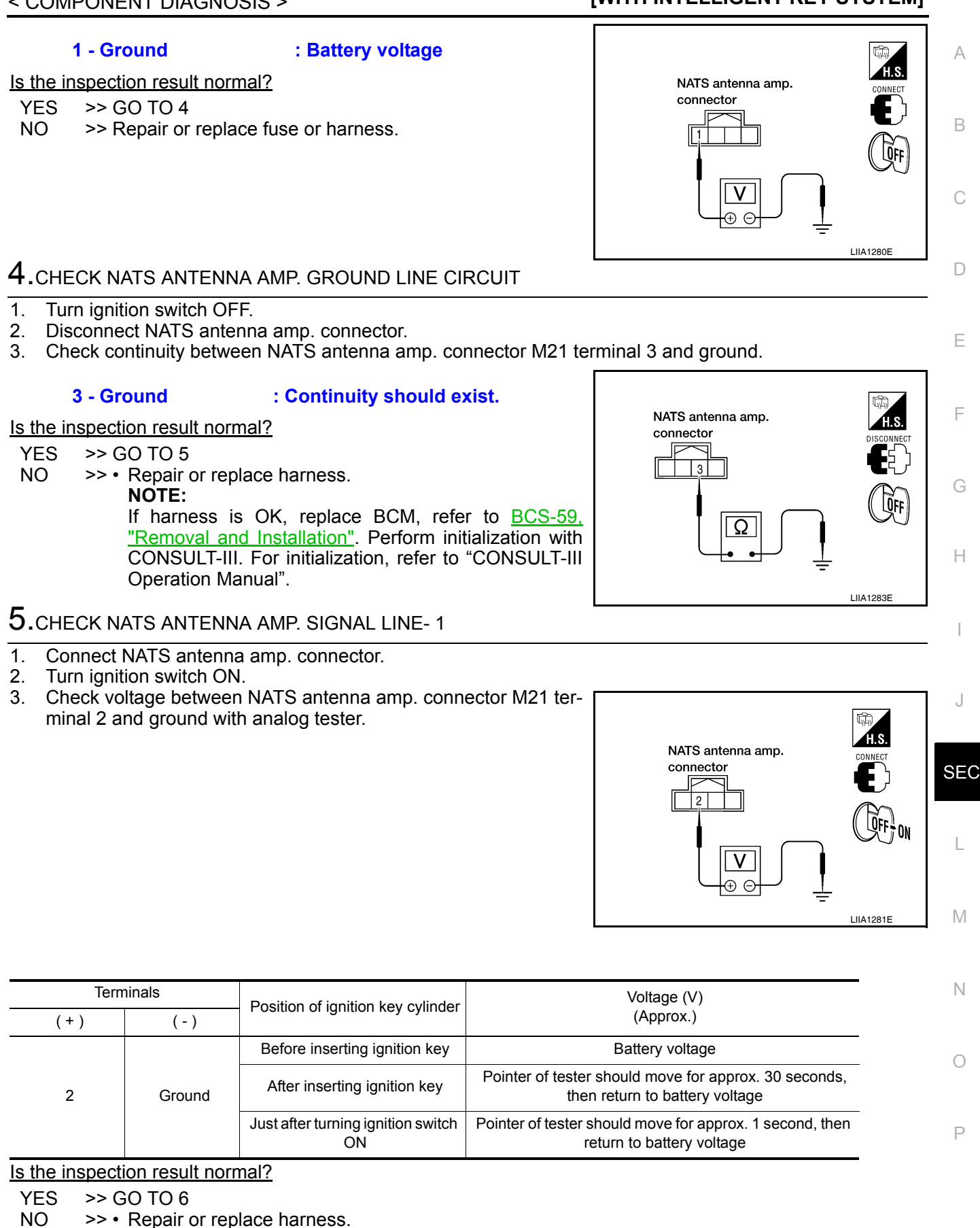

NOTE:

If harness is OK, replace BCM, refer to BCS-59, "Removal and Installation". Perform initialization with CONSULT-III. For initialization, refer to "CONSULT-III Operation Manual".

## **SEC-33**

## 6. CHECK NATS ANTENNA AMP. SIGNAL LINE- 2

Check voltage between NATS antenna amp. connector M21 terminal 4 and ground with analog tester.

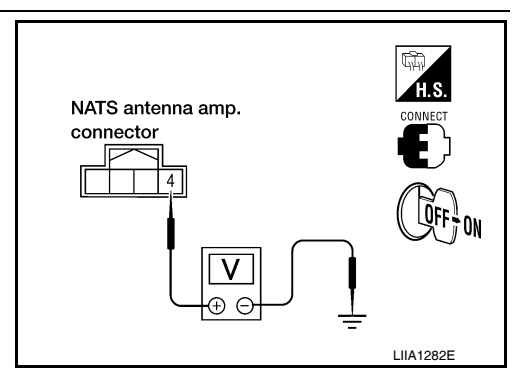

| Terminals |                              | Position of ignition key cylinder                                                       | Voltage (V)                                                                        |  |
|-----------|------------------------------|-----------------------------------------------------------------------------------------|------------------------------------------------------------------------------------|--|
| (+)       | (-)                          | Position of ignition key cylinder                                                       | (Approx.)                                                                          |  |
|           |                              | Before inserting ignition key                                                           | Battery voltage                                                                    |  |
| 4 Ground  | After inserting ignition key | Pointer of tester should move for approx. 30 seconds,<br>then return to battery voltage |                                                                                    |  |
|           |                              | Just after turning ignition switch<br>ON                                                | Pointer of tester should move for approx. 1 second, then return to battery voltage |  |

#### Is the inspection result normal?

- YES >> NATS antenna amp. is malfunctioning.
- NO >> Repair or replace harness.

#### NOTE:

If harness is OK, replace BCM, refer to <u>BCS-59</u>, "<u>Removal and Installation</u>". Perform initialization with CONSULT-III. For initialization, refer to "CONSULT-III Operation Manual".

# B2191, P1615 DIFFERENCE OF KEY

## Description

Performs ID verification through BCM when ignition knob switch is pressed. Prohibits the release of steering lock or start of engine when an unregistered ID of mechanical key is used.

## **DTC Logic**

## DTC DETECTION LOGIC

| DTC No.                                         | Trouble diagnosis name                         | DTC detecting condition                             | Possible ca        | use                    |
|-------------------------------------------------|------------------------------------------------|-----------------------------------------------------|--------------------|------------------------|
| B2191                                           | DIFFERENCE OF                                  | The ID verification results between BCM and me-     | Machanical kov     |                        |
| P1615                                           | KEY                                            | chanical key are NG. The registration is necessary. | Mechanical key     |                        |
|                                                 | <b>IRMATION PROC</b>                           | EDURE                                               |                    |                        |
| 1.PERFORI                                       | M DTC CONFIRMA                                 | TION PROCEDURE                                      |                    |                        |
| 1. Insert me                                    | echanical key into th                          | e key cylinder.                                     |                    |                        |
| <ol> <li>Press the</li> <li>Check "S</li> </ol> | e ignition knob switc<br>Self diagnostic resul | n.<br>I" with CONSULT-III.                          |                    |                        |
| s DTC detec                                     | ted?                                           |                                                     |                    |                        |
| YES >> F                                        | Refer to <u>SEC-35, "Di</u>                    | agnosis Procedure".                                 |                    |                        |
| NO >>1                                          | nspection End.                                 |                                                     |                    |                        |
| Diagnosis                                       | Procedure                                      |                                                     |                    | INFOID:000000005258970 |
| 1.PERFORI                                       | M INITIALIZATION                               |                                                     |                    |                        |
| Perform initia                                  | lization with CONS                             | ULT-III. Re-register all mechanical keys.           |                    |                        |
| For initializat                                 | ion and registration                           | of mechanical key. Refer to "CONSULT-III (          | Operation Manual". |                        |
|                                                 | em be initialized and                          | upregistered                                        | ed mechanical key? |                        |
| NO >>                                           | BCM is malfunctio                              | ning.                                               |                    | \$                     |
| •                                               | Replace BCM. Ref                               | fer to BCS-59. "Removal and Installation".          |                    |                        |
| •                                               | Perform initialization                         | on again.                                           |                    |                        |
|                                                 |                                                |                                                     |                    |                        |
|                                                 |                                                |                                                     |                    |                        |
|                                                 |                                                |                                                     |                    |                        |
|                                                 |                                                |                                                     |                    |                        |

Ν

Ο

Ρ

[WITH INTELLIGENT KEY SYSTEM]

А

В

С

INFOID:000000005258968

INFOID:000000005258969

## B2192, P1611 ID DISCORD, IMMU-ECM

## Description

BCM performs the ID verification with ECM that allows the engine to start. BCM starts the communication with ECM if ignition switch is turned ON and starts the engine if the ID is OK. ECM prevents the engine from starting if the ID is not registered.

## DTC Logic

DTC DETECTION LOGIC

#### NOTE:

- If DTC B2192 is displayed with DTC U1000, first perform the trouble diagnosis for DTC U1000. Refer to <u>SEC-27, "DTC Logic"</u>.
- If DTC B2192 is displayed with DTC U1010, first perform the trouble diagnosis for DTC U1010. Refer to <u>SEC-28, "DTC Logic"</u>.

| DTC No. | Trouble diagnosis name | DTC detecting condition                         | Possible cause |
|---------|------------------------|-------------------------------------------------|----------------|
| B2192   | ID DISCORD BCM-        | The ID verification results between BCM and ECM | • BCM          |
| P1611   | ECM                    | are NG. The registration is necessary.          | • ECM          |

## DTC CONFIRMATION PROCEDURE

#### **1.**PERFORM DTC CONFIRMATION PROCEDURE

- 1. Turn ignition switch ON.
- 2. Check "Self diagnostic result" with CONSULT-III.

#### Is DTC detected?

- YES >> Refer to <u>SEC-36. "Diagnosis Procedure"</u>.
- NO >> Inspection End.

## Diagnosis Procedure

## **1.**PERFORM INITIALIZATION

Perform initialization with CONSULT-III. Re-register all mechanical keys. For initialization and registration of mechanical key. Refer to "CONSULT-III Operation Manual".

Can the system be initialized and can the engine be started with re-registered mechanical key?

- YES >> ID was unregistered.
- NO >> GO TO 2

2.PEPLACE BCM

- 1. Replace BCM. Refer to <u>BCS-59, "Removal and Installation"</u>.
- Perform initialization with CONSULT-III. Re-register all mechanical keys. For initialization and registration of mechanical key. Refer to "CONSULT-III Operation Manual".

Can the system be initialized and can the engine be started with re-registered mechanical key?

YES >> BCM is malfunctioning.

NO >> GO TO 3

**3.**PEPLACE ECM

- 1. Replace ECM. Refer to Removal and Installation.
- 2. Perform initialization with CONSULT-III. Re-register all mechanical keys.

For initialization and registration of mechanical key. Refer to "CONSULT-III Operation Manual".

Can the system be initialized and can the engine be started with re-registered mechanical key?

YES >> ECM is malfunctioning.

**4.**CHECK INTERMITENT INCIDENT

Refer to GI-37, "Intermittent Incident".

INFOID:000000005258971

INFOID:000000005258972

INFOID:000000005258973
|   |                 | <u> </u> |     |
|---|-----------------|----------|-----|
| > | Inspection End. |          | A   |
|   |                 |          | В   |
|   |                 |          | С   |
|   |                 |          | D   |
|   |                 |          | E   |
|   |                 |          | F   |
|   |                 |          | G   |
|   |                 |          | Н   |
|   |                 |          | I   |
|   |                 |          | J   |
|   |                 |          | SEC |
|   |                 |          | L   |
|   |                 |          | Μ   |
|   |                 |          | Ν   |
|   |                 |          | 0   |

Ρ

## B2193, P1612 CHAIN OF ECM-IMMU

#### Description

BCM performs the ID verification with ECM that allows the engine to start. BCM starts the communication with ECM if ignition switch is turned ON and starts the engine if the ID is OK. ECM prevents the engine from starting if the ID is not registered.

## DTC Logic

DTC DETECTION LOGIC

#### NOTE:

- If DTC B2193 is displayed with DTC U1000, first perform the trouble diagnosis for DTC U1000. Refer to <u>SEC-27, "DTC Logic"</u>.
- If DTC B2193 is displayed with DTC U1010, first perform the trouble diagnosis for DTC U1010. Refer to <u>SEC-28, "DTC Logic"</u>.

| DTC No. | Trouble diagnosis<br>name | DTC detecting condition                    | Possible cause                                                                          |
|---------|---------------------------|--------------------------------------------|-----------------------------------------------------------------------------------------|
| B2193   |                           |                                            | Harness or connectors                                                                   |
| P1612   | CHAIN OF BCM-<br>ECM      | Inactive communication between ECM and BCM | <ul><li>(The CAN communication line is open or short)</li><li>BCM</li><li>ECM</li></ul> |

#### DTC CONFIRMATION PROCEDURE

## **1.**PERFORM DTC CONFIRMATION PROCEDURE

- 1. Turn ignition switch ON.
- 2. Check "Self diagnostic result" with CONSULT-III.

#### Is DTC detected?

- YES >> Refer to <u>SEC-38, "Diagnosis Procedure"</u>.
- NO >> Inspection End.

#### **Diagnosis** Procedure

## **1**.REPLACE BCM

- 1. Replace BCM. Refer to <u>BCS-59, "Removal and Installation"</u>.
- Perform initialization with CONSULT-III. For initialization, refer to "CONSULT-III Operation Manual".

#### Does the engine start?

NO

- YES >> BCM was malfunctioning.
  - >> ECM is malfunctioning.
    - Replace ECM.
    - Perform ECM re-communicating function.

INFOID:000000005258974

INFOID:000000005258975

INFOID:000000005258976

## B2194 ID DISCORD IMMU-I-KEY

#### Description

BCM performs the ID verification with Intelligent Key unit that allows the engine to start. BCM starts the communication with Intelligent Key unit if ignition switch is turned ON and starts the engine if the ID is OK. BCM prevents the engine from starting if the ID is not registered.

## **DTC Logic**

INFOID:000000005258978

INFOID:000000005258977

А

D

#### DTC DETECTION LOGIC

| DTC No.                                                         | Trouble diagnosis<br>name                                                  | DTC detecting condition                                                                                                    | Possible cause                                     |     |
|-----------------------------------------------------------------|----------------------------------------------------------------------------|----------------------------------------------------------------------------------------------------|----------------------------------------------------|-----|
| B2194                                                           | DISCORD BCM-I-<br>KEY                                                      | The ID verification results between BCM and Intel-<br>ligent Key unit are NG. The registration is neces-<br>sary.                    | <ul><li>BCM</li><li>Intelligent Key unit</li></ul> | E   |
| DTC CONFI<br>1.PERFORM                                          | RMATION PROC                                                               | EDURE<br>TION PROCEDURE                                                                                                    |                                                    | F   |
| 1. Turn ignit<br>2. Check "S                                    | tion switch ON.<br>elf diagnostic resul<br>ted?                            | t" with CONSULT-III.                                                                                                    |                                                    | G   |
| YES >> F<br>NO >> Ir                                            | Refer to <u>SEC-39, "D</u><br>hspection End.                               | iagnosis Procedure".                                                                                                    |                                                    | Η   |
| Diagnosis                                                       | Procedure                                                                  |                                                                                                    | INFOID:00000005258979                              |     |
| 1.PERFORM                                                       |                                                                            |                                                                                                    |                                                    |     |
| <ol> <li>Perform i<br/>For initial</li> <li>Check "S</li> </ol> | nitialization with CC<br>lization and registra<br>self diagnostic resul    | DNSULT-III. Re-register all mechanical keys<br>tion of mechanical key. Refer to "CONSULT<br>t" with CONSULT-III.                     | -III Operation Manual".                            | J   |
| Is DTC detec                                                    | ted?                                                                       |                                                                                                    |                                                    | 950 |
| YES >> 0                                                        | 60 TO 2<br>D was unregistered                                              |                                                                                                    |                                                    | SEC |
| 2.REPLACE                                                       | BCM                                                                        |                                                                                                    |                                                    |     |
| 1. Turn ignit                                                   | tion switch OFF.                                                           |                                                                                                    |                                                    | L   |
| <ol> <li>Replace</li> <li>Perform i<br/>For initial</li> </ol>  | BCM. Refer to <u>BCS</u><br>initialization with CC<br>ization and registra | <u>-59, "Removal and Installation"</u> .<br>DNSULT-III. Re-register all mechanical keys<br>tion of mechanical key. Refer to "CONSULT | -III Operation Manual".                            | Μ   |
| Can the syste                                                   | em be initialized and                                                      | d can the engine be started?                                                                                                    |                                                    |     |
| YES >> E<br>NO >> C                                             | CM is malfunctionii                                                        | ng.                                                                                                    |                                                    | Ν   |
| 3.CHECK IN                                                      | ITERMITTENT INC                                                            | IDENT                                                                                                    |                                                    |     |
| Refer to GI-3                                                   | 7, "Intermittent Incid                                                     | dent".                                                                                                    |                                                    | 0   |
|                                                                 |                                                                            |                                                                                                    |                                                    |     |
| >>  r                                                           | nspection End.                                                             |                                                                                                    |                                                    | Р   |
|                                                                 |                                                                            |                                                                                                    |                                                    |     |

## **B2552 INTELLIGENT KEY**

#### Description

Intelligent Key unit performs engine start operation and steering lock control by crosschecking ID with the Intelligent Key.

## DTC Logic

INFOID:000000005258981

INFOID:000000005258982

INFOID:000000005258983

INFOID:000000005258980

#### DTC DETECTION LOGIC

| DTC No. | Trouble diagnosis<br>name | DTC detecting condition                              | Possible cause       |  |
|---------|---------------------------|------------------------------------------------------|----------------------|--|
| B2552   | INTELLIGENT KEY<br>UNIT   | Malfunction is detected inside Intelligent key unit. | Intelligent Key unit |  |

#### DTC CONFIRMATION PROCEDURE

### **1.**PERFORM DTC CONFIRMATION PROCEDURE

1. Turn ignition switch ON.

2. Check "Self diagnostic result" with CONSULT-III.

#### Is DTC detected?

YES >> Refer to SEC-40, "Diagnosis Procedure".

NO >> Inspection End.

## Diagnosis Procedure

## **1.**REPLACE INTELLIGENT KEY UNIT

- 1. Replace Intelligent Key unit.
- Perform initialization with CONSULT-III. Re-register all mechanical keys. Refer to "CONSULT-III Operation Manual".
- 3. Start the engine.

#### Does the engine start?

- YES >> Inspection End.
- NO >> Perform "DTC confirmation procedure". Refer to <u>SEC-40, "DTC Logic"</u>.

#### Special Repair Requirement

## **1.**REQUIRED WORK WHEN REPLACING INTELLIGENT KEY UNIT

Initialize control unit. Refer to CONSULT-III Operation Manual.

>> Inspection End.

#### B2590 ID DISCORD BCM-I-KEY

#### < COMPONENT DIAGNOSIS >

## B2590 ID DISCORD BCM-I-KEY

#### Description

Intelligent Key unit performs the ID verification with BCM that allows the engine to start. BCM starts the engine if the ID is OK and prevents the engine from starting if the ID is not registered.

## DTC Logic

INFOID:000000005258985

INFOID:000000005258986

INFOID:000000005258984

А

Ε

Н

#### DTC DETECTION LOGIC

#### NOTE:

- If DTC B2590 is displayed with DTC U1000, first perform the trouble diagnosis for DTC U1000. Refer to <u>SEC-27, "DTC Logic"</u>.
- If DTC B2590 is displayed with DTC U1010, first perform the trouble diagnosis for DTC U1010. Refer to <u>SEC-28, "DTC Logic"</u>.

| DTC No. | DTC No. Trouble diagnosis name DTC detecting condition |                                                                                                    | Possible cause                                     | _ |
|---------|--------------------------------------------------------|----------------------------------------------------------------------------------------------------|----------------------------------------------------|---|
| B2590   | ID DISCORD BCM-I-<br>KEY                               | The ID verification results between BCM and Intel-<br>ligent Key unit are NG. The registration is neces-<br>sary. | <ul><li>BCM</li><li>Intelligent Key unit</li></ul> | F |

#### DTC CONFIRMATION PROCEDURE

## 1.PERFORM DTC CONFIRMATION PROCEDURE

- 1. Turn ignition switch ON.
- 2. Check "Self diagnostic result" with CONSULT-III.

#### Is DTC detected?

YES >> Refer to <u>SEC-41, "Diagnosis Procedure"</u>. NO >> Inspection End.

## Diagnosis Procedure

## **1.**PERFORM INITIALIZATION

| Perform initialization with CONSULT-III. Re-register all mechanical keys.<br>For initialization and registration of mechanical key. Refer to "CONSULT-III Operation Manual".  | SEC |
|----------------------------------------------------------------------------------------------------|-----|
| Can the system be initialized and can the engine be started with re-registered mechanical key?                                                                                |     |
| <ul> <li>YES &gt;&gt; ID was unregistered.</li> <li>NO &gt;&gt; BCM is malfunctioning.</li> <li>• Replace BCM. Refer to <u>BCS-59, "Removal and Installation"</u>.</li> </ul> | L   |
| Perform initialization again                                                                                                    | Μ   |
|                                                                                                    | Ν   |
|                                                                                                    |     |

0

Ρ

## P1610 LOCK MODE

## Description

When the starting operation is carried more than five times consecutively under the following conditions, NATS will shift to the mode which prevents the engine from being started.

- Unregistered mechanical key is used.
- BCM or ECM's malfunctioning.

## DTC Logic

INFOID:000000005258988

INFOID:000000005258989

INFOID:000000005258987

## DTC DETECTION LOGIC

| DTC No. | Trouble diagnosis<br>name | DTC detecting condition                                                                                                    | Possible cause |
|---------|---------------------------|----------------------------------------------------------------------------------------------------|----------------|
| P1610   | LOCK MODE                 | <ul> <li>When the starting operation is carried out five or more times consecutively under the following conditions.</li> <li>Unregistered mechanical key</li> <li>BCM or ECM's malfunctioning.</li> </ul> |                |

#### DTC CONFIRMATION PROCEDURE

## **1.**PERFORM DTC CONFIRMATION PROCEDURE

- 1. Turn ignition switch ON.
- 2. Check "Self diagnostic result" with CONSULT-III.

#### Is DTC detected?

- YES >> Refer to <u>SEC-42, "Diagnosis Procedure"</u>.
- NO >> Inspection End.

### Diagnosis Procedure

## 1. CHECK ENGINE START FUNCTION

- 1. Perform the check for DTC except DTC P1610.
- 2. Use CONSULT-III to erase DTC after fixing.
- 3. Check that engine can start with registered mechanical key.

#### Does the engine start?

- YES >> Inspection End.
- NO >> GO TO 2
- 2. CHECK INTERMITTENT INCIDENT

Refer to GI-37, "Intermittent Incident".

>> Inspection End.

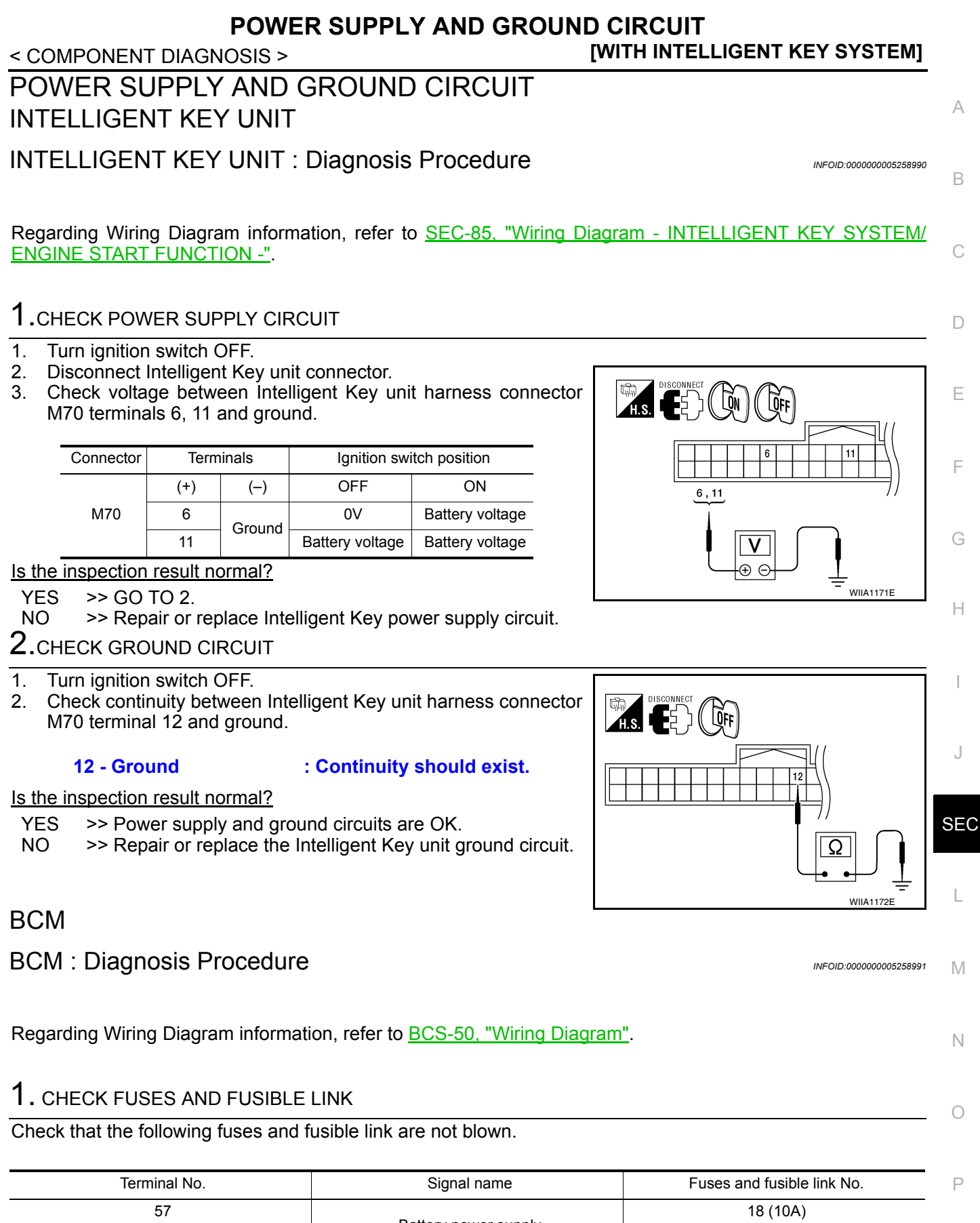

| Terriniar NO. | Signar name          |          |
|---------------|----------------------|----------|
| 57            | Battery power supply | 18 (10A) |
| 70            | Dattery power supply | G (50A)  |
| 11            | Ignition ACC or ON   | 4 (10A)  |
| 38            | Ignition ON or START | 1 (10A)  |
|               |                      |          |

Is the fuse blown?

POWER SUPPLY AND GROUND CIRCUIT

#### < COMPONENT DIAGNOSIS >

- [WITH INTELLIGENT KEY SYSTEM]
- YES >> Replace the blown fuse or fusible link after repairing the affected circuit.

NO >> GO TO 2

## 2. CHECK POWER SUPPLY CIRCUIT

- 1. Turn ignition switch OFF.
- 2. Disconnect BCM.
- 3. Check voltage between BCM harness connector and ground.

| Connector | Terminals |        | Power                       | Condition                          | Voltage (V) (Ap- |
|-----------|-----------|--------|-----------------------------|------------------------------------|------------------|
| Connector | (+)       | (-)    | source                      | Condition                          | prox.)           |
| M18       | 11        | Ground | ACC<br>power<br>supply      | Ignition<br>switch<br>ACC or<br>ON | Battery voltage  |
|           | 38        | Ground | lgnition<br>power<br>supply | Ignition<br>switch ON<br>or START  | Battery voltage  |
| M20       | 57        | Ground | Battery<br>power<br>supply  | lgnition<br>switch<br>OFF          | Battery voltage  |
| IVIZU     | 70        | Ground | Battery<br>power<br>supply  | lgnition<br>switch<br>OFF          | Battery voltage  |

Is the measurement value normal?

YES >> GO TO 3

NO >> Repair or replace harness.

3. CHECK GROUND CIRCUIT

Check continuity between BCM harness connector and ground.

| B                  | СМ |        | Continuity |
|--------------------|----|--------|------------|
| Connector Terminal |    | Ground | Continuity |
| M20                | 67 | †<br>  | Yes        |

Does continuity exist?

Revision: July 2009

YES >> Inspection End.

NO >> Repair or replace harness.

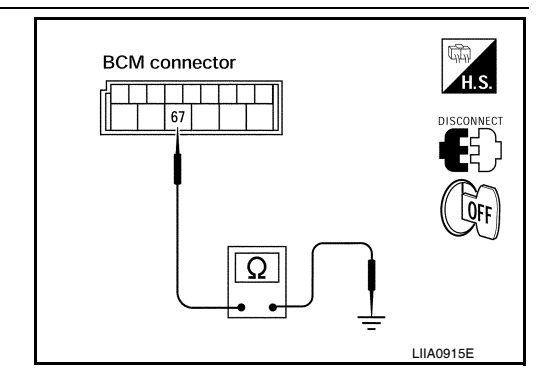

11,38,57,70

LIIA2415E

## **KEY CYLINDER SWITCH**

#### < COMPONENT DIAGNOSIS >

## **KEY CYLINDER SWITCH**

#### Description

The main power window and door lock/unlock switch detects condition of the door key cylinder switch and transmits to BCM as the LOCK or UNLOCK signal.

#### **Component Function Check**

## 1. CHECK DOOR KEY CYLINDER SWITCH INPUT SIGNAL

Check "KEY CYL LK-SW" AND "KEY CYL UN-SW" in DATA MONITOR mode for "POWER DOOR LOCK  $\square$  SYSTEM" with CONSULT-III.

| Monitor item                                                                    | Co               | ndition |                        | E |
|---------------------------------------------------------------------------------|------------------|---------|------------------------|---|
|                                                                                 | Lock             | : ON    |                        |   |
| KET CTLLK-SW                                                                    | Neutral / Unlock | : OFF   |                        | _ |
|                                                                                 | Unlock           | : ON    |                        | F |
| KEY CYL UN-SW                                                                   | Neutral / Lock   | : OFF   |                        |   |
| Is the inspection result normal?                                                |                  |         |                        | ( |
| YES >> Key cylinder switch is OK.<br>NO >> Refer to <u>SEC-45. "Diagnosis P</u> | rocedure".       |         |                        |   |
| Diagnosis Procedure                                                             |                  |         | INFOID:000000005258994 | ⊢ |

Regarding Wiring Diagram information, refer to <u>SEC-69, "Wiring Diagram - VEHICLE SECURITY SYSTEM"</u>.

## 1. CHECK DOOR KEY CYLINDER SWITCH LH

#### With CONSULT-III

Check front door lock assembly LH (key cylinder switch) ("KEY CYL LK-SW") and ("KEY CYL UN-SW) in DATA MONITOR mode with CONSULT-III.

• When key inserted in left front key cylinder is turned to LOCK:

#### KEY CYL LK-SW : ON

• When key inserted in left front key cylinder is turned to UNLOCK:

#### KEY CYL UN-SW : ON

#### Without CONSULT-III

Check voltage between main power window and door lock/unlock switch connector D7 terminals 4, 6 and ground.

| Connector | Terr     | ninals       | Condition of left front key cylinder | Voltage (V) |
|-----------|----------|--------------|--------------------------------------|-------------|
| Connector | (+)      | (-)          | (Appr                                |             |
|           | 1        |              | Neutral/Unlock                       | 5           |
| 57        | -        | - ·          | Lock                                 | 0           |
| D7        | 6 Ground | Neutral/Lock | 5                                    |             |
|           |          | Unlock       | 0                                    |             |

Main power window and door lock/unlock switch

#### Is the inspection result normal?

YES >> Key cylinder switch signal is OK.

INFOID:000000005258992

INFOID:000000005258993

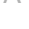

L

Μ

Ν

Ο

Ρ

## **KEY CYLINDER SWITCH**

< COMPONENT DIAGNOSIS >

[WITH INTELLIGENT KEY SYSTEM]

#### NO >> GO TO 2

## $2. {\sf check door \, key \, cylinder \, switch \, lh \, ground \, harness}$

- 1. Turn ignition switch OFF.
- 2. Disconnect front door lock assembly LH (key cylinder switch).
- 3. Check continuity between front door lock assembly LH (key cylinder switch) connector (A) D14 terminal 4 and body ground.

| Connector | Terminals  | Continuity |
|-----------|------------|------------|
| D14       | 4 – Ground | Yes        |

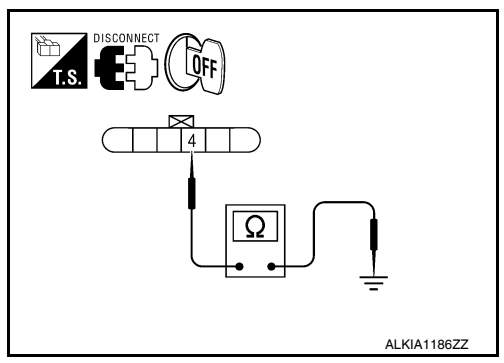

Is the inspection result normal?

YES >> GO TO 3

NO >> Repair or replace harness.

3.check door key cylinder switch lh

Check continuity between front door lock assembly LH (key cylinder switch) terminals.

| Terminals | Condition                           | Continuity |
|-----------|-------------------------------------|------------|
| 3 _ 1     | Key is turned to LOCK or neutral.   | No         |
| 5-4       | Key is turned to UNLOCK.            | Yes        |
| 4 - 5     | Key is turned to UNLOCK or neutral. | No         |
| 4 – 5     | Key is turned to LOCK.              | Yes        |

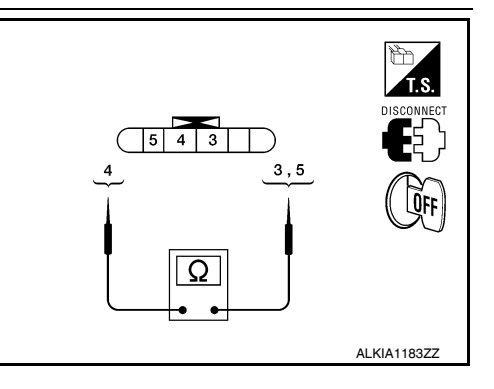

Is the inspection result normal?

YES >> GO TO 4

NO >> Replace front door lock assembly LH (key cylinder switch). Refer to <u>DLK-199, "Removal and</u> <u>Installation"</u>.

#### **4.**CHECK DOOR KEY CYLINDER HARNESS

Check continuity between main power window and door lock/unlock switch connector (A) D7 terminals 4, 6 and front door lock assembly LH (key cylinder switch) connector (B) D14 terminals 3, 5 and body ground.

| Connector                       | Terminals | Connector                                                                                           | Terminals | Continuity |
|---------------------------------|-----------|----------------------------------------------------------------------------------------------------|-----------|------------|
|                                 | 4         | B: Front                                                                                            | 5         | Yes        |
| dow and<br>door lock/<br>unlock | 6         | <ul> <li>door lock</li> <li>assembly</li> <li>LH (key</li> <li>cylinder</li> <li>switch)</li> </ul> | 3         | Yes        |
| Switch                          | 4, 6      | Gi                                                                                                  | round     | No         |

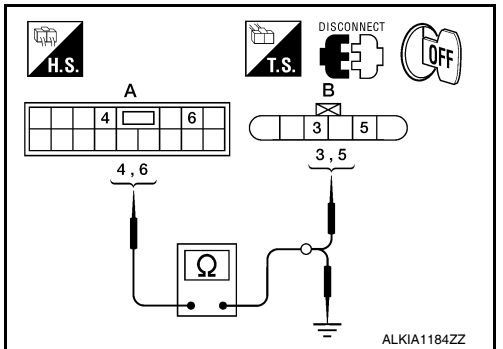

#### Is the inspection result normal?

YES >> Replace main power window and door lock/unlock switch.

NO >> Repair or replace harness.

#### . .

|                                                                        |                                             |                                  | GLASS            | 5 HATCH     | I AJAR SW                |                                               |
|------------------------------------------------------------------------|---------------------------------------------|----------------------------------|------------------|-------------|--------------------------|-----------------------------------------------|
| < COMPO                                                                |                                             | GNOSIS >                         |                  |             |                          |                                               |
| GLASS                                                                  | HATCH                                       | AJAR                             | SWITC            | Н           |                          |                                               |
| Descripti                                                              | ion                                         |                                  |                  |             |                          | INFOID:00000005258995                         |
| Detects gla                                                            | ass hatch op                                | en/close co                      | ondition.        |             |                          | E                                             |
| Compon                                                                 | ent Func                                    | tion Che                         | eck              |             |                          | INFOID:00000005258996                         |
| 1.снеск                                                                |                                             | 1                                |                  |             |                          | (                                             |
| With CO     Check glass                                                | ONSULT-III<br>ss hatch swit                 | tch in data                      | monitor m        | node with C | CONSULT-III.             | [                                             |
|                                                                        |                                             | Monitor item                     |                  |             |                          | Condition                                     |
|                                                                        | GLA                                         | ASS HATCH S                      | SW               |             | C                        | LOSE $\rightarrow$ OPEN: OFF $\rightarrow$ ON |
| Is the inspe                                                           | ection result                               | normal?                          |                  |             |                          |                                               |
| YES >><br>NO >>                                                        | > Glass hato > Refer to S                   | ch switch is                     | OK.<br>agnosis P | rocedure".  |                          | 1                                             |
| Diagnosi                                                               | is Proced                                   | ure                              |                  |             |                          | INECUD-00000005258907                         |
|                                                                        |                                             |                                  |                  |             |                          |                                               |
| Degerding                                                              |                                             | rom inform                       | ation rof        | or to SEC ( |                          |                                               |
| Regarding                                                              | winng Diag                                  |                                  |                  |             | <u>ba, winng Diag</u>    | TAIL - VERICLE SECORITY STSTEM.               |
|                                                                        |                                             |                                  | SWITCH           |             | GNAI                     | ŀ                                             |
|                                                                        |                                             |                                  |                  |             | ONAL                     |                                               |
| <ul> <li>With CC</li> <li>Check glas</li> <li>When glassing</li> </ul> | DNSULT-III<br>as hatch ajar<br>ass hatch is | <sup>r</sup> switch "GI<br>open: | LASS HA          | TCH SW" ii  | n DATA MONIT             | OR mode with CONSULT-III.                     |
| GL                                                                     | ASS HATCH                                   | -lsw :0                          | N                |             |                          |                                               |
| When gla                                                               | ass hatch is                                | closed:                          |                  |             |                          |                                               |
| ů.                                                                     |                                             |                                  |                  |             |                          | S                                             |
| GL                                                                     | ASS HAICI                                   | 1 5 1 2 :0                       | <b>F</b> F       |             |                          |                                               |
| Without                                                                | CONSULT-                                    | 111                              |                  |             |                          |                                               |
| Check volta                                                            | age betweei                                 | n BCM con                        | nector M1        | 9 terminal  | 42 and ground.           |                                               |
|                                                                        |                                             | Torm                             | inals            |             |                          | CONNECT CONNECT                               |
| Connector                                                              | Item                                        | (+)                              | (-)              | Condition   | Voltage (V)<br>(Approx.) |                                               |
|                                                                        |                                             | ( · )                            | ( )              | Open        | 0                        |                                               |
| M19                                                                    | BCM                                         | 42                               | Ground           | Closed      | ↓<br>Battery voltage     |                                               |
| Is the inspe                                                           | ection result                               | normal?                          |                  | 0.0000      | Sattory voltage          |                                               |
| YES >>                                                                 | > Glass hato                                | ch ajar swite                    | ch circuit i     | is OK.      |                          |                                               |
| NO >>                                                                  | > GO TO 2                                   |                                  |                  |             |                          | AI (/A170977                                  |
| 2.снеск                                                                | GLASS HA                                    | TCH AJAR                         |                  | I CIRCUIT   |                          | ALNAT/U022                                    |
| 4 Tume !-                                                              |                                             |                                  |                  |             |                          |                                               |

- 1. Turn ignition switch OFF.
- Disconnect glass hatch ajar switch and BCM.
   Check continuity between BCM connector M19 (A) terminal 42 and glass hatch ajar switch connector D503 (B) terminal 1.

#### 42 - 1 :Continuity should exist

4. Check continuity between BCM connector M19 (A) terminal 42 and ground.

#### 42 - Ground :Continuity should not exist

#### Is the inspection result normal?

YES >> GO TO 3

NO >> Repair or replace harness.

## $\mathbf{3}$ .check glass hatch ajar switch

Check continuity between glass hatch ajar switch connector terminal 1 and ground.

|                            | Terminals  | Condition | Continuity |
|----------------------------|------------|-----------|------------|
| Glass hatch ajar<br>switch | 1 – Ground | Open      | Yes        |
|                            | i – Giouna | Closed    | No         |

Is the inspection result normal?

YES >> Refer to GI-37, "Intermittent Incident".

NO >> Replace glass hatch ajar switch.

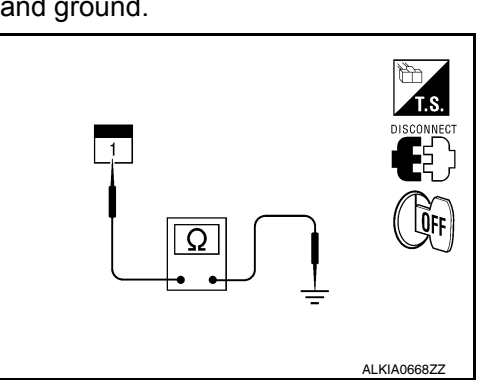

[WITH INTELLIGENT KEY SYSTEM]

Ω

ALKIA1709ZZ

QFF

5)

H.S.

### **IGNITION KNOB SWITCH**

## **IGNITION KNOB SWITCH**

Ignition Knob Switch Check

**ENGINE START FUNCTION -".** 

INFOID:000000005258998

D

Е

F

SEC

А

## 1. CHECK IGNITION KNOB SWITCH

#### (P)With CONSULT-III

Display "PUSH SW" on DATA MONITOR screen, and check if ON/OFF display is linked to ignition switch operation.

Regarding Wiring Diagram information, refer to SEC-85, "Wiring Diagram - INTELLIGENT KEY SYSTEM/

| Monitor item | Condition                        |
|--------------|----------------------------------|
| PUSHSW       | Ignition switch is pushed: ON    |
|              | Ignition switch is released: OFF |

#### Without CONSULT-III

- Turn ignition switch OFF. 1.
- 2. Disconnect Intelligent Key unit connector.
- 3. Check voltage between Intelligent Key unit harness connector M164 terminal 27 and ground.

| Connector      | Connector (+) (-)                |        | Condition                    | Voltage (V)<br>(Approx.) |
|----------------|----------------------------------|--------|------------------------------|--------------------------|
| Connector      |                                  |        | Condition                    |                          |
| M164 27 Ground | 27                               | Ground | Ignition switch is<br>pushed | Battery voltage          |
|                | Ignition switch is re-<br>leased | 0      |                              |                          |

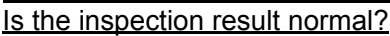

YES >> Ignition knob switch is OK.

NO >> GO TO 2

## **2.**CHECK IGNITION KNOB SWITCH POWER SUPPLY CIRCUIT

- 1. Turn ignition switch OFF.
- Disconnect key switch and ignition knob switch connector. 2.
- 3. Check voltage between key switch and ignition knob switch harness connector M66 terminal 1 and ground.

#### 1 - Ground

#### : Battery voltage

Is the inspection result normal?

YES >> GO TO 3

NO >> Repair or replace key switch and ignition knob switch power supply circuit.

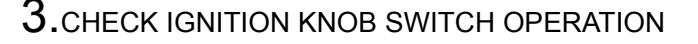

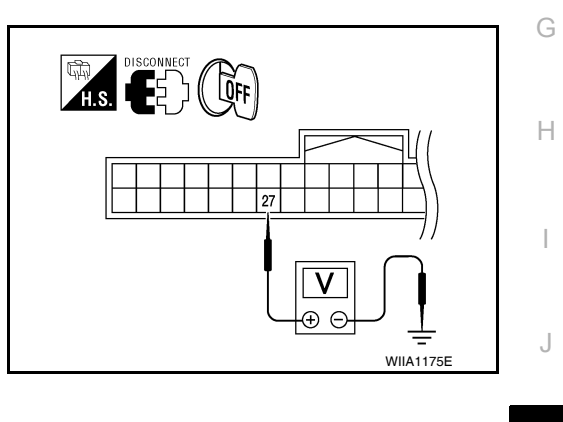

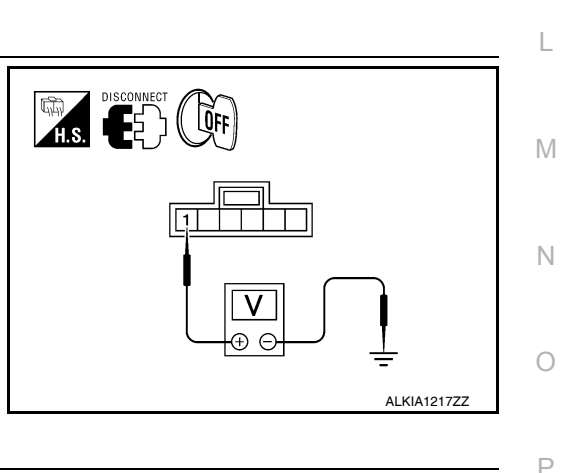

## **IGNITION KNOB SWITCH**

#### < COMPONENT DIAGNOSIS >

Check continuity between key switch and ignition knob switch terminals 1 and 2.

| Component   | Terminals |                           | Condition                   | Continuity |
|-------------|-----------|---------------------------|-----------------------------|------------|
| Ignition    | n 1 2     | Ignition switch is pushed | Yes                         |            |
| knob switch | I         | 2                         | Ignition switch is released | No         |

Is the inspection result normal?

YES >> GO TO 4

NO >> Replace key switch and ignition knob switch.

## 4. CHECK IGNITION KNOB SWITCH CIRCUIT

1. Check continuity between Intelligent Key unit harness connector M164 (A) terminal 27 and key switch and ignition knob switch harness connector M66 (B) terminal 2.

#### 27 - 2 : Continuity should exist.

 Check continuity between Intelligent Key unit harness connector M164 (A) terminal 27 and ground.

#### 27 - Ground : Continuity should not exist.

#### Is the inspection result normal?

- YES >> Check the condition of harness and harness connector.
- NO >> Repair or replace harness between Intelligent Key unit and key switch and ignition knob switch.

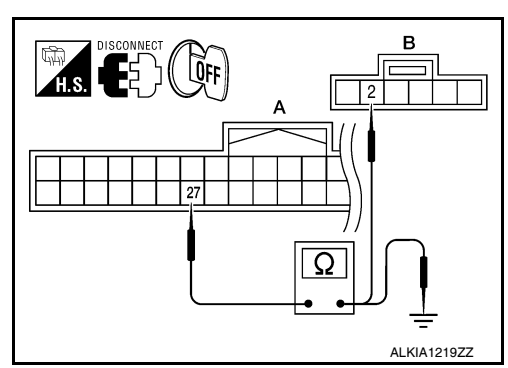

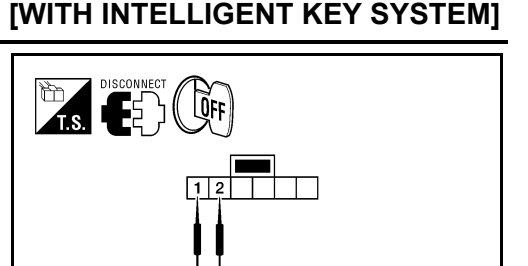

Ω

ALKIA1218ZZ

## **HORN FUNCTION**

#### < COMPONENT DIAGNOSIS >

## HORN FUNCTION

### Symptom Table

#### HAZARD AND HORN REMINDER FUNCTION MALFUNCTION NOTE:

- · Before performing the diagnosis in the following table, check "Work flow". Refer to SEC-5, "Work Flow".
- If the following symptoms" are detected, check systems shown in the "Diagnosis/service procedure" column С in this order.

Conditions of Vehicle (Operating Conditions)

- "ANSWER BACK FUNCTION" is ON when setting on CONSULT-III.
- · Ignition switch is in OFF position.
- All doors are closed.

| Symptom                                                                         | Diagnosis/service procedure |                                                                                                    | Reference<br>page |
|---------------------------------------------------------------------------------|-----------------------------|----------------------------------------------------------------------------------------------------|-------------------|
| Hazard reminder does not operate by request switch                              |                             | Check "HAZARD ANSWER BACK" setting in "WORK SUPPORT".                                                     | DLK-41            |
| (Horn reminder operate.)                                                        | 2.                          | Check hazard function.                                                                                    | EXL-4             |
|                                                                                 | 3.                          | Check Intermittent Incident.                                                                              | <u>GI-37</u>      |
| Hazard reminder does not operate by Intelligent Key                             |                             | Check "HAZARD ANSWER BACK" setting in "WORK SUPPORT".                                                     | <u>DLK-41</u>     |
| (Horn reminder operate.)                                                        | 2.                          | Check hazard function.                                                                                    | EXL-4             |
|                                                                                 |                             | Check Intelligent Key battery inspection.                                                                 | DLK-101           |
| Horn reminder does not operate by request switch.<br>(Hazard reminder operate.) |                             | Check "ANSWER BACK WITH I-KEY LOCK" or "AN-<br>SWER BACK WITH I-KEY UNLOCK" setting in "WORK<br>SUPPORT". | <u>DLK-41</u>     |
|                                                                                 |                             | Check Intelligent Key warning buzzer.                                                                     | <u>DLK-87</u>     |
|                                                                                 |                             | Check Intermittent Incident.                                                                              | <u>GI-37</u>      |
| Horn reminder does not operate by Intelligent Key                               |                             | Check "HORN WITH KEYLESS LOCK" setting in<br>"WORK SUPPORT".                                              | <u>DLK-41</u>     |
| (Hazard reminder operate.)                                                      | 2.                          | Check horn function.                                                                                      | HRN-4             |
|                                                                                 |                             | Check Intermittent Incident.                                                                              | <u>GI-37</u>      |

SEC

L

Μ

Ν

0

Ρ

J

INFOID:000000005258999

[WITH INTELLIGENT KEY SYSTEM]

В

А

D

Ε

F

Н

## VEHICLE SECURITY INDICATOR

#### < COMPONENT DIAGNOSIS >

## VEHICLE SECURITY INDICATOR

#### Description

- Vehicle security indicator is built in combination meter.
- NATS (Nissan Anti-Theft System) and vehicle security system conditions are indicated by blink or illumination of vehicle security indicator.

## **Component Function Check**

#### **1.**CHECK FUNCTION

- 1. Perform "THEFT IND" in the "Active Test" mode with CONSULT-III.
- 2. Check vehicle security indicator operation.

| Test item |     | Description                |     |
|-----------|-----|----------------------------|-----|
| THEFT IND | ON  | Vehicle security indicator | ON  |
|           | OFF | Vehicle security indicator | OFF |

Is the inspection result normal?

YES >> Inspection End.

NO >> Refer to <u>SEC-52, "Diagnosis Procedure"</u>.

#### **Diagnosis** Procedure

INFOID:000000005259002

Regarding Wiring Diagram information, refer to <u>SEC-85, "Wiring Diagram - INTELLIGENT KEY SYSTEM/</u> ENGINE START FUNCTION -".

## **1**.SECURITY INDICATOR LAMP ACTIVE TEST

With CONSULT-III
 Check "THEFT IND" in "ACTIVE TEST" mode with CONSULT-III.

#### Without CONSULT-III

- 1. Disconnect BCM.
- 2. Turn ignition switch ON.
- Check voltage between BCM harness connector M18 terminal 23 and ground.

| Connector | Term | ninals | Condition | Voltage (V)     |
|-----------|------|--------|-----------|-----------------|
| Connector | (+)  | (-)    | Condition | (Approx.)       |
| M18       | 23   | Ground | ON        | 0               |
| WITO      |      |        | OFF       | Battery voltage |

Is the inspection result normal?

YES >> Security indicator lamp is OK.

2. SECURITY INDICATOR LAMP CHECK

Check security indicator lamp condition.

Is the inspection result normal?

YES >> GO TO 3

NO >> Replace security indicator lamp.

3.CHECK HARNESS CONTINUITY

2. Disconnect BCM and security indicator lamp connector.

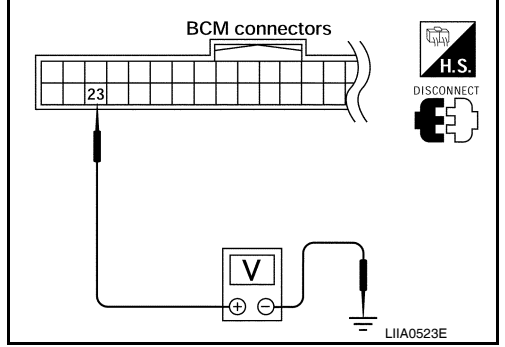

INFOID:000000005259000

INFOID:000000005259001

[WITH INTELLIGENT KEY SYSTEM]

Revision: July 2009

## VEHICLE SECURITY INDICATOR

#### < COMPONENT DIAGNOSIS >

3. Check continuity between BCM connector M18 (A) terminal 23 and combination meter connector M24 (B) terminal 39.

#### 23 - 39

#### : Continuity should exist.

4. Check continuity between BCM connector M18 (A) terminal 23 and ground.

#### 23 - Ground

#### : Continuity should not exist.

#### Is the inspection result normal?

- YES >> Check the following:
  - 10A fuse [No. 19, located in fuse block (J/B)]
  - · Harness for open or short between security indicator lamp and fuse
- NO >> Repair or replace harness.

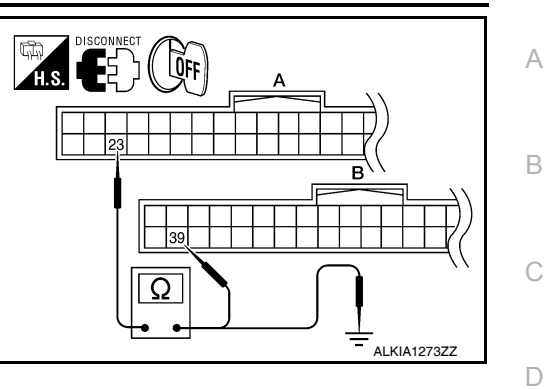

J

Ε

F

Н

# SEC

L

Μ

Ν

Ο

Ρ

#### [WITH INTELLIGENT KEY SYSTEM]

## [WITH INTELLIGENT KEY SYSTEM]

## ECU DIAGNOSIS BCM (BODY CONTROL MODULE)

## **Reference Value**

INFOID:000000005484809

## VALUES ON THE DIAGNOSIS TOOL

| Monitor Item  | Condition                                         | Value/Status |
|---------------|---------------------------------------------------|--------------|
|               | A/C switch OFF                                    | OFF          |
| AIR COIND SW  | A/C switch ON                                     | ON           |
|               | Outside of the room is dark                       | OFF          |
| AUT LIGHT STS | Outside of the room is bright                     | ON           |
|               | Lighting switch OFF                               | OFF          |
| AUTO LIGHT SW | Lighting switch AUTO                              | ON           |
|               | Back door closed                                  | OFF          |
| BACK DOOR SW  | Back door opened                                  | ON           |
|               | Door lock/unlock switch does not operate          | OFF          |
| CDL LOCK SW   | Press door lock/unlock switch to the LOCK side    | ON           |
|               | Door lock/unlock switch does not operate          | OFF          |
| CDL UNLOCK SW | Press door lock/unlock switch to the UNLOCK side  | ON           |
|               | Front door RH closed                              | OFF          |
| DOOR SW-AS    | Front door RH opened                              | ON           |
|               | Front door LH closed                              | OFF          |
| DOOR SW-DR    | Front door LH opened                              | ON           |
|               | Rear door LH closed                               | OFF          |
| DOOR SW-RL    | Rear door LH opened                               | ON           |
|               | Rear door RH closed                               | OFF          |
| DOOR SW-RR    | Rear door RH opened                               | ON           |
|               | Engine stopped                                    | OFF          |
| ENGINE RUN    | Engine running                                    | ON           |
|               | Front fog lamp switch OFF                         | OFF          |
| FR FUG SW     | Front fog lamp switch ON                          | ON           |
|               | Front washer switch OFF                           | OFF          |
| FR WASHER SW  | Front washer switch ON                            | ON           |
|               | Front wiper switch OFF                            | OFF          |
| FR WIPER LOW  | Front wiper switch LO                             | ON           |
|               | Front wiper switch OFF                            | OFF          |
|               | Front wiper switch HI                             | ON           |
|               | Front wiper switch OFF                            | OFF          |
|               | Front wiper switch INT                            | ON           |
|               | Any position other than front wiper stop position | OFF          |
| FR WIPER STOP | Front wiper stop position                         | ON           |
|               | When hazard switch is not pressed                 | OFF          |
| HAZARD SW     | When hazard switch is pressed                     | ON           |
|               | Lighting switch OFF                               | OFF          |
| LIGHT SW 1ST  | Lighting switch 1st                               | ON           |

# BCM (BODY CONTROL MODULE)

< ECU DIAGNOSIS >

## [WITH ÍNTELLIGENT KEY SYSTEM]

| Monitor Item                | Condition                                           | Value/Status |     |
|-----------------------------|-----------------------------------------------------|--------------|-----|
| Headlamp switch OFF         |                                                     | OFF          | A   |
| HEAD LAIVIP SVVI            | Headlamp switch 1st                                 | ON           |     |
|                             | Headlamp switch OFF                                 | OFF          | В   |
| HEAD LAMP SW2               | Headlamp switch 1st                                 | ON           |     |
|                             | High beam switch OFF                                | OFF          |     |
| HI BEANI SW                 | High beam switch HI                                 | ON           | С   |
|                             | Ignition switch OFF or ACC                          | OFF          |     |
| IGN ON SW                   | Ignition switch ON                                  | ON           | D   |
|                             | Ignition switch OFF or ACC                          | OFF          |     |
| IGN SW CAN                  | Ignition switch ON                                  | ON           |     |
| INT VOLUME                  | Wiper intermittent dial is in a dial position 1 - 7 | 1 - 7        | E   |
|                             | LOCK button of Intelligent Key is not pressed       | OFF          |     |
| I-KEY LOCK                  | LOCK button of Intelligent Key is pressed           | ON           |     |
|                             | UNLOCK button of Intelligent Key is not pressed     | OFF          |     |
| I-KEY UNLOCK                | UNLOCK button of Intelligent Key is pressed         | ON           |     |
|                             | Mechanical key is removed from key cylinder         | OFF          | G   |
| KET ON SW                   | Mechanical key is inserted to key cylinder          | ON           |     |
|                             | LOCK button of key fob is not pressed               | OFF          |     |
| KEYLESS LOCK <sup>2</sup>   | LOCK button of key fob is pressed                   | ON           | — Н |
|                             | UNLOCK button of key fob is not pressed             | OFF          |     |
| KEYLESS UNLOCK <sup>2</sup> | UNLOCK button of key fob is pressed                 | ON           |     |
| OIL PRESS SW                | Ignition switch OFF or ACC     Engine running       | OFF          |     |
|                             | Ignition switch ON                                  | ON           | J   |
| DASSING SW                  | Other than lighting switch PASS                     | OFF          |     |
| FASSING SW                  | Lighting switch PASS                                | ON           |     |
|                             | Return to ignition switch to LOCK position          | OFF          | SEC |
| PUSH SW                     | Press ignition switch                               | ON           |     |
|                             | Rear window defogger switch OFF                     | OFF          | L   |
| REAR DEL SW                 | Rear window defogger switch ON                      | ON           |     |
|                             | Rear washer switch OFF                              | OFF          |     |
| KK WASHEN SW                | Rear washer switch ON                               | ON           | IVI |
|                             | Rear wiper switch OFF                               | OFF          |     |
|                             | Rear wiper switch INT                               | ON           | N   |
|                             | Rear wiper switch OFF                               | OFF          |     |
|                             | Rear wiper switch ON                                | ON           |     |
|                             | Rear wiper stop position                            | OFF          | 0   |
| RR WIFER STOP               | Other than rear wiper stop position                 | ON           |     |
|                             | Lighting switch OFF                                 | OFF          | P   |
|                             | Lighting switch 1ST                                 | ON           |     |
|                             | When back door opener switch is not pressed         | OFF          |     |
| ITING OFINE SW              | When back door opener switch is pressed             | ON           |     |
|                             | Turn signal switch OFF                              | OFF          |     |
| I UININ SIGINAL L           | Turn signal switch LH                               | ON           |     |

# BCM (BODY CONTROL MODULE)

#### < ECU DIAGNOSIS >

## [WITH INTELLIGENT KEY SYSTEM]

| Monitor Item    | Condition              | Value/Status                      |
|-----------------|------------------------|-----------------------------------|
|                 | Turn signal switch OFF | OFF                               |
| I URIN SIGNAL R | Turn signal switch RH  | ON                                |
| VEHICLE SPEED   | While driving          | Equivalent to speedometer reading |

1: With Intelligent Key

2: With remote keyless entry system

Terminal Layout

INFOID:000000005484810

А

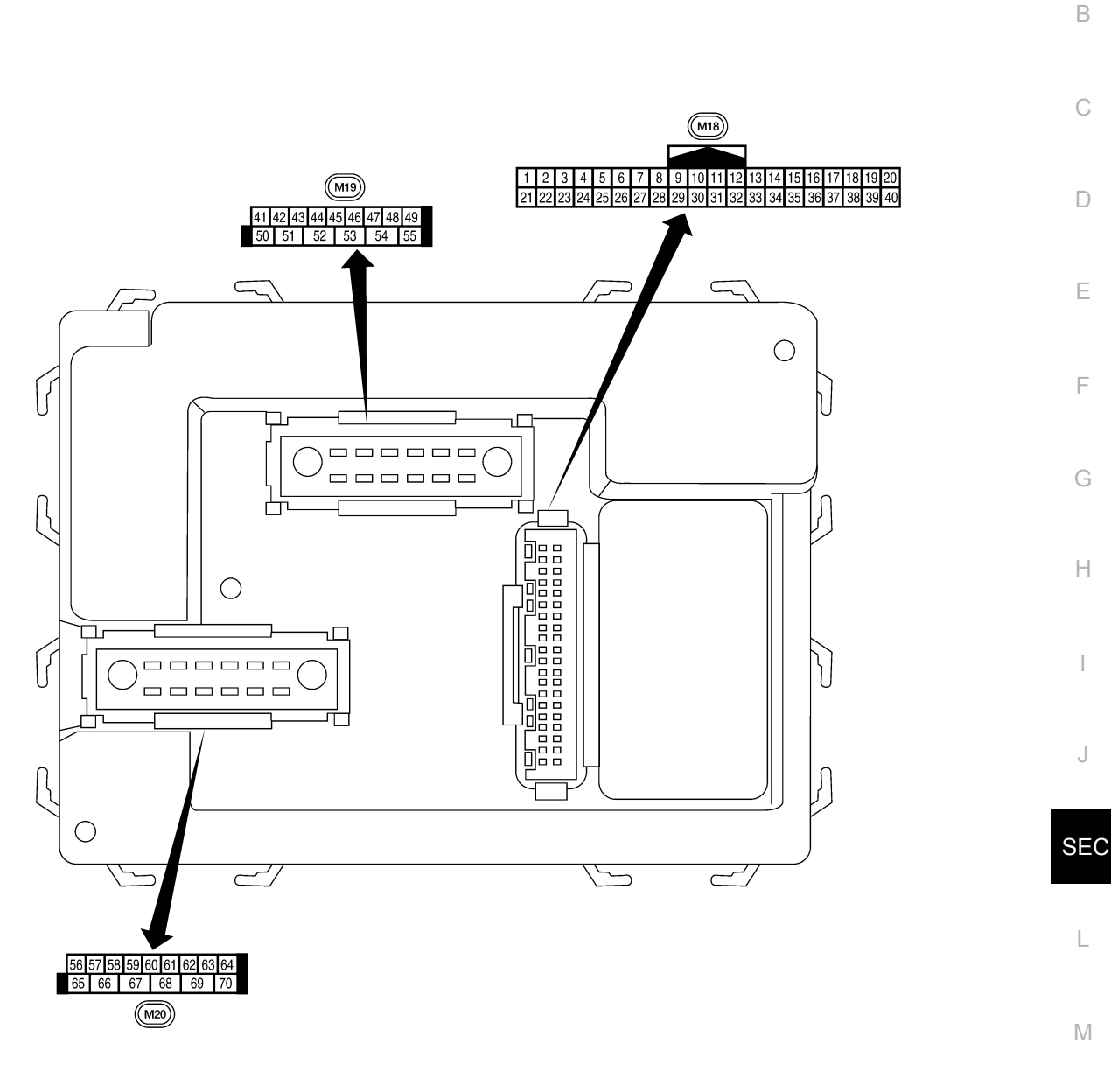

Ν

0

Р

LIIA2443E

INFOID:000000005484811

## Physical Values

Revision: July 2009

2010 Pathfinder

|          | 10/5-00 |                                                           | Signal           |                    | Measuring condition                                |                                                  |
|----------|---------|-----------------------------------------------------------|------------------|--------------------|----------------------------------------------------|--------------------------------------------------|
| Terminal | color   | Signal name                                               | input/<br>output | Ignition<br>switch | Operation or condition                             | (Approx.)                                        |
| 1        | DD      | Ignition keyhole illumi-                                  | Output           | OFF                | Door is locked (SW OFF)                            | Battery voltage                                  |
| I        | DR      | nation                                                    | Output           | OFF                | Door is unlocked (SW ON)                           | 0V                                               |
| 2        | Ρ       | Combination switch input 5                                | Input            | ON                 | Lighting, turn, wiper OFF<br>Wiper dial position 4 | (V)<br>6<br>2<br>0<br>•••5ms<br>SKIA5291E        |
| 3        | SB      | Combination switch input 4                                | Input            | ON                 | Lighting, turn, wiper OFF<br>Wiper dial position 4 | (V)<br>6<br>4<br>2<br>0<br>• • 5 ms<br>SKIA5292E |
| 4        | V       | Combination switch input 3                                | Input            | ON                 | Lighting, turn, wiper OFF<br>Wiper dial position 4 | (V)<br>4<br>0<br>                                |
| 5        | L       | Combination switch input 2                                |                  |                    |                                                    | (V)                                              |
| 6        | R       | Combination switch input 1                                | Input            | ON                 | Lighting, turn, wiper OFF<br>Wiper dial position 4 | 6<br>4<br>2<br>0<br>• • • 5ms<br>SKIA5292E       |
|          |         | Rear window defonger                                      |                  |                    | Rear window defogger switch ON                     | 0V                                               |
| 9        | Y       | switch                                                    | Input            | ON                 | Rear window defogger switch<br>OFF                 | 5V                                               |
| 11       | G/B     | Ignition switch (ACC or ON)                               | Input            | ACC or<br>ON       | Ignition switch ACC or ON                          | Battery voltage                                  |
| 12       | IG      | Front door switch RH                                      | Innut            | OFF                | ON (open)                                          | 0V                                               |
| 12       | 20      |                                                           | input            |                    | OFF (closed)                                       | Battery voltage                                  |
| 13       | L       | Rear door switch RH                                       | Input            | OFF                | ON (open)                                          | OV<br>Pottory voltore                            |
| 15       | W       | Tire pressure warning check connector                     | Input            | OFF                | UFF (CIOSEG)                                       | 5V                                               |
| 18       | BR      | Remote keyless entry receiver and optical sensor (ground) | Output           | OFF                |                                                    | 0V                                               |

|                 | Wiro  |                                                      | Signal           |                    | Measuring condition                                                                              | Poforonoo voluo or wovoform                                                                                                    |
|-----------------|-------|------------------------------------------------------|------------------|--------------------|--------------------------------------------------------------------------------------------------|----------------------------------------------------------------------------------------------------|
| Terminal        | color | Signal name                                          | input/<br>output | lgnition<br>switch | Operation or condition                                                                           | (Approx.)                                                                                                    |
| 19              | v     | Remote keyless entry<br>receiver (power sup-<br>ply) | Output           | OFF                | Ignition switch OFF                                                                              | (V)<br>6<br>4<br>2<br>0<br>++50 ms<br>LIIA1893E                                                                                     |
| 20              | G     | Remote keyless entry                                 | laput            | OFF                | Stand-by (keyfob buttons re-<br>leased)                                                          | (V)<br>6<br>4<br>2<br>0<br>• • • • 50 ms<br>LIIA1894E                                                                               |
| 20              | G     | receiver (signal)                                    | mput             | OFF                | When remote keyless entry<br>receiver receives signal from<br>keyfob (keyfob buttons<br>pressed) | (V)<br>4<br>2<br>-I                                                                                                    |
| 21              | GR    | NATS antenna amp.                                    | Input            | OFF →<br>ON        | Ignition switch (OFF $\rightarrow$ ON)                                                           | Just after turning ignition switch<br>ON: Pointer of tester should<br>move for approx. 1 second, then<br>return to battery voltage. |
| 22              | V     | BUS                                                  | _                |                    | Ignition switch ON or power<br>window timer operates                                             | (V)<br>15<br>10<br>5<br>0<br>200 ms<br>−<br>PIIA2344E                                                                               |
| 23              | G     | Security indicator lamp                              | Output           | OFF                | Goes OFF $\rightarrow$ illuminates (Every 2.4 seconds)                                           | Battery voltage $\rightarrow$ 0V                                                                                                    |
| 25              | BR    | NATS antenna amp.                                    | Input            | OFF →<br>ON        | Ignition switch (OFF $\rightarrow$ ON)                                                           | Just after turning ignition switch<br>ON: Pointer of tester should<br>move for approx. 1 second, then<br>return to battery voltage. |
| 27              | \٨/   | Compressor ON sig-                                   | Input            | ON                 | A/C switch OFF                                                                                   | 5V                                                                                                    |
| _,              |       | nal                                                  | input            | 0.1                | A/C switch ON                                                                                    | 0V                                                                                                    |
| 28              | LG    | Front blower monitor                                 | Input            | ON                 | Front blower motor OFF                                                                           | Battery voltage                                                                                                    |
|                 |       |                                                      |                  |                    | Front blower motor ON                                                                            | 0V                                                                                                    |
| 29              | G     | Hazard switch                                        | Input            | OFF                | ON                                                                                               | OV F                                                                                                    |
|                 |       |                                                      |                  |                    |                                                                                                  | 5V                                                                                                    |
| 30 <sup>1</sup> | G     | Back door opener switch                              | Input            | OFF                |                                                                                                  | UV                                                                                                    |
|                 |       |                                                      |                  |                    |                                                                                                  |                                                                                                    |
| 30 <sup>2</sup> | SB    | васк door opener<br>switch                           | Input            | OFF                |                                                                                                  | Battery voltage                                                                                                    |
|                 |       |                                                      |                  |                    |                                                                                                  | Dattery voltage                                                                                                    |

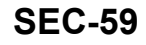

|                 | Miro  |                                | Signal           |                    | Measuring condition                                |                                                |
|-----------------|-------|--------------------------------|------------------|--------------------|----------------------------------------------------|------------------------------------------------|
| Terminal        | color | Signal name                    | input/<br>output | Ignition<br>switch | Operation or condition                             | (Approx.)                                      |
| 32              | 0     | Combination switch output 5    | Output           | ON                 | Lighting, turn, wiper OFF<br>Wiper dial position 4 | (V)<br>6<br>4<br>2<br>0<br>•••5ms<br>SKIA5291E |
| 33              | GR    | Combination switch<br>output 4 | Output           | ON                 | Lighting, turn, wiper OFF<br>Wiper dial position 4 | (V)<br>4<br>0<br>+ 5ms<br>SKIA5292E            |
| 34              | G     | Combination switch output 3    | Output           | ON                 | Lighting, turn, wiper OFF<br>Wiper dial position 4 | (V)<br>4<br>0<br>••••5ms<br>SKIA5291E          |
| 35              | BR    | Combination switch             |                  |                    |                                                    |                                                |
| 36              | LG    | Combination switch<br>output 1 | Output           | ON                 | Lighting, turn, wiper OFF<br>Wiper dial position 4 | (V)<br>6<br>2<br>0<br>• • 5ms<br>Skia5292E     |
| 37 <sup>1</sup> | В     | Key switch and key             | Input            | OFF                | Key inserted                                       | Battery voltage                                |
|                 |       | lock solenoid                  |                  |                    | Key inserted                                       | 0V                                             |
| 37 <sup>2</sup> | В     | Key switch and igni-           | Input            | OFF                | Intelligent Key inserted                           | Battery voltage                                |
|                 |       |                                | laset            |                    | Intelligent Key inserted                           | OV                                             |
| 30<br>20        | vv/R  |                                | input            | UN                 | —                                                  | Dallery Vollage                                |
| 39              | <br>р |                                |                  |                    |                                                    |                                                |
| 40              | Г     |                                |                  |                    | Glass hatch open                                   |                                                |
| 42              | LG    | Giass natch ajar<br>switch     | Input            | ON                 | Glass hatch closed                                 | Battery voltage                                |
|                 |       |                                |                  |                    | ON (open)                                          | 0V                                             |
| 43              | Р     | Back door latch switch         | Input            | OFF                | OFF (closed)                                       | Battery voltage                                |

|          | 14/5===      |                                | Signal           |                    | Measuring condition                                   |                                                                            |        |
|----------|--------------|--------------------------------|------------------|--------------------|-------------------------------------------------------|----------------------------------------------------------------------------|--------|
| Terminal | color        | Signal name                    | input/<br>output | Ignition<br>switch | Operation or condition                                | Reference value or waveform<br>(Approx.)                                   | A      |
|          |              |                                |                  |                    | Rise up position (rear wiper arm on stopper)          | 0V                                                                         | В      |
|          |              |                                |                  |                    | A Position (full clockwise stop position)             | Battery voltage                                                            |        |
| 44       | 0            | Rear wiper auto stop<br>switch | Input            | ON                 | Forward sweep (counterclock-<br>wise direction)       | Fluctuating                                                                | С      |
|          |              |                                |                  |                    | B Position (full counterclock-<br>wise stop position) | 0V                                                                         | D      |
|          |              |                                |                  |                    | Reverse sweep (clockwise di-<br>rection)              | Fluctuating                                                                |        |
| 47       |              | Energia de energia itale da da | la aut           | 055                | ON (open)                                             | 0V                                                                         | Ε      |
| 47       | GR           | Front door switch LH           | Input            | OFF                | OFF (closed)                                          | Battery voltage                                                            |        |
|          | (            | Deserves link total            | les 1            | 055                | ON (open)                                             | 0V                                                                         | E      |
| 48       | Р            | Rear door switch LH            | input            | OFF                | OFF (closed)                                          | Battery voltage                                                            | Γ      |
| 40       | -            | Cargo Jama                     | Output           |                    | Any door open (ON)                                    | 0V                                                                         |        |
| 49       | L            | Cargo lamp                     | Output           | OFF                | All doors closed (OFF)                                | Battery voltage                                                            | G      |
| 51       | 0            | Trailer turn signal<br>(right) | Output           | ON                 | Turn right ON                                         | (V)<br>15<br>10<br>50<br>50<br>50<br>50<br>50<br>50<br>50<br>50<br>50<br>5 | H      |
| 52       | LG           | Trailer turn signal (left)     | Output           | ON                 | Turn left ON                                          | (V)<br>15<br>10<br>50<br>50<br>500 ms<br>500 ms<br>500 ms<br>500 ms        | J      |
| 52       | -            | Back door latch actua-         | Outeut           | 055                | OFF                                                   | 0                                                                          | L      |
| 53       | L            | tor                            | Output           | OFF                | ON                                                    | Battery voltage                                                            |        |
|          | 14/          | Rear wiper output cir-         | Output           |                    | OFF                                                   | 0                                                                          | M      |
| 55       | vv           | cuit 1                         | Output           | ON                 | ON                                                    | Battery voltage                                                            |        |
| 56       | R/Y          | Battery saver output           | Output           | OFF                | 30 minutes after ignition switch is turned OFF        | 0V                                                                         | Ν      |
|          |              |                                |                  | ON                 | _                                                     | Battery voltage                                                            |        |
| 57       | R/Y          | Battery power supply           | Input            | OFF                | _                                                     | Battery voltage                                                            | $\cap$ |
| 58       | \ <b>\</b> / | Ontical sensor                 | Input            | ON                 | When optical sensor is illumi-<br>nated               | 3.1V or more                                                               | 0      |
|          | vv           |                                | input            |                    | When optical sensor is not illu-<br>minated           | 0.6V or less                                                               | Ρ      |
| E0       |              | Front door lock as-            | 0                | 055                | OFF (neutral)                                         | 0V                                                                         |        |
| 59       | GK           | (unlock)                       | Output           | UFF                | ON (unlock)                                           | Battery voltage                                                            |        |

#### BCM (BODY CONTROL MODULE) [WITH INTELLIGENT KEY SYSTEM]

|          | 14/200 |                                                                                              | Signal           |                                                                   | Measuring con                     | dition                                                         |                                                    |                                |    |
|----------|--------|----------------------------------------------------------------------------------------------|------------------|-------------------------------------------------------------------|-----------------------------------|----------------------------------------------------------------|----------------------------------------------------|--------------------------------|----|
| Terminal | color  | Signal name                                                                                  | input/<br>output | Ignition<br>switch                                                | Operation                         | or condition                                                   | (Approx.)                                          |                                |    |
| 60       | LG     | Turn signal (left)                                                                           | Output           | ON                                                                | Turn left ON                      |                                                                | (V)<br>15<br>10<br>50<br>50<br>500 ms<br>SKIA3009J |                                |    |
| 61       | G      | Turn signal (right)                                                                          | Output           | ON                                                                | Turn right ON                     |                                                                | (V)<br>15<br>10<br>50<br>500 ms<br>SKIA3009J       |                                |    |
| 63       | BR     | Interior room/map                                                                            | Output           | OFF                                                               | Any door                          | ON (open)                                                      | 0V                                                 |                                |    |
|          |        | lamp                                                                                         |                  |                                                                   |                                   | OFF (closed)                                                   | Battery Voltage                                    |                                |    |
| 65       | V      | All door lock actuators                                                                      | Output           | OFF                                                               | OFF (neutral)                     |                                                                | UV<br>Dattas attas a                               |                                |    |
|          |        |                                                                                              |                  |                                                                   |                                   |                                                                | Battery Voltage                                    |                                |    |
| 66       | L      | tor RH, rear door lock actua-<br>actuators LH/RH and glass hatch lock actu-<br>ator (unlock) | Output           | OFF                                                               | OFF (neutral)                     |                                                                | Battery voltage                                    |                                |    |
| 67       | В      | Ground                                                                                       | Input            | ON                                                                |                                   |                                                                | 0V                                                 |                                |    |
|          |        |                                                                                              |                  |                                                                   | Ignition switch                   | ON                                                             | Battery voltage                                    |                                |    |
|          |        |                                                                                              |                  |                                                                   | Within 45 seco<br>tion switch OF  | onds after igni-<br>F                                          | Battery voltage                                    |                                |    |
| 68       | 0      | Power window power<br>supply (RAP)                                                           | Output           | _                                                                 | More than 45 s<br>nition switch C | seconds after ig-<br>DFF                                       | 0V                                                 |                                |    |
|          |        |                                                                                              |                  | When front door LH or RH<br>open or power window time<br>operates |                                   | When front door LH or RH is open or power window time operates |                                                    | or LH or RH is<br>window timer | 0V |
| 69       | L      | Power window power supply                                                                    | Output           | _                                                                 | -                                 | _                                                              | Battery voltage                                    |                                |    |
| 70       | W      | Battery power supply                                                                         | Input            | OFF                                                               | -                                 | _                                                              | Battery voltage                                    |                                |    |

1: With remote keyless entry system

2: With Intelligent Key system

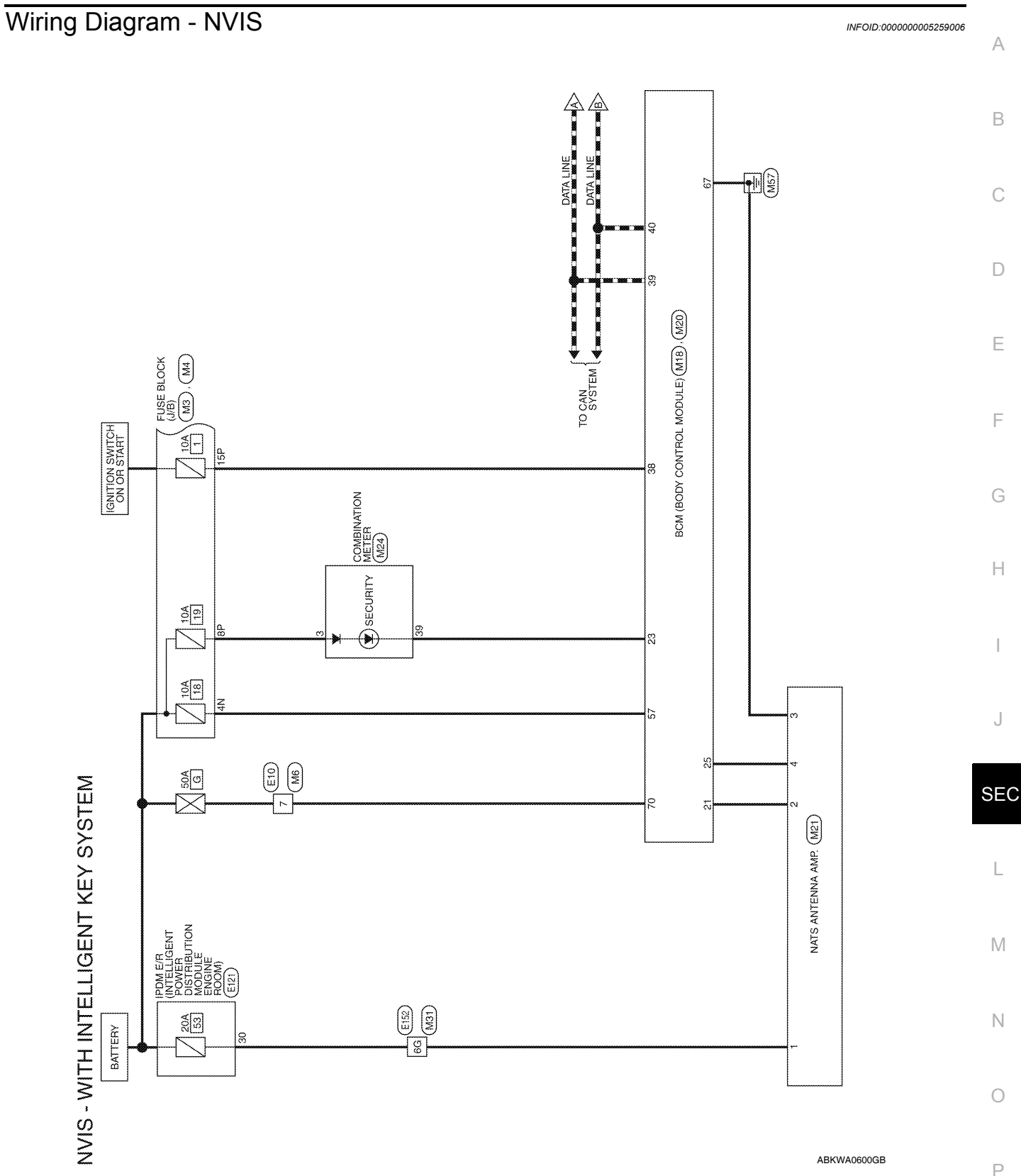

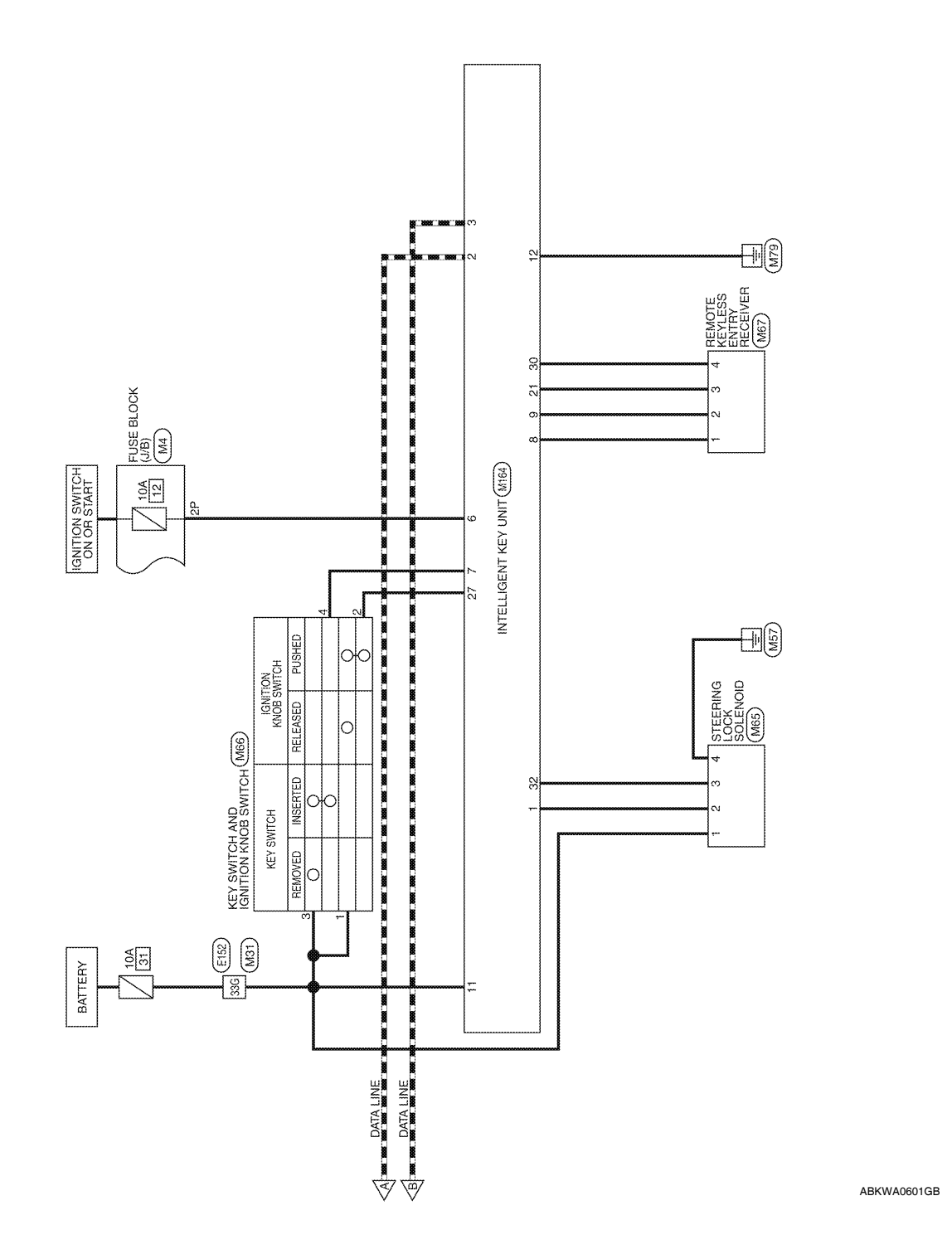

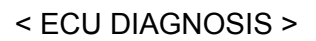

#### **BCM (BODY CONTROL MODULE)** [WITH INTELLIGENT KEY SYSTEM]

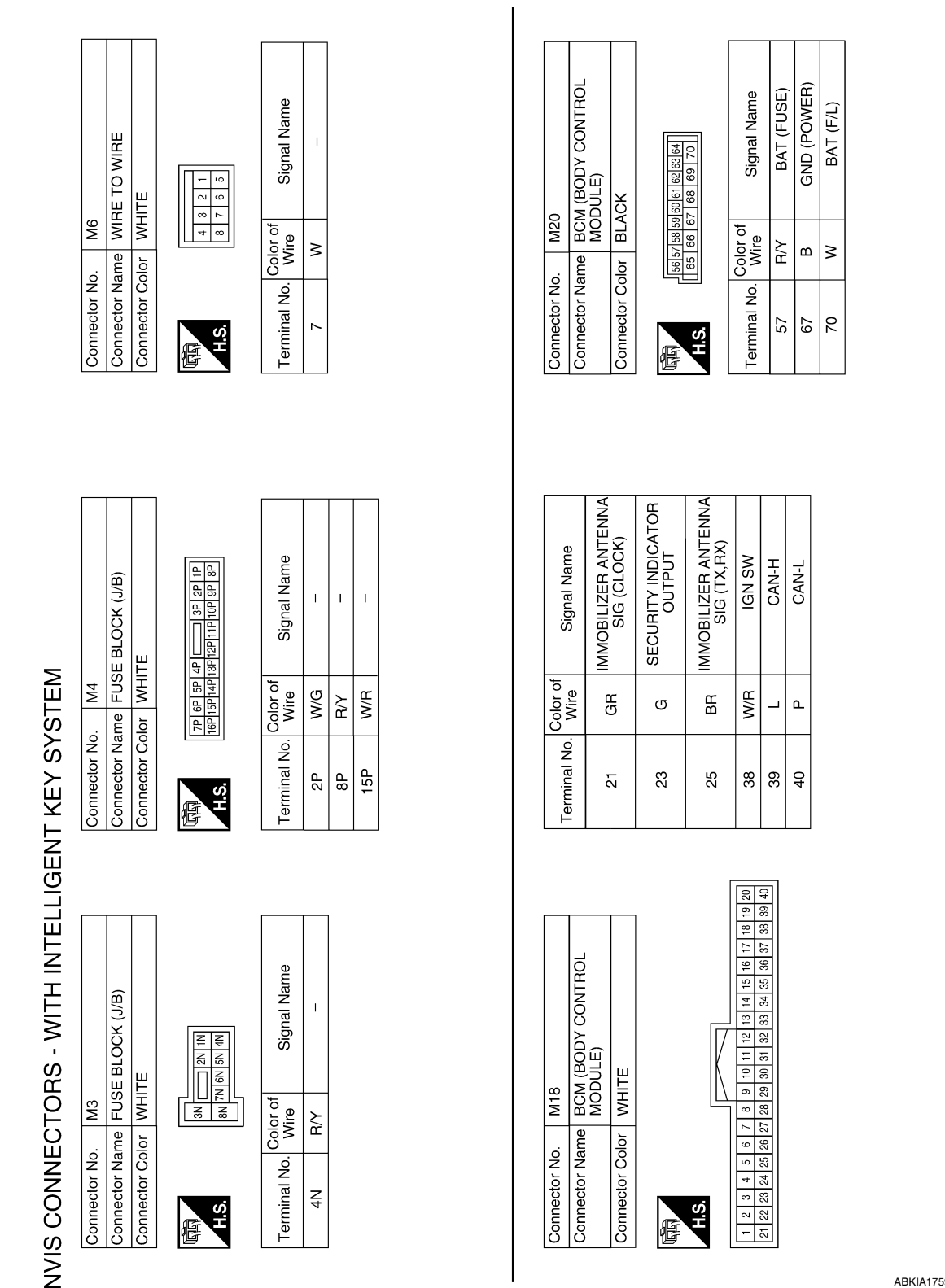

ABKIA1759GB

Ρ

А

В

С

D

Ε

F

Н

1

J

SEC

L

Μ

Ν

0

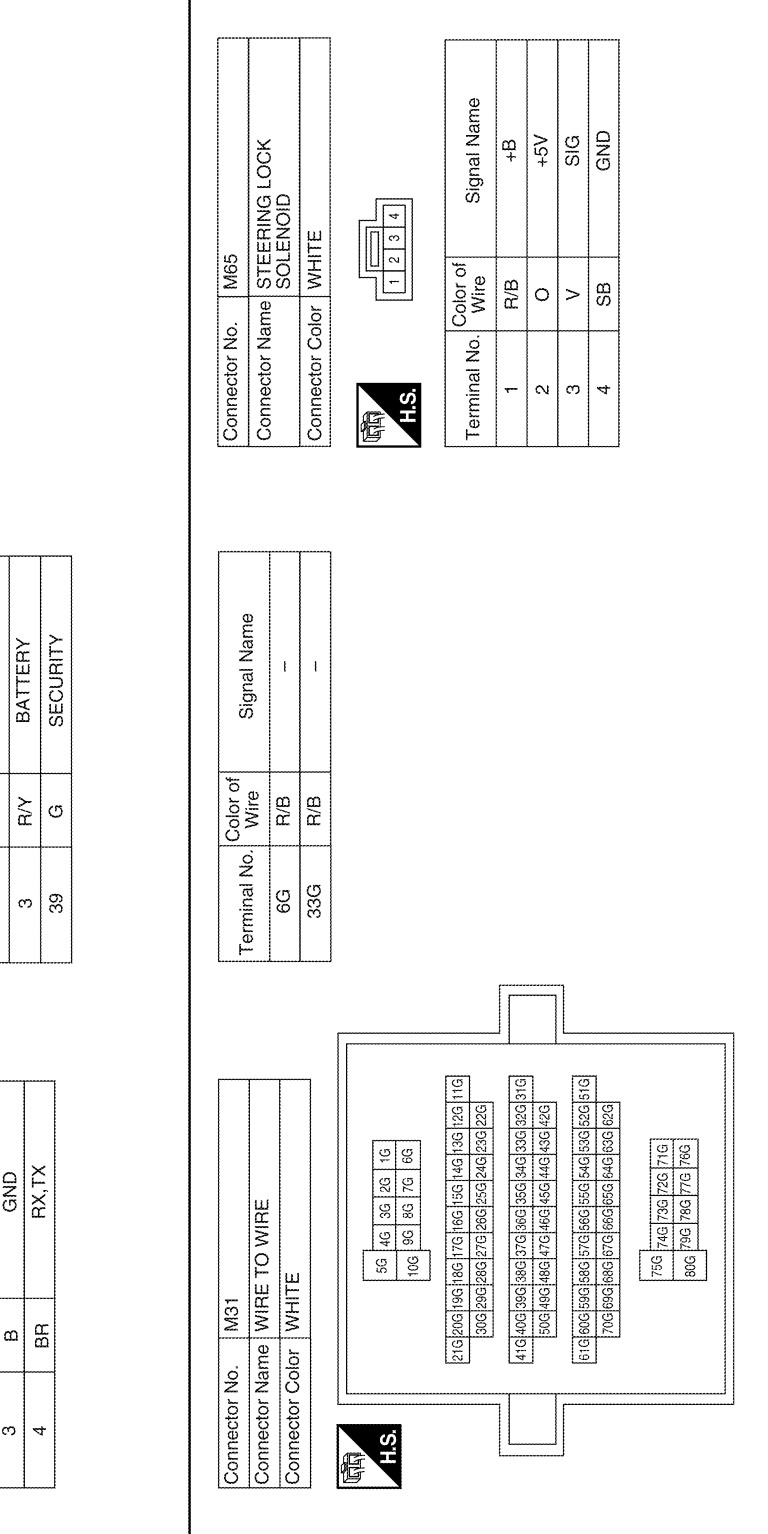

Connector Name COMBINATION METER Connector Color WHITE Connector No. M24 H.S. 晤 Connector Name NATS ANTENNA AMP.

| 34   | Signal Nan       | VB (12V) | CLOCK |
|------|------------------|----------|-------|
|      | Color of<br>Wire | R/B      | GR    |
| H.S. | Terminal No.     | -        | 2     |

Connector Color WHITE

Connector No. M21

ē

Signal Name

Color of Wire

Terminal No.

GND

ო

ABKIA1760GB

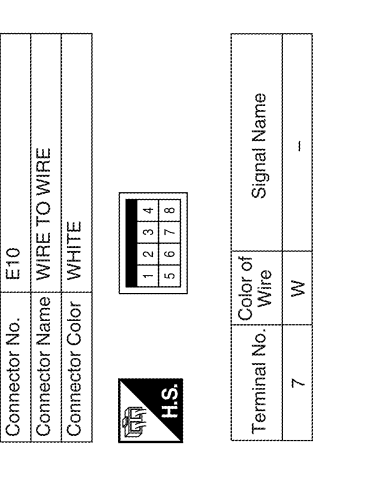

|                  |     |        |     |     |      | ,             | ,  | ,             |
|------------------|-----|--------|-----|-----|------|---------------|----|---------------|
| Signal Name      | GND | SINGAL | BAT | GND | RSSI | PUSH SW INPUT | 5V | STRG LOCK SIG |
| Color of<br>Wire | 0   | œ      | R/B | в   | BR   | σ             | ×  | >             |
| Terminal No.     | 80  | ი      | ÷   | 12  | 21   | 27            | 30 | 32            |

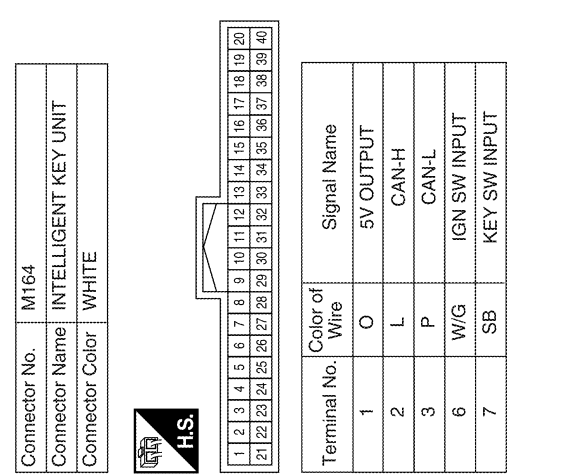

ABKIA1761GB

Ρ

А

В

С

D

Ε

F

Н

J

SEC

L

Μ

Ν

Ο

| Connector Na | ame KE)<br>KN(   | Y SWITCH AND IGNITION<br>DB SWITCH |
|--------------|------------------|------------------------------------|
| Connector Co | olor GR/         | ٩٢                                 |
| (日<br>S'H    |                  | 3 4 5 6                            |
| Terminal No. | Color of<br>Wire | Signal Name                        |
| ÷            | æ                | I                                  |
| 2            | g                | ł                                  |
| в            | R/B              | -                                  |
| 4            | SB               | -                                  |
|              |                  |                                    |

Connector Name REMOTE KEYLESS ENTRY RECEIVER

M67

Connector No.

M66

Connector No.

Connector Color WHITE

品.S.H.

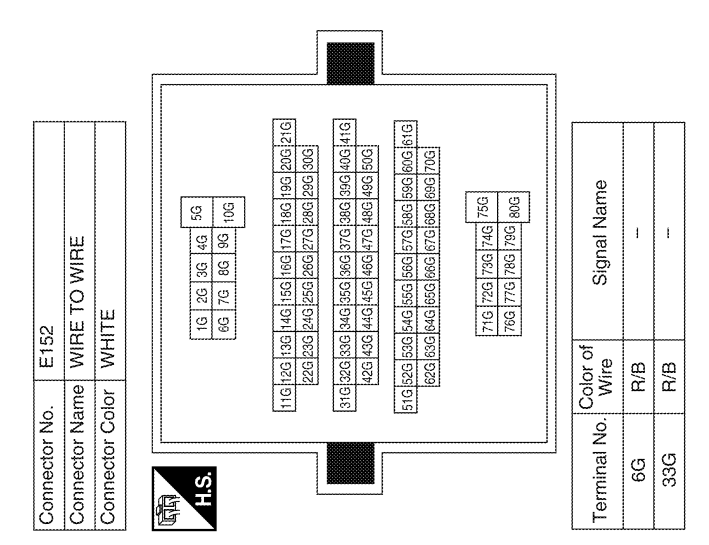

Signal Name ECM\_BAT

Color of Wire R/B

> Terminal No. 30

| Connector No.   | E121                                                               |
|-----------------|--------------------------------------------------------------------|
| Connector Name  | IPDM E/R (INTELLIGENT<br>POWER DISTRIBUTION<br>MODULE ENGINE ROOM) |
| Connector Color | BROWN                                                              |
| H.S.            | 28 <u> 27 26 25</u><br>38 34 33 32 31 30                           |

ABKIA1762GB

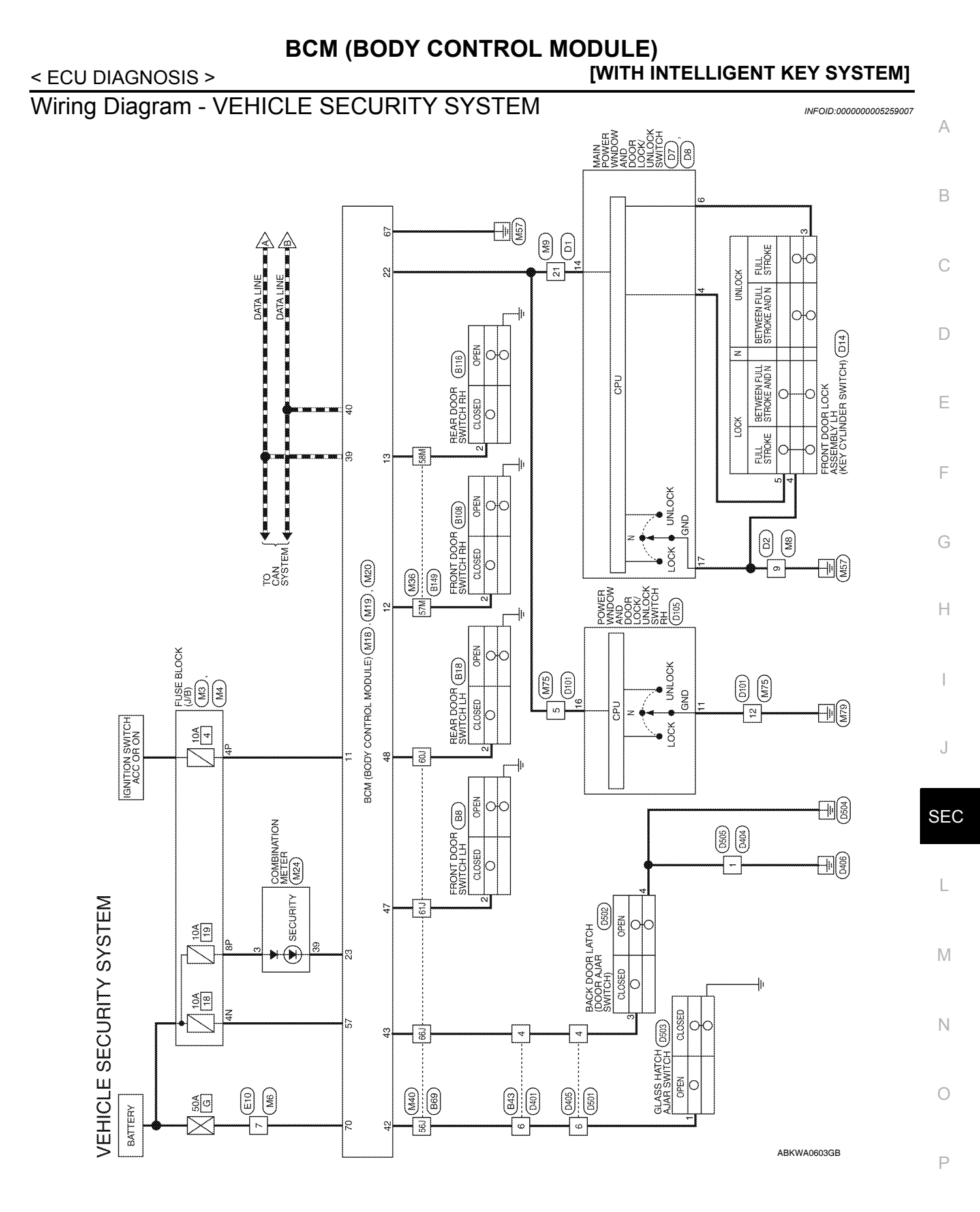

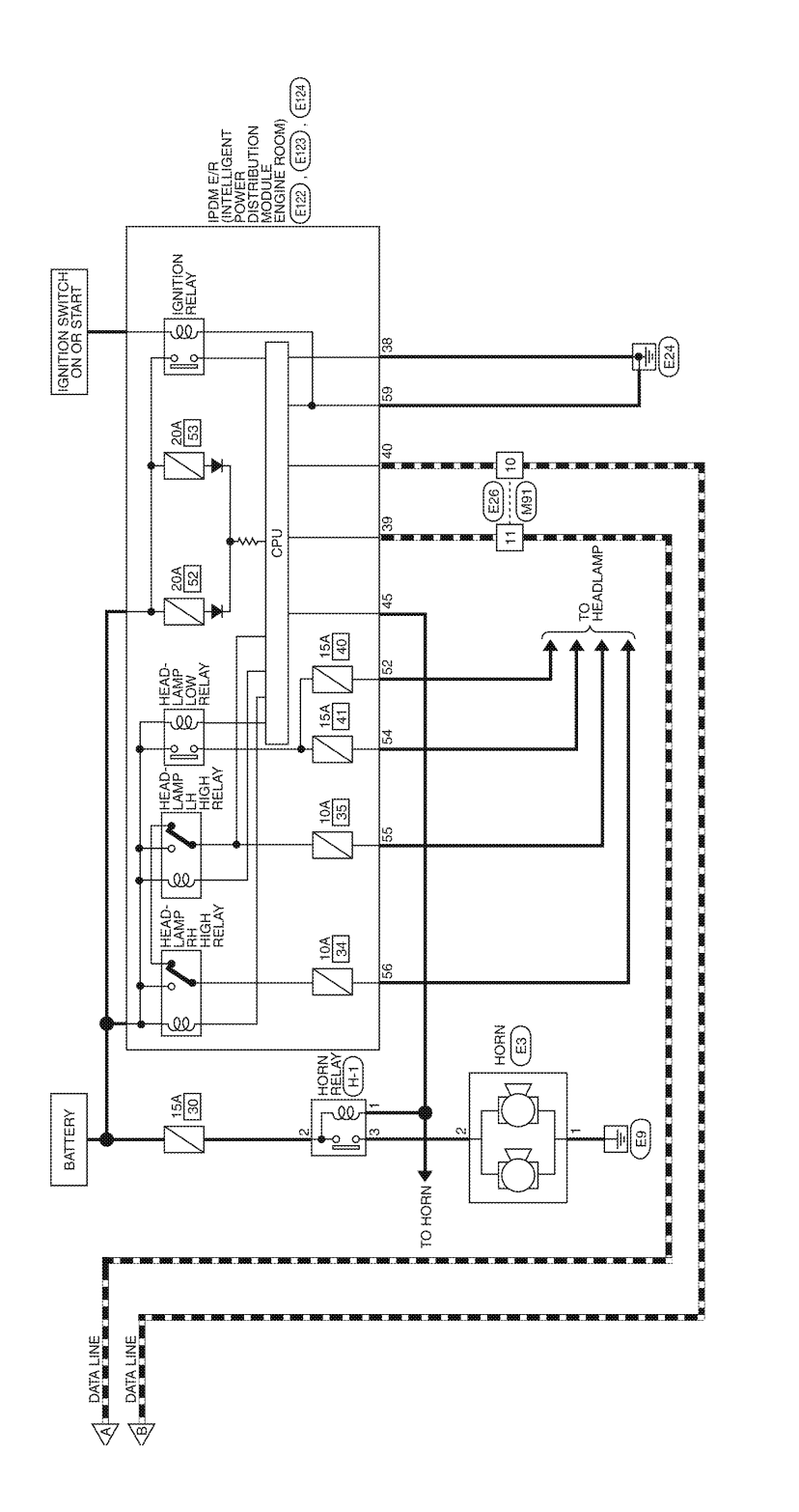

ABKWA0604GB

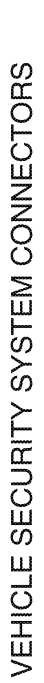

| M3            | FUSE BLOCK (J/B) | WHITE           |
|---------------|------------------|-----------------|
| Connector No. | Connector Name   | Connector Color |

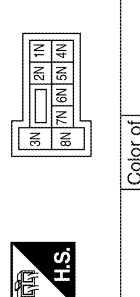

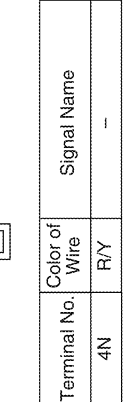

| SH          | Terminal No |
|-------------|-------------|
| 16P 15P 14P | Color of    |
| 13P 12P     |             |
| 111         | Sign        |
| 99 JO       | N je        |
| de<br>B     | 8           |

| Signal Name      | www | -  |  |
|------------------|-----|----|--|
| Color of<br>Wire | G/B | ЯΥ |  |
| Terminal No.     | 4P  | 8P |  |

Signal Name

Color of Wire

Terminal No. 7

H.S.

E

7P 6P 5P 4P [\_\_\_\_] 3P 2P 1P

E

I

≥

| Connector No.     M8     Connect       Connector Name     WIRE TO WIRE     Connect       Connector Cotor     BROWN     Connect                                                                                                    |                 |                                                                                                 |        |        |
|----------------------------------------------------------------------------------------------------|-----------------|-------------------------------------------------------------------------------------------------|--------|--------|
| Connector Name     WIRE TO WIRE     Connect       Connector Color     BROWN     Connect       Image: 10 minute of the state of the state of th | Connector No.   | M8                                                                                              | ŏ      | onnect |
| Connector Cotor         BROWN         Connect           5         4         3         2         1           H.S.         12         1         0         9         7         6                                                                                                    | Connector Name  | WIRE TO WIRE                                                                                    | ŏ      | onnect |
| (項)<br>5 4 <u>- 3 2 1 1</u><br>12 11 10 9 8 7 6                                                                                                    | Connector Color | BROWN                                                                                           | ŏ      | onnect |
|                                                                                                    | 研<br>12<br>12   | 4         3         2         1           11         10         9         8         7         6 | ٣<br>٣ | E S.H  |

|      | Signal Name      |   |
|------|------------------|---|
|      | Color of<br>Wire | в |
| H.S. | Terminal No.     | 6 |

| opporter No    | 140          |
|----------------|--------------|
| OILIECTOL NO.  | MIS          |
| onnector Name  | WIRE TO WIRE |
| onnector Color | WHITE        |
|                |              |

Connector Name BCM (BODY CONTROL MODULE)

M18

Connector No.

WHITE

Connector Color

H.S.

E

|    |    | 13 | ] |          |    |
|----|----|----|---|----------|----|
|    | N  | 14 |   | μ        |    |
|    | с  | 15 |   | Na<br>Na |    |
|    | 4  | 16 |   | 5        | 1  |
|    | S  | 17 |   | 6        |    |
|    | 9  | 18 |   | S        |    |
|    | 7  | 19 |   |          |    |
|    | 8  | 20 |   | 4~       |    |
| 1  | 6  | 21 |   | ို့မ     |    |
|    | 10 | 22 |   | 8<br>S   | >  |
|    | 11 | 23 |   | 0        |    |
|    | 12 | 24 |   | 9        |    |
|    | ¢  | ó  | 1 | ninal h  | 21 |
| 正丁 | E  | Ē  |   | Tern     |    |

Г

|    |    | _ |          |        |              |      |      |      |    |
|----|----|---|----------|--------|--------------|------|------|------|----|
| 20 | 6  |   |          |        |              |      |      |      |    |
| 19 | 39 |   | (        |        |              |      |      |      |    |
| 18 | 38 |   |          |        |              |      |      | h    |    |
| 1  | 37 |   |          |        |              |      | M    | Ď    |    |
| 16 | 36 |   | ø        |        | S            | E    | ff x | Ë    |    |
| 12 | 35 |   | am       | $\geq$ | $\mathbb{Z}$ | / (F | °,⊣‰ | 23   | T  |
| 4  | 34 |   | Z        | S      | ŝ            | Š    | 포쭌   | Ξœ   | ż  |
| 33 | 8  |   | nal      | 8      | œ            | œ    | ŽŽ   | 35   | CA |
| 얻  | 32 |   | Sig      | A      | 8            | 8    | ٩Ž   | S.A. |    |
| Ξ  | Э  |   | 0,       |        | ă            | ă    | Ę٦   | ă    |    |
| 10 | 30 |   |          |        |              |      | ¥    | Z    |    |
| თ  | 29 |   |          |        |              |      |      |      |    |
| ~  | 28 |   | 2.0      | m      | 15           |      |      |      |    |
| ~  | 27 |   | 8.<br>N  | G/     | 2            |      | >    | U    |    |
| ω  | 26 |   | Ŭ_       | -      |              |      |      |      |    |
| 5  | 25 |   | <u>o</u> |        |              |      |      |      |    |
| 4  | 24 |   |          |        |              |      |      |      |    |
| e  | 23 |   | ine.     |        | 12           | 13   | 22   | 23   | 39 |
| ~  | 22 |   | E        |        |              |      |      |      |    |
| *  | 51 |   | ۴.       |        |              |      |      |      |    |

CAN-L

۵.

| 39 | 40 |  | E                  |
|----|----|--|--------------------|
|    |    |  | F                  |
|    |    |  | G                  |
|    |    |  | Н                  |
|    |    |  | I                  |
|    |    |  | J                  |
|    |    |  |                    |
|    |    |  | SEC                |
|    |    |  | SEC                |
|    |    |  | SEC<br>L<br>M      |
|    |    |  | SEC<br>L<br>M      |
|    |    |  | SEC<br>L<br>M<br>N |

А

В

С

D

Connector Name WIRE TO WIRE

M6

Connector No.

Connector No. M4 Connector Name FUSE BLOCK (J/B)

Connector Color WHITE

WHITE

Connector Color

M24

Connector No.

Connector No. M20

41[42]43]44]45[46]47]46]49] 50 [51 ]52 ]53 ]54 ]55

H.S.

E

Color of Wire പ്

Terminal No.

GР ۵.

47

43

42

۵.

48

WHITE

M19

Connector No.

Connector Name Connector Color

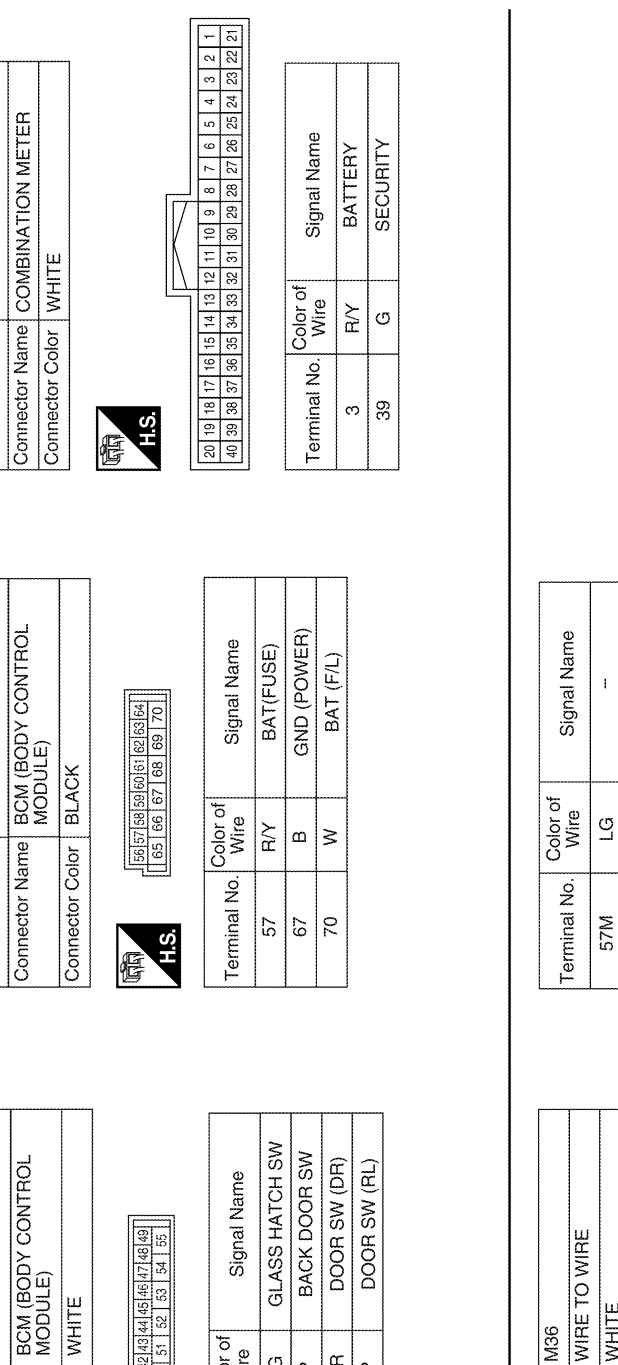

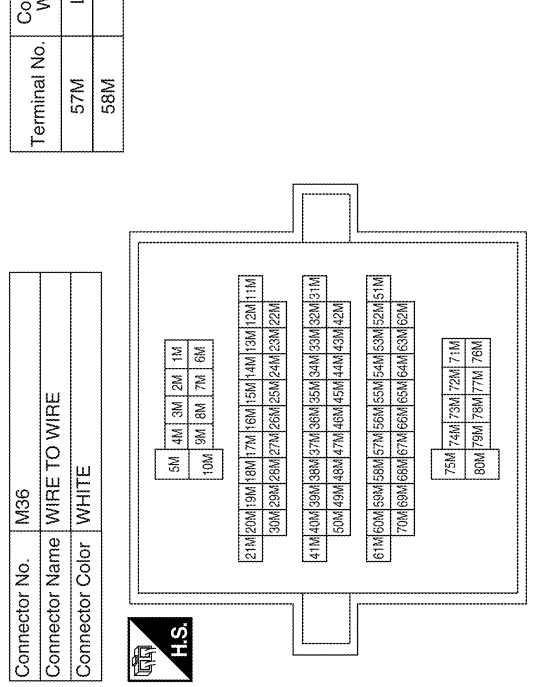

ABKIA1766GB

#### **BCM (BODY CONTROL MODULE)** [WITH INTELLIGENT KEY SYSTEM]

ł

\_\_\_\_

Revision: July 2009
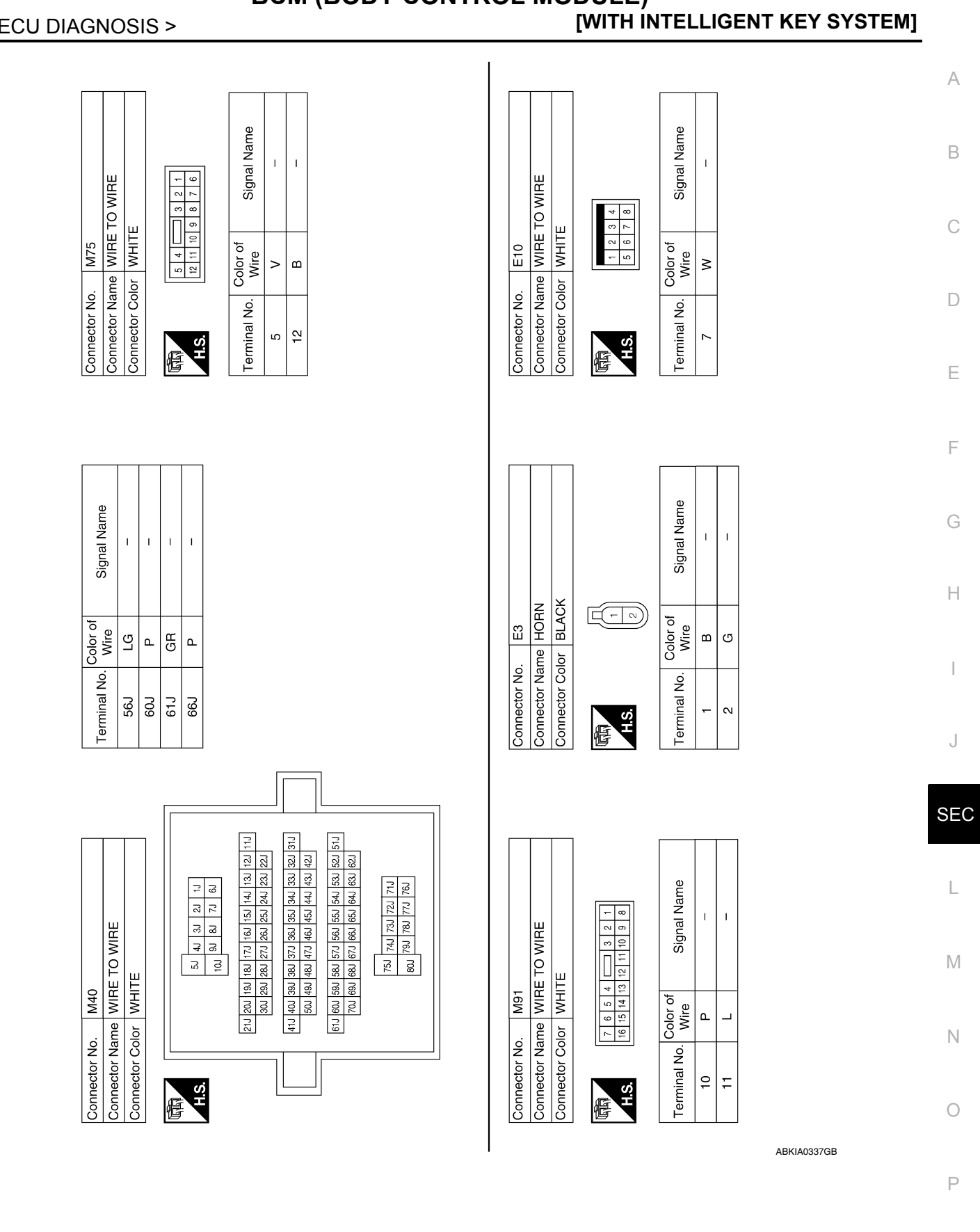

Revision: July 2009

E123

Connector No.

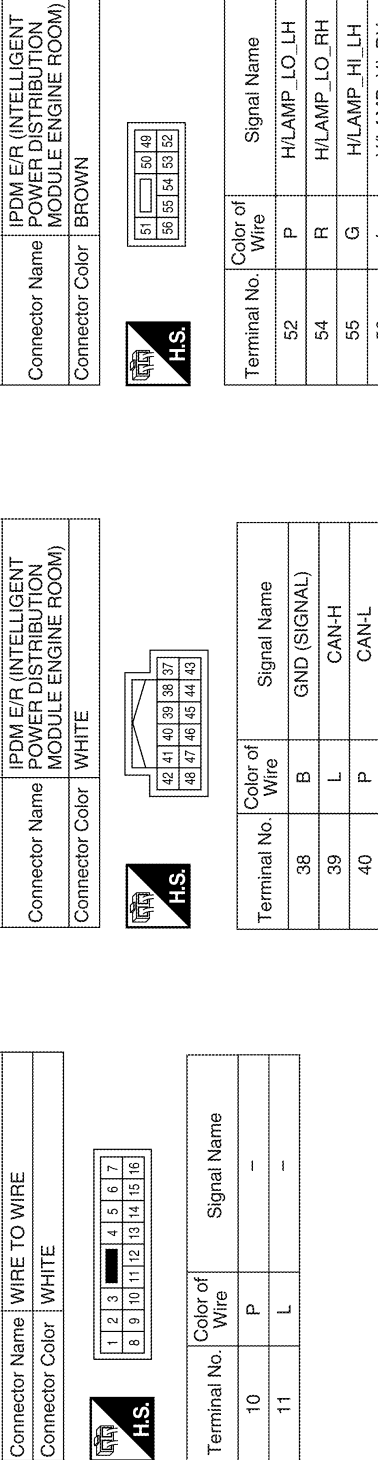

| Signal Name      | H/LAMP_LO_LH | H/LAMP_LO_RH | H/LAMP_HI_LH | H/LAMP_HI_RH |
|------------------|--------------|--------------|--------------|--------------|
| Color of<br>Wire | ٩            | æ            | g            |              |
| Terminal No.     | 52           | 54           | 55           | 56           |

ANT THEFT HORN

CAN-L

۵ ŋ

45

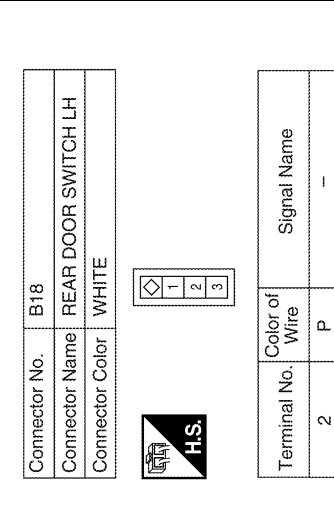

I

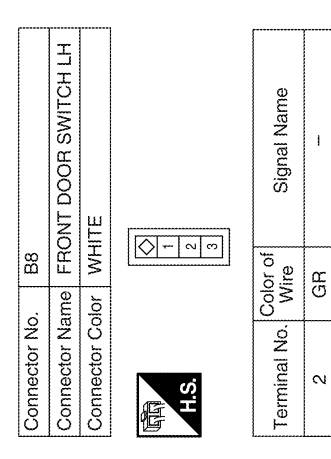

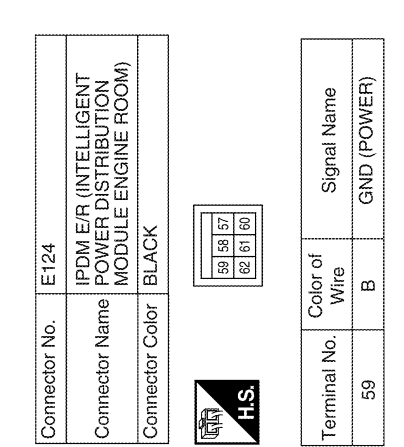

ABKIA1767GB

| Connector No.   | E122                                                               |
|-----------------|--------------------------------------------------------------------|
| Connector Name  | IPDM E/R (INTELLIGENT<br>POWER DISTRIBUTION<br>MODULE ENGINE ROOM) |
| Connector Color | WHITE                                                              |
|                 | 0 411 401 381 383 377                                              |

| Ŧ            | ■ 4 5 6 7<br>12 13 14 15 16 | Signal Name      | 1  | *** |  |
|--------------|-----------------------------|------------------|----|-----|--|
| for WHI      | 8 9 10 11                   | Color of<br>Wire | ۵. | L   |  |
| Connector Co | H.S.                        | Terminal No.     | 10 | 11  |  |

E26

Connector No.

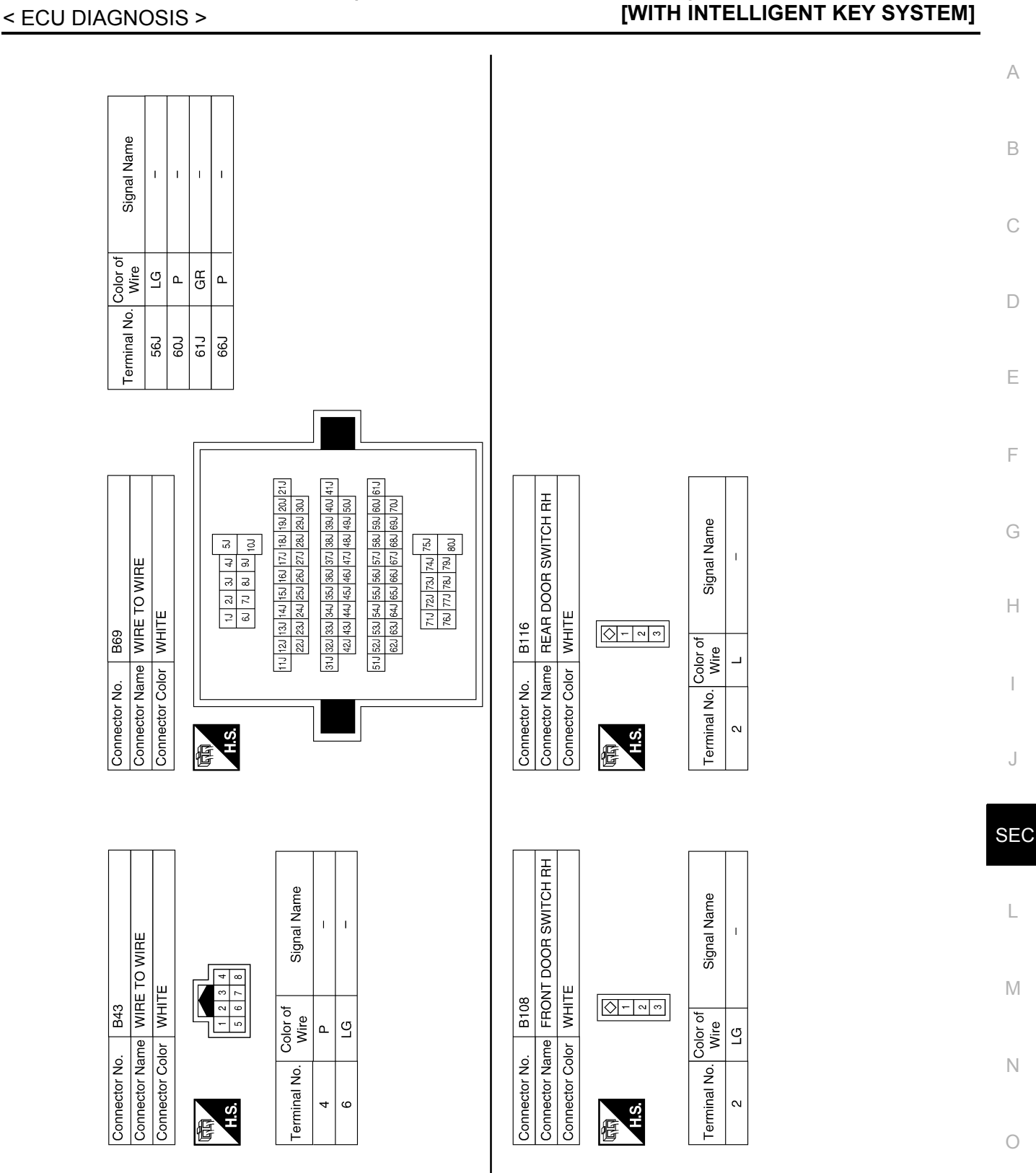

**BCM (BODY CONTROL MODULE)** 

ABKIA0339GB

Р

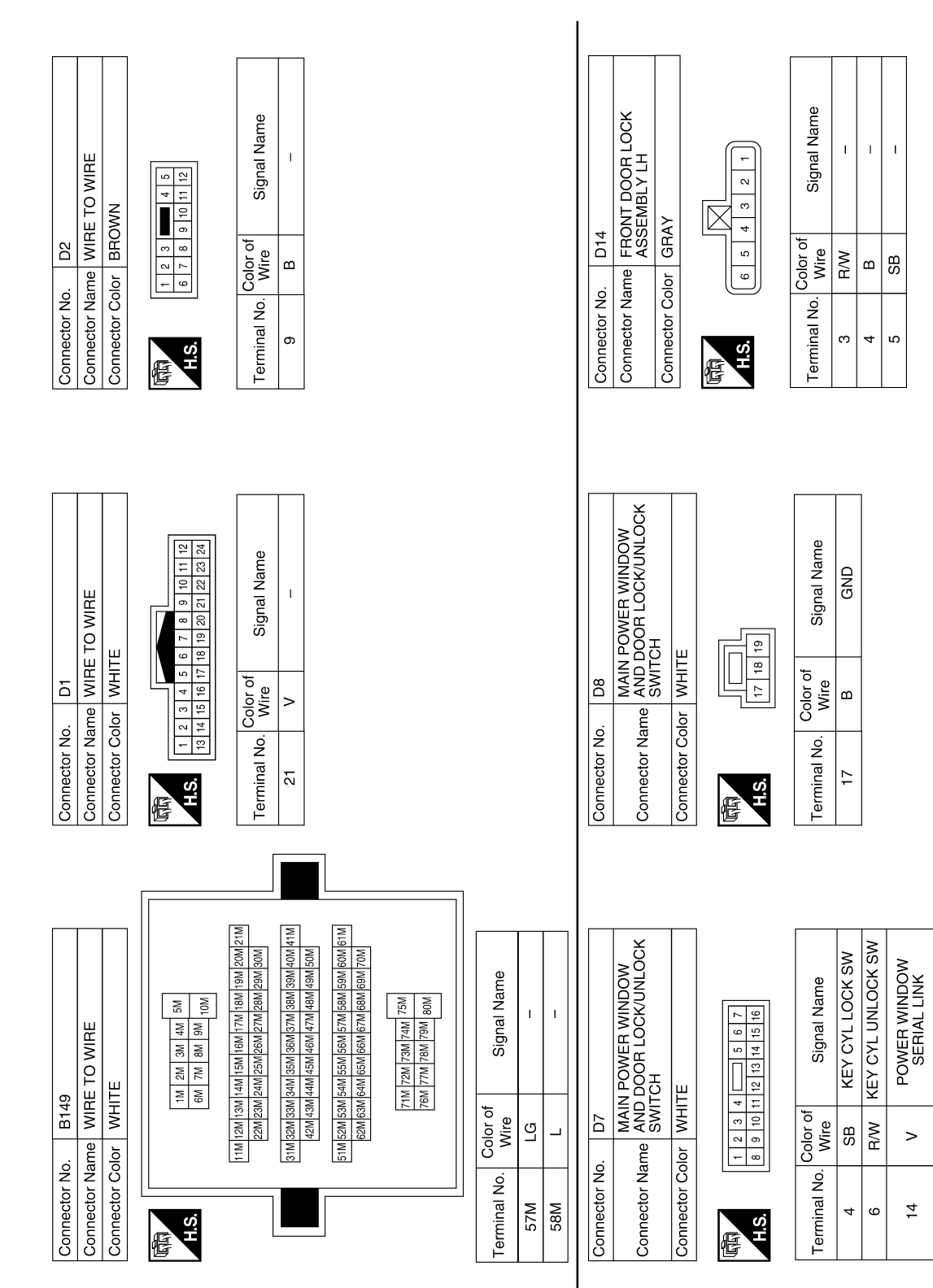

ABKIA0340GB

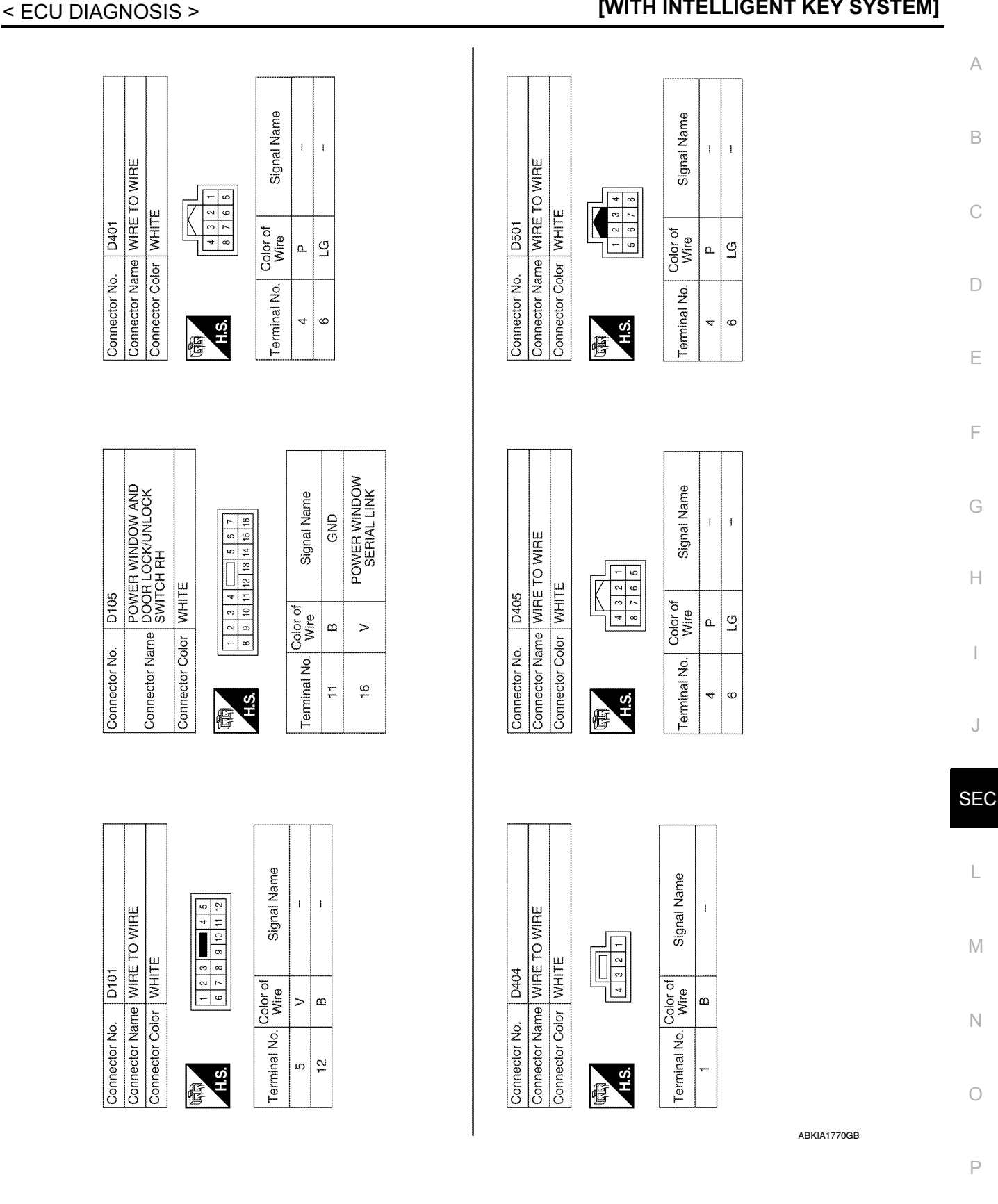

#### **BCM (BODY CONTROL MODULE)** [WITH INTELLIGENT KEY SYSTEM]

Revision: July 2009

J

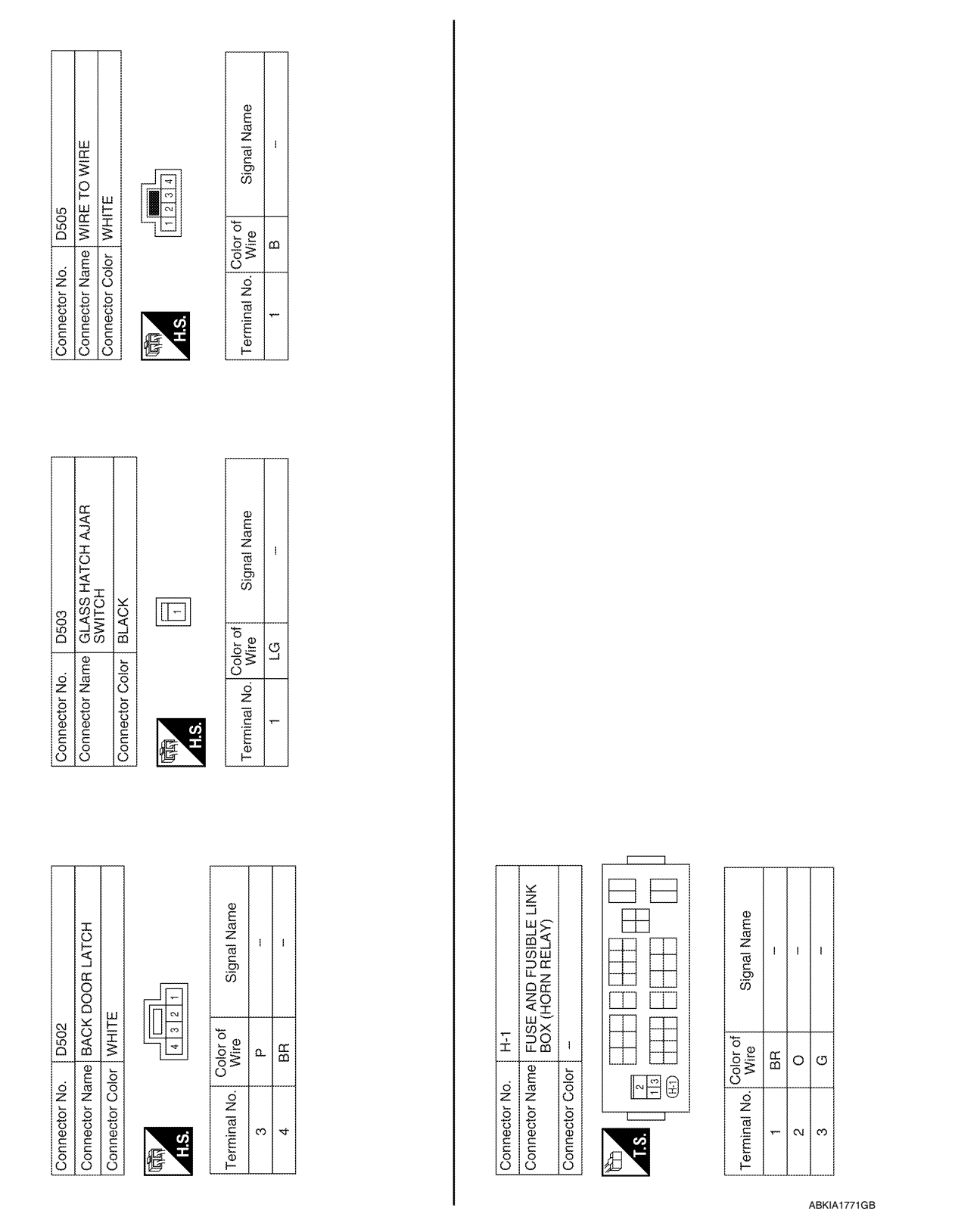

#### Fail Safe

#### INFOID:000000005484812

#### Fail-safe index

BCM performs fail-safe control when any DTC listed below is detected.

#### < ECU DIAGNOSIS >

#### BCM (BODY CONTROL MODULE) [WITH INTELLIGENT KEY SYSTEM]

| Display contents of CONSULT | Fail-safe               | Cancellation                                                           | А |
|-----------------------------|-------------------------|------------------------------------------------------------------------|---|
| U1000: CAN COMM CIRCUIT     | Inhibit engine cranking | When the BCM re-establishes communication with the other mod-<br>ules. |   |

#### DTC Inspection Priority Chart

If some DTCs are displayed at the same time, perform inspections one by one based on the following priority chart.

| Priority | DTC                                                                                                    |    |
|----------|----------------------------------------------------------------------------------------------------|----|
| 1        | U1000: CAN COMM CIRCUIT                                                                                                    | D  |
| 2        | <ul> <li>B2190: NATS ANTENNA AMP</li> <li>B2191: DIFFERENCE OF KEY</li> <li>B2192: ID DISCORD BCM-ECM</li> <li>B2193: CHAIN OF BCM-ECM</li> <li>B2013: STRG COMM 1</li> <li>B2552: INTELLIGENT KEY</li> <li>B2590: NATS MALFUNCTION</li> </ul> | F  |
| 3        | C1729: VHCL SPEED SIG ERR     C1735: IGNITION SIGNAL                                                                                                    |    |
|          | <ul> <li>C1704: LOW PRESSURE FL</li> <li>C1705: LOW PRESSURE FR</li> <li>C1706: LOW PRESSURE RR</li> </ul>                                                                                                    | G  |
|          | <ul> <li>C1707: LOW PRESSURE RL</li> <li>C1708: [NO DATA] FL</li> <li>C1709: [NO DATA] FR</li> <li>C1710: [NO DATA] RR</li> </ul>                                                                                                    | Н  |
|          | <ul> <li>C1711: [NO DATA] RL</li> <li>C1712: [CHECKSUM ERR] FL</li> <li>C1713: [CHECKSUM ERR] FR</li> <li>C1714: [CHECKSUM ERR] RR</li> </ul>                                                                                                  | I  |
| 4        | <ul> <li>C1715: [CHECKSUM ERR] RL</li> <li>C1716: [PRESSDATA ERR] FL</li> <li>C1717: [PRESSDATA ERR] FR</li> </ul>                                                                                                    | J  |
|          | <ul> <li>C1718: [PRESSDATA ERR] RR</li> <li>C1719: [PRESSDATA ERR] RL</li> <li>C1720: [CODE ERR] FL</li> <li>C1721: [CODE ERR] FR</li> </ul>                                                                                                   | SE |
|          | <ul> <li>C1722: [CODE ERR] RR</li> <li>C1723: [CODE ERR] RL</li> <li>C1724: [BATT VOLT LOW] FL</li> <li>C1725: [BATT VOLT LOW] FR</li> </ul>                                                                                                   | L  |
|          | <ul> <li>C1726: [BATT VOLT LOW] RR</li> <li>C1727: [BATT VOLT LOW] RL</li> </ul>                                                                                                    | M  |

#### DTC Index

#### NOTE:

Details of time display

CRNT: Displays when there is a malfunction now or after returning to the normal condition until turning ignition switch OFF → ON again.

1 - 39: Displayed if any previous malfunction is present when current condition is normal. It increases like 1
 → 2 → 3...38 → 39 after returning to the normal condition whenever ignition switch OFF → ON. The counter
 remains at 39 even if the number of cycles exceeds it. It is counted from 1 again when turning ignition switch
 OFF → ON after returning to the normal condition if the malfunction is detected again.

В

INFOID:000000005484813

Ν

Ο

INFOID:000000005484814

#### < ECU DIAGNOSIS >

#### BCM (BODY CONTROL MODULE) [WITH INTELLIGENT KEY SYSTEM]

| CONSULT display                                            | Fail-safe | Intelligent Key warning lamp ON | Tire pressure<br>monitor warning<br>lamp ON | Reference page                                                    |
|------------------------------------------------------------|-----------|---------------------------------|---------------------------------------------|-------------------------------------------------------------------|
| No DTC is detected.<br>further testing<br>may be required. | _         | _                               | _                                           | _                                                                 |
| U1000: CAN COMM CIRCUIT                                    | —         | —                               |                                             | BCS-33                                                            |
| B2013: STRG COMM 1                                         | —         | —                               | _                                           | <u>SEC-29</u>                                                     |
| B2190: NATS ANTENNA AMP                                    | _         | _                               | _                                           | <u>SEC-32</u> (with I-<br>Key), <u>SEC-136</u><br>(without I-Key) |
| B2191: DIFFERENCE OF KEY                                   |           | _                               | _                                           | <u>SEC-35</u> (with I-<br>Key), <u>SEC-139</u><br>(without I-Key) |
| B2192: ID DISCORD BCM-ECM                                  | _         | _                               | _                                           | <u>SEC-36</u> (with I-<br>Key), <u>SEC-140</u><br>(without I-Key) |
| B2193: CHAIN OF BCM-ECM                                    | _         | _                               | _                                           | <u>SEC-38</u> (with I-<br>Key), <u>SEC-142</u><br>(without I-Key) |
| B2552: INTELLIGENT KEY                                     | —         | —                               | _                                           | <u>SEC-40</u>                                                     |
| B2590: NATS MALFUNCTION                                    | —         | —                               | _                                           | <u>SEC-41</u>                                                     |
| C1708: [NO DATA] FL                                        | —         | —                               | _                                           | <u>WT-14</u>                                                      |
| C1709: [NO DATA] FR                                        | _         | _                               | _                                           | <u>WT-14</u>                                                      |
| C1710: [NO DATA] RR                                        | —         | —                               | _                                           | <u>WT-14</u>                                                      |
| C1711: [NO DATA] RL                                        | —         | —                               | _                                           | <u>WT-14</u>                                                      |
| C1712: [CHECKSUM ERR] FL                                   | —         | —                               | _                                           | <u>WT-16</u>                                                      |
| C1713: [CHECKSUM ERR] FR                                   | —         | —                               | _                                           | <u>WT-16</u>                                                      |
| C1714: [CHECKSUM ERR] RR                                   | —         | —                               | —                                           | <u>WT-16</u>                                                      |
| C1715: [CHECKSUM ERR] RL                                   | —         | —                               | _                                           | <u>WT-16</u>                                                      |
| C1716: [PRESSDATA ERR] FL                                  | —         | —                               | _                                           | <u>WT-18</u>                                                      |
| C1717: [PRESSDATA ERR] FR                                  | —         | —                               | —                                           | <u>WT-18</u>                                                      |
| C1718: [PRESSDATA ERR] RR                                  | _         | —                               | _                                           | <u>WT-18</u>                                                      |
| C1719: [PRESSDATA ERR] RL                                  | _         | _                               | _                                           | <u>WT-18</u>                                                      |
| C1720: [CODE ERR] FL                                       | —         | —                               |                                             | <u>WT-16</u>                                                      |
| C1721: [CODE ERR] FR                                       | —         | —                               |                                             | <u>WT-16</u>                                                      |
| C1722: [CODE ERR] RR                                       | —         | —                               |                                             | <u>WT-16</u>                                                      |
| C1723: [CODE ERR] RL                                       | —         | —                               | _                                           | <u>WT-16</u>                                                      |
| C1724: [BATT VOLT LOW] FL                                  |           | _                               | _                                           | <u>WT-16</u>                                                      |
| C1725: [BATT VOLT LOW] FR                                  | —         | —                               |                                             | <u>WT-16</u>                                                      |
| C1726: [BATT VOLT LOW] RR                                  | —         | —                               | —                                           | <u>WT-16</u>                                                      |
| C1727: [BATT VOLT LOW] RL                                  | —         | —                               | —                                           | <u>WT-16</u>                                                      |
| C1729: VHCL SPEED SIG ERR                                  | _         | _                               | _                                           | <u>WT-19</u>                                                      |
| C1735: IGNITION SWITCH                                     |           |                                 | —                                           | _                                                                 |

Reference Value - Intelligent Key Unit

**TERMINAL LAYOUT** 

INFOID:000000005484806

WIIA1168E

А

В

С

D

Е

#### 8 12 13 14 15 16 17 18 19 20 5 9 2 3 4 6 7 10 11 1 25 26 27 28 29 30 31 32 33 34 35 36 37 38 39 40 21 22 23 24

#### PHYSICAL VALUES

|          |               |                                               |                                  | Condition                                                            |                         |                                                                                               | F      |
|----------|---------------|-----------------------------------------------|----------------------------------|----------------------------------------------------------------------|-------------------------|-----------------------------------------------------------------------------------------------|--------|
| Terminal | Wire<br>Color | Item                                          | Ignition<br>Switch Po-<br>sition | Operation or Co                                                      | Operation or Conditions |                                                                                               | G      |
| 1        | 0             | Steering lock sole-<br>noid power supply      | LOCK                             | _                                                                    |                         | 5                                                                                             |        |
| 2        | L             | CAN-H                                         | _                                | _                                                                    |                         | _                                                                                             | Н      |
| 3        | Р             | CAN-L                                         | _                                | _                                                                    |                         | _                                                                                             |        |
| 4        | GR            | Intelligent Key warn-<br>ing buzzer (front of | LOCK                             | Operate door request                                                 | Buzzer OFF              | Battery voltage                                                                               | I      |
|          |               | vehicle)                                      |                                  | SWITCH.                                                              | Buzzer ON               | 0                                                                                             |        |
| 5        |               | Front door request                            |                                  | Press front door request                                             | t switch LH.            | 0                                                                                             |        |
| 5        | 10            | switch LH                                     | _                                | Other than above                                                     |                         | Battery voltage                                                                               | J      |
| 6        | W/G           | Ignition switch (ON)                          | ON                               | _                                                                    |                         | Battery voltage                                                                               |        |
|          | 0.5           |                                               | 1.001/                           | Insert mechanical key ir cylinder.                                   | to ignition key         | Battery voltage                                                                               | SEC    |
| 7        | 58            | Key switch                                    | LUCK                             | Remove mechanical key from ignition key cylinder.                    |                         | 0                                                                                             |        |
| 8        | 0             | Remote keyless en-<br>try receiver ground     | _                                | _                                                                    |                         | 0                                                                                             |        |
|          |               | Remote keyless en-                            |                                  | When remote keyless entry receiver re-<br>ceives signal from keyfob. |                         | (V)<br>6<br>4<br>2<br>0<br>• • • 0.2s                                                         | M      |
| 9        | ĸ             | try receiver signal                           |                                  | Stand-by                                                             |                         | (V)<br>4<br>2<br>0<br>++0.25<br>0<br>0<br>0<br>0<br>0<br>0<br>0<br>0<br>0<br>0<br>0<br>0<br>0 | O<br>P |
| 11       | R/B           | Power source (Fuse)                           | _                                | _                                                                    |                         | Battery voltage                                                                               |        |
| 12       | В             | Ground                                        | _                                | _                                                                    |                         | 0                                                                                             |        |

#### < ECU DIAGNOSIS >

#### [WITH INTELLIGENT KEY SYSTEM]

|          |               |                                                     |                                  | Condition                                             | Voltage (V)<br>Approx.                                                                                                    |  |
|----------|---------------|-----------------------------------------------------|----------------------------------|-------------------------------------------------------|----------------------------------------------------------------------------------------------------|--|
| Terminal | Wire<br>Color | Item                                                | Ignition<br>Switch Po-<br>sition | Operation or Conditions                               |                                                                                                    |  |
| 13       | W             | Luggage area anten-                                 |                                  |                                                       |                                                                                                    |  |
| 14       | BR            | Luggage area anten-<br>na (-) signal                | LOCK                             | Press ignition knob switch: ON (Ignition knob switch) | (V)<br><b>10</b><br><b>5</b><br><b>0</b><br><b>10</b><br><b>1</b> |  |
| 15       | V             | Instrument panel<br>area antenna (+) sig-<br>nal    |                                  |                                                       |                                                                                                    |  |
| 16       | LG            | Instrument panel<br>area antenna (-) sig-<br>nal    | LOCK                             | Any door open $\rightarrow$ all doors closed          | 5<br>0<br>10.0µs<br>PIIB7441E                                                                                                    |  |
| 17       | R             | Rear bumper anten-<br>na (+) signal                 | -                                |                                                       | (V)<br>15                                                                                                    |  |
| 18       | L             | Rear bumper anten-<br>na (-) signal                 | LOCK                             | Press back door request switch.                       | 10<br>5<br>0<br>1/1/1/11/11/11/11/11/11/11/11/11/11/11/                                                                                                    |  |
| 19       | Y             | Front outside anten-<br>na LH (+) signal            |                                  |                                                       | (V)<br>15                                                                                                    |  |
| 20       | W             | Front outside anten-<br>na LH (-) signal            | LOCK                             | Press front door request switch LH.                   | 10<br>5<br>0<br>10<br>10<br>10<br>10<br>10<br>10<br>10<br>10<br>10<br>10<br>10<br>10<br>1                                                                                                    |  |
| 21       | BR            | Remote keyless en-<br>try receiver RSSI sig-<br>nal |                                  |                                                       | (V)<br>15<br>10<br>5<br>0<br>200 ms<br>PIIA2344E                                                                                                    |  |
| 23       | SB            | Back door control                                   | _                                | Back door release switch ON.                          | 0                                                                                                    |  |
|          |               | unit signal                                         |                                  | Back door release switch OFF.                         | Battery voltage                                                                                                    |  |
| 24       | W             | Back door opener                                    | _                                | Back door opener switch ON.                           | 0                                                                                                    |  |
|          |               | switch input                                        |                                  | Back door opener switch OFF.                          | 5                                                                                                    |  |
| 25       | R             | Front door request                                  | _                                | Press front door request switch RH.                   | 0                                                                                                    |  |
|          |               |                                                     |                                  | Other than above                                      | Battery voltage                                                                                                    |  |
| 27       | G             | Ignition knob switch                                | _                                | Press ignition switch.                                | Battery voltage                                                                                                    |  |
|          |               |                                                     |                                  | Return ignition switch to LOCK position.              | 0                                                                                                    |  |
| 28       | Р             | Unlock sensor                                       | _                                | Door (driver side) is locked.                         | 5                                                                                                    |  |
|          |               |                                                     |                                  | Door (driver side) is unlocked.                       | U                                                                                                    |  |

#### < ECU DIAGNOSIS >

#### [WITH INTELLIGENT KEY SYSTEM]

|          |               | Condition                                           |                                  |                                                                     |                                                         |          |  |
|----------|---------------|-----------------------------------------------------|----------------------------------|---------------------------------------------------------------------|---------------------------------------------------------|----------|--|
| Terminal | Wire<br>Color | ltem                                                | Ignition<br>Switch Po-<br>sition | Operation or Conditions                                             | Voltage (V)<br>Approx.                                  | A        |  |
| 20       |               | Back door request                                   |                                  | Back door request switch ON.                                        | 0                                                       | В        |  |
| 29       | GR            | switch                                              | _                                | Back door request switch OFF.                                       | 5                                                       | _        |  |
| 30       | W             | Remote keyless en-<br>try receiver power<br>supply  | _                                | _                                                                   | 5                                                       | С        |  |
| 32       | V             | Steering lock sole-<br>noid communication<br>signal | LOCK                             | When Intelligent Key is inside vehicle, press ignition knob switch. | (V)<br>6<br>2<br>0<br>••••••••••••••••••••••••••••••••• | D        |  |
|          |               |                                                     |                                  | Other than above                                                    | 5                                                       | -  -     |  |
| 33       | G             | Center console area<br>antenna (+) signal           |                                  |                                                                     | (V) <u></u>                                             | G        |  |
| 34       | R             | Center console area<br>antenna (-) signal           | LOCK                             | Any door open $\rightarrow$ all doors closed                        | 10<br>5<br>0<br>10.0µs<br>PIIB7441E                     | Н        |  |
| 37       | Р             | Front outside anten-<br>na (+) signal RH            |                                  |                                                                     | (V)                                                     | I        |  |
| 38       | v             | Front outside anten-<br>na (-) signal RH            | LOCK                             | Press front door request switch RH.                                 | 15<br>0<br>0<br>10<br>10<br>10<br>10<br>SIIA1910J       | J<br>SE( |  |
| 30       | QD            | P range switch                                      | _                                | Selector lever is in "P" position.                                  | 0                                                       |          |  |
| 29       | 30            | r range switch                                      |                                  | Other than above                                                    | Battery voltage                                         | L        |  |
| 40       | R             | AS select unlock out-                               |                                  | UNLOCK with rear door locks disabled.                               | 0                                                       |          |  |
| -10      |               | put                                                 |                                  | Other than above                                                    | Battery voltage                                         | _        |  |

#### Reference Value - Steering Lock Solenoid

INFOID:000000005484807

#### TERMINAL LAYOUT

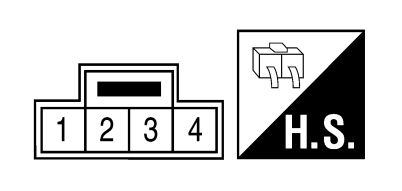

WIIA1169E

0

Μ

Ν

## Р

#### PHYSICAL VALUES

#### < ECU DIAGNOSIS >

#### [WITH INTELLIGENT KEY SYSTEM]

|          |               |                                                |                                  | Condition                                                                |                                                                                  |  |
|----------|---------------|------------------------------------------------|----------------------------------|--------------------------------------------------------------------------|----------------------------------------------------------------------------------|--|
| Terminal | Wire<br>Color | Signal Designation                             | Ignition<br>Switch Posi-<br>tion | Operation or Conditions                                                  | Voltage (V)<br>Approx.                                                           |  |
| 1        | R/B           | Power source (fuse)                            | LOCK                             | —                                                                        | Battery voltage                                                                  |  |
| 2        | 0             | Steering lock solenoid<br>power supply         | LOCK                             | _                                                                        | 5                                                                                |  |
| 3        | V             | Steering lock solenoid<br>communication signal | LOCK                             | When Intelligent Key is inside ve-<br>hicle, press ignition knob switch. | (V)<br>6 2<br>0<br>1<br>1<br>1<br>1<br>1<br>1<br>1<br>1<br>1<br>1<br>1<br>1<br>1 |  |
|          |               |                                                |                                  | Other than the above                                                     | 5                                                                                |  |
| 4        | SB            | Steering lock solenoid<br>ground               | _                                | _                                                                        | 0                                                                                |  |

#### INTELLIGENT KEY UNIT [WITH INTELLIGENT KEY SYSTEM] < ECU DIAGNOSIS > Wiring Diagram - INTELLIGENT KEY SYSTEM/ENGINE START FUNCTION -А INFOID:000000005259013 A OPEN В $\mathbb{A}$ SWITCH RH (BI16) DATALINE DATA LINE CLOSED С 58M ŝ D OPEN SWITCH RH B108 Ε C

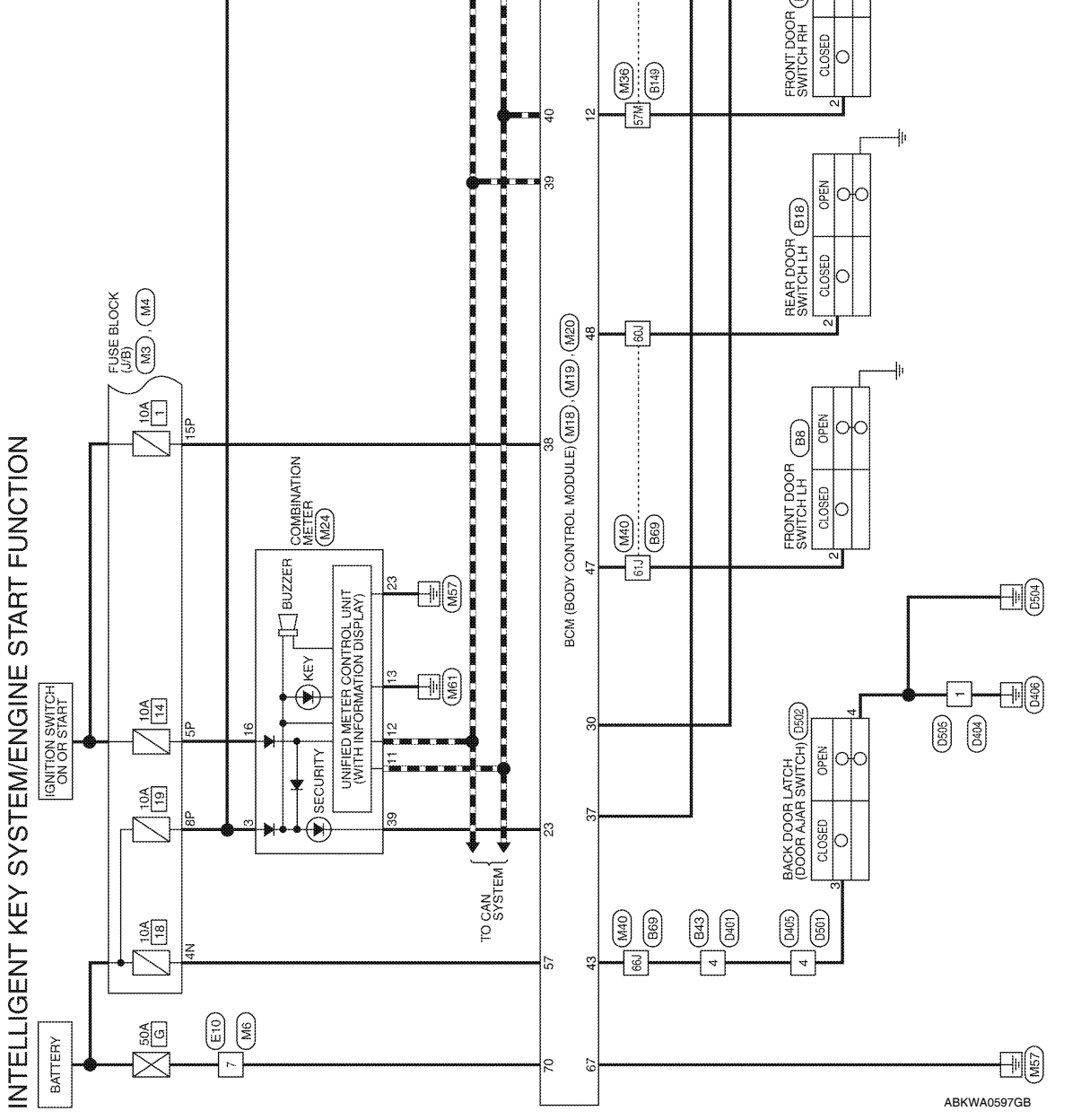

F

Н

1

J

SEC

L

Μ

Ν

Ο

Ρ

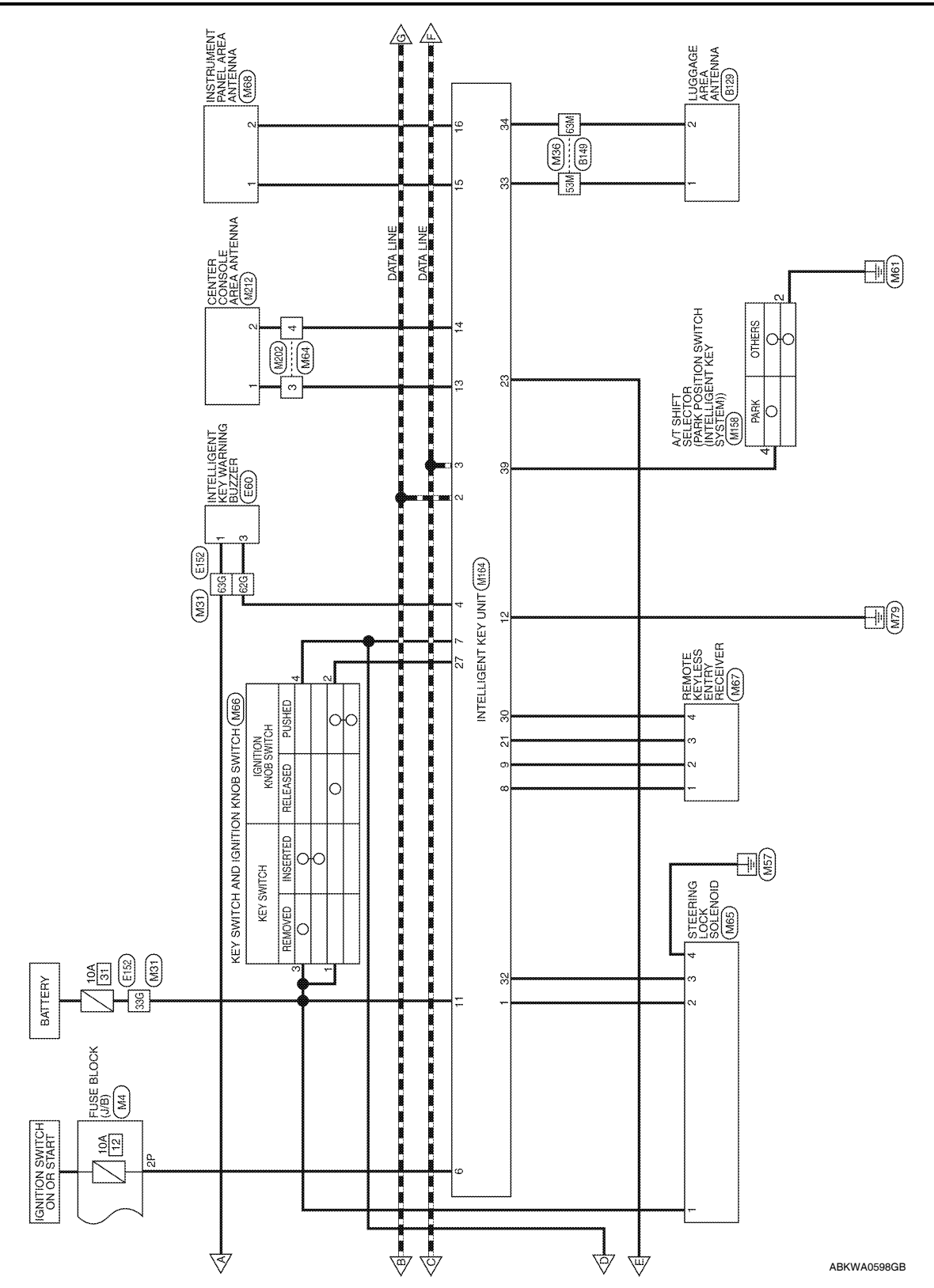

#### [WITH INTELLIGENT KEY SYSTEM]

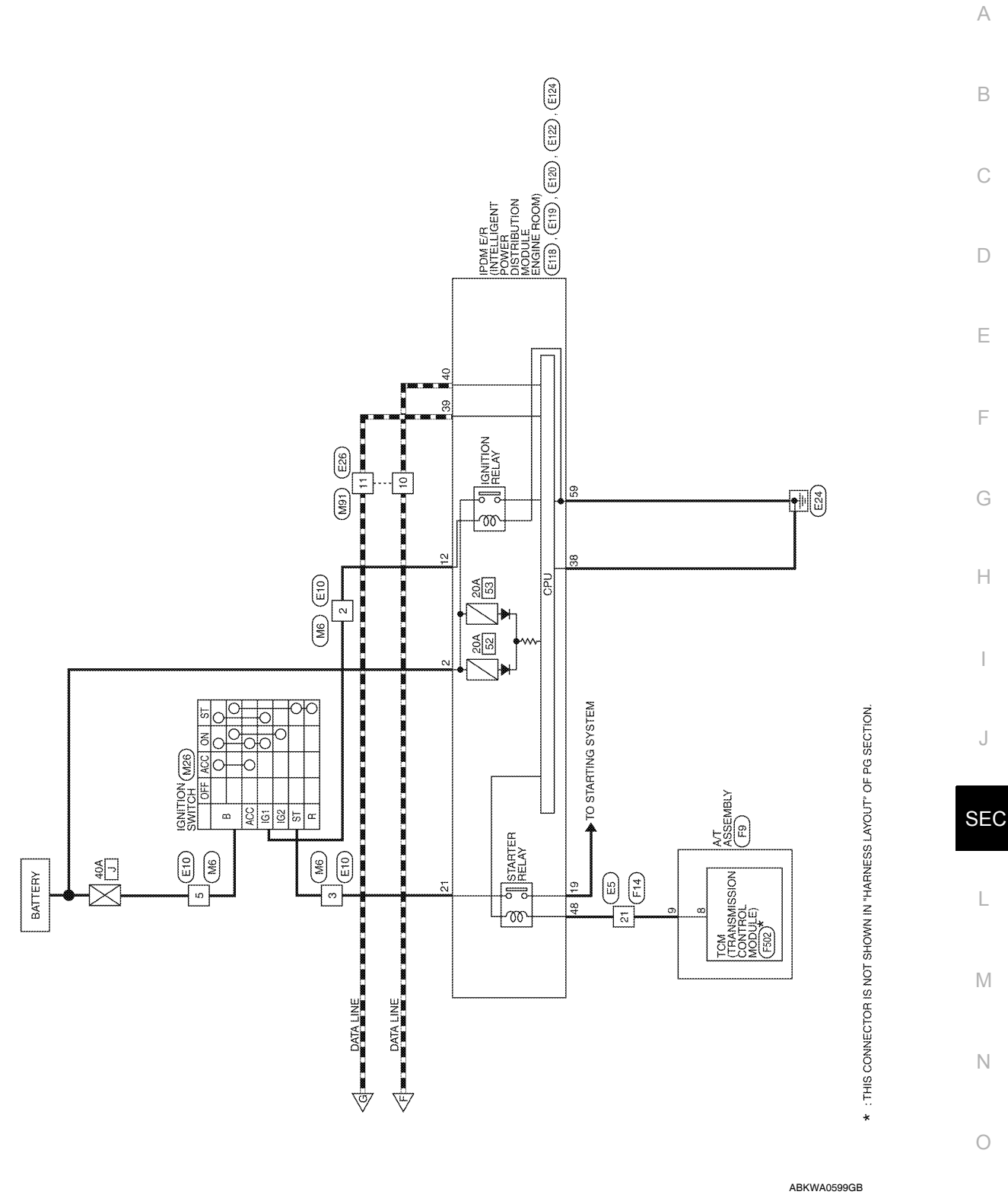

Ρ

#### < ECU DIAGNOSIS >

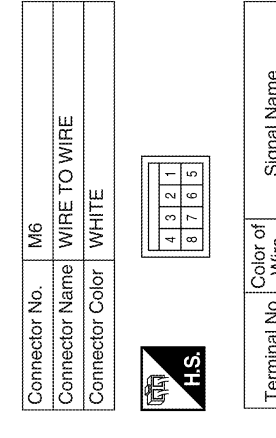

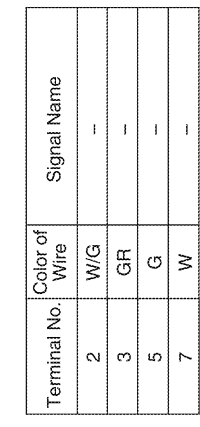

Signal Name

Color of Wire

Terminal No.

2P

1 ł ł

R/Y W/R

5P 8P 15P

W/G W/G

١

 7P
 6P
 5P
 4P
 \_\_\_\_\_\_\_
 3P
 2P
 1P

 16P
 15P
 14P
 13P
 12P
 1P
 8P
 8P

H.S. 晤

Connector Color WHITE

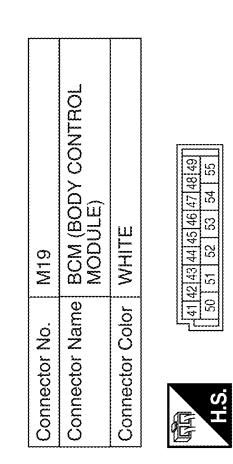

| ·                | r            |              |              |
|------------------|--------------|--------------|--------------|
| Signal Name      | BACK DOOR SW | DOOR SW (DR) | DOOR SW (RL) |
| Color of<br>Wire | ٩            | GR           | ٩            |
| Terminal No.     | 43           | 47           | 48           |

| Signal Name      | DOOR SW (AS) | DOOR SW (RR) | CURITY INDICATOR<br>OUTPUT | 3ACK DOOR AUTO<br>CLOSURE | KEY SW | IGN SW | CAN-H | CAN-L |
|------------------|--------------|--------------|----------------------------|---------------------------|--------|--------|-------|-------|
| Color of<br>Wire | ГG           |              | U<br>U<br>U                | B<br>B<br>B               | в      | W/R    | L L   | ۵.    |
| Ferminal No.     | 12           | 13           | 23                         | 30                        | 37     | 38     | 39    | 40    |

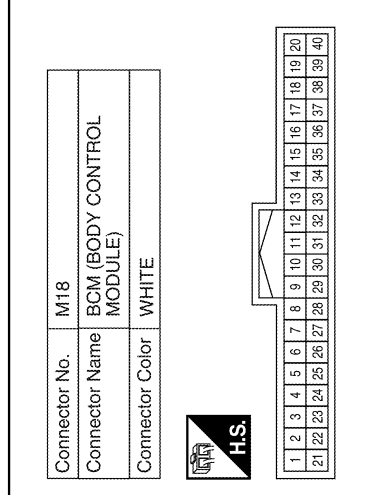

ABKIA1749GB

# INTELLIGENT KEY SYSTEM / ENGINE START FUNCTION CONNECTORS Connector No. M4 Connector Name FUSE BLOCK (J/B)

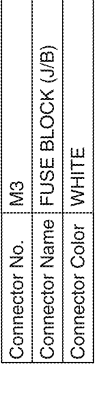

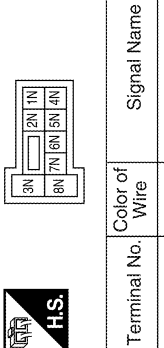

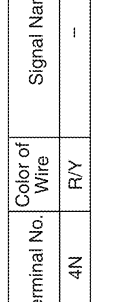

#### < ECU DIAGNOSIS >

#### **INTELLIGENT KEY UNIT**

#### [WITH INTELLIGENT KEY SYSTEM]

| ,                |         |       |       | ,      |           |           |          |
|------------------|---------|-------|-------|--------|-----------|-----------|----------|
| Signal Name      | BATTERY | CAN-L | CAN-H | GROUND | RUN START | POWER GND | SECURITY |
| Color of<br>Wire | RV      | ۵     |       | GR     | W/G       | æ         | σ        |
| Terminal No.     | ю       | 11    | 12    | 13     | 16        | 23        | 39       |

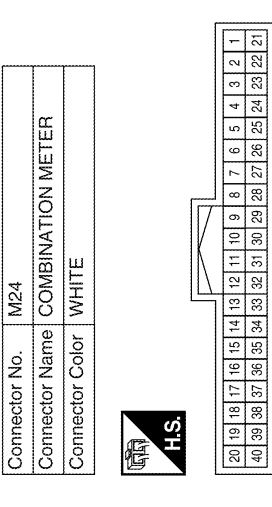

| Connector No.   | M20                                        |
|-----------------|--------------------------------------------|
| Connector Name  | BCM (BODY CONTROL<br>MODULE)               |
| Connector Color | BLACK                                      |
| (19815)<br>H.S. | 188199180161162[63]641<br>666 677 68 69 70 |

|                  | Signal Name      | BAT (FUSE) | GND (POWER | BAT (F/L) |  |
|------------------|------------------|------------|------------|-----------|--|
|                  | Color of<br>Wire | R/Y        | в          | W         |  |
| 0 <sup>°</sup> L | Terminal No.     | 57         | 67         | 70        |  |

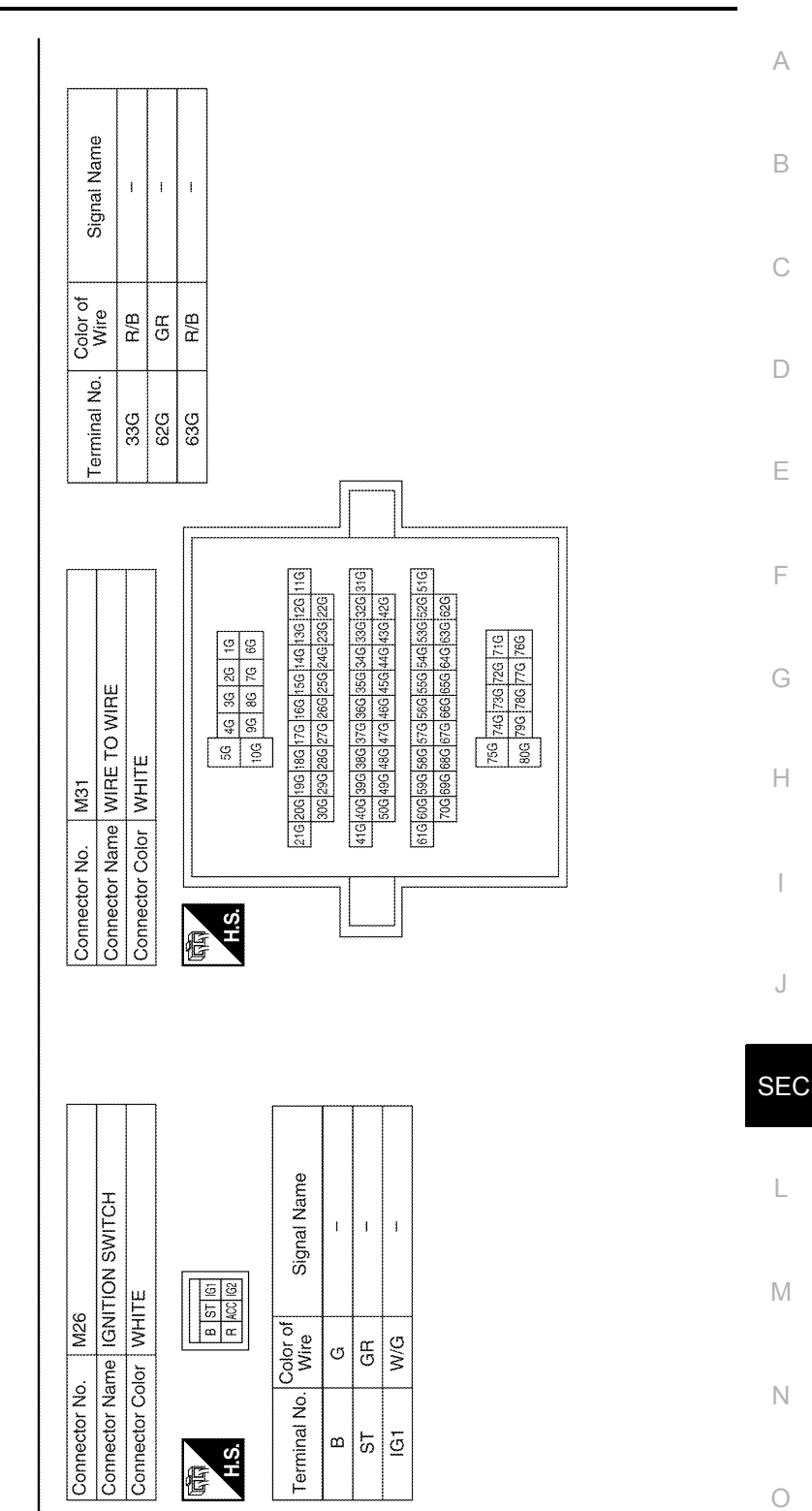

ABKIA1750GB

Ρ

J

#### [WITH INTELLIGENT KEY SYSTEM]

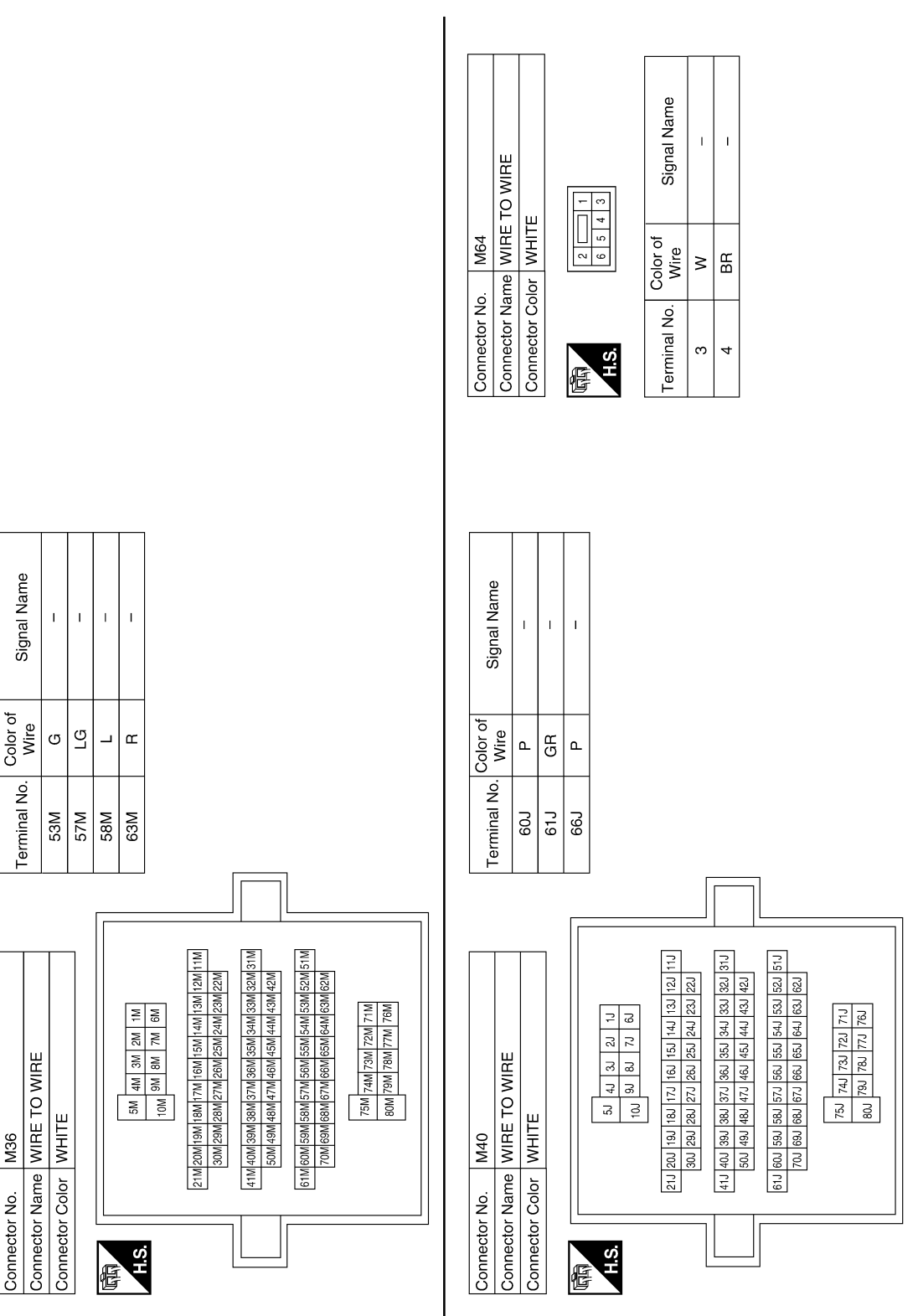

ABKIA0351GB

M36

Connector No.

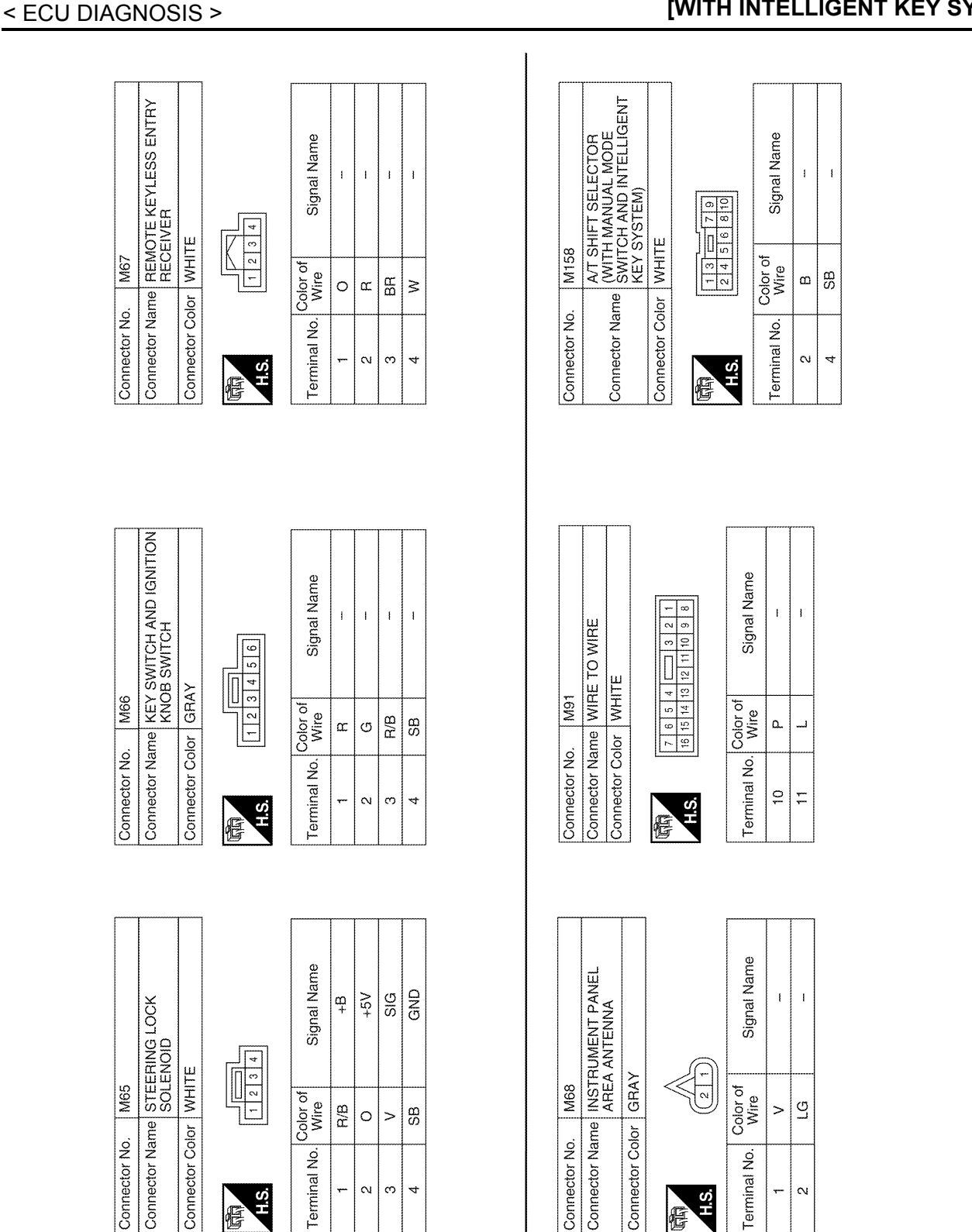

ABKIA1751GB

Ο

Ρ

А

В

С

D

Ε

F

Н

J

SEC

L

Μ

Ν

#### INTELLIGENT KEY UNIT

#### [WITH INTELLIGENT KEY SYSTEM]

ł

œ

2

| ·           |                 |               |                |                |            |
|-------------|-----------------|---------------|----------------|----------------|------------|
| Sirnal Name | Ciginal Pacific | STRG_LOCK_SIG | 3RD_ROW_ANT(+) | 3RD_ROW_ANT(-) | P_RANGE_SW |
| Color of    | wire            | >             | თ              | ш              | SB         |
| Terminal No |                 | 32            | 33             | 34             | 39         |

| Signal Name      | KEY_SW_INPUT | GND | SINGAL | BAT | GND | ANT_2(+) | ANT_2(-) | ANT_1(+) | ANT_1(-) | RSSI | BACKDOOR_AUTO_<br>CLOSURE | PUSH_SW_INPUT | 5V |
|------------------|--------------|-----|--------|-----|-----|----------|----------|----------|----------|------|---------------------------|---------------|----|
| Color of<br>Wire | SB           | 0   | æ      | R/B | മ   | M        | ВЯ       | ^        | ГG       | ВЯ   | SB                        | U             | M  |
| Terminal No.     | 7            | æ   | თ      | =   | 12  | 13       | 14       | 15       | 16       | 21   | 23                        | 27            | 30 |

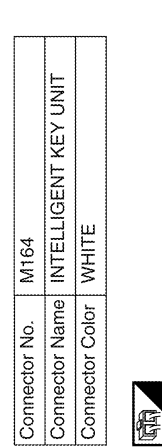

|    |    |    | 1   |   |
|----|----|----|-----|---|
|    | 50 | 40 |     |   |
|    | 19 | 39 | l r |   |
|    | ₩  | 38 |     |   |
|    | 1  | 37 |     |   |
|    | 16 | 36 |     |   |
|    | 15 | 35 |     |   |
|    | 7  | 34 |     |   |
|    | 5  | 33 |     |   |
| 17 | 12 | 32 |     |   |
| V  | Ŧ  | 31 |     |   |
| IN | 9  | 30 |     |   |
|    | თ  | 29 |     |   |
|    | 00 | 28 |     | 1 |
|    | 2  | 27 |     | - |
|    | 9  | 26 |     | ć |
|    | 5  | 25 | Iſ  |   |
|    | 4  | 24 |     |   |
|    | e  | 23 |     |   |
| Ŷ  | 2  | 22 |     |   |
|    | -  | 21 |     |   |
|    | L  |    | 1   | - |

| Signal Name      | 5V OUTPUT | CAN-H | CAN-L | BUZZER_DR_OUTPUT | IGN_SW_INPUT |  |
|------------------|-----------|-------|-------|------------------|--------------|--|
| Color of<br>wire | 0         |       | ٩     | GH               | W/G          |  |
| Ferminal No.     |           | 2     | ю     | 4                | 9            |  |

| Connector No.   | M202         |
|-----------------|--------------|
| Connector Name  | WIRE TO WIRE |
| Connector Color | WHITE        |
| HIS             | 3            |

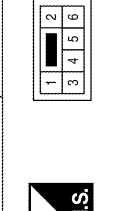

| Signal Name      | ŧ | ł  |
|------------------|---|----|
| Color of<br>Wire | N | ВЯ |
| Terminal No.     | ო | 4  |

ABKIA1752GB

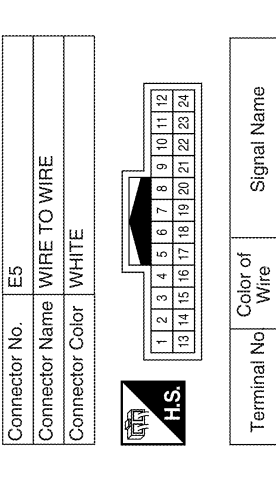

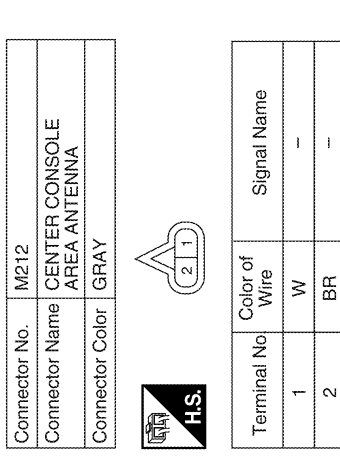

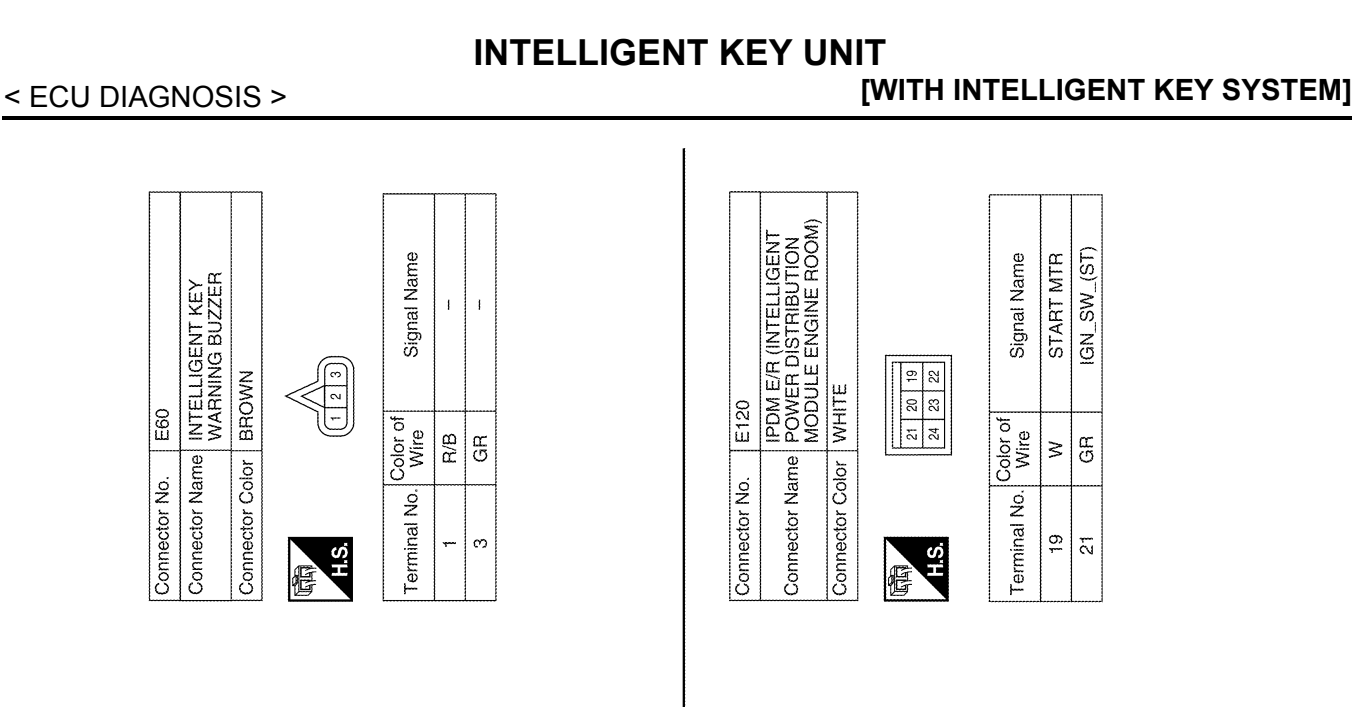

IPDM E/R (INTELLIGENT POWER DISTRIBUTION MODULE ENGINE ROOM)

E119

WHITE

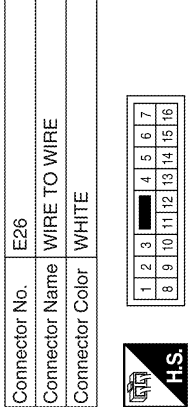

| Signal Name      |    | -  |
|------------------|----|----|
| Color of<br>Wire | ۵. |    |
| Terminal No.     | 10 | 11 |

| Ψ              |                 |                                                                           |   |
|----------------|-----------------|---------------------------------------------------------------------------|---|
| WIHE TO WII    | WHITE           | 1         2         3         4           5         6         7         8 |   |
| Connector Name | Connector Color | 赋词<br>H.S.                                                                | ( |

| Signal Name      | E   | ł  | ł |   |  |
|------------------|-----|----|---|---|--|
| Color of<br>Wire | W/G | GR | თ | W |  |
| Terminal No.     | 2   | ę  | ы | 7 |  |

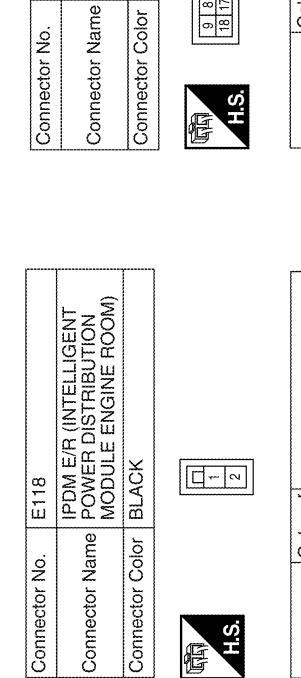

F

| <br>Signal Name  | F/L MAIN |  |
|------------------|----------|--|
| Color of<br>Wire | æ        |  |
| Terminal No.     | ~        |  |

IGN\_SW\_(IG) Signal Name

Color of Wire W/G

Terminal No. ₽ L

ABKIA1753GB

Ο

Ρ

А

В

С

D

Ε

F

Н

J

SEC

L

Μ

Ν

E10

Connector No.

#### < ECU DIAGNOSIS >

## [WITH INTELLIGENT KEY SYSTEM]

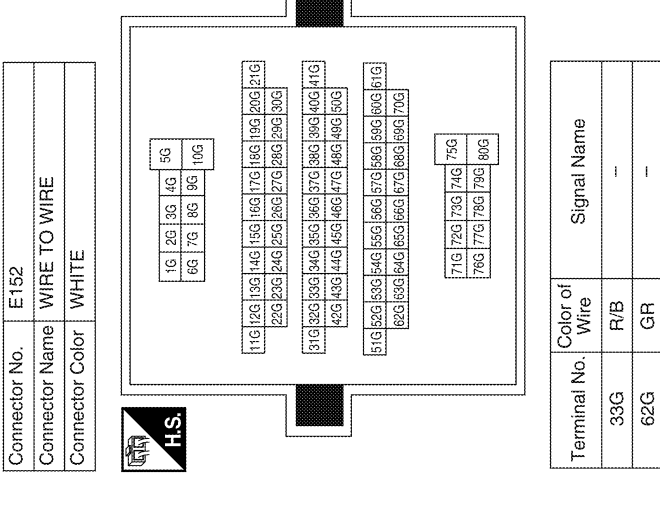

| Connector No | . E124           |                                                         |
|--------------|------------------|---------------------------------------------------------|
| Connector Na |                  | E/R (INTELLIGENT<br>ER DISTRIBUTION<br>JLE ENGINE ROOM) |
| Connector Co | lor BLAC         | ×                                                       |
| 际局<br>H.S.   | 59 58            | 1921<br>1921                                            |
| Terminal No. | Color of<br>Wire | Signal Name                                             |
| 59           | മ                | GND (POWER)                                             |

| Connector No   | с<br>Ш           | 22                                                          |
|----------------|------------------|-------------------------------------------------------------|
| Connector Na   | MC POC           | M E/R (INTELLIGENT<br>WER DISTRIBUTION<br>DULE ENGINE ROOM) |
| Connector Co   | olor WF          | HTE                                                         |
| R.H.           | 42 41            | 40 33 38 37<br>46 45 44 43                                  |
| Terminal No.   | Color of<br>Wire | Signal Name                                                 |
| 38             | ۵                | GND (SIGNAL)                                                |
| <del>3</del> 6 |                  | CAN-H                                                       |
| 40             | ٩                | CAN-L                                                       |
| 48             | œ                | INHIBIT SW                                                  |

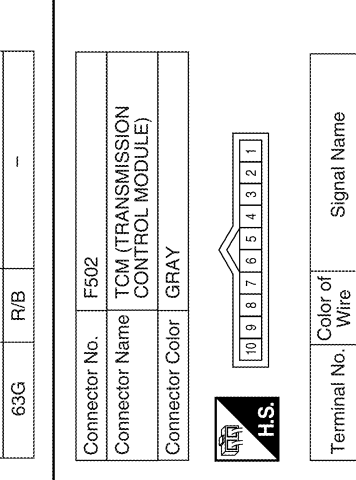

START-RLY

G

ω

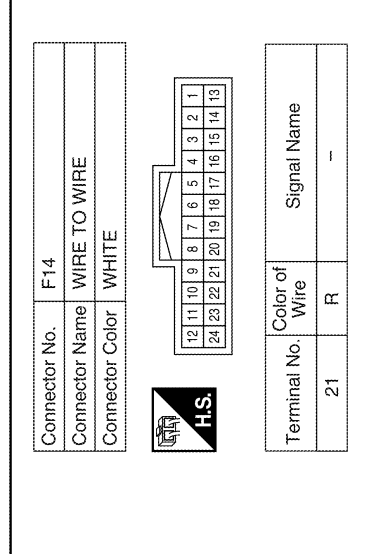

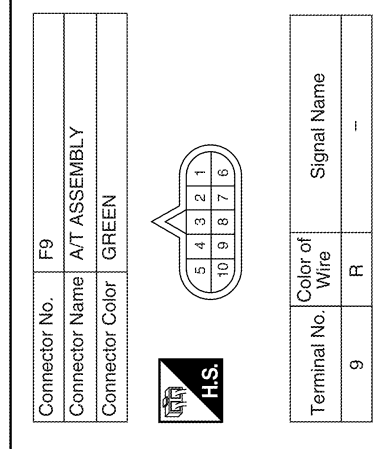

ABKIA1754GB

#### < ECU DIAGNOSIS >

#### [WITH INTELLIGENT KEY SYSTEM]

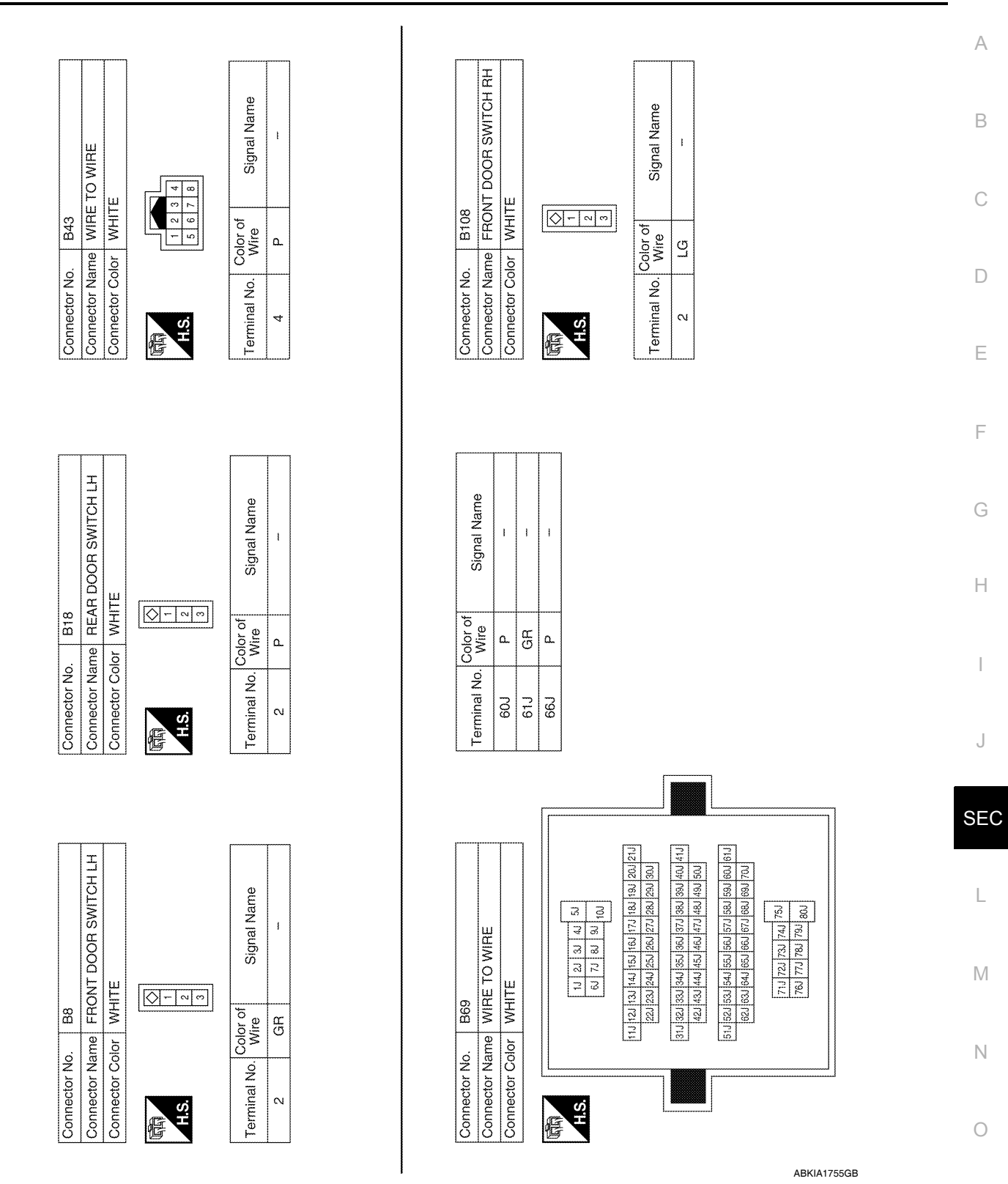

Ρ

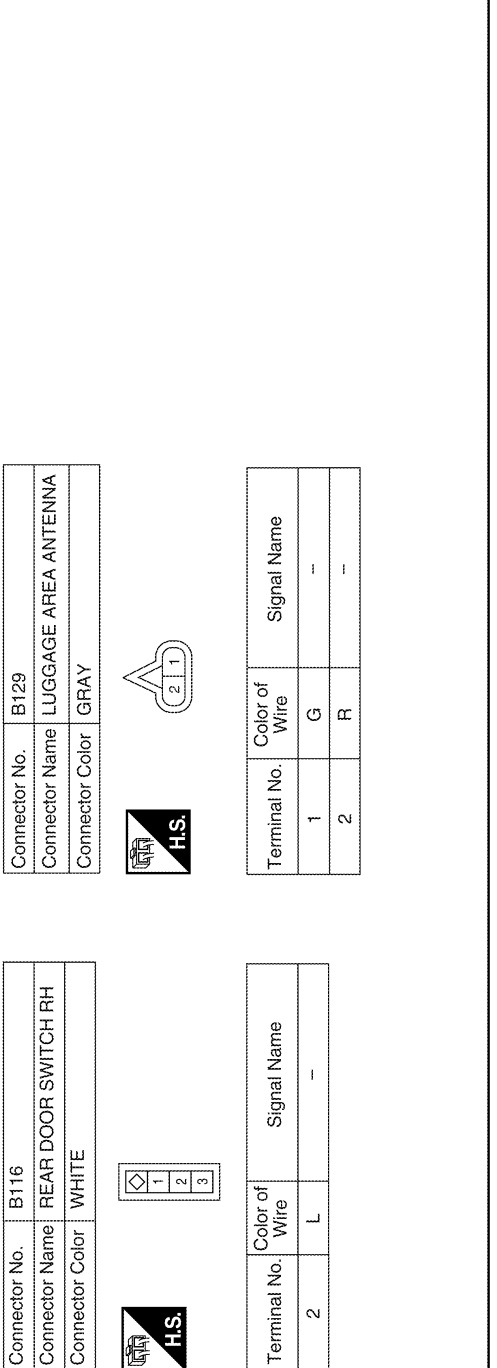

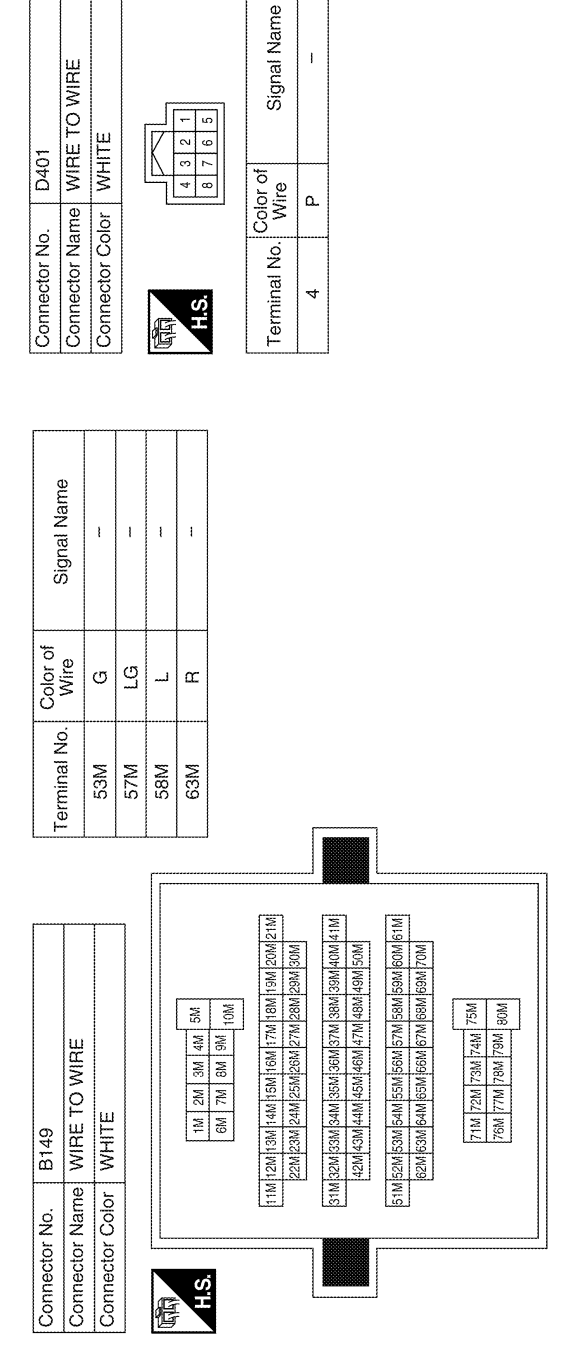

#### < ECU DIAGNOSIS >

ABKIA1756GB

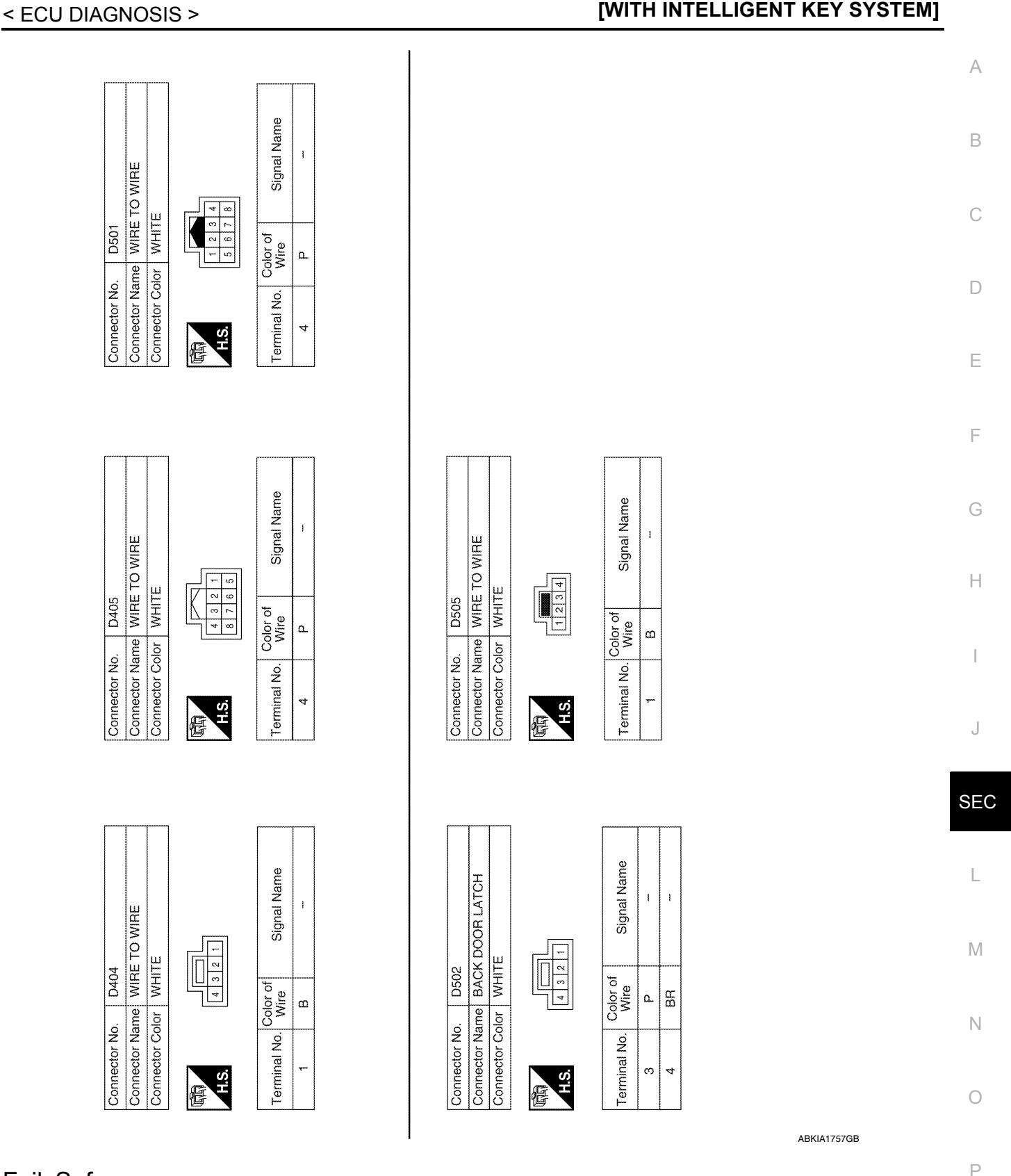

Fail Safe

INFOID:000000005484808

#### Fail-safe operation

The Intelligent Key system operation will be interrupted if the Intelligent Key unit loses power or communication with the BCM.

#### DTC Inspection Priority Chart

INFOID:000000005259015

If some DTCs are displayed at the same time, perform inspections one by one based on the following priority chart.

| Priority | DTC                                                                                                    |
|----------|----------------------------------------------------------------------------------------------------|
| 1        | <ul> <li>U1000: CAN COMM CIRCUIT</li> <li>U1010: CONTROL UNIT (CAN)</li> <li>B2552: INTELLIGENT KEY</li> </ul> |
| 2        | B2013: STRG COMM 1     B2590: NATS MALFUNCTION                                                                 |

#### DTC Index

INFOID:000000005259016

#### NOTE:

Details of time display

- CRNT: Displays when there is a malfunction now or after returning to the normal condition until turning ignition switch OFF → ON again.
- 1 39: Displayed if any previous malfunction is present when current condition is normal. It increases like 1
   → 2 → 3...38 → 39 after returning to the normal condition whenever ignition switch OFF → ON. The counter
   remains at 39 even if the number of cycles exceeds it. It is counted from 1 again when turning ignition switch
   OFF → ON after returning to the normal condition if the malfunction is detected again.

| CONSULT display                                            | Detection condition                                                                                                    | Fail-safe | Diagnosis                                                         |
|------------------------------------------------------------|----------------------------------------------------------------------------------------------------|-----------|-------------------------------------------------------------------|
| No DTC is detected.<br>further testing<br>may be required. | _                                                                                                    | _         | _                                                                 |
| U1000: CAN COMM CIRCUIT                                    | Intelligent Key unit cannot receive CAN communi-<br>cation signal continuously for 2 seconds or more.                                                                         | _         | Check CAN communi-<br>cation system.<br>Refer to <u>SEC-27</u> .  |
| U1010: CONTROL UNIT (CAN)                                  | Intelligent Key unit detects internal CAN communi-<br>cation circuit malfunction.                                                                                             |           | Replace Intelligent Key<br>unit. Refer to <u>SEC-118</u> .        |
| B2013: STRG COMM 1                                         | The ID verification result between Intelligent key<br>unit and steering lock solenoid are NG. Or Intelligent<br>Key unit cannot communicate with steering lock so-<br>lenoid. | ×         | Perform steering lock<br>unit ID registration with<br>CONSULT-III |
| B2552: INTELLIGENT KEY                                     | Intelligent Key unit internal malfunction.                                                                                                    | ×         | Replace Intelligent Key unit. Refer to <u>SEC-118</u> .           |
| B2590: NATS MALFUNCTION                                    | The ID verification result between Intelligent key<br>unit and BCM are NG. Or Intelligent Key unit cannot<br>communicate with BCM.                                            | ×         | Check NATS<br>Refer to <u>SEC-41</u> .                            |

# IPDM E/R (INTELLIGENT POWER DISTRIBUTION MODULE ENGINE ROOM)

#### **Reference Value**

INFOID:000000005484815

А

В

#### VALUES ON THE DIAGNOSIS TOOL

| Monitor Item  | Con                                                                                            | dition                                                                                                    | Value/Status | C   |
|---------------|------------------------------------------------------------------------------------------------|----------------------------------------------------------------------------------------------------|--------------|-----|
| MOTOR FAN REQ | Engine idle speed                                                                              | Changes depending on engine<br>coolant temperature, air conditioner<br>operation status, vehicle speed,<br>etc. | 0 - 100 %    | D   |
|               | A/C switch OFF                                                                                 | -                                                                                                    | OFF          | _   |
| AC COMP REQ   | A/C switch ON                                                                                  | A/C switch ON                                                                                                   |              | E   |
|               | Lighting switch OFF                                                                            |                                                                                                    | OFF          |     |
| TAIL&ULR REQ  | Lighting switch 1ST, 2ND, HI or AUTO (Light is illuminated)                                    |                                                                                                    | ON           |     |
|               | Lighting switch OFF                                                                            |                                                                                                    | OFF          | _ 1 |
| HL LU REQ     | Lighting switch 2ND HI or AUTO (Li                                                             | ght is illuminated)                                                                                             | ON           |     |
|               | Lighting switch OFF                                                                            |                                                                                                    | OFF          | G   |
| HL HI REQ     | Lighting switch HI                                                                             |                                                                                                    | ON           |     |
|               |                                                                                                | Front fog lamp switch OFF                                                                                       | OFF          |     |
| FR FOG REQ    | Lighting switch 2ND or AUTO (Light is illuminated)                                             | <ul> <li>Front fog lamp switch ON</li> <li>Daytime light activated (Canada only)</li> </ul>                     | ON           | — П |
|               |                                                                                                | Front wiper switch OFF                                                                                          | STOP         | _   |
| FR WIP REQ    | Ignition switch ON                                                                             | Front wiper switch INT                                                                                          | 1LOW         | _   |
|               |                                                                                                | Front wiper switch LO                                                                                           | LOW          |     |
|               |                                                                                                | Front wiper switch HI                                                                                           | HI           |     |
|               |                                                                                                | Front wiper stop position                                                                                       | STOP P       | _   |
| WIP AUTO STOP | Ignition switch ON                                                                             | Any position other than front wiper stop position                                                               | ACT P        | SE  |
|               |                                                                                                | Front wiper operates normally                                                                                   | OFF          | _   |
| WIP PROT      | Ignition switch ON                                                                             | Front wiper stops at fail-safe opera-<br>tion                                                                   | BLOCK        | — L |
|               | Ignition switch OFF or ACC                                                                     | 1                                                                                                    | OFF          |     |
| ST KLY REQ    | Ignition switch START                                                                          |                                                                                                    | ON           | IVI |
|               | Ignition switch OFF or ACC                                                                     |                                                                                                    | OFF          |     |
| IGN RLI       | Ignition switch ON                                                                             |                                                                                                    | ON           | N   |
|               | Rear defogger switch OFF                                                                       |                                                                                                    | OFF          |     |
|               | Rear defogger switch ON                                                                        |                                                                                                    | ON           |     |
|               | Ignition switch OFF, ACC or engine                                                             | running                                                                                                    | Open         | 0   |
| OIL P SW      | Ignition switch ON                                                                             |                                                                                                    | Close        |     |
|               | Daytime light system requested OF                                                              | F with CONSULT-III.                                                                                             | OFF          | P   |
|               | Daytime light system requested ON                                                              | with CONSULT-III.                                                                                               | ON           |     |
|               | Not operated                                                                                   |                                                                                                    | OFF          | _   |
| THFT HRN REQ  | <ul> <li>Panic alarm is activated</li> <li>Horn is activated with VEHICLE S<br/>TEM</li> </ul> | ECURITY (THEFT WARNING) SYS-                                                                                    | ON           | _   |

#### < ECU DIAGNOSIS >

| Monitor Item | Condition                                                                   | Value/Status |
|--------------|-----------------------------------------------------------------------------|--------------|
| HORN CHIRP   | Not operated                                                                | OFF          |
|              | Door locking with keyfob or Intelligent Key (if equipped) (horn chirp mode) | ON           |

#### **Terminal Layout**

INFOID:000000005484816

#### TERMINAL LAYOUT - TYPE A

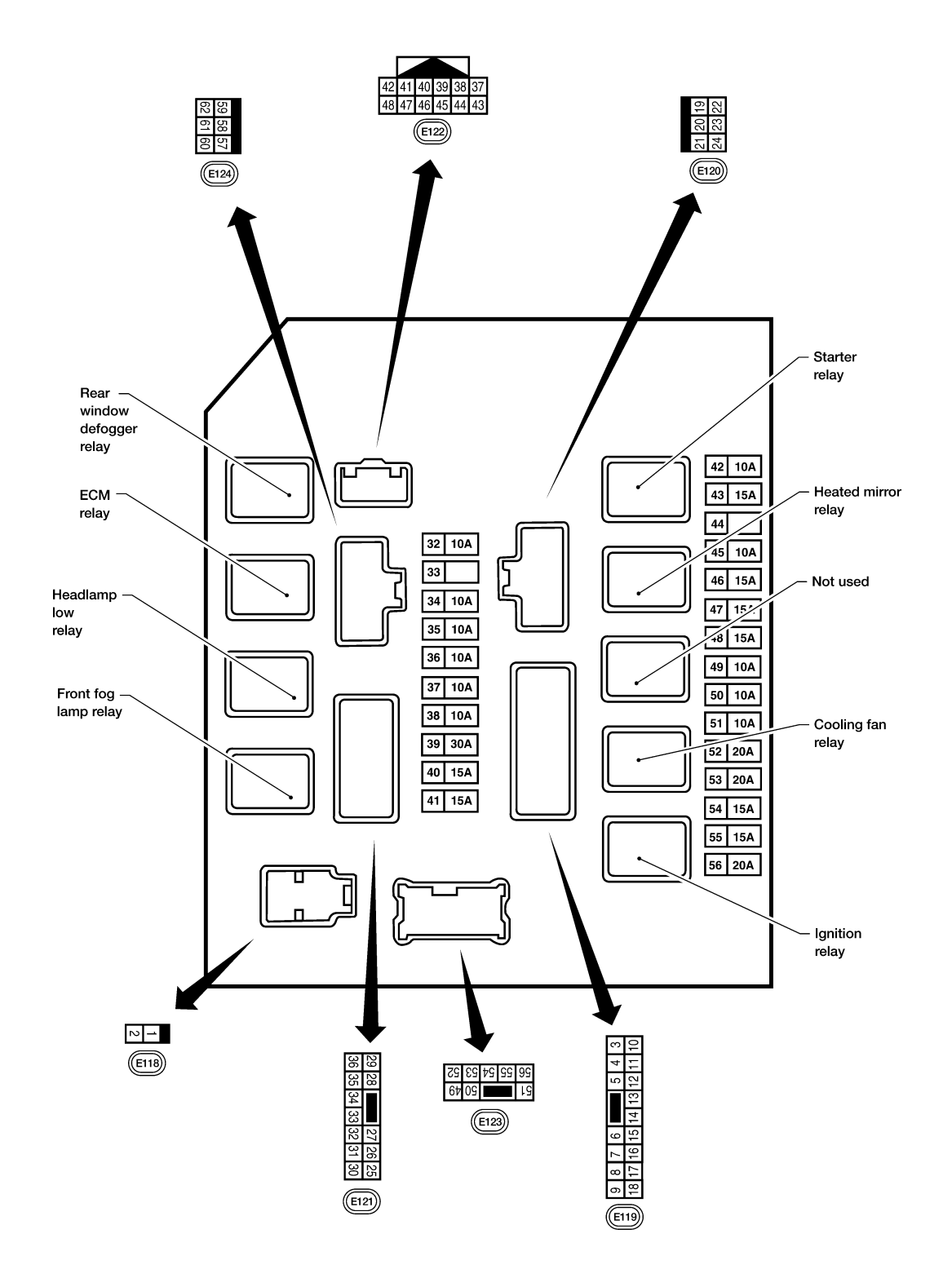

WKIA5852E

#### IPDM E/R (INTELLIGENT POWER DISTRIBUTION MODULE ENGINE ROOM)

< ECU DIAGNOSIS >

[WITH INTELLIGENT KEY SYSTEM]

TERMINAL LAYOUT - TYPE B

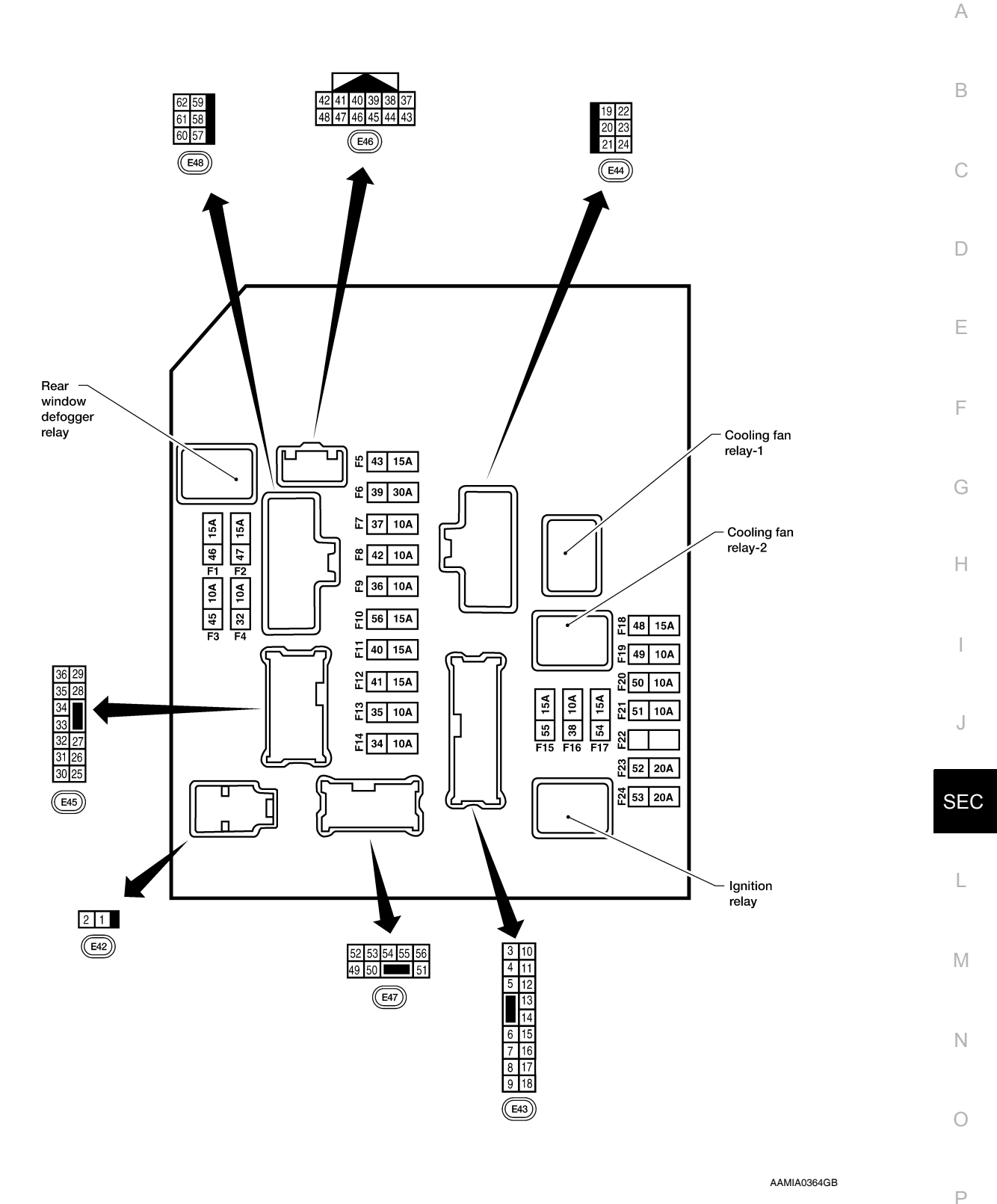

#### NOTE:

Numbers preceded by an "F" represent the fuse numbers imprinted on the IPDM E/R. The other numbers represent the fuse numbers as they appear in the wiring diagrams.

#### Physical Values

PHYSICAL VALUES

INFOID:000000005484817

#### Revision: July 2009

|          |        |                                       |        |                | Measuring condition                  |                 |
|----------|--------|---------------------------------------|--------|----------------|--------------------------------------|-----------------|
|          | \\/iro |                                       | Signal |                | -                                    | Peference value |
| Terminal | color  | Signal name                           | input/ | Igni-          | Operation or condition               | (Approx.)       |
|          |        |                                       | υτιραί | tion<br>switch | •                                    |                 |
| 1        | W      | Battery power supply                  | Input  | OFF            | _                                    | Battery voltage |
| 2        | R      | Battery power supply                  | Input  | OFF            | —                                    | Battery voltage |
| 2        | C      | ECM rolay                             | Output |                | Ignition switch ON or START          | Battery voltage |
| 5        | G      | ECIVITEIAy                            | Output |                | Ignition switch OFF or ACC           | 0V              |
| 1        | D      | ECM relay                             | Output |                | Ignition switch ON or START          | Battery voltage |
| 4        | F      | LOW Telay                             | Output |                | Ignition switch OFF or ACC           | 0V              |
| 6        | V      | Throttle control motor                | Output |                | Ignition switch ON or START          | Battery voltage |
| 0        | v      | relay                                 | Output |                | Ignition switch OFF or ACC           | 0V              |
| 7        | PD     | ECM rolay control                     | Input  |                | Ignition switch ON or START          | 0V              |
| 1        | DR     | ECIVITEIAy control                    | mput   |                | Ignition switch OFF or ACC           | Battery voltage |
| 0        |        | Fuer 54                               | Output |                | Ignition switch ON or START          | Battery voltage |
| 0        | W/R    | Fuse 54                               | Output | _              | Ignition switch OFF or ACC           | 0V              |
| 10       | D/D    | Fuer 4F                               | Output |                | Daytime light system active          | 0V              |
| 10       | R/D    | Fuse 45                               | Output | UN             | Daytime light system inactive        | Battery voltage |
|          |        |                                       |        |                | A/C switch ON or defrost A/C         | Battery voltage |
| 11       | Y      | A/C compressor                        | Output | ON or          | switch                               |                 |
|          |        |                                       |        | START          | A/C switch OFF or defrost A/C switch | 0V              |
| 12       | W/G    | Ignition switch sup-                  | Input  |                | OFF or ACC                           | 0V              |
|          |        | plied power                           |        |                | ON or START                          | Battery voltage |
| 13       | R      | Fuel pump relay                       | Output | _              | Ignition switch ON or START          | Battery voltage |
|          |        | · · · · · · · · · · · · · · · · · · · |        |                | Ignition switch OFF or ACC           | 0V              |
| 14       | W/G    | Fuse 49                               | Output | _              | Ignition switch ON or START          | Battery voltage |
|          |        |                                       | Calpar |                | Ignition switch OFF or ACC           | 0V              |
| 15       | W/R    | Fuse 50 (ABS)                         | Output | _              | Ignition switch ON or START          | Battery voltage |
|          |        |                                       |        |                | Ignition switch OFF or ACC           | 0V              |
| 16       | W/G    | Fuse 51                               | Output |                | Ignition switch ON or START          | Battery voltage |
| 10       |        | 1 400 01                              | Output |                | Ignition switch OFF or ACC           | 0V              |
| 17       | W/G    | Fuse 55                               | Output |                | Ignition switch ON or START          | Battery voltage |
|          |        | 1 400 00                              | Output |                | Ignition switch OFF or ACC           | 0V              |
| 19       | W      | Starter motor                         | Output | START          | _                                    | Battery voltage |
| 20       | BR     | Cooling fan motor<br>(low)            | Output | ON or<br>START | _                                    | Battery voltage |
| 21       | CP     | Ignition switch sup-                  | Input  |                | OFF or ACC                           | 0V              |
| 21       | GIX    | plied power                           | mput   |                | START                                | Battery voltage |
| 22       | G      | Battery power supply                  | Output | OFF            | —                                    | Battery voltage |
|          |        | Door mirror defogger                  | Outert |                | When rear defogger switch is ON      | Battery voltage |
| 23       | LG     | output signal                         | Output |                | When raker defogger switch is OFF    | 0V              |

Measuring condition А Signal Wire Reference value Terminal Signal name input/ Ignicolor (Approx.) Operation or condition output tion switch В Conditions correct for cooling Battery voltage fan operation Cooling fan motor Ρ 24 Output (high) Conditions not correct for С 0V cooling fan operation Ignition switch ON or START Battery voltage W Output 27 Fuse 38 Ignition switch OFF or ACC 0V D Lighting OFF 0V LH front parking and 28 R Output OFF switch 1st pofront side marker lamp ON Battery voltage sition Ε OFF 0V Lighting G ON 29 Trailer tow relay Output switch 1st po-ON Battery voltage sition Ignition switch ON or START Battery voltage R/B 30 Fuse 53 Output Ignition switch OFF or ACC 0V OFF Battery voltage ON or Wiper low speed sig-32 GR Output Wiper switch START nal LO or INT 0V OFF. LO. INT Battery voltage Wiper high speed sig-ON or Wiper switch Н 35 L Output nal START ΗI 0V (V Ignition switch ON JPMIA0001GB 6.3 V SEC 40% is set on "Active test," Power generation 37 Υ "ALTERNATOR DUTY" of Output command signal "ENGINE" Μ JPMIA0002GB 3.8 V Ν (V 40% is set on "Active test," "ALTERNATOR DUTY" of "ENGINE" JPMIA0003GB Ρ 1.4 V В 38 Ground 0V Input \_\_\_\_ 39 L CAN-H ON \_ \_\_\_\_ 40 Ρ CAN-L ON Engine running Battery voltage 42 GR Oil pressure switch Input Engine stopped 0V

|          |               |                            |                            |                         | Measuring con                                                                                       | dition                                                         |                                  |
|----------|---------------|----------------------------|----------------------------|-------------------------|----------------------------------------------------------------------------------------------------|----------------------------------------------------------------|----------------------------------|
| Terminal | Wire<br>color | Signal name                | Signal<br>input/<br>output | Igni-<br>tion<br>switch | Operation                                                                                           | or condition                                                   | Reference value<br>(Approx.)     |
| 43       | G             | Wiper auto stop signal     | Input                      | ON or<br>START          | Wiper switch                                                                                        | OFF, LO, INT                                                   | Battery voltage                  |
|          | D             | Daytime light relay        | المعربة                    |                         | Daytime light s                                                                                     | system active                                                  | 0V                               |
| 44       | ĸ             | control                    | input                      | UN                      | Daytime light s                                                                                     | system inactive                                                | Battery voltage                  |
| 45       | LG            | Horn relay control         | Input                      | ON                      | When door lock<br>using keyfob or<br>(if equipped) (0                                               | ks are operated<br>r Intelligent Key<br>DFF $\rightarrow$ ON)* | Battery voltage $\rightarrow$ 0V |
| 46       | V             | Fuel pump relay con-       | Input                      |                         | Ignition switch                                                                                     | ON or START                                                    | 0V                               |
|          |               | trol                       | P                          |                         | Ignition switch                                                                                     | OFF or ACC                                                     | Battery voltage                  |
| 47       | Ο             | Throttle control motor     | Input                      | _                       | Ignition switch                                                                                     | ON or START                                                    | 0V                               |
|          |               | relay control              | •                          |                         | Ignition switch                                                                                     | OFF or ACC                                                     | Battery voltage                  |
| 10       | -             | Starter relay (inhibit     |                            | ON or                   | Selector lever                                                                                      | in "P" or "N"                                                  | 0V                               |
| 48       | R             | switch)                    | Input                      | START                   | Selector lever tion                                                                                 | any other posi-                                                | Battery voltage                  |
| 40       |               | Front RH parking and       | Output                     | OFF                     | Lighting                                                                                            | OFF                                                            | 0V                               |
| 49       | GR            | front side marker lamp     | Output                     | UFF                     | sition                                                                                              | ON                                                             | Battery voltage                  |
|          |               |                            |                            |                         | Lighting                                                                                            | OFF                                                            | 0V                               |
| 50       | W             | Front fog lamp (LH)        | Output                     | ON or<br>START          | switch must<br>be in the 2nd<br>position<br>(LOW beam<br>is ON) and<br>the front fog<br>lamp switch | ON                                                             | Battery voltage                  |
|          |               |                            |                            |                         | Lighting                                                                                            | OFF                                                            | 0V                               |
| 51       | v             | Front fog lamp (RH)        | Output                     | ON or<br>START          | switch must<br>be in the 2nd<br>position<br>(LOW beam<br>is ON) and<br>the front fog<br>lamp switch | ON                                                             | Battery voltage                  |
| 52       | Р             | LH low beam head-<br>lamp  | Output                     | _                       | Lighting switch                                                                                     | in 2nd position                                                | Battery voltage                  |
| 54       | R             | RH low beam head-<br>lamp  | Output                     | _                       | Lighting switch                                                                                     | in 2nd position                                                | Battery voltage                  |
| 55       | G             | LH high beam head-<br>lamp | Output                     | _                       | Lighting switch<br>and placed in I<br>position                                                      | in 2nd position<br>HIGH or PASS                                | Battery voltage                  |
| 56       | L             | RH high beam head-<br>lamp | Output                     | _                       | Lighting switch<br>and placed in I<br>position                                                      | in 2nd position<br>HIGH or PASS                                | Battery voltage                  |
|          |               | Parking, license, and      | <u> </u>                   | <u></u>                 | Lighting                                                                                            | OFF                                                            | 0V                               |
| 57       | GR            | tail lamp                  | Output                     | ON                      | switch 1st po-                                                                                      | ON                                                             | Battery voltage                  |
| 59       | В             | Ground                     | Input                      | _                       | -                                                                                                   | <u> </u>                                                       | 0V                               |
| 60       |               | Rear window defog-         | Quitout                    | ON or                   | Rear defogger                                                                                       | switch ON                                                      | Battery voltage                  |
| 00       | GK            | ger relay                  | Output                     | START                   | Rear defogger                                                                                       | switch OFF                                                     | 0V                               |
| 61       | R/B           | Fuse 32                    | Output                     | OFF                     | -                                                                                                   | _                                                              | Battery voltage                  |

## **IPDM E/R (INTELLIGENT POWER DISTRIBUTION MODULE ENGINE ROOM)**

#### < ECU DIAGNOSIS >

\*: When horn reminder is ON

#### [WITH INTELLIGENT KEY SYSTEM]

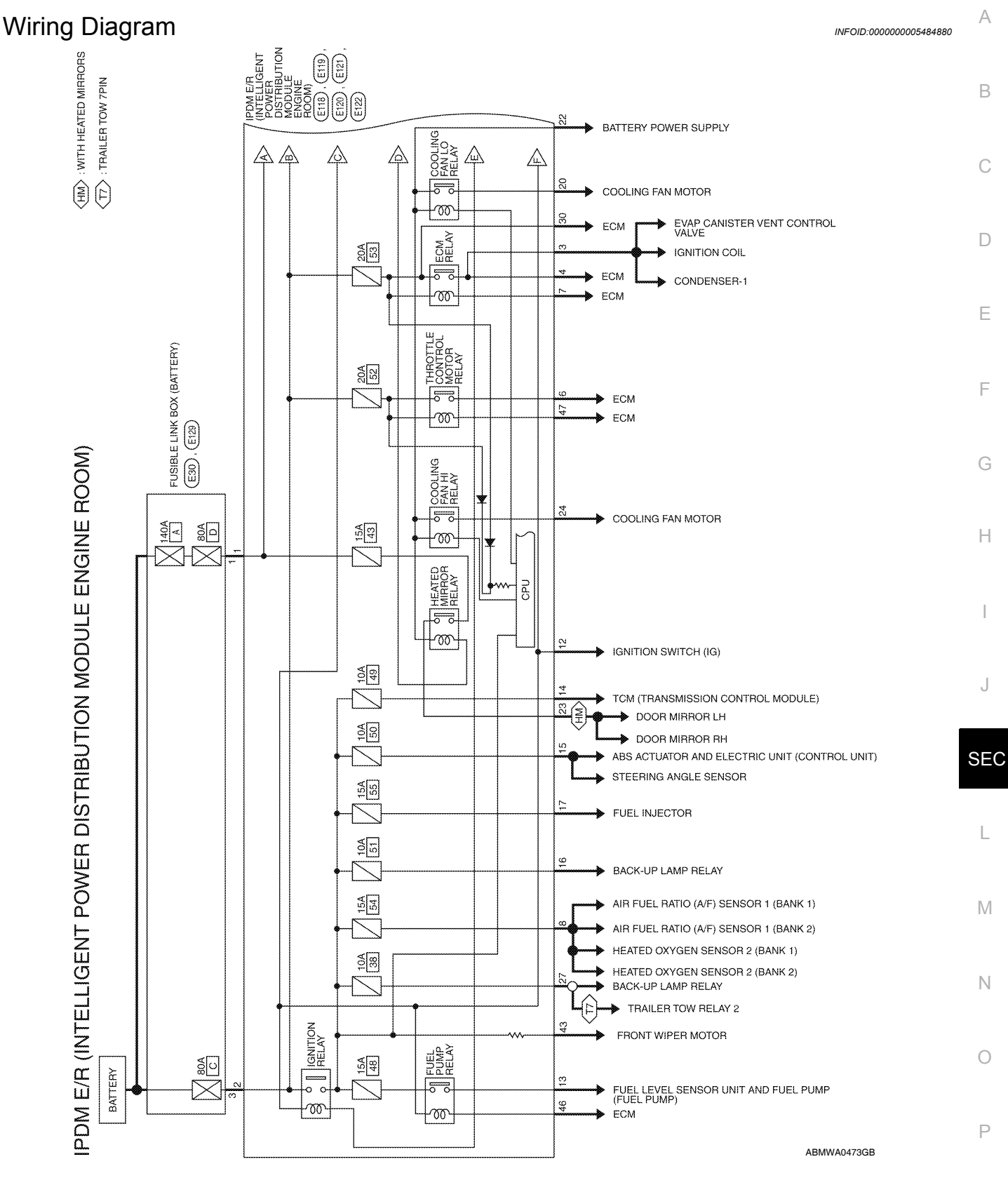

#### **IPDM E/R (INTELLIGENT POWER DISTRIBUTION MODULE ENGINE ROOM)** [WITH INTELLIGENT KEY SYSTEM] < ECU DIAGNOSIS >

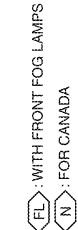

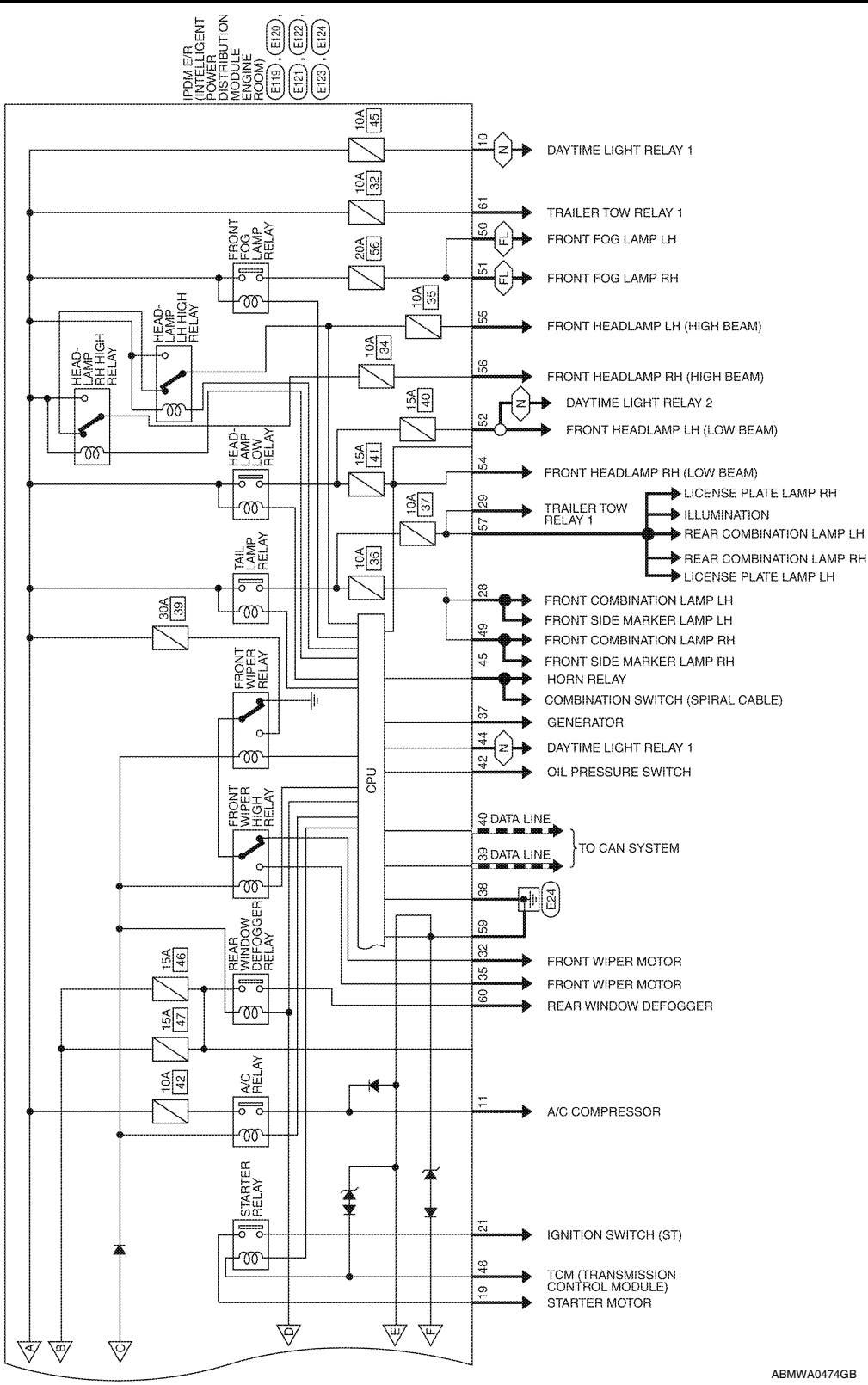

#### **IPDM E/R (INTELLIGENT POWER DISTRIBUTION MODULE ENGINE ROOM)** [WITH INTELLIGENT KEY SYSTEM] < ECU DIAGNOSIS >

IPDM E/R (INTELLIGENT POWER DISTRIBUTION MODULE ENGINE ROOM)

Connector Name

E120

Connector No.

IPDM E/R (INTELLIGENT POWER DISTRIBUTION MODULE ENGINE ROOM) CONNECTORS

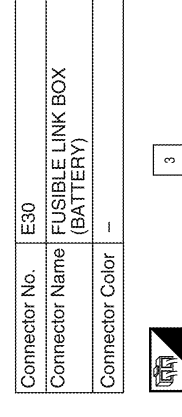

IPDM E/R (INTELLIGENT POWER DISTRIBUTION MODULE ENGINE ROOM)

Connector Name

E118

Connector No.

BLACK

Connector Color

佢

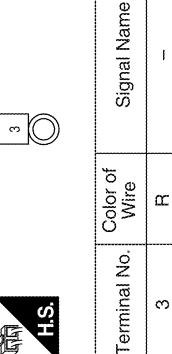

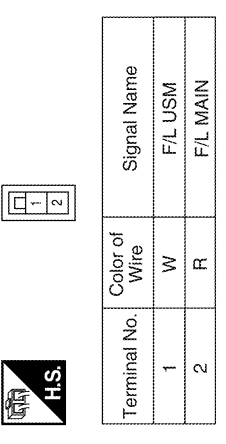

I

| Connector No.   | E119                                                               |
|-----------------|--------------------------------------------------------------------|
| Connector Name  | IPDM E/R (INTELLIGENT<br>POWER DISTRIBUTION<br>MODULE ENGINE ROOM) |
| Connector Color | WHITE                                                              |
| S H             | 9 8 7 6 5 4 3<br>8 17 16 15 14 13 12 11 10                         |

|      | П  | 13 |   |  |
|------|----|----|---|--|
|      |    | 14 |   |  |
| J    | 9  | 15 |   |  |
| -    | ~  | 16 |   |  |
| 5    | 80 | 17 |   |  |
| 2    | 0  | 18 |   |  |
| 5000 |    |    | J |  |
| ž    |    |    |   |  |
| 3    |    | đ  | 1 |  |
| -    | G  |    | 1 |  |
| Ś    | T  |    |   |  |

| Signal Name      | IGN COIL | ECM | ł |  |
|------------------|----------|-----|---|--|
| Color of<br>Wire | σ        | ۵.  | I |  |
| Terminal No.     | e        | 4   | £ |  |

|  | <br>۸ 1 | 201 | • |
|--|---------|-----|---|

Ρ

Ο

А

В

С

D

Ε

F

Н

1

J

SEC

L

Μ

Ν

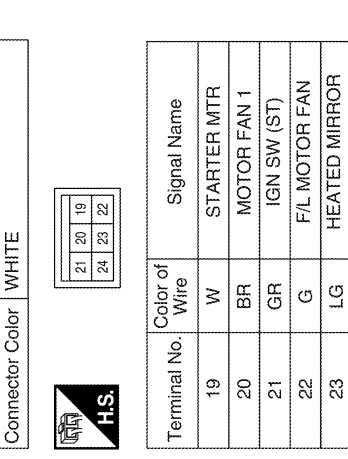

MOTOR FAN 2

۵.

24

| Signal Name      | ETC | ECM RLY CONT | O2 SENSOR | 8 | DTRL RLY SUPPLY | A/C COMPRESSOR | IGN SW (IG) | FUEL PUMP | A/T CU IGN SUPPLY | ABS IGN SUPPLY | REVERSE LAMP | INJECTOR | 1  |
|------------------|-----|--------------|-----------|---|-----------------|----------------|-------------|-----------|-------------------|----------------|--------------|----------|----|
| Color of<br>Wire | >   | ВВ           | W/R       | I | B/B             | ≻              | W/G         | œ         | W/G               | W/R            | W/G          | W/G      | I  |
| Terminal No.     | 9   | 7            | æ         | 6 | 10              | 11             | 12          | 13        | 14                | 15             | 16           | 17       | 18 |

| Signal Name      | 1  | FR WIPER LO | ł | 1  | FR WIPER HI | I  |  |
|------------------|----|-------------|---|----|-------------|----|--|
| Color of<br>Wire | 1  | GR          | I | 1  | <u>ب</u>    | I  |  |
| Terminal No.     | 31 | 32          | ŝ | 34 | 35          | 36 |  |

| Signal Name      | 1  | 8  | TTOW REV LAMP | CLEARANCE FRONT LH | TRAILER RLY CONT | ECM BAT |  |
|------------------|----|----|---------------|--------------------|------------------|---------|--|
| Color of<br>Wire | ł  | I  | N             | æ                  | IJ               | R/B     |  |
| Terminal No.     | 25 | 26 | 27            | 28                 | 29               | 30      |  |

| Connector No.   | E121                                                                                                    |
|-----------------|----------------------------------------------------------------------------------------------------|
| Connector Name  | IPDM E/R (INTELLIGENT<br>POWER DISTRIBUTION<br>MODULE ENGINE ROOM)                                                            |
| Connector Color | BROWN                                                                                                    |
| H.S.            | 29         28         27         26         25           36         35         34         33         32         31         30 |

| Connector Nc | . E12            | 4                                                           |  |
|--------------|------------------|-------------------------------------------------------------|--|
| Connector Na |                  | A E/R (INTELLIGENT<br>VER DISTRIBUTION<br>DULE ENGINE ROOM) |  |
| Connector Co | lor BLA          | сK                                                          |  |
| S.H          | ١                | 2 61 60                                                     |  |
| Terminal No. | Color of<br>Wire | Signal Name                                                 |  |
| 57           | GR               | TAIL LAMP                                                   |  |
| 58           | 1                | -                                                           |  |
| 59           | æ                | GND (POWER)                                                 |  |
| 60           | GH               | RR DEF                                                      |  |
| 61           | R/B              | TRAIL RLY SUPPLY                                            |  |
| 62           | 1                | -                                                           |  |

| VER DISTRIBUTION<br>DULE ENGINE ROOM) | NMC          | 51         50         49           56         55         54         53         28 | Signal Name      | ILLUMINATION | FR FOG LAMP LH | FR FOG LAMP RH | H/LAMP LO LH | 1  | H/LAMP LO RH | H/LAMP HI LH | H/LAMP HI RH |
|---------------------------------------|--------------|-----------------------------------------------------------------------------------|------------------|--------------|----------------|----------------|--------------|----|--------------|--------------|--------------|
| MO MO                                 | lor BR(      |                                                                                   | Color of<br>Wire | GR           | M              | >              | ٩            | 1  | α            | U            |              |
| Connector Na                          | Connector Co | (引)<br>H.S.                                                                       | Terminal No.     | 49           | 50             | 51             | 52           | 53 | 54           | 55           | 56           |

IPDM E/R (INTELLIGENT

E123

Connector No.

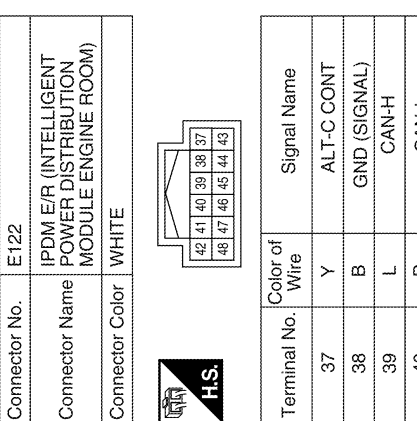

| Signal Name | ALT-C CONT | GND (SIGNAL) | CAN-H | CAN-L | ł  | OIL PRESSURE SW | AUTO STOP SW | DTRL RLY CONT | ANT THEFT HORN | FUEL PUMP RLY CONT | ETC RLY CONT | INHIBIT SW |  |
|-------------|------------|--------------|-------|-------|----|-----------------|--------------|---------------|----------------|--------------------|--------------|------------|--|
| Wire        | ≻          | в            |       | ٩     | ł  | GR              | G            | œ             | ГG             | ٧                  | 0            | щ          |  |
| erminal No. | 37         | 38           | 39    | 40    | 41 | 42              | 43           | 44            | 45             | 46                 | 47           | 48         |  |

ABMIA1291GB
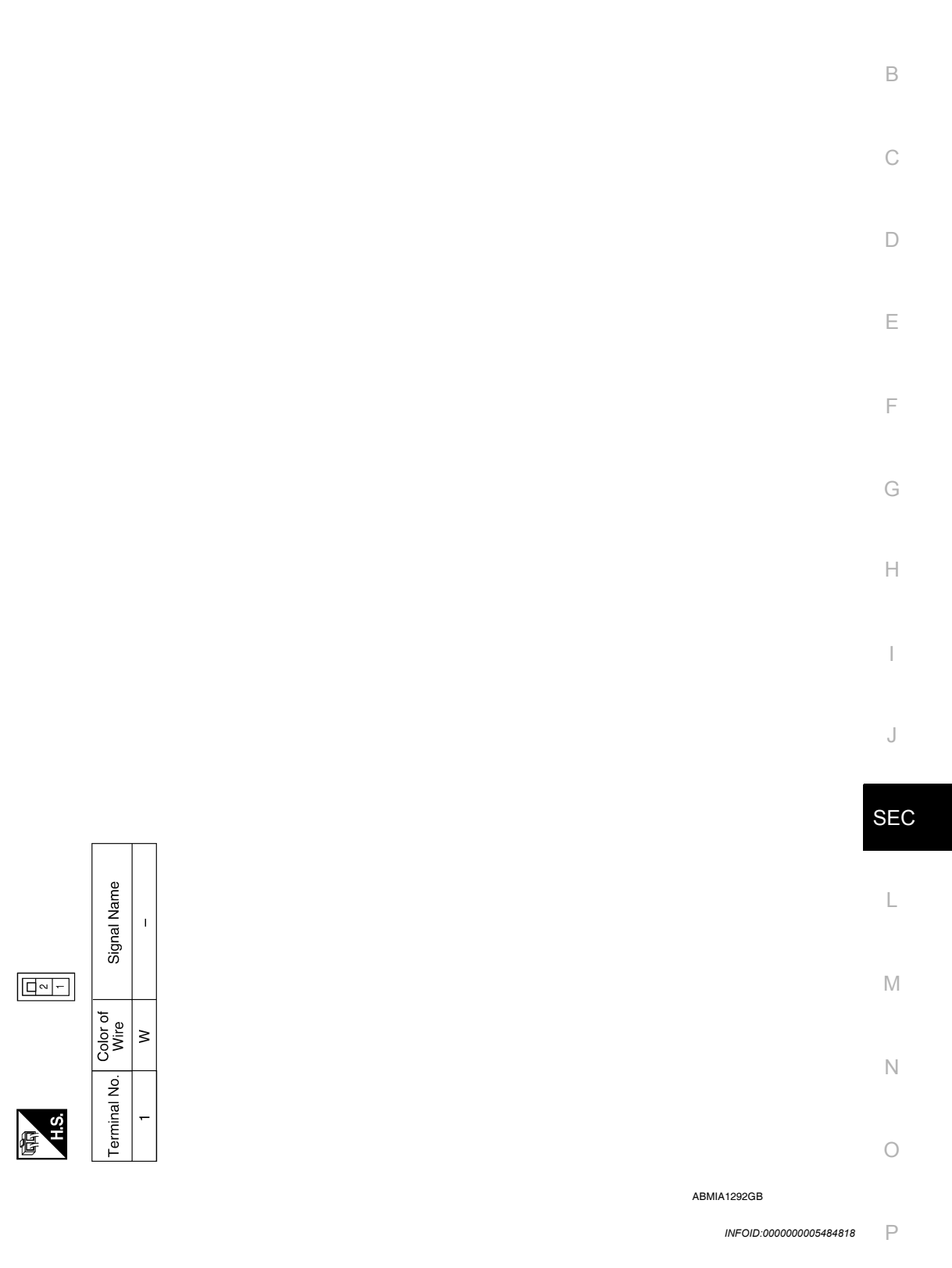

## CAN COMMUNICATION CONTROL

Connector Name FUSIBLE LINK BOX (BATTERY)

E129

Connector No.

BLACK

Connector Color

When CAN communication with ECM and BCM is impossible, IPDM E/R performs fail-safe control. After CAN communication recovers normally, it also returns to normal control.

If No CAN Communication Is Available With ECM

Fail Safe

А

# IPDM E/R (INTELLIGENT POWER DISTRIBUTION MODULE ENGINE ROOM) < ECU DIAGNOSIS > [WITH INTELLIGENT KEY SYSTEM]

 Control part
 Fail-safe in operation

 Cooling fan
 • Turns ON the cooling fan relay when the ignition switch is turned ON

 • Turns OFF the cooling fan relay when the ignition switch is turned OFF

#### If No CAN Communication Is Available With BCM

| Control part                                                                   | Fail-safe in operation                                                                                                    |
|--------------------------------------------------------------------------------|----------------------------------------------------------------------------------------------------|
| Headlamp                                                                       | <ul> <li>Turns ON the headlamp low relay when the ignition switch is turned ON</li> <li>Turns OFF the headlamp low relay when the ignition switch is turned OFF</li> <li>Headlamp (LH/RH) high relays OFF</li> </ul>                                                                                                    |
| <ul><li>Parking lamps</li><li>License plate lamps</li><li>Tail lamps</li></ul> | <ul> <li>Turns ON the tail lamp relay when the ignition switch is turned ON</li> <li>Turns OFF the tail lamp relay when the ignition switch is turned OFF</li> </ul>                                                                                                    |
| Front wiper                                                                    | <ul> <li>The status just before activation of fail-safe control is maintained until the ignition switch is turned OFF while the front wiper is operating at LO or HI speed.</li> <li>The wiper is operated at LO speed until the ignition switch is turned OFF if the fail-safe control is activated while the front wiper is set in the INT mode and the front wiper motor is operating.</li> </ul> |
| Rear window defogger                                                           | Rear window defogger relay OFF                                                                                                    |
| A/C compressor                                                                 | A/C relay OFF                                                                                                    |
| Front fog lamps (if equipped)                                                  | Front fog lamp relay OFF                                                                                                    |

#### IGNITION RELAY MALFUNCTION DETECTION FUNCTION

- IPDM E/R monitors the voltage at the contact circuit and excitation coil circuit of the ignition relay inside it.
- IPDM E/R judges the ignition relay error if the voltage differs between the contact circuit and the excitation coil circuit.
- If the ignition relay cannot turn OFF due to contact seizure, it activates the tail lamp relay for 10 minutes to alert the user to the ignition relay malfunction when the ignition switch is turned OFF.

| Ignition switch | Ignition relay | Tail lamp relay |
|-----------------|----------------|-----------------|
| ON              | ON             |                 |
| OFF             | OFF            |                 |

#### NOTE:

The tail lamp turns OFF when the ignition switch is turned ON.

#### FRONT WIPER CONTROL

IPDM E/R detects front wiper stop position by a front wiper auto stop signal.

When a front wiper auto stop signal is in the conditions listed below, IPDM E/R stops power supply to wiper after repeating a front wiper 10 second activation and 20 second stop five times.

| Ignition switch | Front wiper switch | Auto stop signal                                             |
|-----------------|--------------------|--------------------------------------------------------------|
| ON              | OFF                | Front wiper stop position signal cannot be input 10 seconds. |
|                 | ON                 | The signal does not change for 10 seconds.                   |

#### NOTE:

This operation status can be confirmed on the IPDM E/R "DATA MONITOR" that displays "Block" for the item "WIP PROT" while the wiper is stopped.

#### STARTER MOTOR PROTECTION FUNCTION

IPDM E/R turns OFF the starter control relay to protect the starter motor when the starter control relay remains active for 90 seconds.

## **IPDM E/R (INTELLIGENT POWER DISTRIBUTION MODULE ENGINE ROOM)** [WITH INTELLIGENT KEY SYSTEM]

< ECU DIAGNOSIS >

# DTC Index

INFOID:000000005484819

| CONSULT-III display                                        | Fail-safe | TIME |        | Refer to |
|------------------------------------------------------------|-----------|------|--------|----------|
| No DTC is detected.<br>further testing<br>may be required. | _         | _    | _      | _        |
| U1000: CAN COMM CIRCUIT                                    | ×         | CRNT | 1 – 39 | PCS-16   |

#### NOTE:

The details of TIME display are as follows.

· CRNT: The malfunctions that are detected now

• 1 - 39: The number is indicated when it is normal at present and a malfunction was detected in the past. It increases like  $0 \rightarrow 1 \rightarrow 2 \cdots 38 \rightarrow 39$  after returning to the normal condition whenever IGN OFF  $\rightarrow$  ON. It is fixed to 39 until the self-diagnosis results are erased if it is over 39. It returns to 0 when a malfunction is detected again in the process.

D

Ε

А

- Н

SEC

L

Μ

Ν

Ο

Ρ

# INTELLIGENT KEY SYSTEM/ENGINE START FUNCTION SYMPTOMS < SYMPTOM DIAGNOSIS > [WITH INTELLIGENT KEY SYSTEM]

# SYMPTOM DIAGNOSIS

# INTELLIGENT KEY SYSTEM/ENGINE START FUNCTION SYMPTOMS

# Symptom Table

INFOID:000000005259023

#### NOTE:

- Before performing the diagnosis in the following table, check "SEC-5, "Work Flow"".
- Check that vehicle is under the condition shown in "Conditions of vehicle" before starting diagnosis, and check each symptom.
- Engine cranking is enabled when the shift lever is in the "Park" position, and in the "Neutral" position only if the brake pedal is depressed.
- If the following symptoms are detected, check systems shown in the "Diagnosis/service procedure" column in this order.

#### CONDITIONS OF VEHICLE (OPERATING CONDITIONS)

- Engine start function is ON when setting on CONSULT-III.
- Mechanical key is not inserted in key cylinder.
- One or more of Intelligent Keys with registered Intelligent Key ID is in the vehicle.

| Symptom                                                                                                    |     | Diagnosis/service procedure                                 | Reference page |
|----------------------------------------------------------------------------------------------------|-----|-------------------------------------------------------------|----------------|
| Ignition switch does not turn on with Intelligent Key.                                                      |     | Check steering lock solenoid.                               | <u>SEC-29</u>  |
| [green "KEY" lamp is displayed]                                                                             | 2.  | Replace Intelligent Key unit.                               | <u>SEC-118</u> |
|                                                                                                    | 1.  | Check Intelligent Key unit power supply and ground circuit. | DLK-53         |
|                                                                                                    | 2.  | Check ignition knob switch.                                 | <u>DLK-111</u> |
|                                                                                                    | 3.  | Check key switch (BCM input).                               | DLK-110        |
| Ignition switch does not turn on with Intelligent Key.                                                      | 4.  | Check key switch (Intelligent Key unit input).              | DLK-108        |
|                                                                                                    | 5.  | Replace Intelligent Key unit.                               | <u>SEC-118</u> |
|                                                                                                    | 6.  | Check green "KEY" indicator.                                | DLK-90         |
|                                                                                                    |     | Check red "KEY" indicator.                                  | DLK-90         |
|                                                                                                    |     | Check inside key antenna 1 (instrument panel).              | <u>DLK-47</u>  |
| Ignition switch does not turn on with Intelligent Key.                                                      | 1b. | Check inside key antenna 2 (luggage compartment).           | DLK-49         |
| [red "KEY" lamp is displayed]                                                                               | 1c. | Check inside key antenna 3 (center console).                | <u>DLK-51</u>  |
|                                                                                                    | 2.  | Replace Intelligent Key unit.                               | <u>SEC-118</u> |
| Ignition switch does not turn on with machanical key                                                        | 1.  | Check key switch (BCM input).                               | DLK-110        |
| ignition switch does not turn on with mechanical key                                                        |     | Check key switch (Intelligent Key unit input).              | DLK-108        |
| Engine cannot be cranked with transmission in "Park"<br>or in "Neutral" position with brake pedal depressed |     | Check transmission signal.                                  | <u>TM-50</u>   |
|                                                                                                    |     | Check stop lamp switch.                                     | EXL-90         |
| "P-SHIFT" indicator does not operate properly                                                               | 1.  | Check "P-SHIFT" indicator.                                  | DLK-90         |

# VEHICLE SECURITY SYSTEM SYMPTOMS

## < SYMPTOM DIAGNOSIS >

# [WITH INTELLIGENT KEY SYSTEM]

# VEHICLE SECURITY SYSTEM SYMPTOMS

# Symptom Table

INFOID:000000005259024

А

| Procedure<br>Symptom                 |                                         | Diagnostic procedure                     | Pefer to page |
|--------------------------------------|-----------------------------------------|------------------------------------------|---------------|
|                                      |                                         |                                          | Relei to page |
|                                      | Door switch                             | Check door switch (LF, RF, LR, RR, back) | DLK-55        |
| Vehicle security                     | Glass ajar switch                       | Check glass ajar switch                  | DLK-58        |
| tem cannot be se                     | t by Intelligent Key                    | Check Intelligent Key system             | <u>SEC-11</u> |
| 1                                    | Key cylinder switch                     | Check key cylinder switch                | <u>SEC-45</u> |
|                                      | _                                       | Check Intermittent Incident              | <u>GI-37</u>  |
|                                      |                                         | Check vehicle security indicator         | <u>SEC-52</u> |
| Security indicator does not turn ON. | Check Intermittent Incident             | <u>GI-37</u>                             |               |
| * Vehicle security                   | Any door is opened.                     | Check door switch (LF, RF, LR, RR, back) | DLK-55        |
| 2 system does not                    | es not Glass ajar switch                | Check glass ajar switch                  | DLK-58        |
| sound alarm when ····                | Check Intermittent Incident             | <u>GI-37</u>                             |               |
| Vehicle security                     |                                         | Check horn switch                        | HRN-4         |
| 3 alarm does not a vate.             | 3 alarm does not acti- Horn alarm vate. | Check Intermittent Incident              | <u>GI-37</u>  |
| Vehicle security                     | Intelligent Key                         | Check Intelligent Key system             | <u>SEC-11</u> |
| 4 tem cannot be ca                   | n- Key cylinder switch                  | Check key cylinder switch                | <u>SEC-45</u> |
| celed by ····                        | _                                       | Check Intermittent Incident              | <u>GI-37</u>  |

\*: Check the system is in the armed phase.

J

SEC

L

Μ

Ν

Ο

Ρ

## NISSAN VEHICLE IMMOBILIZER SYSTEM-NATS SYMPTOMS < SYMPTOM DIAGNOSIS > [WITH INTELLIGENT KEY SYSTEM]

# NISSAN VEHICLE IMMOBILIZER SYSTEM-NATS SYMPTOMS

# Symptom Table

INFOID:000000005259025

#### NOTE:

- Before performing the diagnosis in the following table, check "SEC-5, "Work Flow"".
- Check that vehicle is under the condition shown in "Conditions of vehicle" before starting diagnosis, and check each symptom.
- If the following symptoms are detected, check systems shown in the "Diagnosis/service procedure" column in this order.

#### CONDITIONS OF VEHICLE (OPERATING CONDITIONS)

- Mechanical key is not inserted into key cylinder.
- · Ignition knob switch is not depressed.

| Symptom                                      | Diagnosis/service procedure         | Reference page |
|----------------------------------------------|-------------------------------------|----------------|
| Security indicator does not turn ON or flash | 1. Check vehicle security indicator | <u>SEC-52</u>  |
| Security indicator does not turn on or hash. | 2. Check Intermittent Incident      | <u>GI-37</u>   |

# < PRECAUTION > PRECAUTION PRECAUTIONS

А

В

Ε

Н

L

Ο

Ρ

# Precaution for Supplemental Restraint System (SRS) "AIR BAG" and "SEAT BELT PRE-TENSIONER"

The Supplemental Restraint System such as "AIR BAG" and "SEAT BELT PRE-TENSIONER", used along with a front seat belt, helps to reduce the risk or severity of injury to the driver and front passenger for certain types of collision. This system includes seat belt switch inputs and dual stage front air bag modules. The SRS system uses the seat belt switches to determine the front air bag deployment, and may only deploy one front air bag, depending on the severity of a collision and whether the front occupants are belted or unbelted. Information necessary to service the system safely is included in the SR and SB section of this Service Manual.

#### WARNING:

- To avoid rendering the SRS inoperative, which could increase the risk of personal injury or death in the event of a collision which would result in air bag inflation, all maintenance must be performed by an authorized NISSAN/INFINITI dealer.
- Improper maintenance, including incorrect removal and installation of the SRS, can lead to personal injury caused by unintentional activation of the system. For removal of Spiral Cable and Air Bag Module, see the SR section.
- Do not use electrical test equipment on any circuit related to the SRS unless instructed to in this Service Manual. SRS wiring harnesses can be identified by yellow and/or orange harnesses or harness connectors.

#### PRECAUTIONS WHEN USING POWER TOOLS (AIR OR ELECTRIC) AND HAMMERS

#### WARNING:

- When working near the Airbag Diagnosis Sensor Unit or other Airbag System sensors with the Ignition ON or engine running, DO NOT use air or electric power tools or strike near the sensor(s) with a hammer. Heavy vibration could activate the sensor(s) and deploy the air bag(s), possibly causing serious injury.
- When using air or electric power tools or hammers, always switch the Ignition OFF, disconnect the battery, and wait at least 3 minutes before performing any service.

# Precaution Necessary for Steering Wheel Rotation After Battery Disconnect

INFOID:000000005259029 SEC

#### NOTE:

- This Procedure is applied only to models with Intelligent Key system and NATS (NISSAN ANTI-THEFT SYS-TEM).
- Remove and install all control units after disconnecting both battery cables with the ignition knob in the "LOCK" position.
- Always use CONSULT-III to perform self-diagnosis as a part of each function inspection after finishing work. If DTC is detected, perform trouble diagnosis according to self-diagnostic results.

For models equipped with the Intelligent Key system and NATS, an electrically controlled steering lock mechanism is adopted on the key cylinder.

For this reason, if the battery is disconnected or if the battery is discharged, the steering wheel will lock and steering wheel rotation will become impossible.

If steering wheel rotation is required when battery power is interrupted, follow the procedure below before starting the repair operation.

#### OPERATION PROCEDURE

- Connect both battery cables.
   NOTE: Supply power using jumper cables if battery is discharged.
- 2. Use the Intelligent Key or mechanical key to turn the ignition switch to the "ACC" position. At this time, the steering lock will be released.
- 3. Disconnect both battery cables. The steering lock will remain released and the steering wheel can be rotated.
- 4. Perform the necessary repair operation.

# SEC-115

# PRECAUTIONS

< PRECAUTION >

- 5. When the repair work is completed, return the ignition switch to the "LOCK" position before connecting the battery cables. (At this time, the steering lock mechanism will engage.)
- 6. Perform a self-diagnosis check of all control units using CONSULT-III.

# **ON-VEHICLE REPAIR**

# NATS ANTENNA AMP.

# Removal and Installation

INFOID:000000005259030

А

С

D

#### NOTE:

- If NATS antenna amp. is not installed correctly, NVIS (NATS) system will not operate properly and "SELF-DIAG RESULTS" on CONSULT-III screen will show "LOCK MODE" or "CHAIN OF IMMU-KEY".
- Initilization is not necessary when only the NATS antenna amp. is replaced with a new one.

#### REMOVAL

- 1. Disconnect the battery negative terminal. Refer to PG-78, "Removal and Installation".
- 2. Remove cluster lid A. Refer to IP-11, "Exploded View".
- 3. Remove the bolt, disconnect the electrical connector (1), and remove the NATS antenna amp (2).

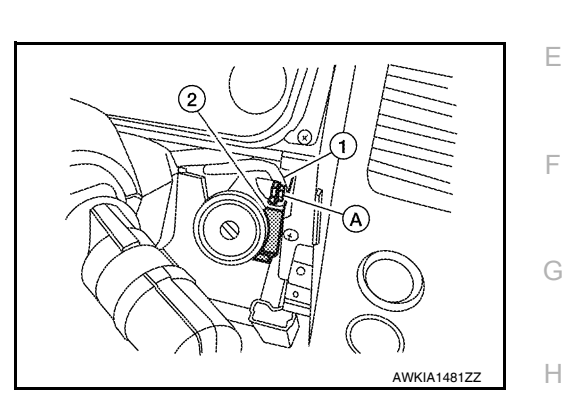

INSTALLATION Installation is in the reverse order of removal.

J

SEC

L

Μ

Ν

Ο

Ρ

# INTELLIGENT KEY UNIT

## Removal and Installation

#### REMOVAL

- 1. Disconnect the battery negative terminal. Refer to PG-78, "Removal and Installation".
- 2. Remove the lower glove box. Refer to IP-11, "Exploded View".
- 3. Remove the bolt (A), disconnect the electrical connector (1), and remove the intelligent key module (2).
  - < : Front

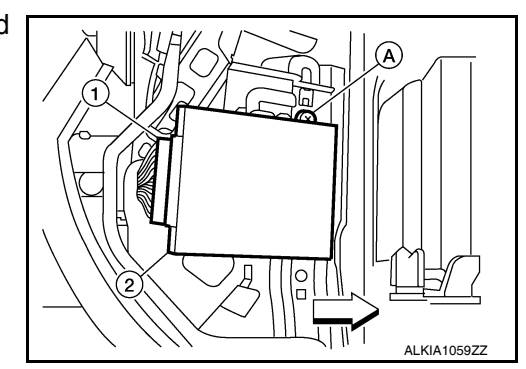

INSTALLATION Installation is in the reverse order of removal.

# REMOTE KEYLESS ENTRY RECEIVER

# Removal and Installation

#### REMOVAL

- 1. Disconnect the battery negative cable. Refer to PG-78, "Removal and Installation".
- 2. Remove the front pillar upper finisher (RH). Refer to INT-16, "Component".
- 3. Remove the side ventilator grille (RH). Refer to IP-11, "Exploded View".
- 4. Remove the instrument side finisher. Refer to IP-11, "Exploded View".
- 5. Remove the upper glove box. Refer to IP-11, "Exploded View".
- 6. Remove the bolt (A), disconnect the harness connector (1) and remove the remote keyless entry receiver (2).

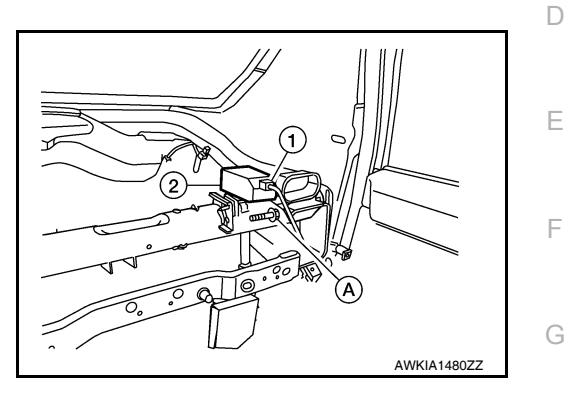

INSTALLATION Installation is in the reverse order of removal.

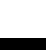

SEC

L

Μ

Ν

Ο

Ρ

J

Н

А

В

С

# BASIC INSPECTION DIAGNOSIS AND REPAIR WORKFLOW

Work Flow

**OVERALL SEQUENCE** 

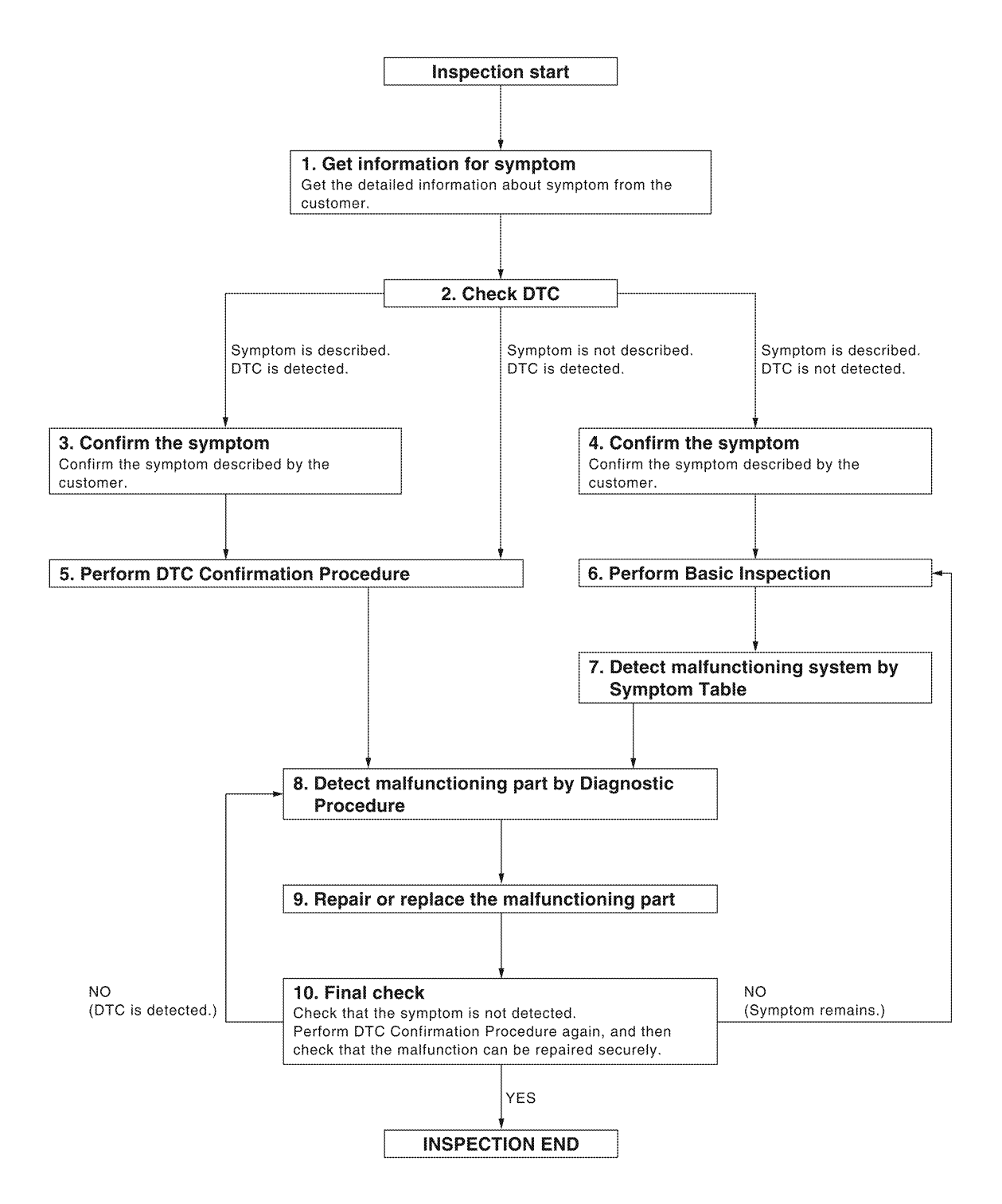

ALKIA0538GB

Revision: July 2009

## **DIAGNOSIS AND REPAIR WORKFLOW**

< BASIC INSPECTION >

# [WITHOUT INTELLIGENT KEY SYSTEM]

| 1.GET INFORMATION FOR SYMPTOM                                                                                                    |
|----------------------------------------------------------------------------------------------------|
| Get the detailed information from the customer about the symptom (the condition and the environment when the incident/malfunction occurred).                                                                                                    |
| >> GO TO 2                                                                                                    |
| 2.CHECK DTC                                                                                                    |
| 1. Check DTC for BCM.                                                                                                    |
| <ol> <li>Perform the following procedure if DTC is displayed.</li> <li>Frase DTC</li> </ol>                                                                                                    |
| <ul> <li>Study the relationship between the cause detected by DTC and the symptom described by the customer.</li> <li>Check related service bulletins for information.</li> </ul>                                                                                                    |
| Is any symptom described and any DTC detected?                                                                                                    |
| Symptom is described, DTC is displayed>>GO TO 3<br>Symptom is described, DTC is not displayed>>GO TO 4<br>Symptom is not described. DTC is displayed>>GO TO 5                                                                                                    |
| <b>3.</b> CONFIRM THE SYMPTOM                                                                                                    |
| Confirm the symptom described by the customer.<br>Connect CONSULT-III to the vehicle in "DATA MONITOR" mode and check real-time diagnosis results.<br>Verify relation between the symptom and the condition when the symptom is detected.                                            |
| >> GO TO 5                                                                                                    |
| 4.CONFIRM THE SYMPTOM                                                                                                    |
| Confirm the symptom described by the customer.<br>Connect CONSULT-III to the vehicle in "DATA MONITOR " mode and check real-time diagnosis results.<br>Verify relation between the symptom and the condition when the symptom is detected.                                           |
| >> GO TO 6                                                                                                    |
| 5.PERFORM DTC CONFIRMATION PROCEDURE                                                                                                    |
| Perform DTC Confirmation Procedure for the displayed DTC, and then check that DTC is detected again.<br>If two or more DTCs are detected, refer to <u>DLK-298</u> , " <u>DTC Inspection Priority Chart</u> " (BCM) and determine trouble diagnosis order.<br>Is <u>DTC detected?</u> |
| YES >> GO TO 8                                                                                                    |
| 6 DEDEORM BASIC INSPECTION                                                                                                    |
| Perform Basic Inspection, Refer to SEC-123, "Basic Inspection"                                                                                                    |
|                                                                                                    |
| >> GO TO 7                                                                                                    |
| 7.DETECT MALFUNCTIONING SYSTEM BY SYMPTOM TABLE                                                                                                    |
| Detect malfunctioning system according to Symptom Table based on the confirmed symptom in step 4.                                                                                                    |
| >> GO TO 8                                                                                                    |
| 8. DETECT MALFUNCTIONING PART BY DIAGNOSTIC PROCEDURE                                                                                                    |
| Inspect according to Diagnostic Procedure of the system.<br>NOTE:                                                                                                    |

The Diagnostic Procedure is described based on open circuit inspection. A short circuit inspection is also required for the circuit check in the Diagnostic Procedure.

>> GO TO 9

# DIAGNOSIS AND REPAIR WORKFLOW

< BASIC INSPECTION >

# $9. {\tt REPAIR} \text{ or REPLACE THE MALFUNCTIONING PART}$

- 1. Repair or replace the malfunctioning part.
- 2. Reconnect parts or connectors disconnected during Diagnostic Procedure again after repair and replacement.
- 3. Check DTC. If DTC is displayed, erase it.

>> GO TO 10

# 10.FINAL CHECK

When DTC was detected in step 9, perform DTC Confirmation Procedure or Component Function Check again, and then check that the malfunctions have been fully repaired.

When symptom was described by the customer, refer to the confirmed symptom in step 3 or 4, and check that the symptom is not detected.

Does the symptom reappear?

- YES (DTC is detected)>>GO TO 8
- YES (Symptom remains)>>GO TO 6
- NO >> Inspection End.

# PRE-INSPECTION FOR DIAGNOSTIC

|                                                                                                    | А   |
|----------------------------------------------------------------------------------------------------|-----|
| Basic Inspection                                                                                                    | / \ |
| 1.INSPECTION START                                                                                                    | В   |
| Turn ignition switch "OFF".                                                                                                    |     |
| Before starting operation check, open front windows.                                                                                                    | С   |
|                                                                                                    |     |
| >> GO TO 2<br>2 CHECK SECURITY INDICATOR LAMP                                                                                                    | D   |
| Lock doors using keyfob or mechanical key                                                                                                    |     |
| <ol> <li>Check that security indicator lamp illuminates for 30 seconds.</li> </ol>                                                                                                    | Е   |
| Does the security indicator lamp illuminate?                                                                                                    |     |
| NO >> Perform diagnosis and repair. Refer to <u>SEC-128, "System Description"</u> .                                                                                                    | F   |
| 3. CHECK ALARM FUNCTION                                                                                                    | I   |
| <ol> <li>After 30 seconds, security indicator lamp will start to blink.</li> <li>Open any door before unlocking with keyfob or mechanical key, or open back door or glass hatch without keyfob.</li> </ol> | G   |
| Does the alarm function properly?                                                                                                    | Ц   |
| YES >> GO TO 4<br>NO >> Check the following.                                                                                                    |     |
| <ul> <li>The vehicle security system does not phase in alarm mode. Refer to <u>SEC-191, "Symptom</u><br/>Table"</li> </ul>                                                                                 |     |
| <ul> <li>Alarm (horn and headlamps) does not operate. Refer to <u>SEC-191, "Symptom Table"</u>.</li> </ul>                                                                                                 | I   |
| 4. CHECK ALARM CANCEL OPERATION                                                                                                    |     |
| Unlock any door using keyfob or mechanical key.                                                                                                    | J   |
| Alarm (norn and headlamps) should stop.<br>YES >> Inspection End                                                                                                    |     |
| NO >> Check door lock function. Refer to <u>DLK-212, "DOOR LOCK AND UNLOCK SWITCH : System</u><br><u>Description"</u> .                                                                                    | SEC |
|                                                                                                    | L   |
|                                                                                                    |     |
|                                                                                                    | M   |
|                                                                                                    |     |
|                                                                                                    | Ν   |
|                                                                                                    |     |
|                                                                                                    | 0   |
|                                                                                                    |     |
|                                                                                                    | Р   |

## INSPECTION AND ADJUSTMENT

< BASIC INSPECTION >

# [WITHOUT INTELLIGENT KEY SYSTEM]

INSPECTION AND ADJUSTMENT

ADDITIONAL SERVICE WHEN REPLACING CONTROL UNIT

#### ADDITIONAL SERVICE WHEN REPLACING CONTROL UNIT : Special Repair Requirement INFOID:000000005259034

Refer to the CONSULT-III Operation Manual-NATS. ECM RE-COMMUNICATING FUNCTION

# ECM RE-COMMUNICATING FUNCTION : Description

Performing following procedure can automatically perform re-communication of ECM and BCM, but only when the ECM has been replaced with a new one (\*1).

\*1: New one means an ECM which has never been energized on-board. (In this step, initialization procedure by CONSULT-III is not necessary) NOTE:

- · When registering new Key IDs or replacing the ECM that is not brand new, refer to CONSULT-III Operation Manual.
- If multiple keys are attached to the key holder, separate them before work.
- Distinguish keys with unregistered key ID from those with registered ID.

ECM RE-COMMUNICATING FUNCTION : Special Repair Requirement

INFOID:000000005259036

# **1.**PERFORM ECM RE-COMMUNICATING FUNCTION

- Install ECM. 1
- Using a registered key (\*2), turn ignition switch to "ON". 2. \*2: To perform this step, use the key that has been used before performing ECM replacement.
- 3. Maintain ignition switch in "ON" position for at least 5 seconds.
- Turn ignition switch to "OFF". 4.
- 5. Start engine.

#### Can engine be started?

- YES >> Procedure is completed.
- >> Initialize control unit. Refer to CONSULT-III Operation Manual. NO

# NVIS (NISSAN VEHICLE IMMOBILIZER SYSTEM-NATS)

#### < FUNCTION DIAGNOSIS >

# [WITHOUT INTELLIGENT KEY SYSTEM]

# FUNCTION DIAGNOSIS

# NVIS (NISSAN VEHICLE IMMOBILIZER SYSTEM-NATS)

# System Diagram

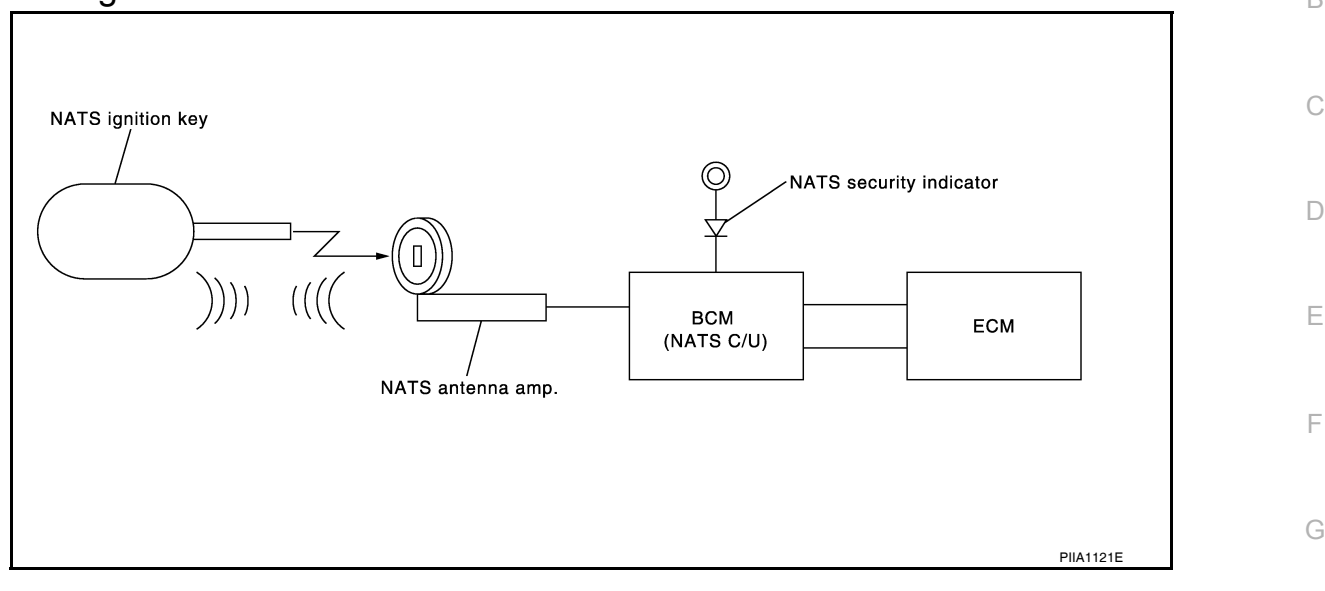

# System Description

## **INPUT/OUTPUT SIGNAL CHART**

#### BCM

| Switch/Input signal | Input signal to BCM  | BCM function | Actuator/Output signal  | J |
|---------------------|----------------------|--------------|-------------------------|---|
| NATS antenna amp.   | Key ID               |              | Security indicator lamp |   |
| ECM                 | Engine status signal |              | Starter request         | 0 |

## SYSTEM DESCRIPTION

NATS (Nissan Anti-Theft System) has the following immobilizer functions:

- Engine immobilizer shows high anti-theft performance to prevent engine from starting by other than the owner.
- Only a key with key ID registered in BCM and ECM can start engine, and shows high anti-theft performance to prevent key from being copied or stolen.
- Security indicator always flashes with mechanical key removed condition (key switch: OFF) and ignition knob released condition on LOCK position (ignition knob switch: OFF).
- Therefore, NATS warns outsiders that the vehicle is equipped with the anti-theft system. Refer to <u>SEC-128</u>, <u>"System Description"</u>.
- If system detects malfunction, security indicator illuminates when ignition switch is turned to ON position.
- If the owner requires, ignition key ID or mechanical key ID can be registered for up to 5 keys.
- During trouble diagnosis or when the following parts have been replaced, and if ignition key is added, registration\* is required.

<sup>\*1</sup>: All keys kept by the owner of the vehicle should be registered with mechanical key.

- ECM - BCM

Ρ

Ν

Ο

А

INFOID:000000005259037

INEOID 000000005259038

Н

- Ignition key
- Remote keyless entry receiver
- NATS trouble diagnosis, system initialization and additional registration of other mechanical key IDs must be carried out using CONSULT-III.

When NATS initialization has been completed, the ID of the inserted mechanical key or mechanical key IDs can be carried out.

# SEC-125

# NVIS (NISSAN VEHICLE IMMOBILIZER SYSTEM-NATS)

#### < FUNCTION DIAGNOSIS >

# [WITHOUT INTELLIGENT KEY SYSTEM]

- Possible symptom of NATS malfunction is "Engine cannot start". Identify the possible causes according to "Work Flow", Refer to <u>SEC-120, "Work Flow"</u>.
- If ECM other than Genuine NISSAN is installed, the engine cannot be started. For ECM replacement procedure, refer to <u>SEC-124</u>, "ECM RE-COMMUNICATING FUNCTION : Description".

#### PRECAUTIONS FOR KEY REGISTRATION

- The key registration is a procedure that erases the current NATS ID once, and then re-registers a new ID. Therefore the registered key is necessary for this procedure. Before starting the registration operation collect all registered Keys from the customer.
- The NATS ID registration is the procedure that registers the ID stored into the transponder (integrated in mechanical key) to BCM.
- The key ID registration is the procedure that registers the ID to the BCM.
- When performing the key system registration only, the engine cannot be started by inserting the key into the key cylinder. When performing the NATS registration only, the engine cannot be started by using the ignition key.

SECURITY INDICATOR

• Always flashes with ignition key in the OFF position.

#### MAINTENANCE INFORMATION

#### **CAUTION:**

It is necessary to perform NATS ID registration when replacing any of the following part. If it's not (or fail to do so), the electrical system may not operate properly.

- BCM
- ECM
- IPDM E/R
- Ignition key
- NATS antenna amp.
- Combination meter

**Component Parts Location** 

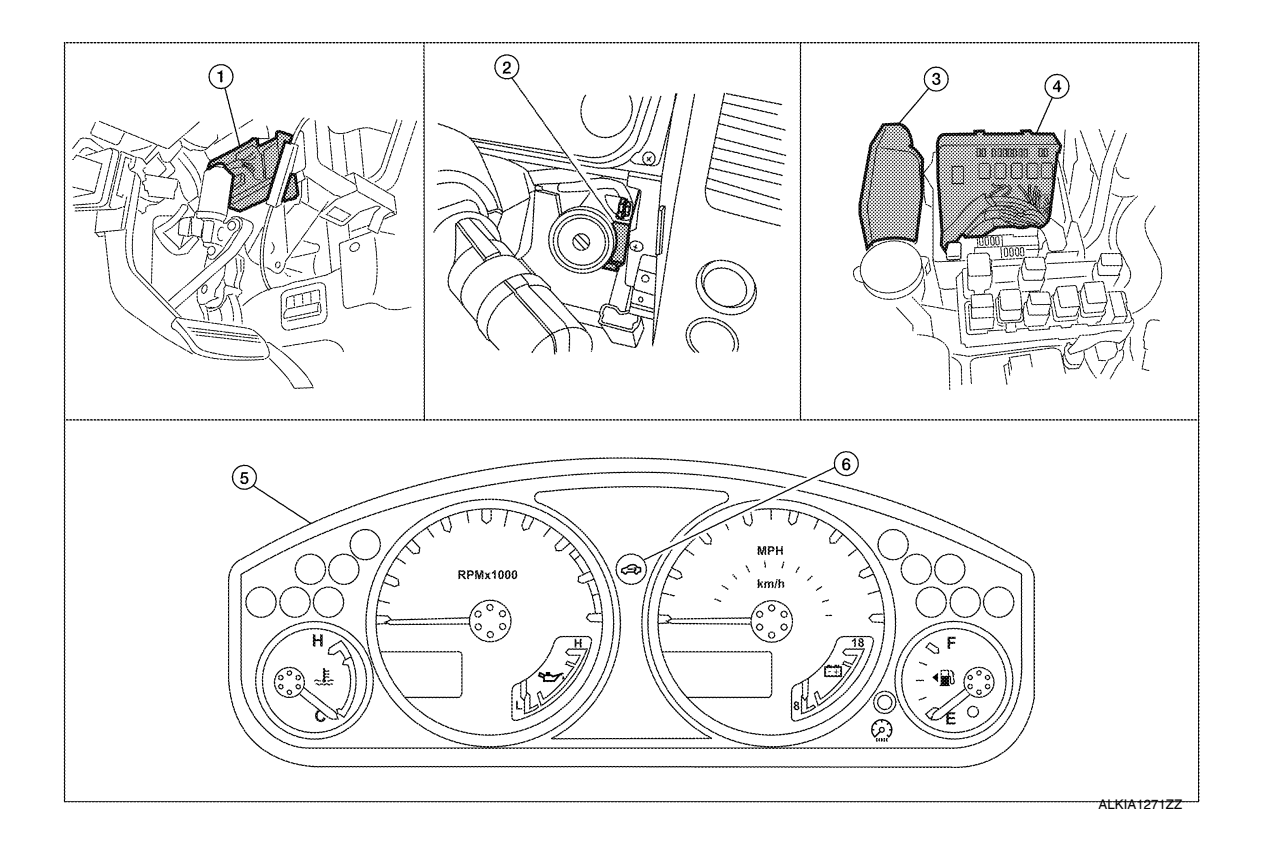

## NVIS (NISSAN VEHICLE IMMOBILIZER SYSTEM-NATS) IAGNOSIS > [WITHOUT INTELLIGENT KEY SYSTEM]

### < FUNCTION DIAGNOSIS >

2. NATS antenna amp. M21

5.

3. ECM E16

- 1. BCM M18, M20 (view with instrument panel LH removed)
- 4. IPDM E/R E121 (view with cover removed)

# **Component Description**

Combination meter M24 6. Secu

6. Security indicator lamp

INFOID:000000005259040

| Item                                      | Function                                                                                               |
|-------------------------------------------|----------------------------------------------------------------------------------------------------|
| BCM                                       | Verifies the received signal from the ignition key ID, then informs ECM whether to allow engine start. |
| Remote keyless entry receiver             | Receives lock/unlock signal from the keyfob, and then transmits to the BCM.                            |
| A/T shift selector (park position switch) | Detects whether the shift lever is in park.                                                            |
| NATS antenna amp.                         | Detects the ignition key presence in the ignition key cylinder.                                        |
| Security indicator                        | Indicates the status of the security system.                                                           |
| IPDM E/R                                  | Powers-up the horn and the headlamps in case of a security breach.                                     |

G

А

В

С

Н

J

SEC

L

Μ

Ν

Ο

Ρ

# VEHICLE SECURITY SYSTEM

#### < FUNCTION DIAGNOSIS >

# VEHICLE SECURITY SYSTEM

System Diagram

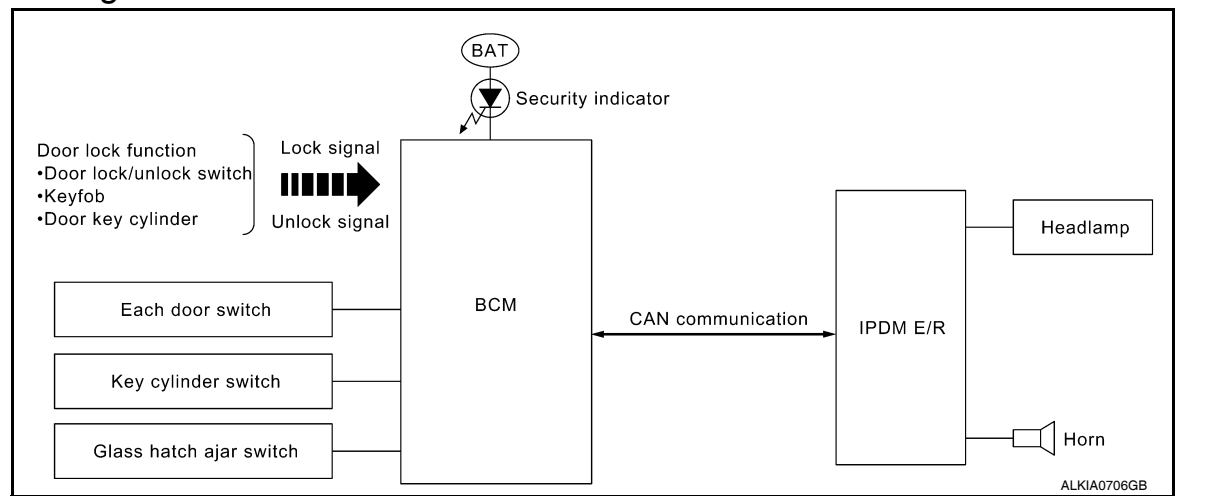

# System Description

INFOID:000000005259042

INFOID:000000005259041

#### DESCRIPTION

The security system provides an audible and visual alarm when an unauthorized access to the vehicle is detected while the system is in armed phase.

The security system consist of the BCM managing the audible alarm (horn) and the visual alarm (headlamps).

#### **OPERATION FLOW**

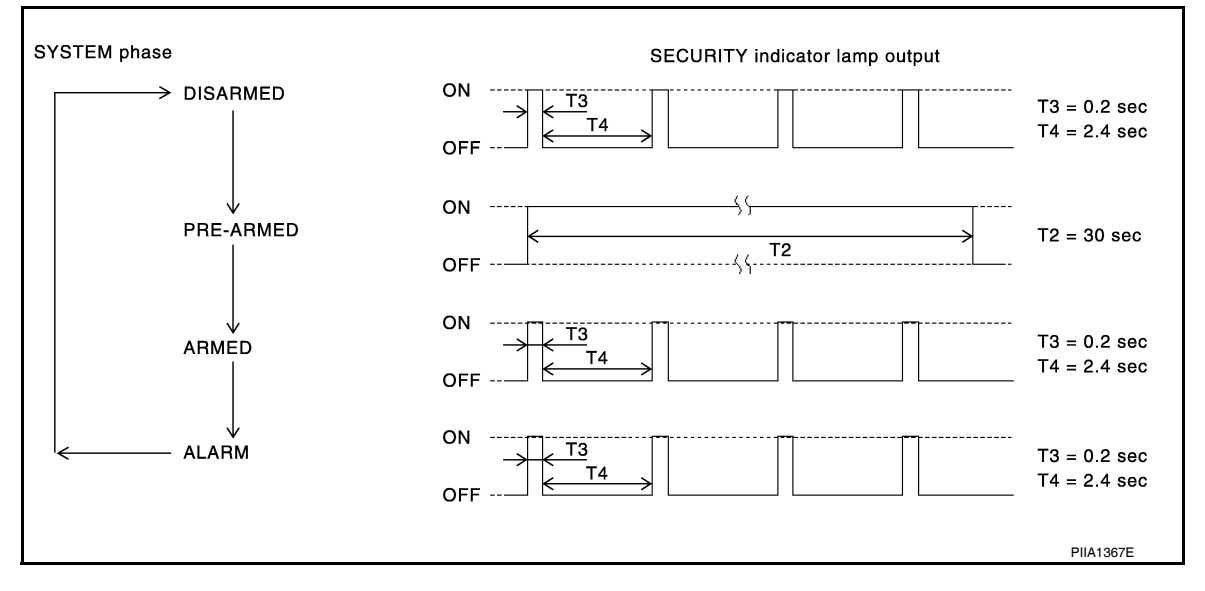

#### **Disarmed Phase**

When the vehicle is being driven or when doors are open, the theft warning system is set in the disarmed phase on the assumption that the owner is inside or near the vehicle.

#### Pre-Armed Phase And Armed Phase

The vehicle security system turns into the pre-armed phase when ignition switch is in OFF position, all doors including glass hatch are closed and locked (using keyfob, doorlock/unlock switch, driver key cylinder or auto relock function). The system automatically shifts into the armed phase.

#### Condition of Activating The System

When the following condition is performed in armed phase, the system sounds the horns and flashes the headlamps for about 50 seconds.

Any door is opened.

#### **VEHICLE SECURITY SYSTEM** [WITHOUT INTELLIGENT KEY SYSTEM]

#### < FUNCTION DIAGNOSIS >

#### Condition of Deactivating The System

When one of the following operations is performed, the armed phase is canceled.

- Unlock the doors with keyfob.
- Use the mechanical key to unlock the driver door using the door key cylinder.

# **Component Parts Location**

В INFOID:000000005259043

А

D

Ε

F

Н

J

L

Μ

Ν

Ο

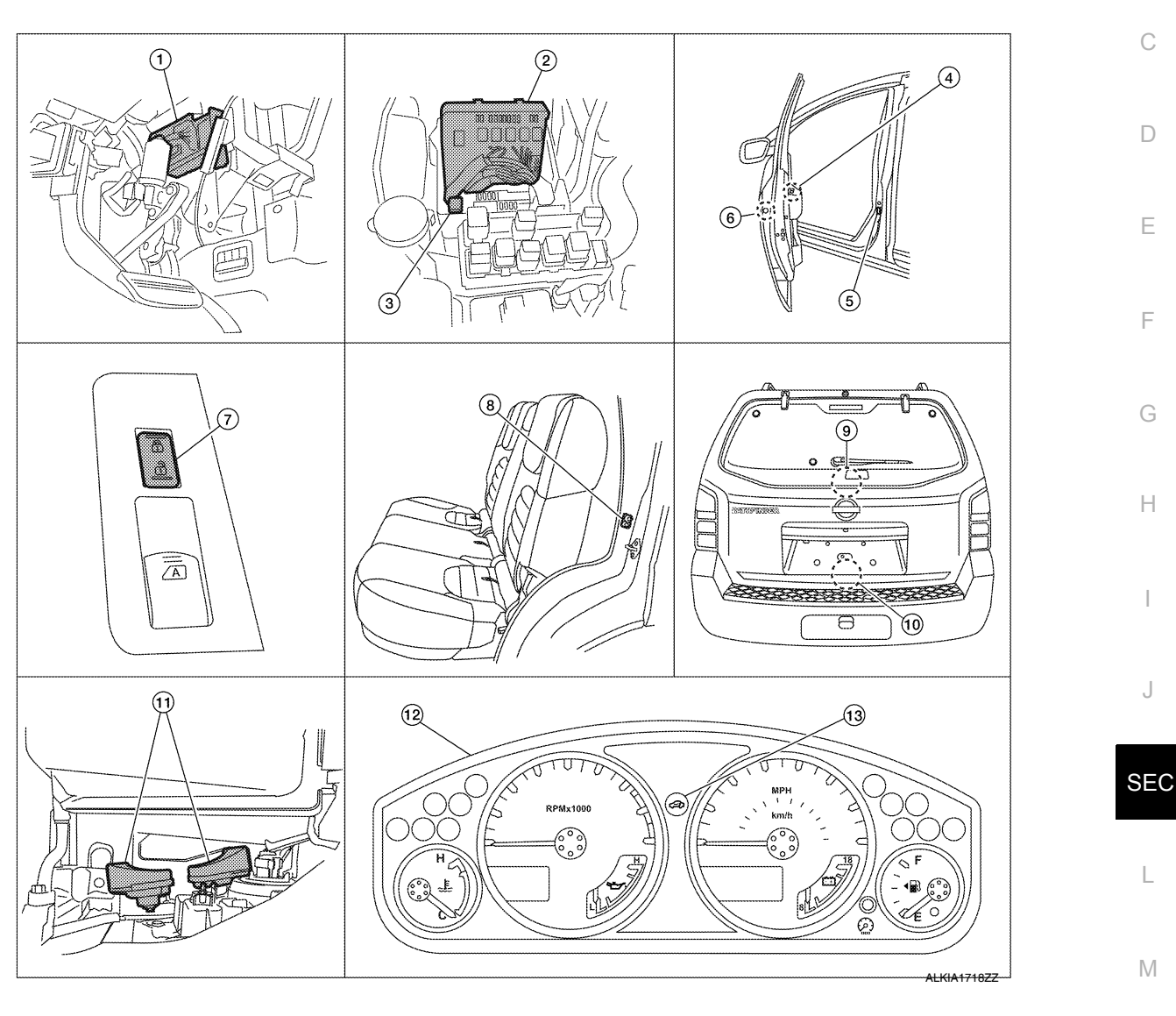

- BCM M18, M19, M20 1. (view with instrument panel LH removed)
- Main power window and door lock/ 4. unlock switch D7, D8
- Power window and door lock/unlock 8. 7. switch RH D105
- 10. Back door latch (door ajar switch) D502 Glass hatch ajar switch D503
- 13. Security indicator lamp

- IPDM E/R E122, E123, E124 2. (view with cover removed)
- Front door switch LH B8 5. RH B108
  - Rear door switch LH B18 RH B116
- 11. Horn E3 (behind front combination lamp LH)
- 3. Horn relay H-1
- Front door lock assembly LH (key cylin-6. der switch) D14
- Glass hatch ajar switch D503 9.
- 12. Combination meter M24

# < FUNCTION DIAGNOSIS >

# **Component Description**

| <b>VEHICLE SECURITY</b> | SYSTEM                           |
|-------------------------|----------------------------------|
|                         | [WITHOUT INTELLIGENT KEY SYSTEM] |

| Item               | Function                                                                                        |  |
|--------------------|-------------------------------------------------------------------------------------------------|--|
| BCM                | Verifies the received signal from ignition key, then informs ECM whether to allow engine start. |  |
| Door switch        | Provides the BCM with the status of each monitored door.                                        |  |
| Security indicator | Indicates the status of the security system.                                                    |  |
| IPDM E/R           | Controls the horn and headlamps operation.                                                      |  |
| Horn               | Sounds when the vehicle security system is triggered.                                           |  |

#### DIAGNOSIS SYSTEM (BCM) [WITHOUT INTELLIGENT KEY SYSTEM]

# <FUNCTION DIAGNOSIS > DIAGNOSIS SYSTEM (BCM)

# COMMON ITEM

# COMMON ITEM : CONSULT-III Function (BCM - COMMON ITEM)

A

В

С

Н

INFOID:000000005484820

# APPLICATION ITEM

CONSULT-III performs the following functions via CAN communication with BCM.

| Diagnosis mode        | Function Description                                                                                                    |   |
|-----------------------|----------------------------------------------------------------------------------------------------|---|
| WORK SUPPORT          | Changes the setting for each system function.                                                                                                |   |
| SELF-DIAG RESULTS     | Displays the diagnosis results judged by BCM. Refer to <u>SEC-176. "DTC Index"</u> .                                                         |   |
| CAN DIAG SUPPORT MNTR | Monitors the reception status of CAN communication viewed from BCM.                                                                          |   |
| DATA MONITOR          | The BCM input/output signals are displayed.                                                                                                  | E |
| ACTIVE TEST           | The signals used to activate each device are forcibly supplied from BCM.                                                                     |   |
| ECU IDENTIFICATION    | The BCM part number is displayed.                                                                                                    |   |
| CONFIGURATION         | <ul><li>Enables to read and save the vehicle specification.</li><li>Enables to write the vehicle specification when replacing BCM.</li></ul> | F |

#### SYSTEM APPLICATION

BCM can perform the following functions for each system.

#### NOTE:

It can perform the diagnosis modes except the following for all sub system selection items.

| Sustam                                      | Sub system selection item | Diagnosis mode |              |             | •   |
|---------------------------------------------|---------------------------|----------------|--------------|-------------|-----|
| System                                      |                           | WORK SUPPORT   | DATA MONITOR | ACTIVE TEST |     |
| BCM                                         | BCM                       | ×              |              |             | - 1 |
| Door lock                                   | DOOR LOCK                 | ×              | ×            | ×           | =   |
| Rear window defogger                        | REAR DEFOGGER             |                | ×            | ×           | J   |
| Warning chime                               | BUZZER                    |                | ×            | ×           | _   |
| Interior room lamp timer                    | INT LAMP                  | ×              | ×            | ×           | SEC |
| Remote keyless entry system <sup>1</sup>    | MULTI REMOTE ENT          | ×              | ×            | ×           | SEC |
| Exterior lamp                               | HEAD LAMP                 | ×              | ×            | ×           | -   |
| Wiper and washer                            | WIPER                     | ×              | ×            | ×           | L   |
| Turn signal and hazard warning lamps        | FLASHER                   |                | ×            | ×           | -   |
| Air conditioner                             | AIR CONDITONER            |                | ×            |             | вл  |
| Intelligent Key system <sup>2</sup>         | INTELLIGENT KEY           |                | ×            |             | IVI |
| Combination switch                          | COMB SW                   |                | ×            |             | -   |
| Immobilizer                                 | IMMU                      |                | ×            | ×           | Ν   |
| Interior room lamp battery saver            | BATTERY SAVER             | ×              | ×            | ×           | -   |
| Back door open                              | TRUNK                     |                | ×            | ×           | 0   |
| RAP (retained accessory power)              | RETAINED PWR              | ×              | ×            | ×           | 0   |
| Signal buffer system                        | SIGNAL BUFFER             |                | ×            | ×           |     |
| TPMS (tire pressure monitoring sys-<br>tem) | AIR PRESSURE MONITOR      | ×              | ×            | ×           | Ρ   |
| Vehicle security system                     | THEFT ALM                 | ×              | ×            | ×           | -   |
| Panic alarm                                 | PANIC ALARM               |                |              | ×           | -   |

1: With remote keyless entry system

2: With Intelligent Key

IMMU

#### < FUNCTION DIAGNOSIS >

# IMMU : CONSULT-III Function (BCM - IMMU)

#### DATA MONITOR

| Monitor Item<br>[Unit] | Description                                            |  |
|------------------------|--------------------------------------------------------|--|
| IGN ON SW [ON/OFF]     | Indicates condition of ignition switch in ON position. |  |

#### ACTIVE TEST

| Test Item Description |                                                                   |
|-----------------------|-------------------------------------------------------------------|
| THEFT IND             | This test is able to check security indicator operation [ON/OFF]. |

# THEFT ALM

# THEFT ALM : CONSULT-III Function (BCM - THEFT ALM)

INFOID:000000005484822

#### WORK SUPPORT

| Test Item          | Description                                                                                                    |  |
|--------------------|----------------------------------------------------------------------------------------------------|--|
| SECURITY ALARM SET | This mode is able to confirm and change security alarm ON-OFF setting.                                                                                                    |  |
| THEFT ALM TRG      | The switch which triggered vehicle security alarm is recorded. This mode is able to confirm and erase the record of vehicle security alarm. The trigger data can be erased by touching "CLEAR" on CONSULT-III screen. |  |

#### DATA MONITOR

| Monitor Item<br>[Unit]               | Description                                                                                        |  |
|--------------------------------------|----------------------------------------------------------------------------------------------------|--|
| IGN ON SW [ON/OFF]                   | Indicates ignition switch (ON) status judged from IGN signal (ignition power supply)               |  |
| ACC ON SW [ON/OFF]                   | Indicates ignition switch (ACC) status judged from ACC signal (accessory power supply)             |  |
| I-KEY LOCK <sup>1</sup> [ON/OFF]     | Indicates lock signal status received from Intelligent Key unit by CAN communication               |  |
| I-KEY UNLOCK <sup>1</sup> [ON/OFF]   | Indicates unlock signal status received from Intelligent Key unit by CAN communication             |  |
| I-KEY TRUNK <sup>1</sup> [ON/OFF]    | Indicates condition of back door opener switch                                                     |  |
| KEYLESS LOCK <sup>2</sup> [ON/OFF]   | Indicates lock signal status received from remote keyless entry receiver (integrated in the BCM)   |  |
| KEYLESS UNLOCK <sup>2</sup> [ON/OFF] | Indicates unlock signal status received from remote keyless entry receiver (integrated in the BCM) |  |
| TRNK OPNER SW [ON/OFF]               | Indicates switch status of back door opener switch                                                 |  |
| TRNK OPN MNTR [ON/OFF]               | Indicates switch status of back door latch                                                         |  |
| DOOR SW-DR [ON/OFF]                  | Indicates switch status input from front door switch LH                                            |  |
| DOOR SW-AS [ON/OFF]                  | Indicates switch status input from front door switch RH                                            |  |
| DOOR SW-RR [ON/OFF]                  | Indicates switch status input from rear door switch RH                                             |  |
| DOOR SW-RL [ON/OFF]                  | Indicates switch status input from rear door switch LH                                             |  |
| BACK DOOR SW [ON/OFF]                | Indicates switch status input from back door switch                                                |  |
| KEY CYL LK-SW [ON/OFF]               | Indicates lock switch status from door key cylinder switch                                         |  |
| KEY CYL UN-SW [ON/OFF]               | Indicates unlock switch status from door key cylinder switch                                       |  |
| CDL LOCK SW [ON/OFF]                 | Indicates lock switch status from door lock and unlock switch                                      |  |
| CDL UNLOCK SW [ON/OFF]               | Indicates unlock switch status from door lock and unlock switch                                    |  |

1: With Intelligent Key

2: With remote keyless entry system

#### ACTIVE TEST

Revision: July 2009

# DIAGNOSIS SYSTEM (BCM)

#### < FUNCTION DIAGNOSIS >

# [WITHOUT INTELLIGENT KEY SYSTEM]

| Test Item             | Description                                                                                                    |   |
|-----------------------|----------------------------------------------------------------------------------------------------|---|
| THEFT IND             | This test is able to check security indicator lamp operation. The lamp will be turned on when "ON" on CONSULT-III screen is touched.                      |   |
| VEHICLE SECURITY HORN | This test is able to check vehicle security horn operation. The horns will be activated for 0.5 sec-<br>onds after "ON" on CONSULT-III screen is touched. | В |
| HEAD LAMP(HI)         | This test is able to check vehicle security lamp operation. The headlamps will be activated for 0.5 seconds after "ON" on CONSULT-III screen is touched.  |   |
|                       |                                                                                                    | C |

Е

F

G

Н

D

J

L

Μ

Ν

Ο

Ρ

# COMPONENT DIAGNOSIS U1000 CAN COMM CIRCUIT

# Description

INFOID:000000005259048

CAN (Controller Area Network) is a serial communication line for real time applications. It is an on-vehicle multiplex communication line with high data communication speed and excellent error detection ability. Modern vehicle is equipped with many electronic control unit, and each control unit shares information and links with other control units during operation (not independent). In CAN communication, control units are connected with 2 communication lines (CAN-H line, CAN-L line) allowing a high rate of information transmission with less wiring. Each control unit transmits/receives data but selectively reads required data only. CAN Communication Signal Chart, refer to .LAN-53, "CAN Communication Signal Chart"

# **DTC Logic**

INFOID:000000005259049

# DTC DETECTION LOGIC

| DTC   | CONSULT-III display<br>description | DTC Detection Condition                                                                            | Possible cause                                                                                                    |
|-------|------------------------------------|----------------------------------------------------------------------------------------------------|----------------------------------------------------------------------------------------------------|
| U1000 | CAN COMM CIRCUIT                   | When BCM cannot communicate CAN com-<br>munication signal continuously for 2 sec-<br>onds or more. | In CAN communication system, any item (or items)<br>of the following listed below is malfunctioning.<br>• Receiving (TCM)<br>• Receiving (IPDM E/R)<br>• Receiving (ECM)<br>• Receiving (METER/M&A)<br>• Receiving (MULTI AV) |

# **Diagnosis** Procedure

INFOID:000000005259050

**1**.PERFORM SELF DIAGNOSTIC

1. Turn ignition switch ON and wait for 2 seconds or more.

2. Check "Self Diagnostic Result".

Is "CAN COMM CIRCUIT" displayed?

YES >> Refer to LAN-5, "CAN Communication Control Circuit".

NO >> Refer to <u>GI-37, "Intermittent Incident"</u>.

# U1010 CONTROL UNIT (CAN)

## Description

CAN (Controller Area Network) is a serial communication line for real time applications. It is an on-vehicle multiplex communication line with high data communication speed and excellent error detection ability. Modern vehicle is equipped with many electronic control unit, and each control unit shares information and links with other control units during operation (not independent). In CAN communication, control units are connected with 2 communication lines (CAN-H line, CAN-L line) allowing a high rate of information transmission with less wiring. Each control unit transmits/receives data but selectively reads required data only. CAN Communication Signal Chart, refer to LAN-53, "CAN Communication Signal Chart".

## DTC Logic

#### DTC DETECTION LOGIC

| DTC   | CONSULT-III display de-<br>scription | DTC Detection Condition                                                          | Possible cause |
|-------|--------------------------------------|----------------------------------------------------------------------------------|----------------|
| U1010 | CONTROL UNIT (CAN)                   | When detecting error during the initial diagnosis of CAN control-<br>ler of BCM. | BCM            |

**Diagnosis** Procedure

**1**.REPLACE BCM

When DTC [U1010] is detected, replace BCM.

>> Replace BCM. Refer to <u>BCS-59</u>, "Removal and Installation".

## Special Repair Requirement

**1.**REQUIRED WORK WHEN REPLACING BCM

Initialize BCM. Refer to CONSULT-III Operation Manual.

>> Inspection End.

INFOID:000000005259051

INFOID:000000005259052

INFOID 00000005259053

INFOID:000000005259054

SEC

M

Ν

Ρ

А

D

Е

Н

## B2190, P1614 NATS ANTENNA AMP.

#### < COMPONENT DIAGNOSIS >

# B2190, P1614 NATS ANTENNA AMP.

## Description

Performs ID verification through BCM and NATS antenna amplifier when ignition key is inserted and ignition switch turned ON.

Prohibits the start of engine when an unregistered ID of ignition key is used.

# DTC Logic

# DTC DETECTION LOGIC

| DTC No. | Trouble diagnosis<br>name | DTC detecting condition                                                                                                    | Possible cause                                                                                                    |
|---------|---------------------------|----------------------------------------------------------------------------------------------------|----------------------------------------------------------------------------------------------------|
| B2190   |                           |                                                                                                    | Harness or connectors     (The NATE of the sector)                                                                                    |
| P1614   | NATS ANTENNA<br>AMP       | <ul> <li>Inactive communication between NATS antenna<br/>amp. and BCM.</li> <li>Ignition key is malfunctioning.</li> </ul> | <ul> <li>(The INALS antenna amp. circuit is open or shorted)</li> <li>Ignition key</li> <li>NATS antenna amp.</li> <li>BCM</li> </ul> |

## DTC CONFIRMATION PROCEDURE

# **1.**PERFORM DTC CONFIRMATION PROCEDURE

- 1. Insert ignition key into the key cylinder.
- 2. Turn ignition switch ON.
- 3. Check "Self diagnostic result" with CONSULT-III.
- Is DTC detected?
- YES >> Refer to <u>SEC-136</u>, "Diagnosis Procedure".
- NO >> Inspection End.

#### Diagnosis Procedure

INFOID:000000005259057

Regarding Wiring Diagram information, refer to <u>SEC-162, "Wiring Diagram - NVIS -"</u>.

## **1.**CHECK NATS ANTENNA AMP. INSTALLATION

Check NATS antenna amp. installation. Refer to <u>SEC-195</u>, "Removal and Installation".

Is the inspection result normal?

YES >> GO TO 2

NO >> Reinstall NATS antenna amp. correctly.

2.CHECK NVIS (NATS) IGNITION KEY ID CHIP

Start engine with another registered NATS ignition key.

#### Does the engine start?

- YES >> Ignition key ID chip is malfunctioning.
  - Replace the ignition key.
  - Perform initialization with CONSULT-III.
  - For initialization, refer to "CONSULT-III Operation Manual".

NO >> GO TO 3

**3.** CHECK POWER SUPPLY FOR NATS ANTENNA AMP.

- 1. Turn ignition switch OFF.
- 2. Check voltage between NATS antenna amp. connector M21 terminal 1 and ground.

INFOID:000000005259055

## B2190, P1614 NATS ANTENNA AMP.

#### < COMPONENT DIAGNOSIS >

# [WITHOUT INTELLIGENT KEY SYSTEM]

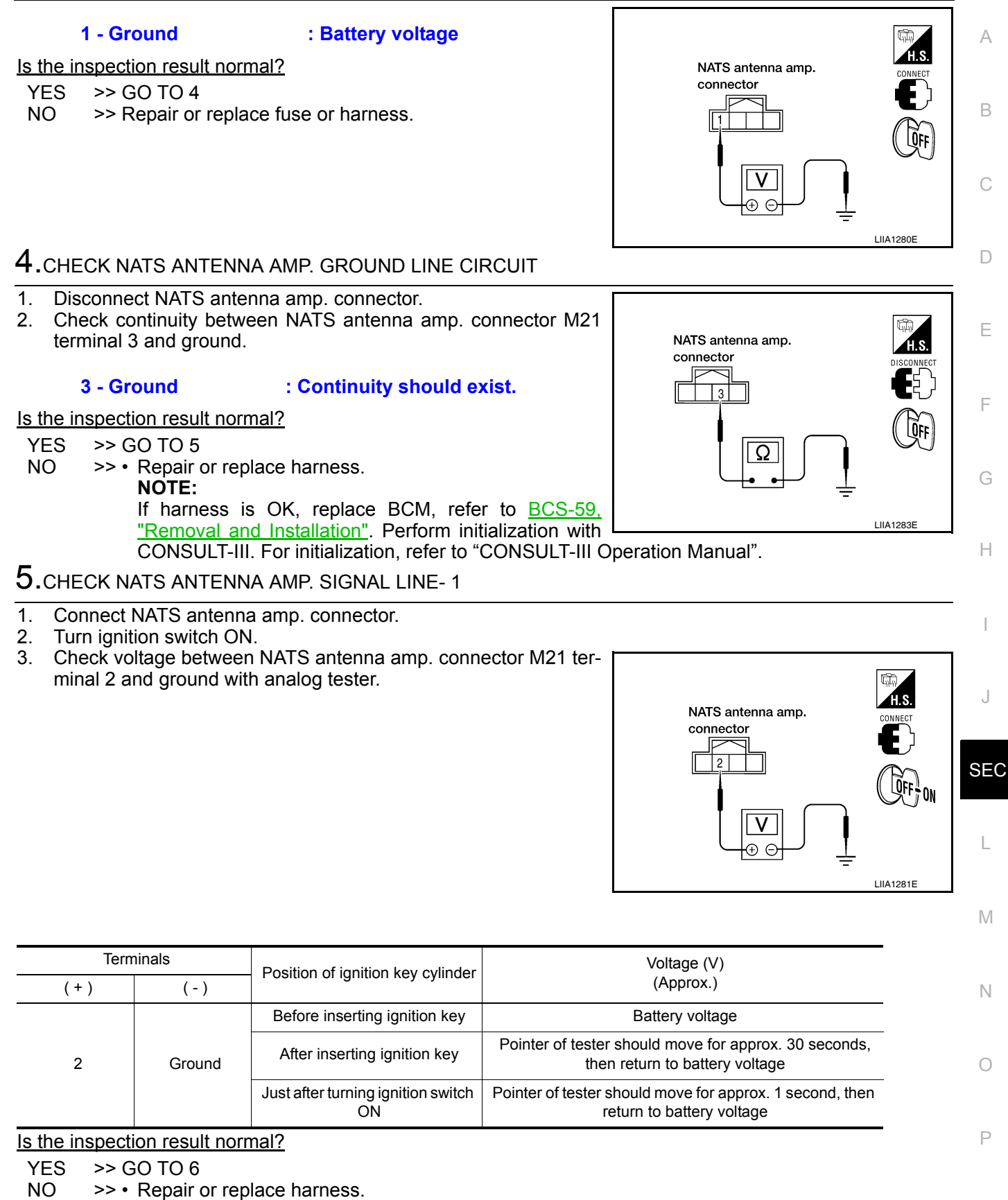

NOTE:

If harness is OK, replace BCM, refer to <u>BCS-59</u>, "<u>Removal and Installation</u>". Perform initialization with CONSULT-III. For initialization, refer to "CONSULT-III Operation Manual".

#### **6.**CHECK NATS ANTENNA AMP. SIGNAL LINE- 2

# SEC-137

# B2190, P1614 NATS ANTENNA AMP.

#### < COMPONENT DIAGNOSIS >

# [WITHOUT INTELLIGENT KEY SYSTEM]

Check voltage between NATS antenna amp. connector M21 terminal 4 and ground with analog tester.

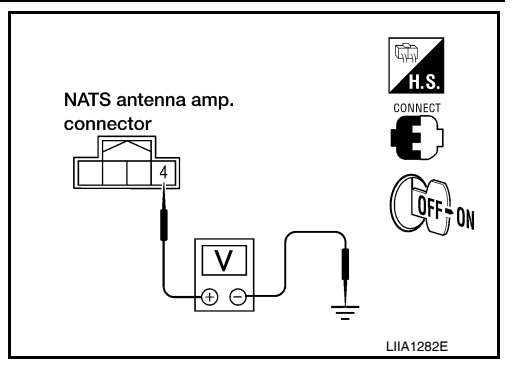

| Terminals |        | Position of ignition key cylinder        | Voltage (V)                                                                             |  |
|-----------|--------|------------------------------------------|-----------------------------------------------------------------------------------------|--|
| (+)       | (-)    |                                          | (Approx.)                                                                               |  |
| 4 Grour   |        | Before inserting ignition key            | Battery voltage                                                                         |  |
|           | Ground | After inserting ignition key             | Pointer of tester should move for approx. 30 seconds,<br>then return to battery voltage |  |
|           |        | Just after turning ignition switch<br>ON | Pointer of tester should move for approx. 1 second, then return to battery voltage      |  |

#### Is the inspection result normal?

YES >> NATS antenna amp. is malfunctioning. NO

>> • Repair or replace harness.

NOTE:

If harness is OK, replace BCM, refer to BCS-59, "Removal and Installation". Perform initialization with CONSULT-III. For initialization, refer to "CONSULT-III Operation Manual".

#### < COMPONENT DIAGNOSIS >

# B2191, P1615 DIFFERENCE OF KEY

# Description

Performs ID verification through BCM when ignition knob switch is pressed. Prohibits the release of steering lock or start of engine when an unregistered ID of mechanical key is used.

# DTC Logic

Revision: July 2009

## DTC DETECTION LOGIC

| DTC No.                                                                      | Trouble diagnosis<br>name                                        | DTC detecting condition                                                                                                    | Possible cause     | D  |
|------------------------------------------------------------------------------|------------------------------------------------------------------|----------------------------------------------------------------------------------------------------|--------------------|----|
| B2191<br>P1615                                                               | DIFFERENCE OF<br>KEY                                             | The ID verification results between BCM and me-<br>chanical key are NG. The registration is necessary.                                   | Mechanical key     | E  |
|                                                                              | RMATION PROC                                                     | EDURE                                                                                                    |                    |    |
| 1.PERFORM                                                                    | M DTC CONFIRMA                                                   |                                                                                                    |                    | F  |
| <ol> <li>Insert me</li> <li>Check "S</li> <li><u>Is DTC detec</u></li> </ol> | echanical key into th<br>Self diagnostic result<br>ted?          | e key cylinder.<br>" with CONSULT-III.                                                                                                   |                    | G  |
| YES >> F<br>NO >> Ii                                                         | Refer to <u>SEC-139, "I</u><br>nspection End.                    | <u>Diagnosis Procedure"</u> .                                                                                                    |                    | Н  |
| Diagnosis Procedure                                                          |                                                                  |                                                                                                    |                    |    |
| 1.PERFORM                                                                    | INITIALIZATION                                                   |                                                                                                    |                    |    |
| Perform initia<br>For initializati                                           | lization with CONSI<br>on and registration                       | JLT-III. Re-register all mechanical keys.<br>of mechanical key. Refer to "CONSULT-III (<br>I can the engine be started with re register. | Operation Manual". | 1  |
| YES >> N                                                                     | lechanical key was                                               | unregistered.                                                                                                    |                    | J  |
| NO >>                                                                        | BCM is malfunction<br>Replace BCM. Ref<br>Perform initialization | ning.<br>er to <u>BCS-59, "Removal and Installation"</u> .<br>on again.                                                                  |                    | SE |
|                                                                              |                                                                  |                                                                                                    |                    | L  |
|                                                                              |                                                                  |                                                                                                    |                    |    |
|                                                                              |                                                                  |                                                                                                    |                    | N  |

А

В

С

Ν

Ο

Ρ

INFOID:000000005259058

INFOID:000000005259059

[WITHOUT INTELLIGENT KEY SYSTEM]

#### < COMPONENT DIAGNOSIS >

# B2192, P1611 ID DISCORD, IMMU-ECM

## Description

BCM performs the ID verification with ECM that allows the engine to start. BCM starts the communication with ECM if ignition switch is turned ON and starts the engine if the ID is OK. ECM prevents the engine from starting if the ID is not registered.

# DTC Logic

DTC DETECTION LOGIC

#### NOTE:

- If DTC B2192 is displayed with DTC U1000, first perform the trouble diagnosis for DTC U1000. Refer to <u>SEC-134, "DTC Logic"</u>.
- If DTC B2192 is displayed with DTC U1010, first perform the trouble diagnosis for DTC U1010. Refer to <u>SEC-135, "DTC Logic"</u>.

| DTC No. | Trouble diagnosis name | DTC detecting condition                         | Possible cause |
|---------|------------------------|-------------------------------------------------|----------------|
| B2192   | ID DISCORD BCM-        | The ID verification results between BCM and ECM | • BCM          |
| P1611   | ECM                    | are NG. The registration is necessary.          | • ECM          |

## DTC CONFIRMATION PROCEDURE

#### **1.**PERFORM DTC CONFIRMATION PROCEDURE

- 1. Turn ignition switch ON.
- 2. Check "Self diagnostic result" with CONSULT-III.

#### Is DTC detected?

- YES >> Refer to <u>SEC-140, "Diagnosis Procedure"</u>.
- NO >> Inspection End.

# Diagnosis Procedure

# **1.**PERFORM INITIALIZATION

Perform initialization with CONSULT-III. Re-register all mechanical keys. For initialization and registration of mechanical key. Refer to "CONSULT-III Operation Manual".

Can the system be initialized and can the engine be started with re-registered mechanical key?

- YES >> ID was unregistered.
- NO >> GO TO 2

2.PEPLACE BCM

- 1. Replace BCM. Refer to <u>BCS-59, "Removal and Installation"</u>.
- Perform initialization with CONSULT-III. Re-register all mechanical keys. For initialization and registration of mechanical key. Refer to "CONSULT-III Operation Manual".

Can the system be initialized and can the engine be started with re-registered mechanical key?

YES >> BCM is malfunctioning.

```
NO >> GO TO 3
```

**3.**PEPLACE ECM

- 1. Replace ECM. Refer to Removal and Installation.
- 2. Perform initialization with CONSULT-III. Re-register all mechanical keys.

For initialization and registration of mechanical key. Refer to "CONSULT-III Operation Manual".

Can the system be initialized and can the engine be started with re-registered mechanical key?

YES >> ECM is malfunctioning.

**4.**CHECK INTERMITENT INCIDENT

Refer to GI-37, "Intermittent Incident".

INFOID:000000005259061

INFOID:000000005259062

# B2192, P1611 ID DISCORD, IMMU-ECM SIS > [WITHOUT INTELLIGENT KEY SYSTEM]

| < COMPONENT DIAGNOSIS > |     |
|-------------------------|-----|
| >> Inspection End.      | А   |
|                         | В   |
|                         | С   |
|                         | D   |
|                         | Е   |
|                         | F   |
|                         | G   |
|                         | Η   |
|                         | I   |
|                         | J   |
|                         | SEC |
|                         | L   |
|                         | M   |
|                         | Ν   |
|                         | 0   |

Ρ

#### < COMPONENT DIAGNOSIS >

# B2193, P1612 CHAIN OF ECM-IMMU

## Description

BCM performs the ID verification with ECM that allows the engine to start. BCM starts the communication with ECM if ignition switch is turned ON and starts the engine if the ID is OK. ECM prevents the engine from starting if the ID is not registered.

# DTC Logic

DTC DETECTION LOGIC

## NOTE:

- If DTC B2193 is displayed with DTC U1000, first perform the trouble diagnosis for DTC U1000. Refer to <u>SEC-134, "DTC Logic"</u>.
- If DTC B2193 is displayed with DTC U1010, first perform the trouble diagnosis for DTC U1010. Refer to <u>SEC-135, "DTC Logic"</u>.

| DTC No. | Trouble diagnosis<br>name | DTC detecting condition                    | Possible cause                                                                          |
|---------|---------------------------|--------------------------------------------|-----------------------------------------------------------------------------------------|
| B2193   |                           |                                            | Harness or connectors                                                                   |
| P1612   | CHAIN OF BCM-<br>ECM      | Inactive communication between ECM and BCM | <ul><li>(The CAN communication line is open or short)</li><li>BCM</li><li>ECM</li></ul> |

## DTC CONFIRMATION PROCEDURE

# **1.**PERFORM DTC CONFIRMATION PROCEDURE

- 1. Turn ignition switch ON.
- 2. Check "Self diagnostic result" with CONSULT-III.

#### Is DTC detected?

- YES >> Refer to <u>SEC-142</u>, "Diagnosis Procedure".
- NO >> Inspection End.

## **Diagnosis** Procedure

# **1**.REPLACE BCM

- 1. Replace BCM. Refer to <u>BCS-59, "Removal and Installation"</u>.
- Perform initialization with CONSULT-III. For initialization, refer to "CONSULT-III Operation Manual".

#### Does the engine start?

NO

- YES >> BCM was malfunctioning.
  - >> ECM is malfunctioning.
    - Replace ECM.
    - Perform ECM re-communicating function.

INFOID:000000005259064

INFOID:000000005259065

## < COMPONENT DIAGNOSIS >

# P1610 LOCK MODE

# Description

When the starting operation is carried more than five times consecutively under the following conditions, NATS В will shift to the mode which prevents the engine from being started.

- Unregistered mechanical key is used.
- · BCM or ECM's malfunctioning.

# DTC Logic

INFOID:000000005259068

INFOID:000000005259067

# DTC DETECTION LOGIC

| DTC No.                                                                          | Trouble diagnosis<br>name                                                                                                    | DTC detecting condition | Possible cause | F |
|----------------------------------------------------------------------------------|----------------------------------------------------------------------------------------------------|-------------------------|----------------|---|
| P1610                                                                            | P1610       LOCK MODE       When the starting operation is carried out five or more times consecutively under the following conditions.       —         • Unregistered mechanical key       • BCM or ECM's malfunctioning. |                         |                |   |
| DTC CONFI                                                                        | RMATION PROCE                                                                                                    | DURE                    |                | 0 |
| 1.PERFORM                                                                        | M DTC CONFIRMAT                                                                                                    | ION PROCEDURE           |                | G |
| 1. Turn ignit<br>2. Check "S<br>Is DTC detec                                     | tion switch ON.<br>Self diagnostic result"<br>ted?                                                                                                    | with CONSULT-III.       |                | Н |
| YES >> Refer to <u>SEC-143, "Diagnosis Procedure"</u> .<br>NO >> Inspection End. |                                                                                                    |                         |                | I |
| Diagnosis                                                                        | Diagnosis Procedure                                                                                                    |                         |                |   |
| <b>1.</b> снеск е                                                                | NGINE START FUN                                                                                                    | CTION                   |                | J |
| <ol> <li>Perform 1</li> <li>Use CON</li> <li>Check th</li> </ol>                 | <ul> <li>Perform the check for DTC except DTC P1610.</li> <li>Use CONSULT-III to erase DTC after fixing.</li> <li>Check that engine can start with registered mechanical key.</li> </ul>                                   |                         |                |   |
| <u>)oes the engine start?</u><br>YES >> Inspection End.<br>NO >> GO TO 2         |                                                                                                    |                         |                | L |
| 2.CHECK IN                                                                       | ITERMITTENT INCI                                                                                                    | DENT                    |                |   |
| Refer to GI-37, "Intermittent Incident".                                         |                                                                                                    |                         |                | M |
| >>  ı                                                                            | >> Inspection End.                                                                                                    |                         |                |   |

Ο

Ρ

А

С

D

# POWER SUPPLY AND GROUND CIRCUIT BCM

## **BCM : Diagnosis Procedure**

INFOID:000000005520621

[WITHOUT INTELLIGENT KEY SYSTEM]

Regarding Wiring Diagram information, refer to BCS-50, "Wiring Diagram".

# 1. CHECK FUSES AND FUSIBLE LINK

Check that the following fuses and fusible link are not blown.

| Terminal No. | Signal name          | Fuses and fusible link No. |  |
|--------------|----------------------|----------------------------|--|
| 57           | Battery power supply | 18 (10A)                   |  |
| 70           | Dattery power supply | G (50A)                    |  |
| 11           | Ignition ACC or ON   | 4 (10A)                    |  |
| 38           | Ignition ON or START | 1 (10A)                    |  |

#### Is the fuse blown?

YES >> Replace the blown fuse or fusible link after repairing the affected circuit.

NO >> GO TO 2

2. CHECK POWER SUPPLY CIRCUIT

- 1. Turn ignition switch OFF.
- 2. Disconnect BCM.
- 3. Check voltage between BCM harness connector and ground.

| Connector | Terminals |        | Power                       | Condition                          | Voltage (V) (Ap- |
|-----------|-----------|--------|-----------------------------|------------------------------------|------------------|
| Connector | (+)       | (-)    | source                      | Condition                          | prox.)           |
| M18       | 11        | Ground | ACC<br>power<br>supply      | Ignition<br>switch<br>ACC or<br>ON | Battery voltage  |
|           | 38        | Ground | lgnition<br>power<br>supply | Ignition<br>switch ON<br>or START  | Battery voltage  |
| M20       | 57        | Ground | Battery<br>power<br>supply  | lgnition<br>switch<br>OFF          | Battery voltage  |
|           | 70        | Ground | Battery<br>power<br>supply  | lgnition<br>switch<br>OFF          | Battery voltage  |

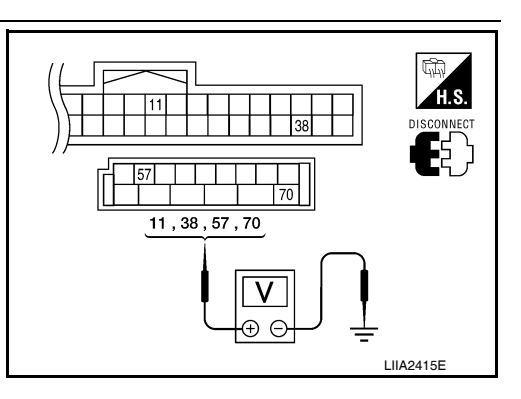

#### Is the measurement value normal?

YES >> GO TO 3

NO >> Repair or replace harness.

**3.** CHECK GROUND CIRCUIT
# POWER SUPPLY AND GROUND CIRCUIT

# < COMPONENT DIAGNOSIS >

# [WITHOUT INTELLIGENT KEY SYSTEM]

#### Check continuity between BCM harness connector and ground.

| BCM       |          |        | Continuity |  |
|-----------|----------|--------|------------|--|
| Connector | Terminal | Ground | Continuity |  |
| M20       | 67       |        | Yes        |  |

Does continuity exist?

- YES >> Inspection End.
- NO >> Repair or replace harness.

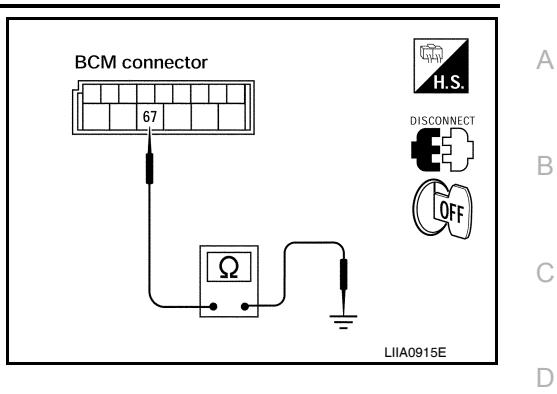

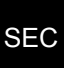

L

Μ

Ν

Ο

Ρ

J

Е

F

G

Н

#### < COMPONENT DIAGNOSIS >

# **KEY CYLINDER SWITCH**

#### Description

The main power window and door lock/unlock switch detects condition of the door key cylinder switch and transmits to BCM as the LOCK or UNLOCK signal.

## **Component Function Check**

INFOID:000000005259072

INFOID:000000005259071

# 1. CHECK DOOR KEY CYLINDER SWITCH INPUT SIGNAL

Check "KEY CYL LK-SW" AND "KEY CYL UN-SW" in DATA MONITOR mode for "POWER DOOR LOCK SYSTEM" with CONSULT-III.

| Monitor item  | Condition        |       |  |
|---------------|------------------|-------|--|
| KEX CXLLK-SW  | Lock             | : ON  |  |
| REFORE LK-SW  | Neutral / Unlock | : OFF |  |
|               | Unlock           | : ON  |  |
| REF CTL UN-SW | Neutral / Lock   | : OFF |  |

Is the inspection result normal?

YES >> Key cylinder switch is OK.

NO >> Refer to <u>SEC-146, "Diagnosis Procedure"</u>.

#### **Diagnosis** Procedure

INFOID:000000005259073

Regarding Wiring Diagram information, refer to <u>SEC-166. "Wiring Diagram - VEHICLE SECURITY SYSTEM"</u>.

# 1. CHECK DOOR KEY CYLINDER SWITCH LH

#### With CONSULT-III

Check front door lock assembly LH (key cylinder switch) ("KEY CYL LK-SW") and ("KEY CYL UN-SW) in DATA MONITOR mode with CONSULT-III.

• When key inserted in left front key cylinder is turned to LOCK:

#### KEY CYL LK-SW : ON

• When key inserted in left front key cylinder is turned to UNLOCK:

KEY CYL UN-SW : ON

#### Without CONSULT-III

- 1. Turn ignition switch OFF.
- 2. Check voltage between main power window and door lock/ unlock switch connector D7 terminals 4, 6 and ground.

| Connector | Terminals |        | Condition of left front key cylinder | Voltage (V) |  |
|-----------|-----------|--------|--------------------------------------|-------------|--|
|           | (+)       | (–)    | Condition of left none key cylinder  | (Approx.)   |  |
| D7        | 4         | Ground | Neutral/Unlock                       | 5           |  |
|           |           |        | Lock                                 | 0           |  |
|           | 6 Ground  |        | Neutral/Lock                         | 5           |  |
|           |           | Unlock | 0                                    |             |  |

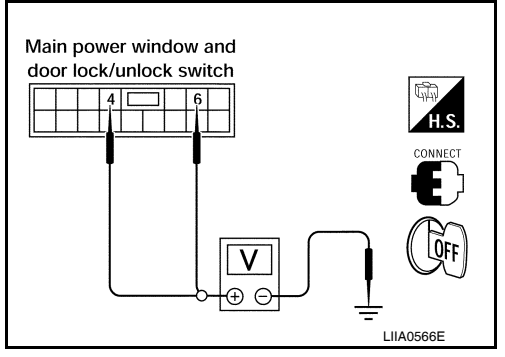

#### Is the inspection result normal?

# **KEY CYLINDER SWITCH**

#### < COMPONENT DIAGNOSIS >

#### YES >> Key cylinder switch signal is OK.

2.check door key cylinder switch LH ground harness

- 1. Turn ignition switch OFF.
- 2. Disconnect front door lock assembly LH (key cylinder switch).
- Check continuity between front door lock assembly LH (key cyl-3. inder switch) connector D14 terminal 4 and body ground.

| Connector | Terminals  | Continuity |
|-----------|------------|------------|
| D14       | 4 – Ground | Yes        |

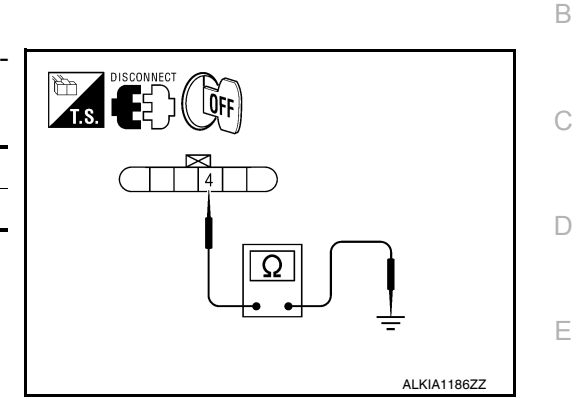

4 5

3

Ω

3,5

А

F

Н

SEC

L

LOFF

ALKIA1183ZZ

Is the inspection result normal?

YES >> GO TO 3

NO >> Repair or replace harness.

# 3.CHECK DOOR KEY CYLINDER SWITCH LH

Check continuity between front door lock assembly LH (key cylinder switch) terminals.

| Terminals | Condition                           | Continuity |
|-----------|-------------------------------------|------------|
| 3 – 4     | Key is turned to LOCK or neutral.   | No         |
|           | Key is turned to UNLOCK.            | Yes        |
| 4 – 5     | Key is turned to UNLOCK or neutral. | No         |
|           | Key is turned to LOCK.              | Yes        |

#### Is the inspection result normal?

YES >> GO TO 4

>> Replace front door lock assembly LH (key cylinder switch). Refer to DLK-322, "Removal and NO Installation".

#### **4**.CHECK DOOR KEY CYLINDER HARNESS

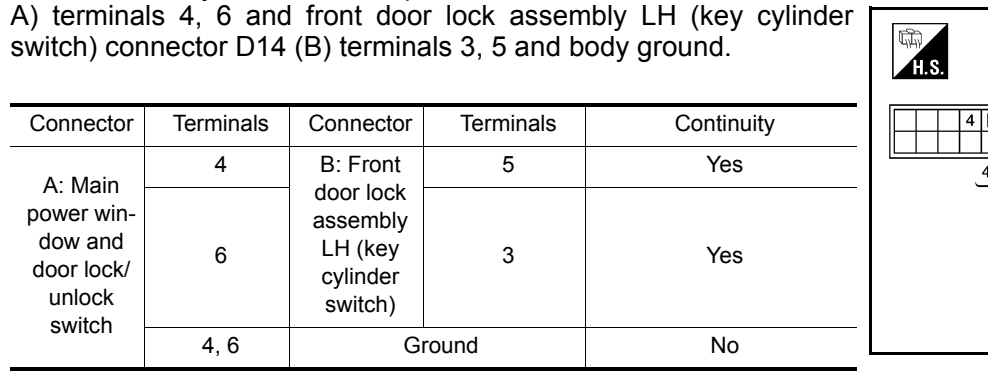

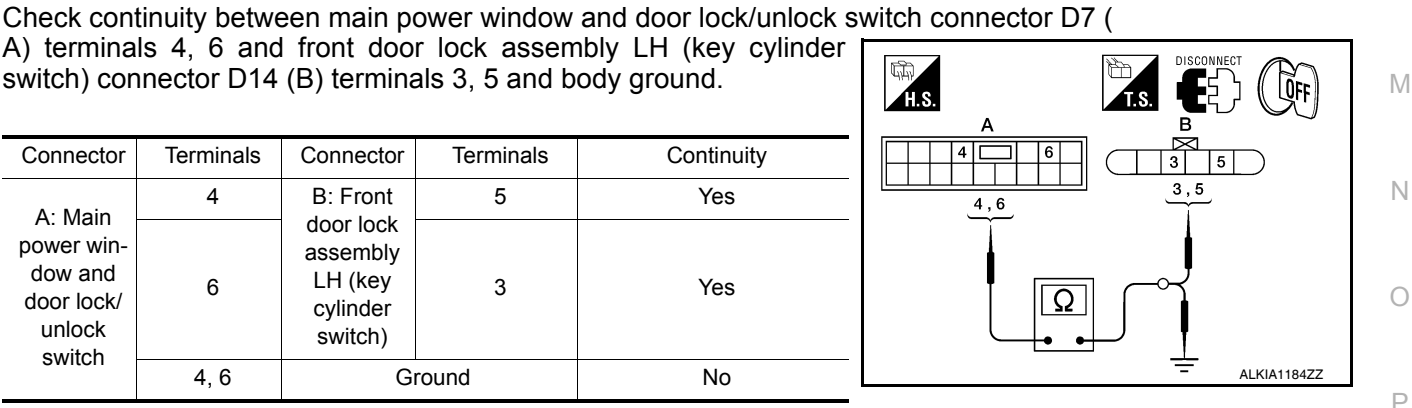

#### Is the inspection result normal?

YES >> Replace main power window and door lock/unlock switch.

>> Repair or replace harness. NO

#### < COMPONENT DIAGNOSIS >

# **GLASS HATCH AJAR SWITCH**

## Description

Detects glass hatch open/close condition.

**Component Function Check** 

# 1.CHECK FUNCTION

#### (I) With CONSULT-III

Check glass hatch switch in data monitor mode with CONSULT-III.

| Monitor item   | Condition                     |
|----------------|-------------------------------|
| GLASS HATCH SW | $CLOSE \to OPEN : OFF \to ON$ |

Is the inspection result normal?

YES >> Glass hatch switch is OK.

>> Refer to SEC-148, "Diagnosis Procedure". NO

#### Diagnosis Procedure

INFOID:000000005259076

Regarding Wiring Diagram information, refer to <u>SEC-166, "Wiring Diagram - VEHICLE SECURITY SYSTEM"</u>.

# **1**.CHECK GLASS HATCH AJAR SWITCH INPUT SIGNAL

#### With CONSULT-III

Check glass hatch ajar switch "GLASS HATCH SW" in DATA MONITOR mode with CONSULT-III.

When glass hatch is open:

#### **GLASS HATCH SW** :ON

· When glass hatch is closed:

#### **GLASS HATCH SW** :OFF

#### Without CONSULT-III

Turn ignition switch OFF. 1.

2. Check voltage between BCM connector M19 terminals 42 and ground.

| Connector                        | Item | Terminals |        | Condition           | Voltage (V)               |
|----------------------------------|------|-----------|--------|---------------------|---------------------------|
|                                  |      | (+)       | ( – )  | Condition           | (Approx.)                 |
| M19                              | BCM  | 42        | Ground | Open<br>↓<br>Closed | 0<br>↓<br>Battery voltage |
| is the inspection result normal? |      |           |        |                     |                           |

YES >> Glass hatch ajar switch circuit is OK.

NO >> GO TO 2

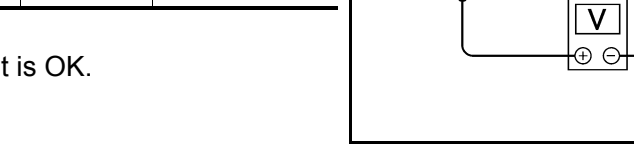

CONNEC.

42

**LÕFF** 

# 2.check glass hatch ajar switch circuit

1. Disconnect glass hatch ajar switch and BCM.

Check continuity between BCM connector M19 (A) terminal 42 and glass hatch ajar switch connector 2. D503 (B) terminal 1.

AI KIA170877

INFOID:000000005259074

INFOID:000000005259075

# **GLASS HATCH AJAR SWITCH**

#### < COMPONENT DIAGNOSIS >

# [WITHOUT INTELLIGENT KEY SYSTEM]

QFF

H.S.

42

#### 42 - 1 :Continuity should exist

3. Check continuity between BCM connector M19 (A) terminal 42 and ground.

#### 42 - Ground :Continuity should not exist

#### Is the inspection result normal?

YES >> GO TO 3

NO >> Repair or replace harness.

# $\mathbf{3}$ .check glass hatch ajar switch

Check continuity between glass hatch ajar switch connector terminal 1 and ground.

|                  | Terminals  | Condition | Continuity |
|------------------|------------|-----------|------------|
| Glass hatch ajar | 1 – Ground | Open      | Yes        |
| switch           |            | Closed    | No         |

Is the inspection result normal?

YES >> Refer to GI-37, "Intermittent Incident".

NO >> Replace glass hatch ajar switch.

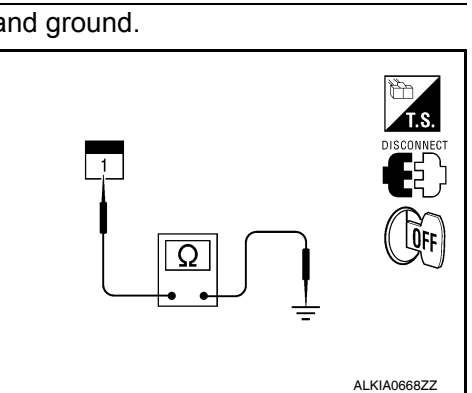

Ω

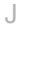

SEC

L

Μ

Ν

Ο

Ρ

А

В

С

D

Ε

F

Н

ALKIA1709ZZ

< COMPONENT DIAGNOSIS >

# [WITHOUT INTELLIGENT KEY SYSTEM]

# HORN FUNCTION

# Symptom Table

INFOID:000000005259077

# HAZARD AND HORN REMINDER FUNCTION MALFUNCTION NOTE:

- Before performing the diagnosis in the following table, check "Work flow". Refer to SEC-120, "Work Flow".
- If the following symptoms" are detected, check systems shown in the "Diagnosis/service procedure" column in this order.

Conditions of Vehicle (Operating Conditions)

- "ANSWER BACK FUNCTION" is ON when setting on CONSULT-III.
- Ignition switch is in OFF position.
- All doors are closed.

| Symptom                                      | Diagnosis/service procedure                                     | Reference<br>page |
|----------------------------------------------|-----------------------------------------------------------------|-------------------|
| Hazard reminder does not operate by key fob. | Check "HAZARD ANSWER BACK" setting in "WORK<br>SUPPORT".        | DLK-220           |
| (Horn reminder operate.)                     | 2. Check hazard function.                                       | EXL-4             |
|                                              | 3. Check keyfob battery inspection.                             | DLK-251           |
| Horn reminder does not operate by key fob.   | 1. Check "HORN WITH KEYLESS LOCK" setting in<br>"WORK SUPPORT". | DLK-220           |
| (Hazard reminder operate.)                   | 2. Check horn function.                                         | HRN-4             |
|                                              | 3. Check Intermittent Incident.                                 | <u>GI-37</u>      |

# VEHICLE SECURITY INDICATOR

# < COMPONENT DIAGNOSIS >

# VEHICLE SECURITY INDICATOR

# Description

- Vehicle security indicator is built in combination meter.
- NATS (Nissan Anti-Theft System) and vehicle security system conditions are indicated by blink or illumination of vehicle security indicator.

# **Component Function Check**

# 1.CHECK FUNCTION

- 1. Perform "THEFT IND" in the "Active Test" mode with CONSULT-III.
- 2. Check vehicle security indicator operation.

|                 | Test item                                            |                                | Description                   |                       | Е |
|-----------------|------------------------------------------------------|--------------------------------|-------------------------------|-----------------------|---|
| -               |                                                      | ON                             | Vahiala aggurity indicator    | ON                    |   |
|                 |                                                      | OFF                            |                               | OFF                   |   |
| ls <sup>·</sup> | the inspection result norm                           | al?                            | •                             |                       | F |
| Y<br>N          | ES >> Inspection End.<br>O >> Refer to <u>SEC-15</u> | 1, "Diagnosis Procedur         | <u>re"</u> .                  |                       | G |
| Di              | Diagnosis Procedure                                  |                                |                               | INFOID:00000005259080 | G |
| Re              | garding Wiring Diagram ir                            | formation, refer to <u>SEC</u> | C-162, "Wiring Diagram - NVIS | <u>-"</u> .           | Η |
| 1.              | SECURITY INDICATOR L                                 | AMP ACTIVE TEST                |                               |                       | I |
| 0               | With CONSULT-III                                     |                                |                               |                       |   |

Check "THEFT IND" in "ACTIVE TEST" mode with CONSULT-III.

#### Without CONSULT-III

- 1. Disconnect BCM.
- 2. Turn ignition switch ON.
- 3. Check voltage between BCM harness connector M18 terminal 23 and ground.

| Connector | Term      | ninals | Condition | Voltage (V)     |
|-----------|-----------|--------|-----------|-----------------|
|           | (+)       | (-)    |           | (Approx.)       |
| M18       | 23        | Ground | ON        | 0               |
| IVITO     | 25 Ground |        | OFF       | Battery voltage |

#### Is the inspection result normal?

YES >> Security indicator lamp is OK.

# 2. SECURITY INDICATOR LAMP CHECK

Check security indicator lamp condition.

#### Is the inspection result normal?

YES >> GO TO 3

NO >> Replace security indicator lamp.

**3.**CHECK HARNESS CONTINUITY

1. Turn ignition switch OFF.

2. Disconnect BCM and security indicator lamp connector.

# SEC-151

| BCM connectors<br>H.S.<br>Disconect | L |
|-------------------------------------|---|
|                                     | M |
|                                     | Ν |
|                                     | 0 |

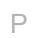

А

В

D

J

SEC

INFOID:000000005259078

INFOID:000000005259079

# VEHICLE SECURITY INDICATOR

#### < COMPONENT DIAGNOSIS >

3. Check continuity between BCM connector M18 (A) terminal 23 and combination meter connector M24 (B) terminal 39.

#### 23 - 39

#### : Continuity should exist.

4. Check continuity between BCM connector M18 (A) terminal 23 and ground.

#### 23 - Ground

: Continuity should not exist.

Is the inspection result normal?

- YES >> Check the following:
  - 10A fuse [No. 19, located in fuse block (J/B)]
  - · Harness for open or short between security indicator lamp and fuse
- NO >> Repair or replace harness.

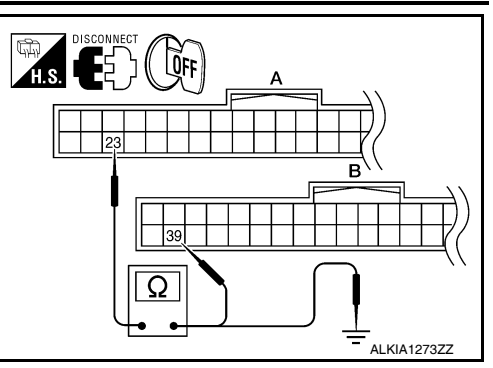

#### [WITHOUT INTELLIGENT KEY SYSTEM]

# ECU DIAGNOSIS BCM (BODY CONTROL MODULE)

# **Reference Value**

# VALUES ON THE DIAGNOSIS TOOL

| Monitor Item  | Condition                                         | Value/Status |    |
|---------------|---------------------------------------------------|--------------|----|
|               | A/C switch OFF                                    | OFF          |    |
| AIR COND SW   | A/C switch ON                                     | ON           | D  |
|               | Outside of the room is dark                       | OFF          |    |
| AUT LIGHT SYS | Outside of the room is bright                     | ON           |    |
|               | Lighting switch OFF                               | OFF          |    |
| AUTO LIGHT SW | Lighting switch AUTO                              | ON           |    |
|               | Back door closed                                  | OFF          | F  |
| BACK DOOR SW  | Back door opened                                  | ON           |    |
|               | Door lock/unlock switch does not operate          | OFF          |    |
| CDL LOCK SW   | Press door lock/unlock switch to the LOCK side    | ON           | G  |
|               | Door lock/unlock switch does not operate          | OFF          |    |
| CDL UNLOCK SW | Press door lock/unlock switch to the UNLOCK side  | ON           | Н  |
|               | Front door RH closed                              | OFF          |    |
| DOOR SW-AS    | Front door RH opened                              | ON           |    |
|               | Front door LH closed                              | OFF          |    |
| DOOR SW-DR    | Front door LH opened                              | ON           |    |
|               | Rear door LH closed                               | OFF          |    |
| DOOR SW-RL    | Rear door LH opened                               | ON           | 0  |
|               | Rear door RH closed                               | OFF          |    |
| DOOR SW-RR    | Rear door RH opened                               | ON           | SE |
|               | Engine stopped                                    | OFF          |    |
| ENGINE RUN    | Engine running                                    | ON           |    |
|               | Front fog lamp switch OFF                         | OFF          |    |
| FR FUG SW     | Front fog lamp switch ON                          | ON           |    |
|               | Front washer switch OFF                           | OFF          | M  |
| FR WASHER SW  | Front washer switch ON                            | ON           |    |
|               | Front wiper switch OFF                            | OFF          |    |
| FR WIPER LOW  | Front wiper switch LO                             | ON           | N  |
|               | Front wiper switch OFF                            | OFF          |    |
|               | Front wiper switch HI                             | ON           | 0  |
|               | Front wiper switch OFF                            | OFF          |    |
|               | Front wiper switch INT                            | ON           |    |
|               | Any position other than front wiper stop position | OFF          | P  |
| FR WIPER STOP | Front wiper stop position                         | ON           |    |
|               | When hazard switch is not pressed                 | OFF          |    |
| HALAKU SW     | When hazard switch is pressed                     | ON           |    |
|               | Lighting switch OFF                               | OFF          |    |
| LIGHT SW 1ST  | Lighting switch 1st                               | ON           |    |

А

INFOID:000000005484823

# BCM (BODY CONTROL MODULE)

# [WITHOUT INTELLIGENT KEY SYSTEM]

| Monitor Item                | Condition                                                           | Value/Status |
|-----------------------------|---------------------------------------------------------------------|--------------|
|                             | Headlamp switch OFF                                                 | OFF          |
| HEAD LAIMP SW1              | Headlamp switch 1st                                                 | ON           |
|                             | Headlamp switch OFF                                                 | OFF          |
| HEAD LAIVIP SWZ             | Headlamp switch 1st                                                 | ON           |
|                             | High beam switch OFF                                                | OFF          |
|                             | High beam switch HI                                                 | ON           |
|                             | Ignition switch OFF or ACC                                          | OFF          |
| IGN ON SW                   | Ignition switch ON                                                  | ON           |
|                             | Ignition switch OFF or ACC                                          | OFF          |
| IGN SW CAN                  | Ignition switch ON                                                  | ON           |
| INT VOLUME                  | Wiper intermittent dial is in a dial position 1 - 7                 | 1 - 7        |
|                             | LOCK button of Intelligent Key is not pressed                       | OFF          |
| I-KEY LUCK                  | LOCK button of Intelligent Key is pressed                           | ON           |
|                             | UNLOCK button of Intelligent Key is not pressed                     | OFF          |
| I-KEY UNLOCK                | UNLOCK button of Intelligent Key is pressed                         | ON           |
|                             | Mechanical key is removed from key cylinder                         | OFF          |
| KET ON SW                   | Mechanical key is inserted to key cylinder                          | ON           |
|                             | LOCK button of key fob is not pressed                               | OFF          |
| KEYLESS LOCK <sup>2</sup>   | LOCK button of key fob is pressed                                   | ON           |
|                             | UNLOCK button of key fob is not pressed                             | OFF          |
| KEYLESS UNLOCK <sup>2</sup> | UNLOCK button of key fob is pressed                                 | ON           |
| OIL PRESS SW                | <ul><li>Ignition switch OFF or ACC</li><li>Engine running</li></ul> | OFF          |
|                             | Ignition switch ON                                                  | ON           |
|                             | Other than lighting switch PASS                                     | OFF          |
| PASSING SW                  | Lighting switch PASS                                                | ON           |
|                             | Return to ignition switch to LOCK position                          | OFF          |
| PUSH SW'                    | Press ignition switch                                               | ON           |
|                             | Rear window defogger switch OFF                                     | OFF          |
| REAR DEF SW                 | Rear window defogger switch ON                                      | ON           |
|                             | Rear washer switch OFF                                              | OFF          |
| KK WASHER SW                | Rear washer switch ON                                               | ON           |
|                             | Rear wiper switch OFF                                               | OFF          |
|                             | Rear wiper switch INT                                               | ON           |
|                             | Rear wiper switch OFF                                               | OFF          |
| RR WIPER ON                 | Rear wiper switch ON                                                | ON           |
|                             | Rear wiper stop position                                            | OFF          |
| RR WIPER STOP               | Other than rear wiper stop position                                 | ON           |
|                             | Lighting switch OFF                                                 | OFF          |
| TAIL LAWP SW                | Lighting switch 1ST                                                 | ON           |
|                             | When back door opener switch is not pressed                         | OFF          |
| I KINK OPINK SW             | When back door opener switch is pressed                             | ON           |
|                             | Turn signal switch OFF                                              | OFF          |
| I URN SIGNAL L              | Turn signal switch LH                                               | ON           |

# BCM (BODY CONTROL MODULE) [WITHOUT INTELLIGENT KEY SYSTEM]

| Monitor Item  | Condition              | Value/Status                      | ٨ |
|---------------|------------------------|-----------------------------------|---|
|               | Turn signal switch OFF | OFF                               | A |
| TORN SIGNAL R | Turn signal switch RH  | ON                                |   |
| VEHICLE SPEED | While driving          | Equivalent to speedometer reading | В |

1: With Intelligent Key

2: With remote keyless entry system

J

С

D

Е

F

G

Н

L

Μ

Ν

Ο

Terminal Layout

INFOID:000000005484824

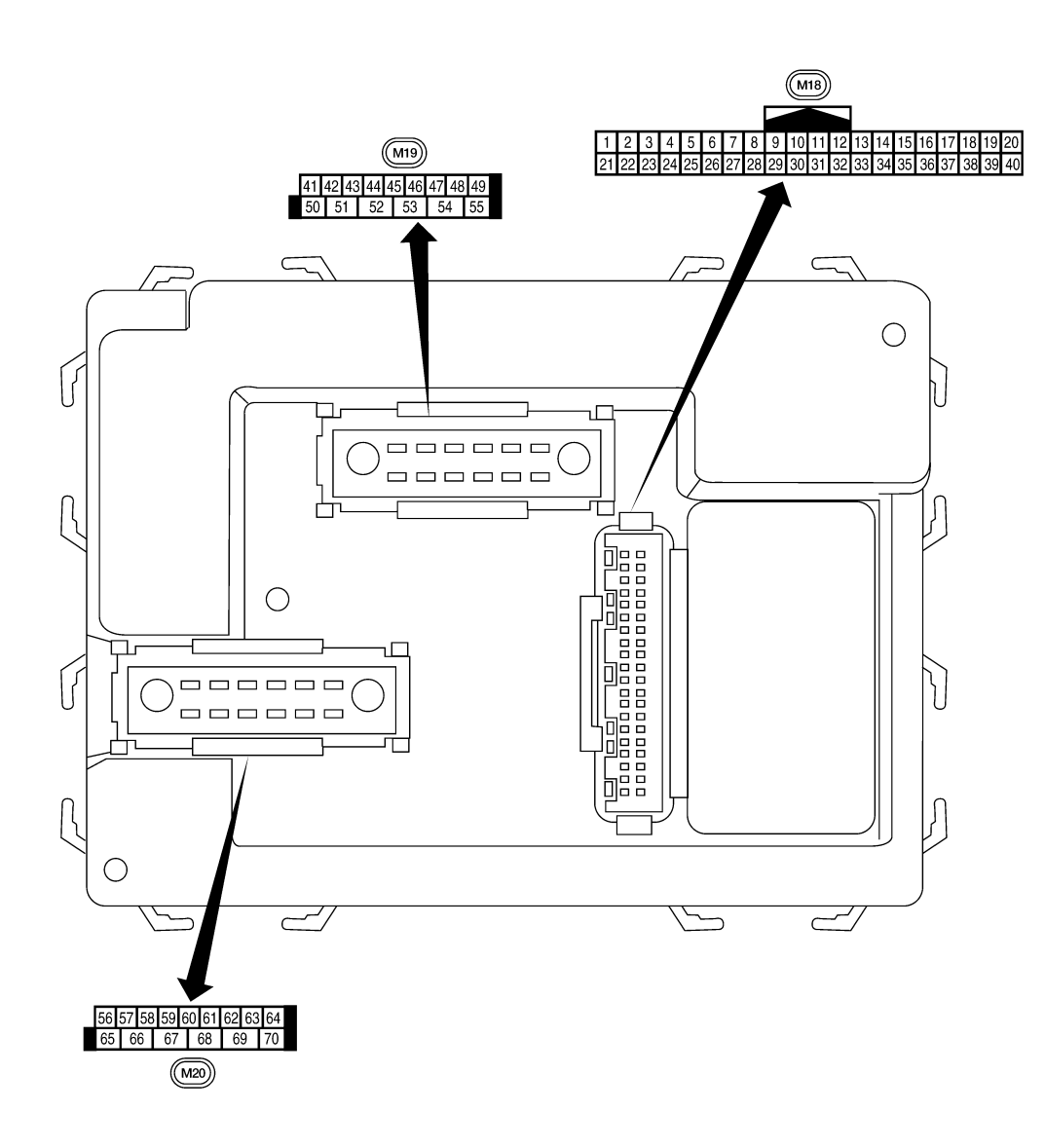

LIIA2443E

INFOID:000000005484825

**Physical Values** 

# BCM (BODY CONTROL MODULE) [WITHOUT INTELLIGENT KEY SYSTEM]

|          | \\/iro |                                                           | Signal           |                                           | Measuring condition                                                     |                                                 |
|----------|--------|-----------------------------------------------------------|------------------|-------------------------------------------|-------------------------------------------------------------------------|-------------------------------------------------|
| Terminal | color  | Signal name                                               | input/<br>output | Ignition<br>switch Operation or condition |                                                                         | (Approx.)                                       |
| 1        | DD     | Ignition keyhole illumi-                                  | Output           | OFF                                       | Door is locked (SW OFF)                                                 | Battery voltage                                 |
| I        | DR     | nation                                                    | Output           | OFF                                       | Door is unlocked (SW ON)                                                | 0V                                              |
| 2        | Ρ      | Combination switch input 5                                | Input            | ON                                        | Lighting, turn, wiper OFF<br>Wiper dial position 4                      | (V)<br>6<br>4<br>2<br>0<br>••••5ms<br>SKIA5291E |
| 3        | SB     | Combination switch input 4                                | Input            | ON                                        | Lighting, turn, wiper OFF<br>Wiper dial position 4                      | (V)<br>6<br>2<br>0<br>+ 5ms<br>SKIA5292E        |
| 4        | V      | Combination switch input 3                                | Input            | ON                                        | Lighting, turn, wiper OFF<br>Wiper dial position 4                      | (V)<br>6<br>4<br>2<br>0<br>+ 5ms<br>5KIA5291E   |
| 5        | L      | Combination switch input 2                                |                  |                                           |                                                                         | (V)                                             |
| 6        | R      | Combination switch input 1                                | Input            | ON                                        | Lighting, turn, wiper OFF<br>Wiper dial position 4                      | SKIA5292E                                       |
| 9        | Y      | Rear window defogger<br>switch                            | Input            | ON                                        | Rear window defogger switch<br>ON<br>Rear window defogger switch<br>OFF | 0V<br>5V                                        |
| 11       | G/B    | Ignition switch (ACC or ON)                               | Input            | ACC or<br>ON                              | Ignition switch ACC or ON                                               | Battery voltage                                 |
| 12       | IC     | Front door switch PH                                      | Innut            | OFF                                       | ON (open)                                                               | 0V                                              |
| 12       |        |                                                           | input            |                                           | OFF (closed)                                                            | Battery voltage                                 |
| 13       | I      | Rear door switch RH                                       | Input            | OFF                                       | ON (open)                                                               | 0V                                              |
|          |        |                                                           | mpar             |                                           | OFF (closed)                                                            | Battery voltage                                 |
| 15       | W      | Tire pressure warning check connector                     | Input            | OFF                                       | _                                                                       | 5V                                              |
| 18       | BR     | Remote keyless entry receiver and optical sensor (ground) | Output           | OFF                                       | _                                                                       | 0V                                              |

# BCM (BODY CONTROL MODULE) [WITHOUT INTELLIGENT KEY SYSTEM]

|                 | 10/5-00 |                                                      | Signal           | Measuring condition |                                                                                                  | Reference value or waveform                                                                                                    |  |
|-----------------|---------|------------------------------------------------------|------------------|---------------------|--------------------------------------------------------------------------------------------------|----------------------------------------------------------------------------------------------------|--|
| Terminal        | color   | Signal name                                          | input/<br>output | Ignition<br>switch  | Operation or condition                                                                           | Reference value or waveform<br>(Approx.)                                                                                            |  |
| 19              | V       | Remote keyless entry<br>receiver (power sup-<br>ply) | Output           | OFF                 | Ignition switch OFF                                                                              | (V)<br>6<br>4<br>2<br>0<br>++50 ms<br>LIIA1893E                                                                                     |  |
| 20              | G       | Remote keyless entry                                 | Input            | OFF                 | Stand-by (keyfob buttons re-<br>leased)                                                          | (V)<br>6<br>4<br>2<br>0<br>++50 ms<br>LIIA1894E                                                                                     |  |
| 20              | C       | receiver (signal)                                    | inpac            |                     | When remote keyless entry<br>receiver receives signal from<br>keyfob (keyfob buttons<br>pressed) | (V)<br>6<br>4<br>2<br>0<br>+ + 50 ms<br>LIIA1895E                                                                                   |  |
| 21              | GR      | NATS antenna amp.                                    | Input            | OFF →<br>ON         | Ignition switch (OFF $\rightarrow$ ON)                                                           | Just after turning ignition switch<br>ON: Pointer of tester should<br>move for approx. 1 second, then<br>return to battery voltage. |  |
| 22              | V       | BUS                                                  | _                | _                   | Ignition switch ON or power window timer operates                                                | (V)<br>15<br>10<br>5<br>0<br>200 ms<br>PIIA2344E                                                                                    |  |
| 23              | G       | Security indicator<br>lamp                           | Output           | OFF                 | Goes OFF $\rightarrow$ illuminates (Every 2.4 seconds)                                           | Battery voltage $\rightarrow$ 0V                                                                                                    |  |
| 25              | BR      | NATS antenna amp.                                    | Input            | OFF →<br>ON         | Ignition switch (OFF $\rightarrow$ ON)                                                           | Just after turning ignition switch<br>ON: Pointer of tester should<br>move for approx. 1 second, then<br>return to battery voltage. |  |
| 27              | ۱۸/     | Compressor ON sig-                                   | Input            | ON                  | A/C switch OFF                                                                                   | 5V                                                                                                    |  |
| 21              | vv      | nal                                                  | input            |                     | A/C switch ON                                                                                    | 0V                                                                                                    |  |
| 28              | LG      | Front blower monitor                                 | Input            | ON                  | Front blower motor OFF                                                                           | Battery voltage                                                                                                    |  |
|                 |         |                                                      |                  |                     | Front blower motor ON                                                                            | 0V                                                                                                    |  |
| 29              | G       | Hazard switch                                        | Input            | OFF                 | ON                                                                                               | 0V                                                                                                    |  |
|                 |         |                                                      | -                |                     | OFF                                                                                              | 5V                                                                                                    |  |
| 30 <sup>1</sup> | G       | Back door opener                                     | Input            | OFF                 |                                                                                                  | 0V                                                                                                    |  |
|                 |         |                                                      |                  |                     |                                                                                                  |                                                                                                    |  |
| 30 <sup>2</sup> | SB      | Back door opener<br>switch                           | Input            | OFF                 |                                                                                                  | UV<br>Battery voltage                                                                                                    |  |
|                 |         |                                                      |                  |                     |                                                                                                  |                                                                                                    |  |

# BCM (BODY CONTROL MODULE) [WITHOUT INTELLIGENT KEY SYSTEM]

|          | Wire  |                             | Signal           |                    | Measuring condition                                |                                               |
|----------|-------|-----------------------------|------------------|--------------------|----------------------------------------------------|-----------------------------------------------|
| Terminal | color | Signal name                 | input/<br>output | Ignition<br>switch | Operation or condition                             | (Approx.)                                     |
| 32       | 0     | Combination switch output 5 | Output           | ON                 | Lighting, turn, wiper OFF<br>Wiper dial position 4 | (V)<br>6<br>4<br>2<br>0<br>++5ms<br>SKIA5291E |
| 33       | GR    | Combination switch output 4 | Output           | ON                 | Lighting, turn, wiper OFF<br>Wiper dial position 4 | (V)<br>6<br>4<br>2<br>0<br>++5ms<br>SKIA5292E |
| 34       | G     | Combination switch output 3 | Output           | ON                 | Lighting, turn, wiper OFF<br>Wiper dial position 4 | (V)<br>6<br>4<br>2<br>0<br>+ 5ms<br>SKIA5291E |
| 35       | BR    | Combination switch output 2 |                  |                    |                                                    |                                               |
| 36       | LG    | Combination switch output 1 | Output           | ON                 | Lighting, turn, wiper OFF<br>Wiper dial position 4 | SKIA5292E                                     |
| 071      | Р     | Key switch and key          | loout            | OFF                | Key inserted                                       | Battery voltage                               |
| 37'      | В     | lock solenoid               | input            |                    | Key inserted                                       | 0V                                            |
| 372      | B     | Key switch and igni-        | Input            | OFF                | Intelligent Key inserted                           | Battery voltage                               |
| 57       |       | tion knob switch            | input            |                    | Intelligent Key inserted                           | 0V                                            |
| 38       | W/R   | Ignition switch (ON)        | Input            | ON                 | —                                                  | Battery voltage                               |
| 39       | L     | CAN-H                       | —                | —                  | —                                                  | —                                             |
| 40       | Р     | CAN-L                       |                  |                    | —                                                  |                                               |
| 42       | LG    | Glass hatch ajar            | Input            | ON                 | Glass hatch open                                   | 0V                                            |
|          |       | switch                      |                  |                    | Glass hatch closed                                 | Battery voltage                               |
| 43       | Р     | Back door latch switch      | Input            | OFF                | ON (open)                                          | 0V                                            |
| 43       |       | P Back door latch switch    |                  |                    | OFF (closed)                                       | Battery voltage                               |

# BCM (BODY CONTROL MODULE) [WITHOUT INTELLIGENT KEY SYSTEM]

|          | \\/iro |                                | Signal           |                    | Measuring condition                                   |                                                                                                    |
|----------|--------|--------------------------------|------------------|--------------------|-------------------------------------------------------|----------------------------------------------------------------------------------------------------|
| Terminal | color  | Signal name                    | input/<br>output | Ignition<br>switch | Operation or condition                                | (Approx.)                                                                                                 |
|          |        |                                |                  |                    | Rise up position (rear wiper arm on stopper)          | 0V                                                                                                    |
|          |        |                                |                  |                    | A Position (full clockwise stop position)             | Battery voltage                                                                                           |
| 44       | 0      | Rear wiper auto stop switch    | Input            | ON                 | Forward sweep (counterclock-<br>wise direction)       | Fluctuating                                                                                               |
|          |        |                                |                  |                    | B Position (full counterclock-<br>wise stop position) | 0V                                                                                                    |
|          |        |                                |                  |                    | Reverse sweep (clockwise di-<br>rection)              | Fluctuating                                                                                               |
| 47       | C R    | Front door switch I H          | Input            | OFF                | ON (open)                                             | 0V                                                                                                    |
| -1       | OIX    | THOM GOOD SWITCH ETT           | mput             | OIT                | OFF (closed)                                          | Battery voltage                                                                                           |
| 48       | Ρ      | Rear door switch I H           | Innut            | OFF                | ON (open)                                             | 0V                                                                                                    |
|          | •      |                                | mput             |                    | OFF (closed)                                          | Battery voltage                                                                                           |
| 49       | I      | Cargo lamp                     | Output           | OFF                | Any door open (ON)                                    | 0V                                                                                                    |
|          | 1      | cargo lamp                     | output           | 011                | All doors closed (OFF)                                | Battery voltage                                                                                           |
| 51       | 0      | Trailer turn signal<br>(right) | Output           | ON                 | Turn right ON                                         | (V)<br>10<br>0<br>0<br>50<br>500 ms<br>500 ms<br>500 ms<br>500 ms<br>500 ms<br>500 ms<br>500 ms<br>500 ms |
| 52       | LG     | Trailer turn signal (left)     | Output           | ON                 | Turn left ON                                          | (V)<br>15<br>10<br>50<br>500 ms<br>SKIA3009J                                                              |
| 53       | I      | Back door latch actua-         | Output           | OFF                | OFF                                                   | 0                                                                                                    |
| 55       | L      | tor                            | Output           | OIT                | ON                                                    | Battery voltage                                                                                           |
| 55       | \٨/    | Rear wiper output cir-         | Output           | ON                 | OFF                                                   | 0                                                                                                    |
| 55       | vv     | cuit 1                         | Output           |                    | ON                                                    | Battery voltage                                                                                           |
| 56       | R/Y    | Battery saver output           | Output           | OFF                | 30 minutes after ignition switch is turned OFF        | 0V                                                                                                    |
|          |        |                                |                  | ON                 | —                                                     | Battery voltage                                                                                           |
| 57       | R/Y    | Battery power supply           | Input            | OFF                |                                                       | Battery voltage                                                                                           |
| 58       | Ŵ      | Ontical sensor                 | Input            | ON                 | When optical sensor is illumi-<br>nated               | 3.1V or more                                                                                              |
|          |        |                                | mpar             |                    | When optical sensor is not illu-<br>minated           | 0.6V or less                                                                                              |
| F0       | 00     | Front door lock as-            | 0                | 055                | OFF (neutral)                                         | 0V                                                                                                    |
| 59       | GR     | sembly LH actuator<br>(unlock) | Output           | UFF                | ON (unlock)                                           | Battery voltage                                                                                           |

# BCM (BODY CONTROL MODULE) [WITHOUT INTELLIGENT KEY SYSTEM]

|          | Wire  |                                                                                                    | Signal Measuring condition |                    | Reference value or weveform                |                                |                                                           |    |
|----------|-------|----------------------------------------------------------------------------------------------------|----------------------------|--------------------|--------------------------------------------|--------------------------------|-----------------------------------------------------------|----|
| Terminal | color | Signal name                                                                                                    | input/<br>output           | lgnition<br>switch | Operation                                  | or condition                   | (Approx.)                                                 | А  |
| 60       | LG    | Turn signal (left)                                                                                                 | Output                     | ON                 | Turn left ON                               |                                | (V)<br>15<br>10<br>5<br>0<br>                             | В  |
| 61       | G     | Turn signal (right)                                                                                                | Output                     | ON                 | Turn right ON                              |                                | (V)<br>15<br>10<br>5<br>0<br>• • •<br>500 ms<br>SKIA3009J | E  |
| 63       | BR    | Interior room/map                                                                                                  | Output                     | OFF                | Any door                                   | ON (open)                      | 0V                                                        |    |
|          |       | lamp                                                                                                    | ·                          |                    | SWITCH                                     | OFF (closed)                   | Battery voltage                                           | G  |
| 65       | v     | All door lock actuators                                                                                            | Output                     | OFF                | OFF (neutral)                              |                                | 0V                                                        |    |
|          |       | (lock)                                                                                                    |                            | _                  | ON (lock)                                  |                                | Battery voltage                                           | Ц  |
| 66       | L     | Front door lock actua-<br>tor RH, rear door lock<br>actuators LH/RH and<br>glass hatch lock actu-<br>ator (unlock) | Output                     | OFF                | OFF (neutral)<br>ON (unlock)               |                                | 0V<br>Battery voltage                                     | 1  |
| 67       | В     | Ground                                                                                                    | Input                      | ON                 | -                                          |                                | 0V                                                        |    |
|          |       |                                                                                                    |                            |                    | Ignition switch                            | ON                             | Battery voltage                                           | J  |
|          |       |                                                                                                    |                            |                    | Within 45 seco<br>tion switch OF           | onds after igni-<br>F          | Battery voltage                                           |    |
| 68       | 0     | Power window power supply (RAP)                                                                                    | Output                     | —                  | More than 45 s<br>nition switch O          | econds after ig-<br>PFF        | 0V                                                        | SE |
|          |       |                                                                                                    |                            |                    | When front do<br>open or power<br>operates | or LH or RH is<br>window timer | 0V                                                        | L  |
| 69       | L     | Power window power supply                                                                                          | Output                     | _                  | -                                          | _                              | Battery voltage                                           | M  |
| 70       | W     | Battery power supply                                                                                               | Input                      | OFF                | DFF —                                      |                                | Battery voltage                                           |    |

1: With remote keyless entry system

2: With Intelligent Key system

Ν

0

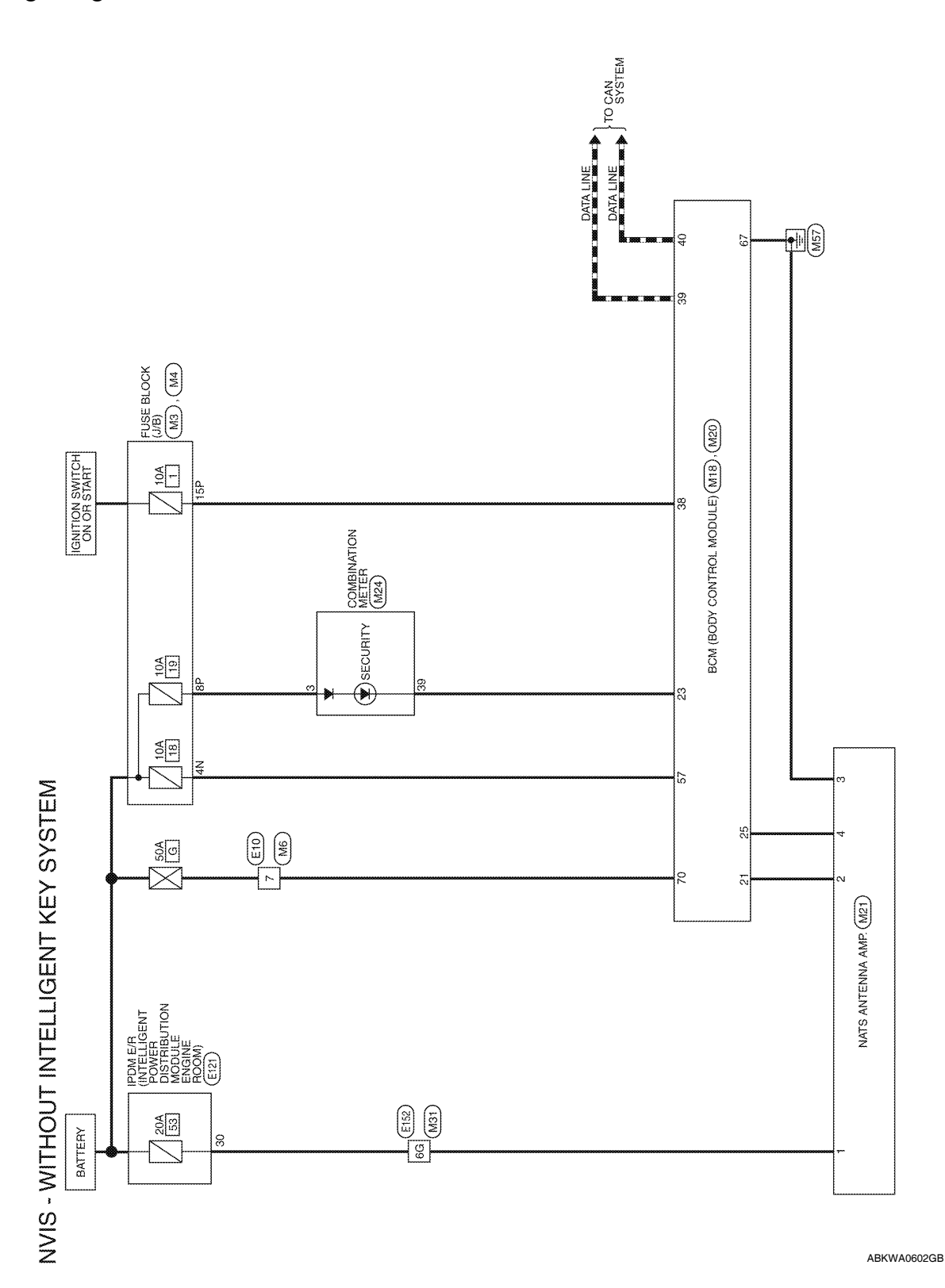

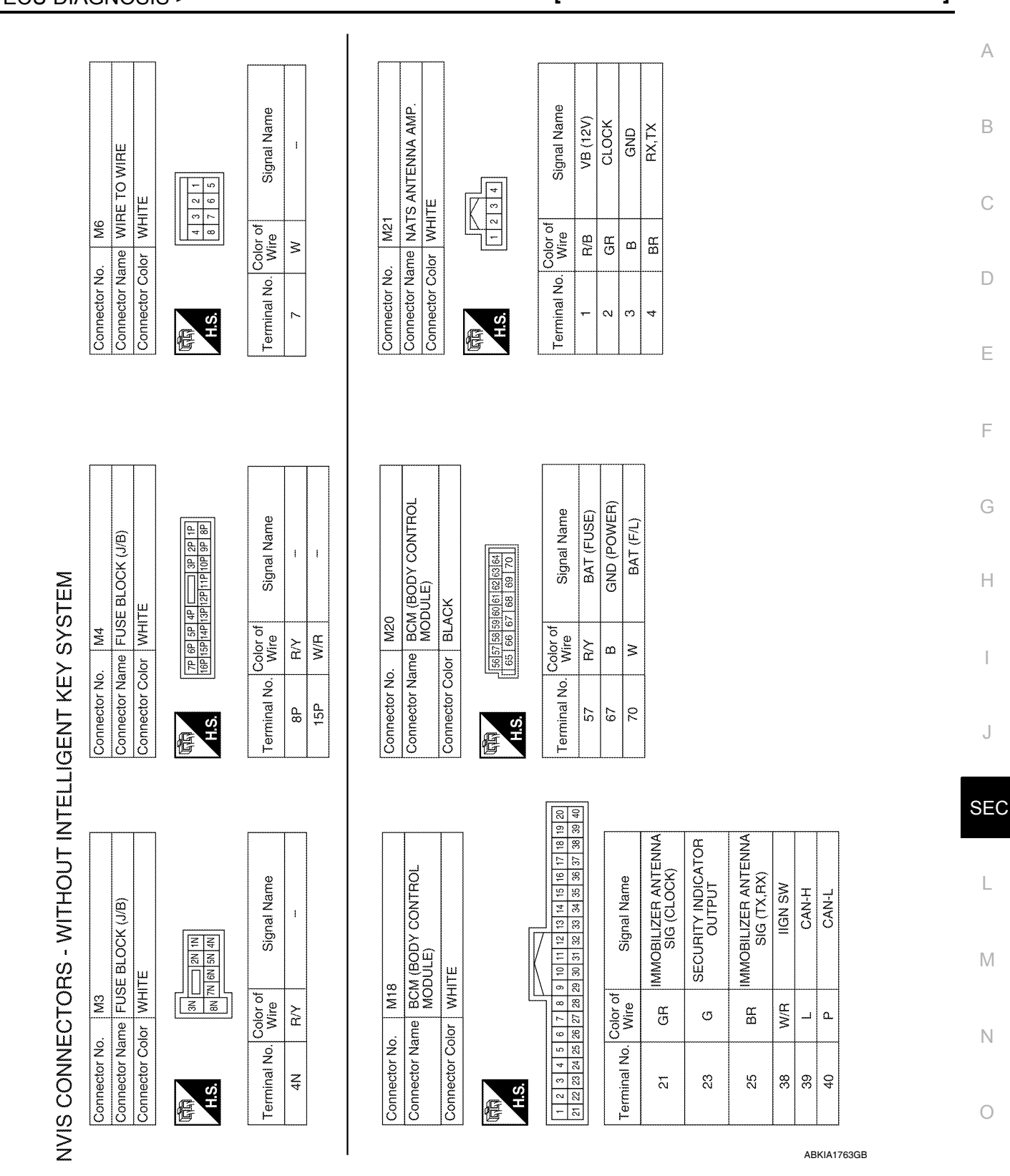

# BCM (BODY CONTROL MODULE) [WITHOUT INTELLIGENT KEY SYSTEM]

Revision: July 2009

#### BCM (BODY CONTROL MODULE) [WITHOUT INTELLIGENT KEY SYSTEM]

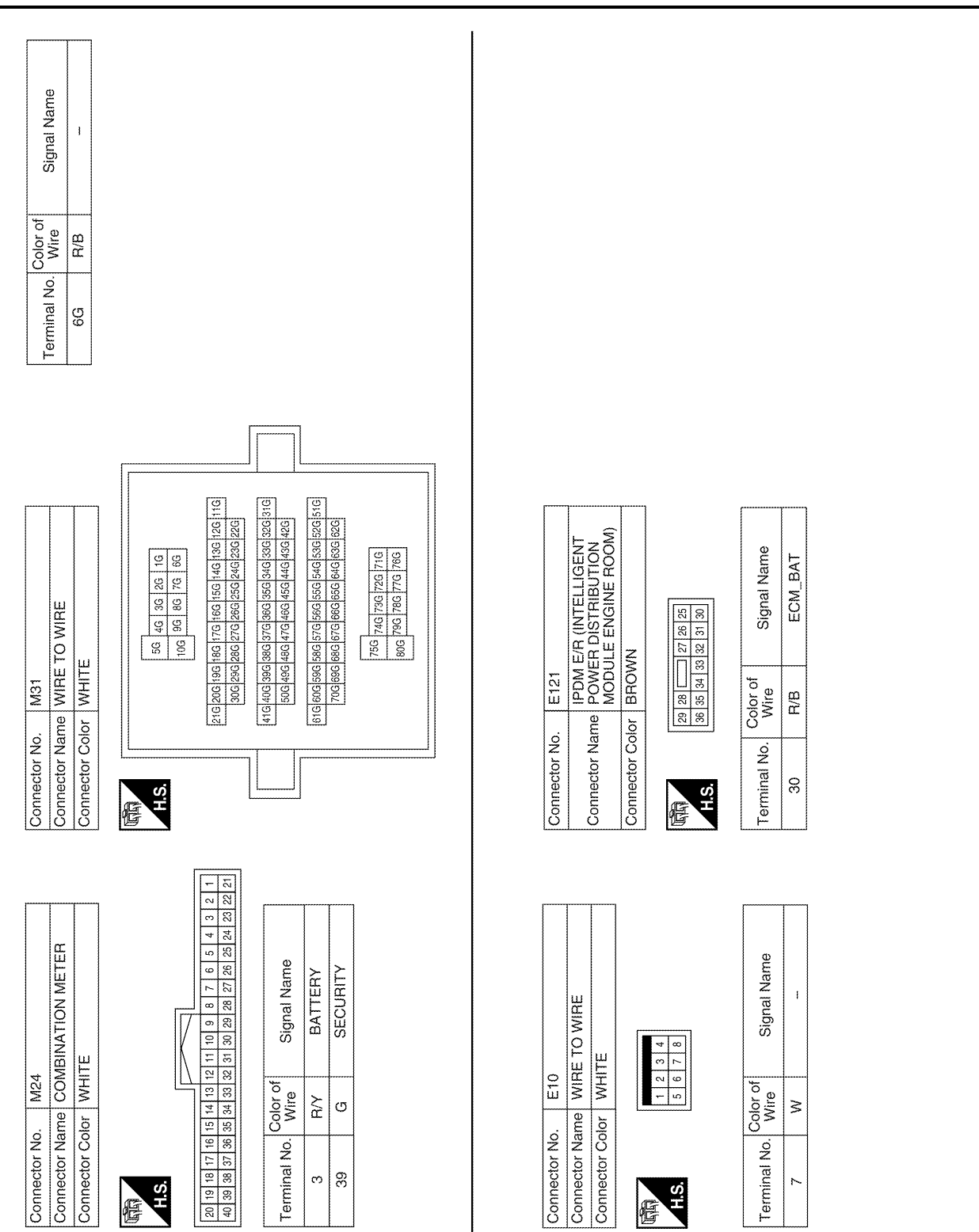

Revision: July 2009

ABKIA1764GB

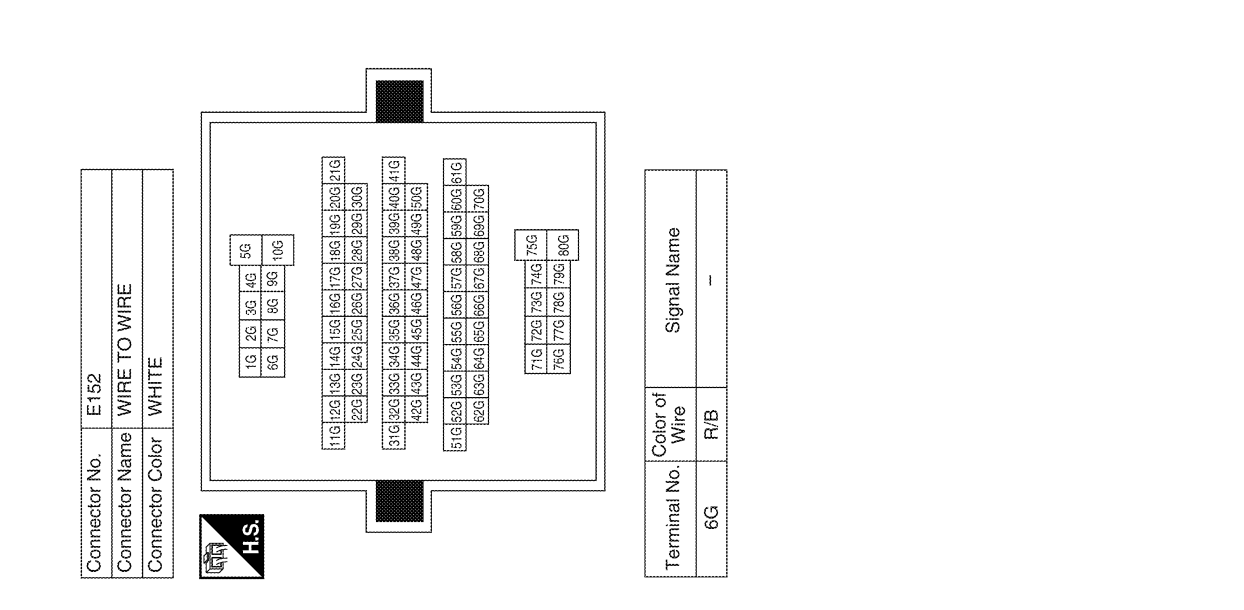

ABKIA1849GB

Р

А

В

С

D

Е

F

G

Н

J

SEC

L

Μ

Ν

Ο

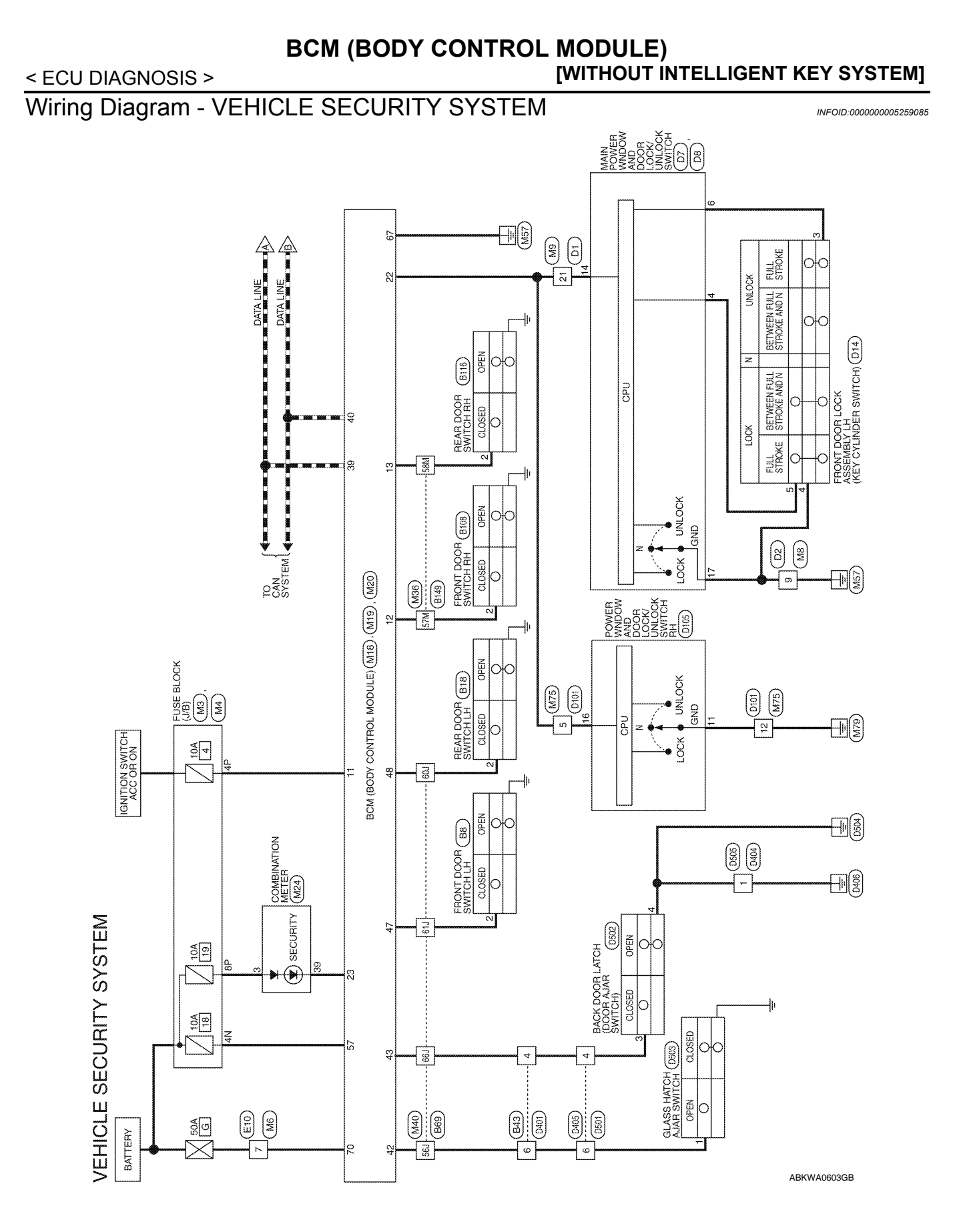

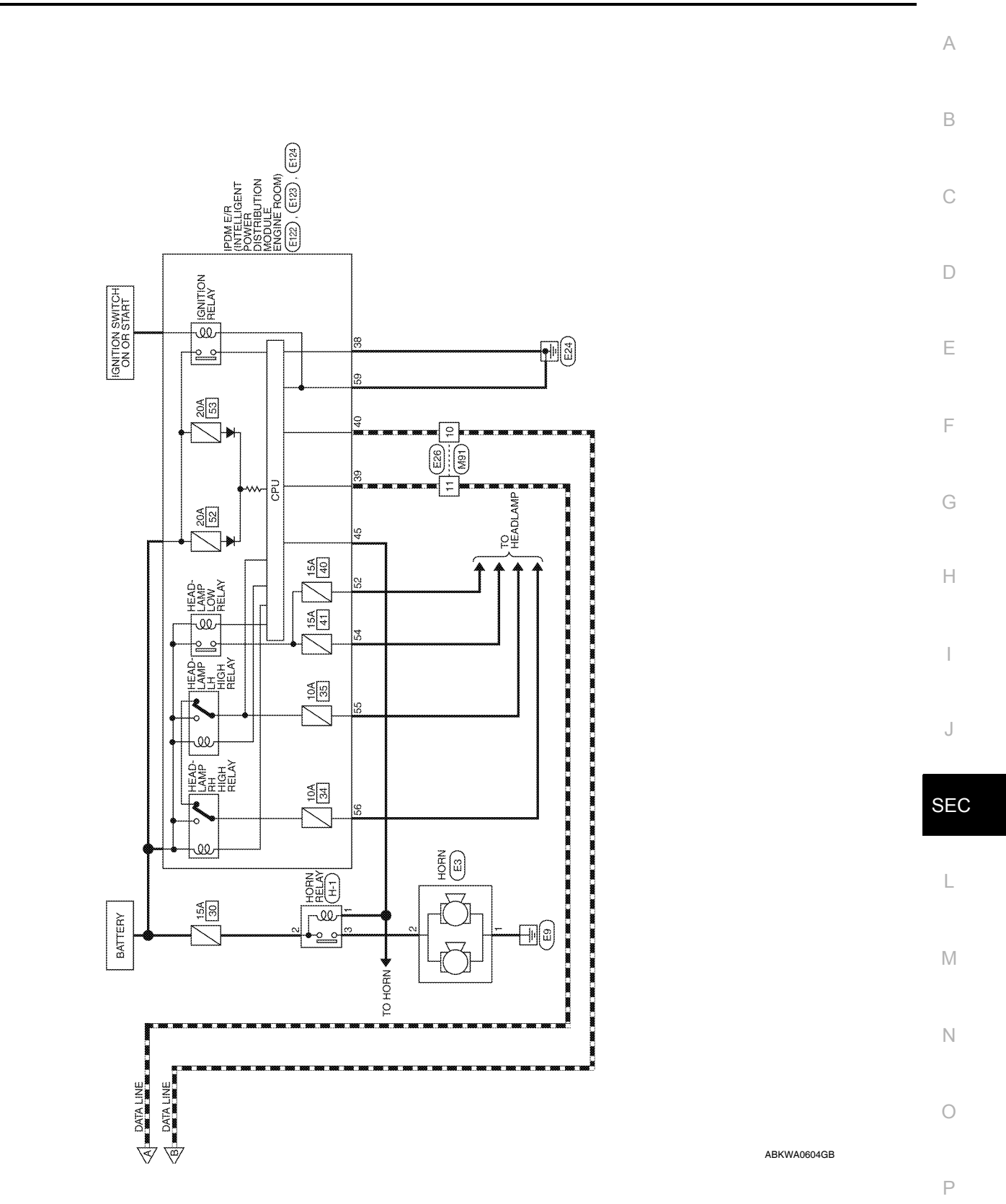

Revision: July 2009

# VEHICLE SECURITY SYSTEM CONNECTORS

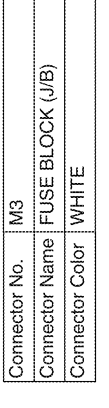

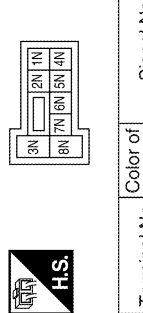

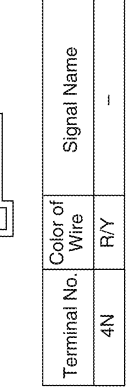

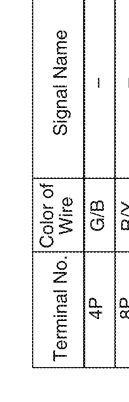

| Signal Name      | www |    |  |
|------------------|-----|----|--|
| Color of<br>Wire | G/B | RУ |  |
| Terminal No.     | 4P  | 8P |  |

| Connector No.   | M8           |
|-----------------|--------------|
| Connector Name  | WIRE TO WIRE |
| Connector Color | BROWN        |

|          | Signal Name      |
|----------|------------------|
| 12 11 10 | Color of<br>Wire |
| S.H.     | Terminal No.     |

| M9            | WIRE TO WIRE   | WHITE           |  |
|---------------|----------------|-----------------|--|
| Connector No. | Connector Name | Connector Color |  |

|   | 4 3 2 1 | 16 15 14 13 | al Name        |
|---|---------|-------------|----------------|
| Τ | 5       | 17          | В              |
| / | 9       | 18          | S              |
| \ | ~       | 19          |                |
| 1 | 80      | 20          | 4~~            |
| ٦ | 6       | 21          | ို့စ           |
|   | 10      | 22          | 8.S            |
|   | Ŧ       | 23          | Ŭ,             |
|   | 12      | 24          | ġ              |
| E | 2       | 0.1         | <br>Terminal N |

H.S.

唱

| 19 18 17 16 15 14 13 | Signal Name      | E |  |
|----------------------|------------------|---|--|
| 73 22 23 23          | Color of<br>Wire | > |  |
| 54                   | ġ                |   |  |

5

ł

۵

თ

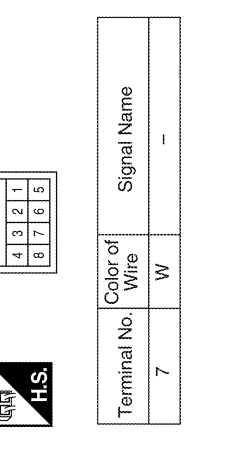

| connector No.   | M18                          |
|-----------------|------------------------------|
| Connector Name  | BCM (BODY CONTROL<br>MODULE) |
| connector Color | WHITE                        |

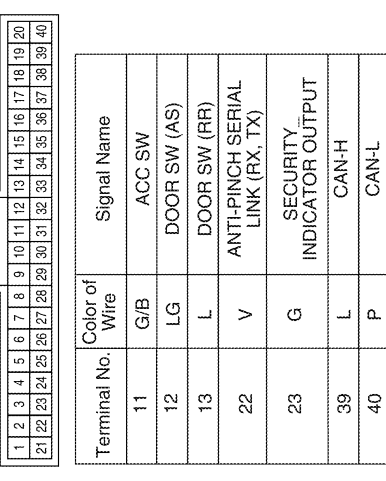

| ABKIA <sup>-</sup> | 176 | 5G | в |
|--------------------|-----|----|---|

WIRE TO WIRE

M6

Connector No. M4 Connector Name FUSE BLOCK (J/B)

Connector Color WHITE

WHITE

Connector Color Connector Name Connector No.

悟

7P 6P 5P 4P \_\_\_\_\_3P 2P 1P 16P 15P 14P 13P 12P 11P 10P 9P 8P

H.S.

E

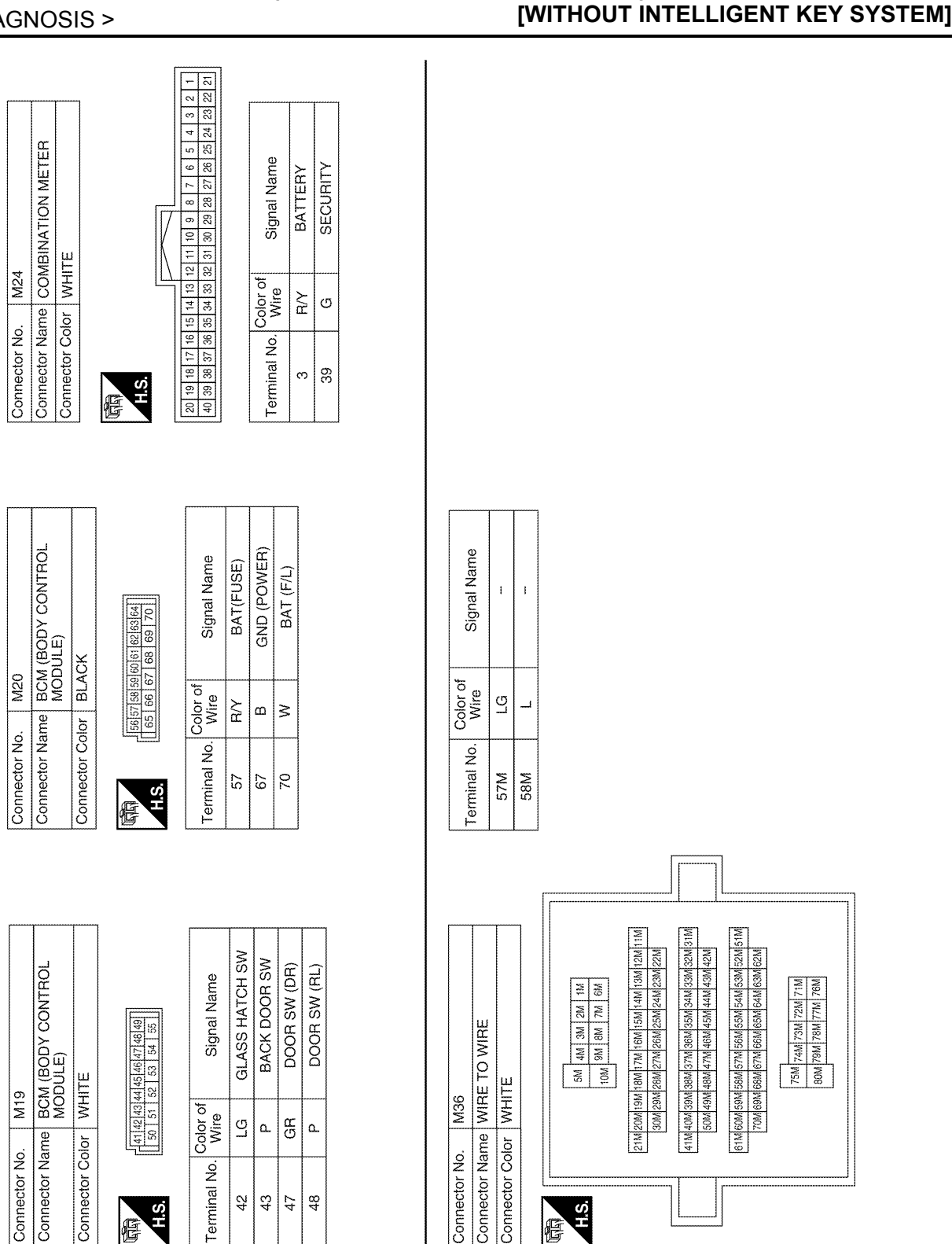

# **BCM (BODY CONTROL MODULE)**

Revision: July 2009

H.S.

F

43 42

H.S.

E

47 48

ABKIA1766GB

А

В

С

D

Ε

F

Н

1

J

SEC

L

Μ

Ν

Ο

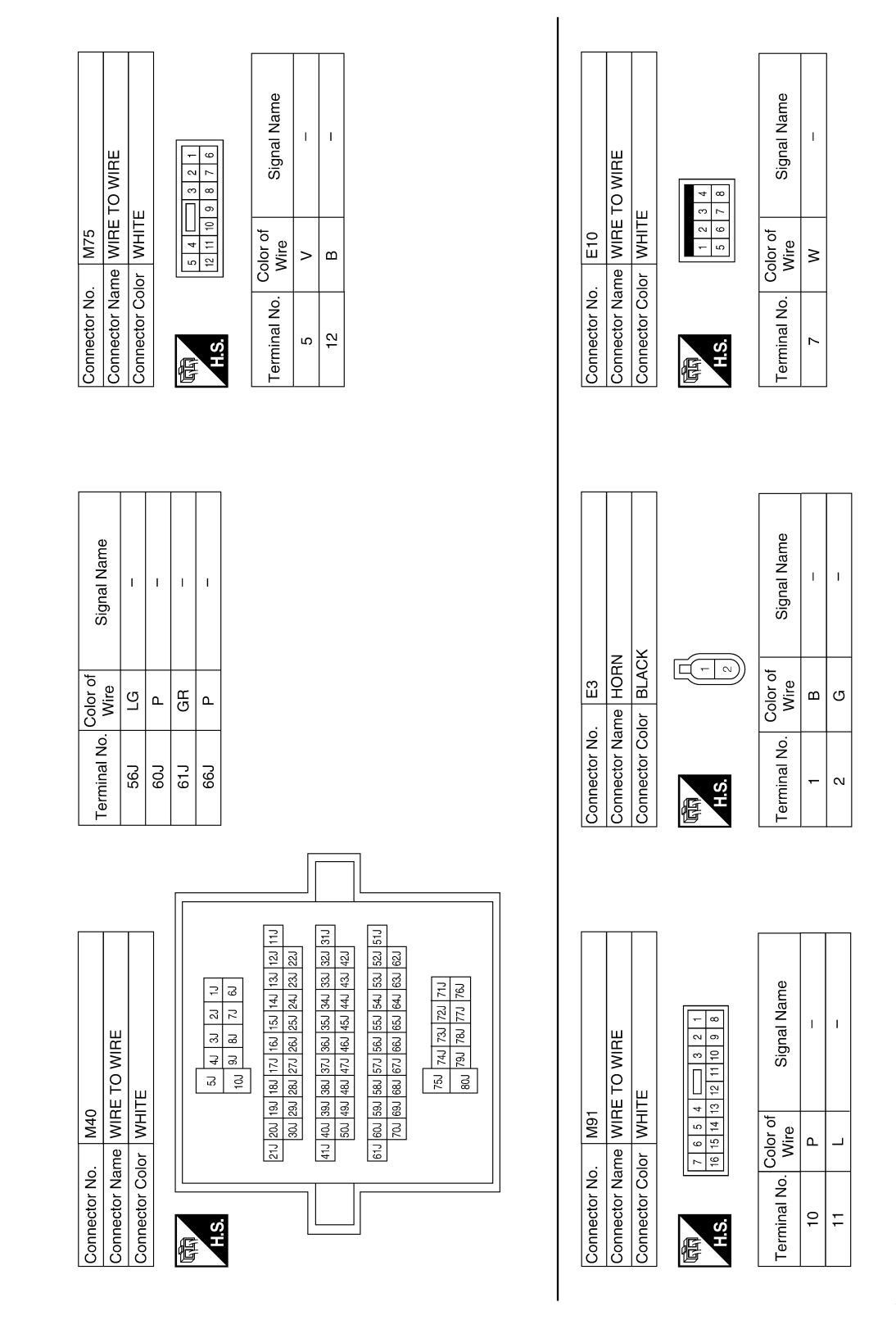

ABKIA0337GB

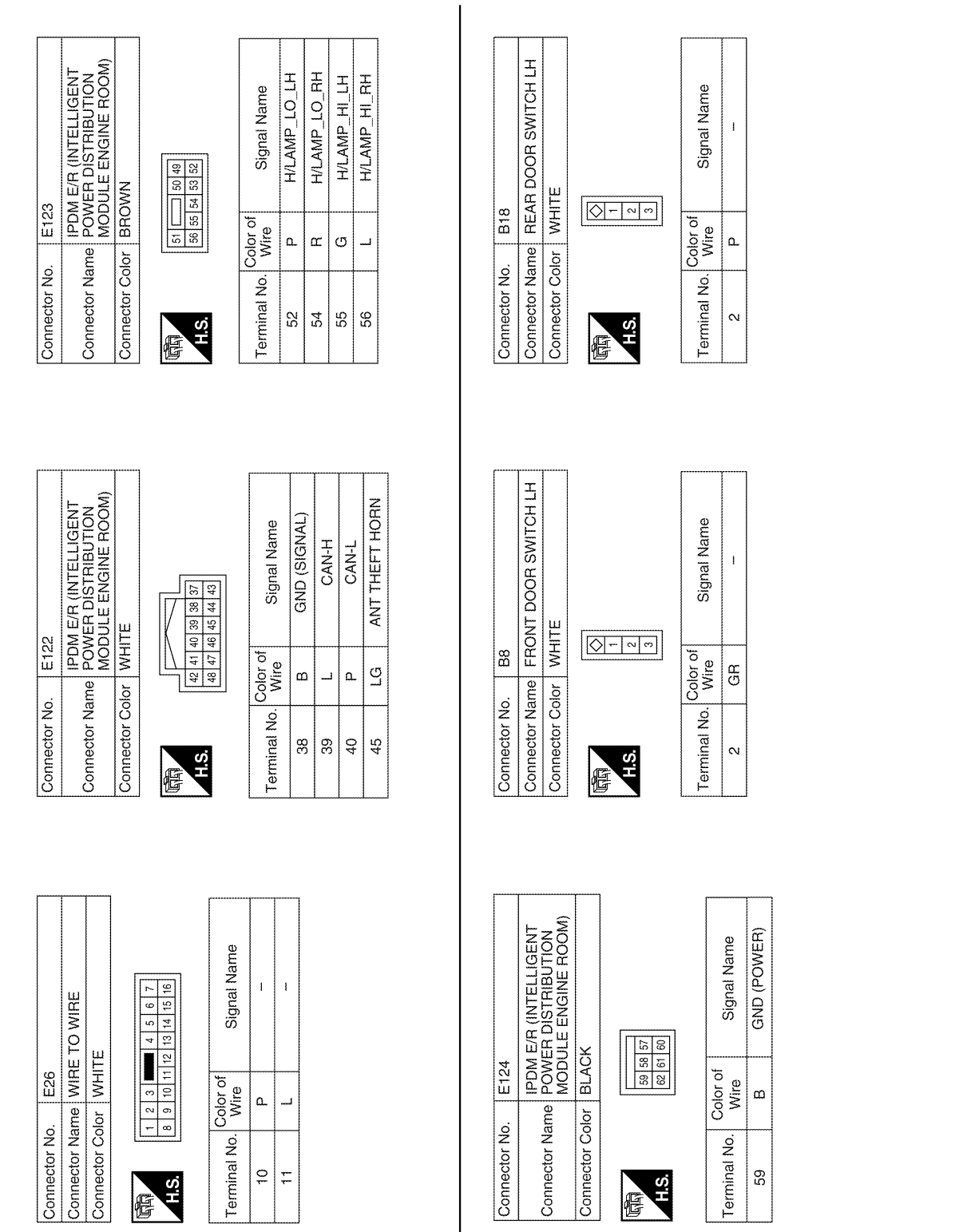

ABKIA1767GB

Р

0

А

В

С

D

Ε

F

Н

J

SEC

L

Μ

Ν

# BCM (BODY CONTROL MODULE) [WITHOUT INTELLIGENT KEY SYSTEM]

< ECU DIAGNOSIS >

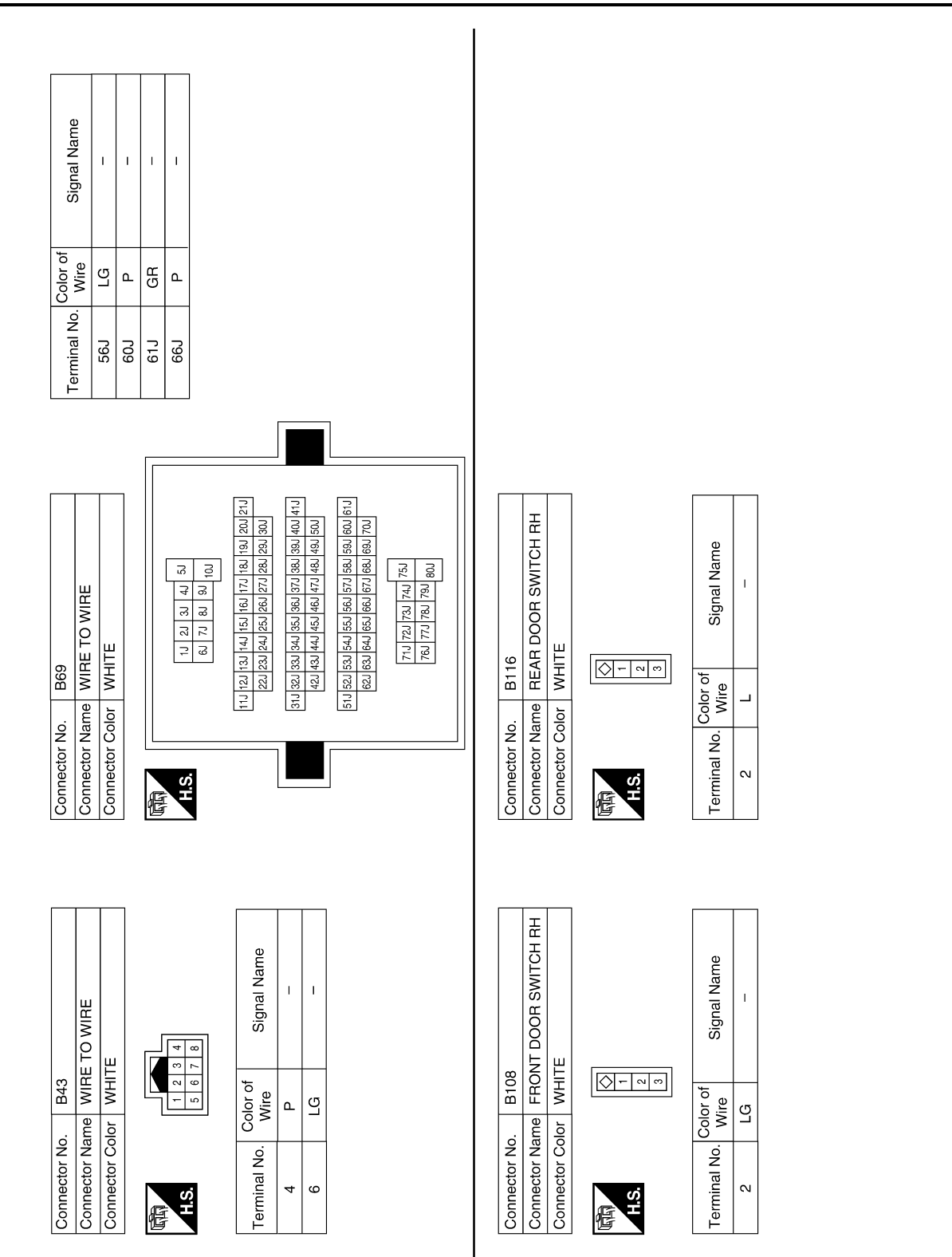

ABKIA0339GB

# BCM (BODY CONTROL MODULE) [WITHOUT INTELLIGENT KEY SYSTEM]

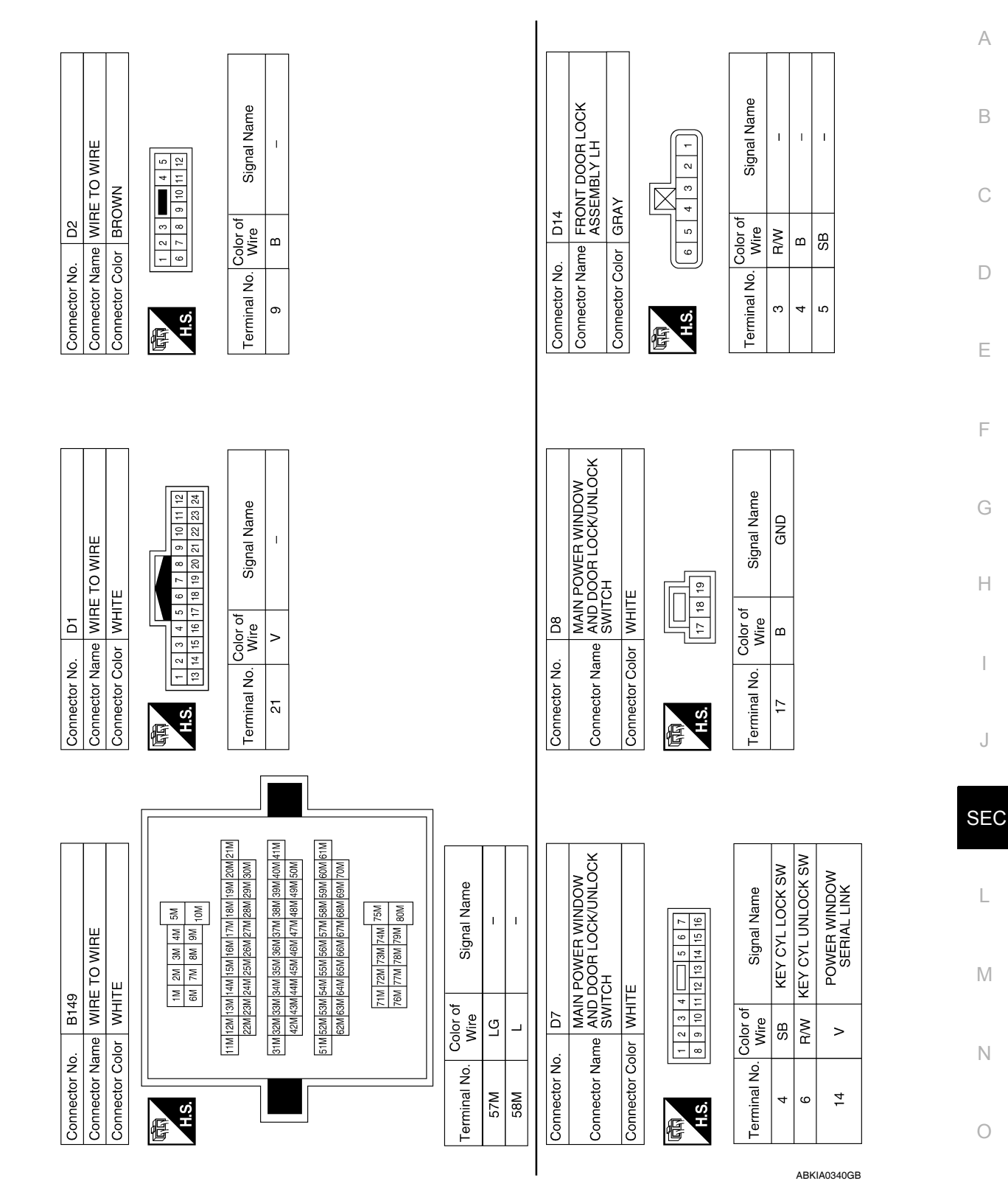

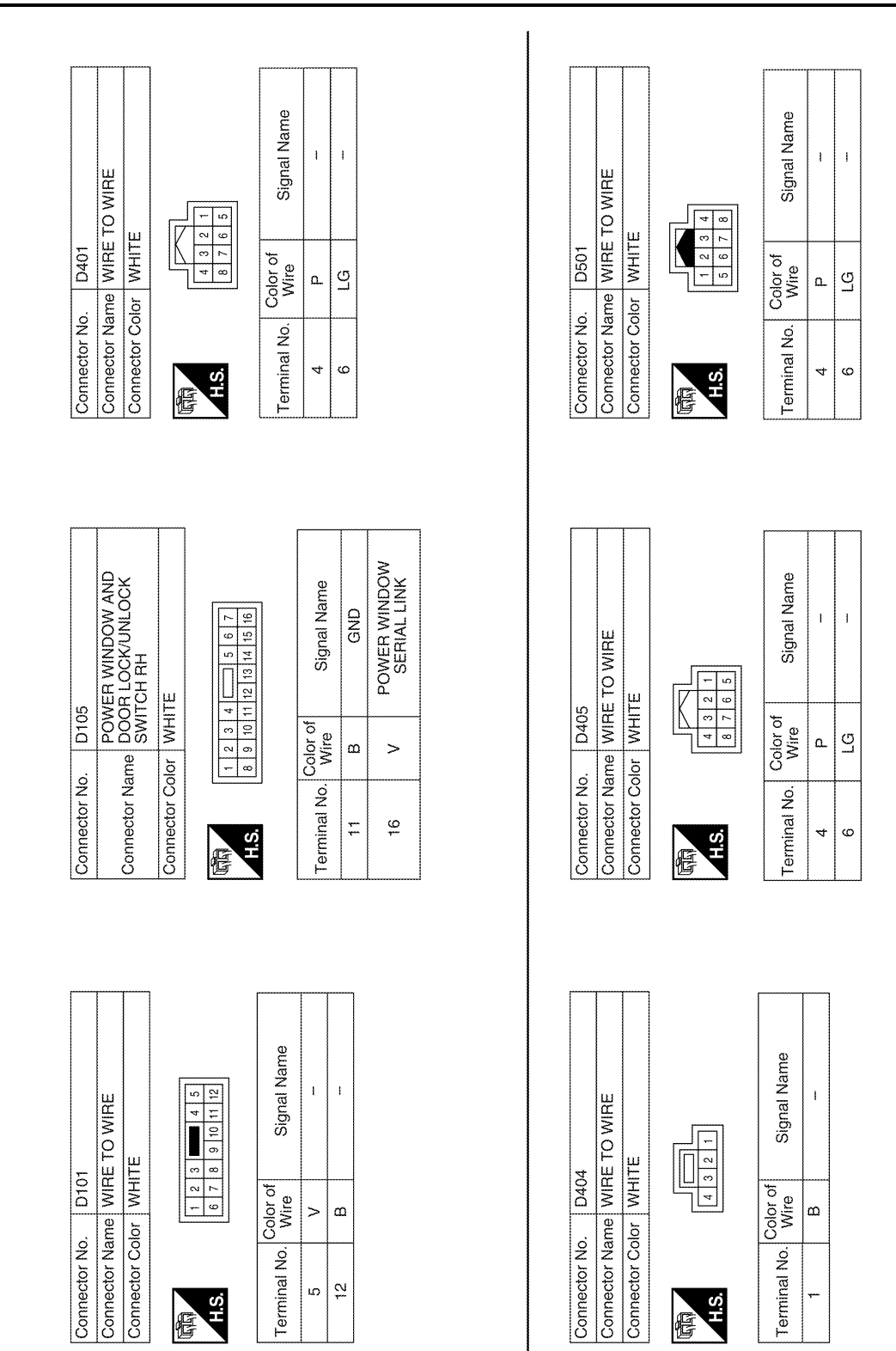

ABKIA1770GB

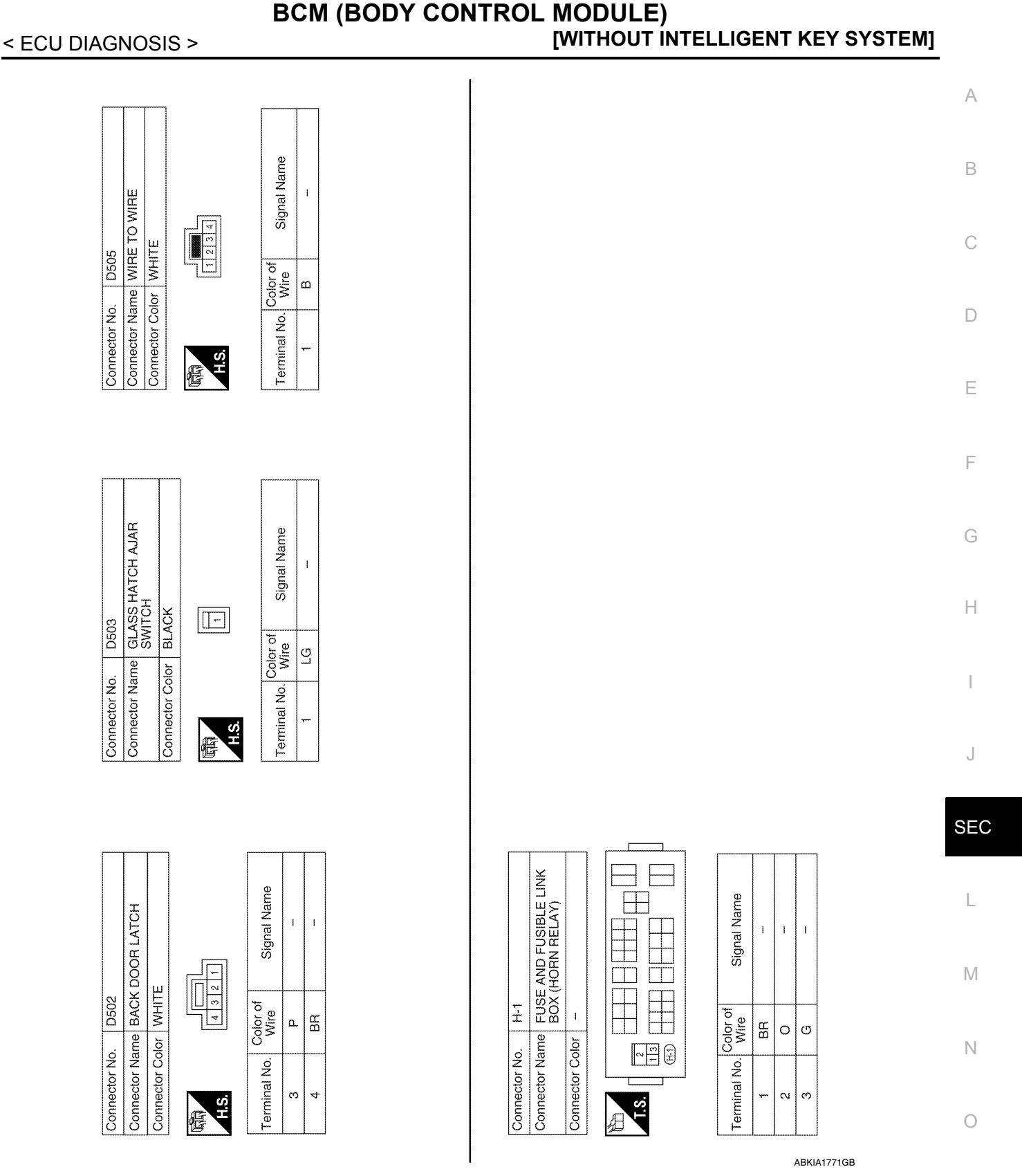

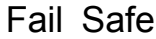

Fail-safe index BCM performs fail-safe control when any DTC listed below is detected. INFOID:000000005484826

#### BCM (BODY CONTROL MODULE) [WITHOUT INTELLIGENT KEY SYSTEM]

| Display contents of CONSULT | Fail-safe               | Cancellation                                                           |
|-----------------------------|-------------------------|------------------------------------------------------------------------|
| U1000: CAN COMM CIRCUIT     | Inhibit engine cranking | When the BCM re-establishes communication with the other mod-<br>ules. |

# DTC Inspection Priority Chart

If some DTCs are displayed at the same time, perform inspections one by one based on the following priority chart.

| Priority | DTC                                                                                                    |
|----------|----------------------------------------------------------------------------------------------------|
| 1        | U1000: CAN COMM CIRCUIT                                                                                                    |
| 2        | <ul> <li>B2190: NATS ANTENNA AMP</li> <li>B2191: DIFFERENCE OF KEY</li> <li>B2192: ID DISCORD BCM-ECM</li> <li>B2193: CHAIN OF BCM-ECM</li> <li>B2013: STRG COMM 1</li> <li>B2552: INTELLIGENT KEY</li> <li>B2590: NATS MALFUNCTION</li> </ul>                                                                                                    |
| 3        | C1729: VHCL SPEED SIG ERR     C1735: IGNITION SIGNAL                                                                                                    |
| 4        | <ul> <li>C1704: LOW PRESSURE FL</li> <li>C1705: LOW PRESSURE FR</li> <li>C1706: LOW PRESSURE RR</li> <li>C1707: LOW PRESSURE RL</li> <li>C1708: [NO DATA] FL</li> <li>C1709: [NO DATA] FR</li> <li>C1710: [NO DATA] RR</li> <li>C1711: [NO DATA] RR</li> <li>C1712: [CHECKSUM ERR] FL</li> <li>C1713: [CHECKSUM ERR] FR</li> <li>C1714: [CHECKSUM ERR] RR</li> <li>C1715: [CHECKSUM ERR] RR</li> <li>C1716: [PRESSDATA ERR] FL</li> <li>C1717: [PRESSDATA ERR] FR</li> <li>C1718: [PRESSDATA ERR] FR</li> <li>C1719: [PRESSDATA ERR] RR</li> <li>C1719: [PRESSDATA ERR] RR</li> <li>C1719: [CDE ERR] FL</li> <li>C1720: [CODE ERR] FR</li> <li>C1720: [CODE ERR] FR</li> <li>C1722: [CODE ERR] RR</li> <li>C1722: [CODE ERR] RR</li> <li>C1723: [CODE ERR] RR</li> <li>C1724: [BATT VOLT LOW] FR</li> <li>C1725: [BATT VOLT LOW] FR</li> <li>C1727: [BATT VOLT LOW] RL</li> </ul> |

# DTC Index

#### NOTE:

Details of time display

- CRNT: Displays when there is a malfunction now or after returning to the normal condition until turning ignition switch OFF → ON again.
- 1 39: Displayed if any previous malfunction is present when current condition is normal. It increases like 1
   → 2 → 3...38 → 39 after returning to the normal condition whenever ignition switch OFF → ON. The counter
   remains at 39 even if the number of cycles exceeds it. It is counted from 1 again when turning ignition switch
   OFF → ON after returning to the normal condition if the malfunction is detected again.

INFOID:000000005484828

INFOID:000000005484827

# BCM (BODY CONTROL MODULE) [WITHOUT INTELLIGENT KEY SYSTEM]

| CONSULT display                                            | Fail-safe | Intelligent Key<br>warning lamp ON | Tire pressure<br>monitor warning<br>lamp ON | Reference page                                                    | A     |
|------------------------------------------------------------|-----------|------------------------------------|---------------------------------------------|-------------------------------------------------------------------|-------|
| No DTC is detected.<br>further testing<br>may be required. | _         | _                                  | _                                           |                                                                   | В     |
| U1000: CAN COMM CIRCUIT                                    | _         | —                                  |                                             | BCS-33                                                            | 0     |
| B2013: STRG COMM 1                                         |           | —                                  | —                                           | <u>SEC-29</u>                                                     |       |
| B2190: NATS ANTENNA AMP                                    | _         | _                                  | _                                           | <u>SEC-32</u> (with I-<br>Key), <u>SEC-136</u><br>(without I-Key) | D     |
| B2191: DIFFERENCE OF KEY                                   | _         | _                                  | _                                           | <u>SEC-35</u> (with I-<br>Key), <u>SEC-139</u><br>(without I-Key) | E     |
| B2192: ID DISCORD BCM-ECM                                  | _         | _                                  | _                                           | <u>SEC-36</u> (with I-<br>Key), <u>SEC-140</u><br>(without I-Key) | F     |
| B2193: CHAIN OF BCM-ECM                                    | _         | _                                  | _                                           | <u>SEC-38</u> (with I-<br>Key), <u>SEC-142</u><br>(without I-Key) | G     |
| B2552: INTELLIGENT KEY                                     | _         | _                                  |                                             | <u>SEC-40</u>                                                     |       |
| B2590: NATS MALFUNCTION                                    | _         | _                                  |                                             | <u>SEC-41</u>                                                     | -     |
| C1708: [NO DATA] FL                                        | _         | _                                  | _                                           | <u>WT-14</u>                                                      | Н     |
| C1709: [NO DATA] FR                                        | _         | _                                  | _                                           | <u>WT-14</u>                                                      | -     |
| C1710: [NO DATA] RR                                        | -         | —                                  | _                                           | <u>WT-14</u>                                                      |       |
| C1711: [NO DATA] RL                                        | _         | _                                  | _                                           | <u>WT-14</u>                                                      | -     |
| C1712: [CHECKSUM ERR] FL                                   | _         | —                                  | _                                           | <u>WT-16</u>                                                      | -     |
| C1713: [CHECKSUM ERR] FR                                   | _         | _                                  | _                                           | <u>WT-16</u>                                                      | J     |
| C1714: [CHECKSUM ERR] RR                                   | _         | _                                  | _                                           | <u>WT-16</u>                                                      | -<br> |
| C1715: [CHECKSUM ERR] RL                                   | _         | _                                  |                                             | <u>WT-16</u>                                                      | SE(   |
| C1716: [PRESSDATA ERR] FL                                  | _         | _                                  | —                                           | <u>WT-18</u>                                                      | SEC   |
| C1717: [PRESSDATA ERR] FR                                  | -         | _                                  | _                                           | <u>WT-18</u>                                                      |       |
| C1718: [PRESSDATA ERR] RR                                  | -         | _                                  | _                                           | <u>WT-18</u>                                                      | L     |
| C1719: [PRESSDATA ERR] RL                                  | -         | _                                  | _                                           | <u>WT-18</u>                                                      | -     |
| C1720: [CODE ERR] FL                                       | _         | _                                  |                                             | <u>WT-16</u>                                                      | -     |
| C1721: [CODE ERR] FR                                       | _         | _                                  |                                             | <u>WT-16</u>                                                      | - IVI |
| C1722: [CODE ERR] RR                                       | _         | _                                  | _                                           | <u>WT-16</u>                                                      | -     |
| C1723: [CODE ERR] RL                                       | -         | —                                  | —                                           | <u>WT-16</u>                                                      | N     |
| C1724: [BATT VOLT LOW] FL                                  | -         | —                                  | —                                           | <u>WT-16</u>                                                      |       |
| C1725: [BATT VOLT LOW] FR                                  | -         | —                                  | _                                           | <u>WT-16</u>                                                      | -     |
| C1726: [BATT VOLT LOW] RR                                  |           |                                    |                                             | <u>WT-16</u>                                                      | 0     |
| C1727: [BATT VOLT LOW] RL                                  | -         | —                                  | —                                           | <u>WT-16</u>                                                      | -     |
| C1729: VHCL SPEED SIG ERR                                  | -         | -                                  | _                                           | <u>WT-19</u>                                                      | P     |
| C1735: IGNITION SWITCH                                     | —         | _                                  |                                             | _                                                                 | 1     |

# IPDM E/R (INTELLIGENT POWER DISTRIBUTION MODULE ENGINE ROOM) < ECU DIAGNOSIS > [WITHOUT INTELLIGENT KEY SYSTEM]

# IPDM E/R (INTELLIGENT POWER DISTRIBUTION MODULE ENGINE ROOM)

# **Reference Value**

INFOID:000000005484829

#### VALUES ON THE DIAGNOSIS TOOL

| Monitor Item  | Con                                                                                            | dition                                                                                                    | Value/Status |
|---------------|------------------------------------------------------------------------------------------------|----------------------------------------------------------------------------------------------------|--------------|
| MOTOR FAN REQ | Engine idle speed                                                                              | Changes depending on engine<br>coolant temperature, air conditioner<br>operation status, vehicle speed,<br>etc. | 0 - 100 %    |
|               | A/C switch OFF                                                                                 |                                                                                                    | OFF          |
| AC COMP REQ   | A/C switch ON                                                                                  | ON                                                                                                    |              |
|               | Lighting switch OFF                                                                            |                                                                                                    | OFF          |
|               | Lighting switch 1ST, 2ND, HI or AU                                                             | ON                                                                                                    |              |
|               | Lighting switch OFF                                                                            |                                                                                                    | OFF          |
| HE LO REQ     | Lighting switch 2ND HI or AUTO (Li                                                             | ght is illuminated)                                                                                             | ON           |
|               | Lighting switch OFF                                                                            |                                                                                                    | OFF          |
|               | Lighting switch HI                                                                             |                                                                                                    | ON           |
|               |                                                                                                | Front fog lamp switch OFF                                                                                       | OFF          |
| FR FOG REQ    | Lighting switch 2ND or AUTO (Light is illuminated)                                             | <ul> <li>Front fog lamp switch ON</li> <li>Daytime light activated (Canada only)</li> </ul>                     | ON           |
|               | Ignition switch ON                                                                             | Front wiper switch OFF                                                                                          | STOP         |
|               |                                                                                                | Front wiper switch INT                                                                                          | 1LOW         |
|               |                                                                                                | Front wiper switch LO                                                                                           | LOW          |
|               |                                                                                                | Front wiper switch HI                                                                                           | HI           |
|               | Ignition switch ON                                                                             | Front wiper stop position                                                                                       | STOP P       |
| WIP AUTO STOP |                                                                                                | Any position other than front wiper stop position                                                               | ACT P        |
|               |                                                                                                | Front wiper operates normally                                                                                   | OFF          |
| WIP PROT      | Ignition switch ON                                                                             | Front wiper stops at fail-safe opera-<br>tion                                                                   | BLOCK        |
|               | Ignition switch OFF or ACC                                                                     |                                                                                                    | OFF          |
| ST RLY REQ    | Ignition switch START                                                                          | ON                                                                                                    |              |
|               | Ignition switch OFF or ACC                                                                     | OFF                                                                                                    |              |
| IGN RLY       | Ignition switch ON                                                                             | ON                                                                                                    |              |
|               | Rear defogger switch OFF                                                                       | OFF                                                                                                    |              |
| RR DEF REQ    | Rear defogger switch ON                                                                        | ON                                                                                                    |              |
|               | Ignition switch OFF, ACC or engine                                                             | running                                                                                                    | Open         |
| OIL P SW      | Ignition switch ON                                                                             |                                                                                                    | Close        |
|               | Daytime light system requested OF                                                              | OFF                                                                                                    |              |
| DIRLREQ       | Daytime light system requested ON                                                              | ON                                                                                                    |              |
|               | Not operated                                                                                   |                                                                                                    | OFF          |
| THFT HRN REQ  | <ul> <li>Panic alarm is activated</li> <li>Horn is activated with VEHICLE S<br/>TEM</li> </ul> | ECURITY (THEFT WARNING) SYS-                                                                                    | ON           |

# IPDM E/R (INTELLIGENT POWER DISTRIBUTION MODULE ENGINE ROOM)

#### < ECU DIAGNOSIS >

# [WITHOUT INTELLIGENT KEY SYSTÉM]

| Monitor Item | Condition                                                                   | Value/Status | ^ |
|--------------|-----------------------------------------------------------------------------|--------------|---|
|              | Not operated                                                                | OFF          | A |
|              | Door locking with keyfob or Intelligent Key (if equipped) (horn chirp mode) | ON           |   |

# **Terminal Layout**

INFOID:000000005484830

В

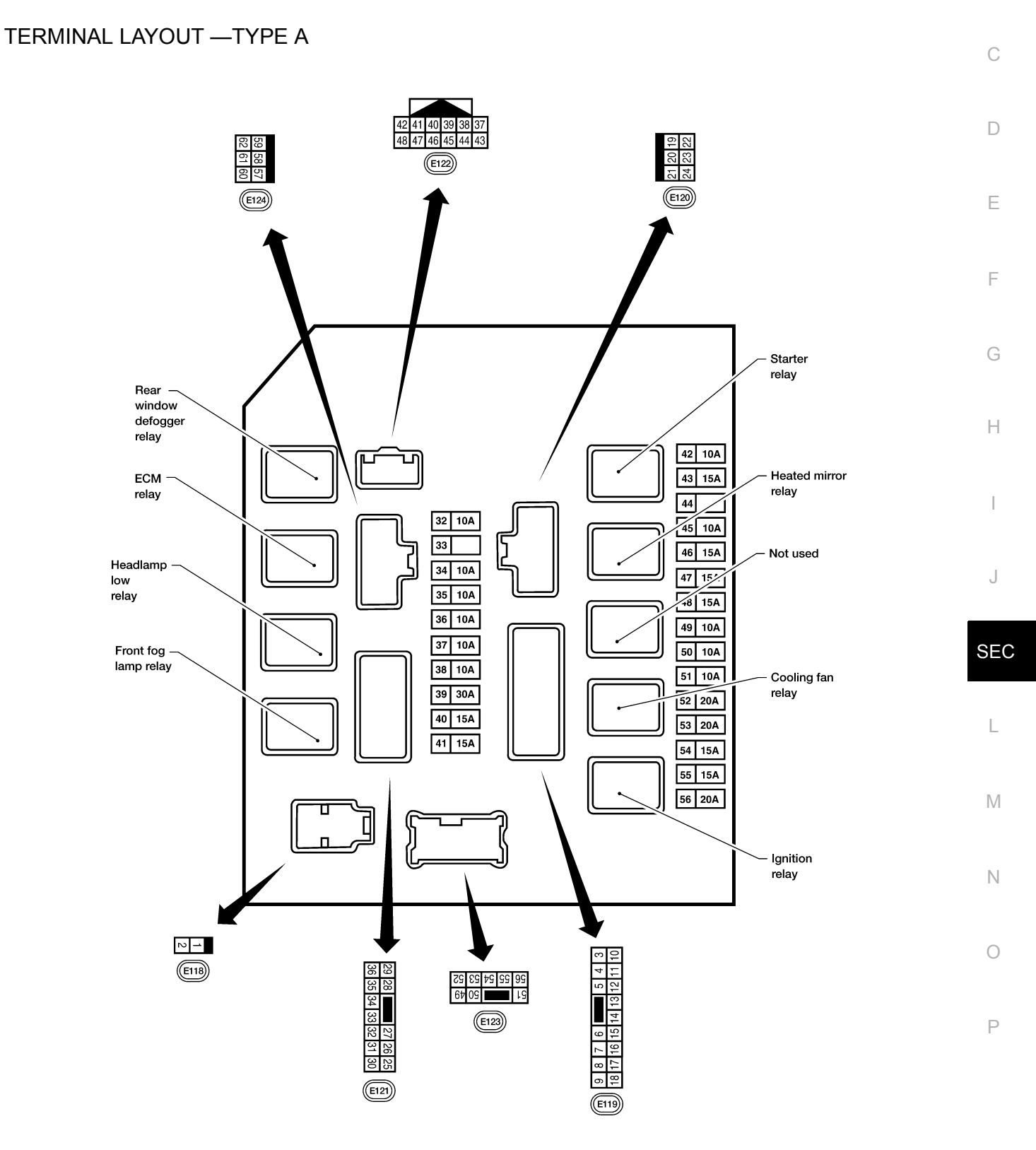

WKIA5852E

IPDM E/R (INTELLIGENT POWER DISTRIBUTION MODULE ENGINE ROOM)

< ECU DIAGNOSIS >

TERMINAL LAYOUT - TYPE B

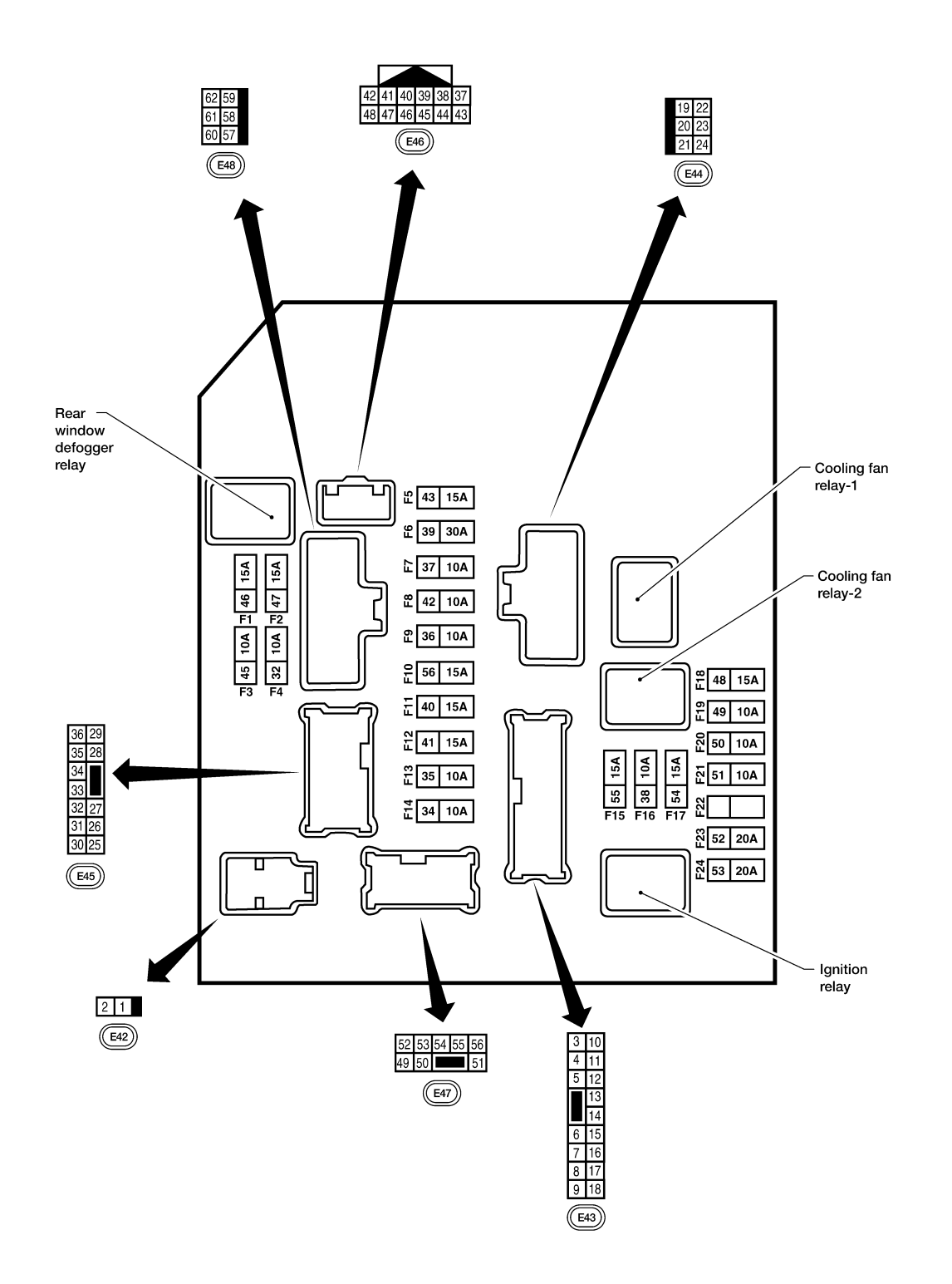

#### NOTE:

AAMIA0364GB

Numbers preceded by an "F" represent the fuse numbers imprinted on the IPDM E/R. The other numbers represent the fuse numbers as they appear in the wiring diagrams.

#### Physical Values

PHYSICAL VALUES

INFOID:000000005484831
|          |               |                            |                            |                         | Measuring condition                  |                              | A   |
|----------|---------------|----------------------------|----------------------------|-------------------------|--------------------------------------|------------------------------|-----|
| Terminal | Wire<br>color | Signal name                | Signal<br>input/<br>output | Igni-<br>tion<br>switch | Operation or condition               | Reference value<br>(Approx.) | В   |
| 1        | W             | Battery power supply       | Input                      | OFF                     | _                                    | Battery voltage              |     |
| 2        | R             | Battery power supply       | Input                      | OFF                     | _                                    | Battery voltage              | С   |
| 2        | 0             | FOM releve                 | Output                     |                         | Ignition switch ON or START          | Battery voltage              |     |
| 3        | G             | ECIM relay                 | Output                     | _                       | Ignition switch OFF or ACC           | 0V                           |     |
|          | 6             | FOMmeley                   | Output                     |                         | Ignition switch ON or START          | Battery voltage              | D   |
| 4        | P             | ECIVITEIAY                 | Output                     |                         | Ignition switch OFF or ACC           | 0V                           |     |
|          |               | Throttle control motor     | Output                     |                         | Ignition switch ON or START          | Battery voltage              | F   |
| 0        | V             | relay                      | Output                     | _                       | Ignition switch OFF or ACC           | 0V                           |     |
|          |               |                            | la a st                    |                         | Ignition switch ON or START          | 0V                           |     |
| 1        | BR            | ECIM relay control         | input                      |                         | Ignition switch OFF or ACC           | Battery voltage              | F   |
| 0        |               | Fuer 54                    | Outout                     |                         | Ignition switch ON or START          | Battery voltage              |     |
| ŏ        | W/R           | Fuse 54                    | Output                     |                         | Ignition switch OFF or ACC           | 0V                           | 0   |
| 10       | D/D           | Fuer 4F                    | Outout                     |                         | Daytime light system active          | 0V                           | G   |
| 10       | K/B           | Fuse 45                    | Output                     | UN                      | Daytime light system inactive        | Battery voltage              |     |
|          | Y             |                            | Output                     | ON or                   | A/C switch ON or defrost A/C switch  | Battery voltage              | Н   |
| 11       | ř             | A/C compressor             | Output                     | START                   | A/C switch OFF or defrost A/C switch | 0V                           | _   |
| 10       |               | Ignition switch sup-       | loout                      |                         | OFF or ACC                           | 0V                           |     |
| 12       | W/G           | plied power                | input                      | _                       | ON or START                          | Battery voltage              |     |
| 12       | D             |                            | Output                     |                         | Ignition switch ON or START          | Battery voltage              | J   |
| 15       | IX.           |                            | Output                     | _                       | Ignition switch OFF or ACC           | 0V                           |     |
| 1/       | W/G           | Fuse 40                    | Output                     |                         | Ignition switch ON or START          | Battery voltage              | SE  |
| 14       | W/G           | 1 436 49                   | Output                     |                         | Ignition switch OFF or ACC           | 0V                           |     |
| 15       | W/P           | Fuse 50 (ABS)              | Output                     |                         | Ignition switch ON or START          | Battery voltage              |     |
| 15       | VV/IX         | 1 436 30 (ABO)             | Output                     |                         | Ignition switch OFF or ACC           | 0V                           | L   |
| 16       | W/G           | Fuse 51                    | Output                     |                         | Ignition switch ON or START          | Battery voltage              |     |
| 10       | W/G           | 1 436 51                   | Output                     |                         | Ignition switch OFF or ACC           | 0V                           | M   |
| 17       | W/G           | Fuse 55                    | Output                     |                         | Ignition switch ON or START          | Battery voltage              | IVI |
| 17       | W/G           | 1 436 55                   | Output                     |                         | Ignition switch OFF or ACC           | 0V                           |     |
| 19       | W             | Starter motor              | Output                     | START                   | —                                    | Battery voltage              | N   |
| 20       | BR            | Cooling fan motor<br>(low) | Output                     | ON or<br>START          | _                                    | Battery voltage              | _   |
| 01       | CP            | Ignition switch sup-       | Innut                      |                         | OFF or ACC                           | 0V                           | 0   |
| 21       | GK            | plied power                | input                      | _                       | START                                | Battery voltage              |     |
| 22       | G             | Battery power supply       | Output                     | OFF                     | —                                    | Battery voltage              | D   |
| 03       |               | Door mirror defogger       | Output                     |                         | When rear defogger switch is ON      | Battery voltage              | - P |
| 20       | 19            | output signal              | Ουιρυι                     |                         | When raker defogger switch is OFF    | 0V                           |     |

|          |               |                                    |                            |                         | Measuring con                              | dition                       |                                                                                                    |
|----------|---------------|------------------------------------|----------------------------|-------------------------|--------------------------------------------|------------------------------|----------------------------------------------------------------------------------------------------|
| Terminal | Wire<br>color | Signal name                        | Signal<br>input/<br>output | lgni-<br>tion<br>switch | Operation                                  | or condition                 | Reference value<br>(Approx.)                                                                                                    |
|          | D             | Cooling fan motor                  | Outout                     |                         | Conditions corr<br>fan operation           | rect for cooling             | Battery voltage                                                                                                    |
| 24       | F             | (high)                             | Output                     | _                       | Conditions not cooling fan ope             | correct for<br>eration       | 0V                                                                                                    |
| 07       | 14/           | Fuer 20                            | Outout                     |                         | Ignition switch                            | ON or START                  | Battery voltage                                                                                                    |
| 21       | vv            | Fuse 38                            | Output                     | _                       | Ignition switch                            | OFF or ACC                   | 0V                                                                                                    |
| 20       | C             | LH front parking and               | Output                     | OFF                     | Lighting                                   | OFF                          | 0V                                                                                                    |
| 20       | ĸ             | front side marker lamp             | Output                     | UFF                     | sition                                     | ON                           | Battery voltage                                                                                                    |
|          | 0             | Trailer tour relay                 | Outout                     |                         | Lighting                                   | OFF                          | 0V                                                                                                    |
| 29       | G             | I raller tow relay                 | Output                     | UN                      | switch 1st po-                             | ON                           | Battery voltage                                                                                                    |
| 30       | R/B           | Fuse 53                            | Output                     |                         | Ignition switch                            | ON or START                  | Battery voltage                                                                                                    |
| 50       | 100           | 1 436 55                           | Output                     |                         | Ignition switch                            | OFF or ACC                   | 0V                                                                                                    |
| 22       | CP            | Wiper low speed sig-               | Output                     | ON or                   | Winor switch                               | OFF                          | Battery voltage                                                                                                    |
| 52       | GK            | nal                                | Output                     | START                   | wiper switch                               | LO or INT                    | 0V                                                                                                    |
| 35       | L             | Wiper high speed sig-              | Output                     | ON or                   | Wiper switch                               | OFF, LO, INT                 | Battery voltage                                                                                                    |
|          | -             | nal                                | Carpar                     | START                   |                                            | HI                           | 0V                                                                                                    |
|          |               |                                    |                            |                         | Ignition switch                            | ON                           | (V)<br>6<br>4<br>2<br>0<br>★ 2 ms<br>↓<br>↓<br>↓<br>↓<br>↓<br>↓<br>↓<br>↓<br>↓<br>↓<br>↓<br>↓<br>↓<br>↓<br>↓<br>↓<br>↓<br>↓<br>↓ |
| 37       | Y             | Power generation<br>command signal | Output                     |                         | 40% is set on '<br>"ALTERNATOF<br>"ENGINE" | 'Active test,"<br>R DUTY" of | (V)<br>6<br>4<br>2<br>0<br>► 4 2ms<br>JPMIA0002GB<br>3.8 V                                                                       |
|          |               |                                    |                            |                         | 40% is set on '<br>"ALTERNATOF<br>"ENGINE" | 'Active test,"<br>R DUTY" of | (V)<br>6 4<br>2 0<br>• • • • • • • • • • • • • • • • • • •                                                                       |
| 38       | В             | Ground                             | Input                      | _                       | -                                          | _                            | 0V                                                                                                    |
| 39       | L             | CAN-H                              | _                          | ON                      | -                                          | _                            | _                                                                                                    |
| 40       | Р             | CAN-L                              | _                          | ON                      | -                                          |                              | _                                                                                                    |
| 42       | GP            | Oil pressure switch                | Innut                      | _                       | Engine running                             | ]                            | Battery voltage                                                                                                    |
| 74       |               |                                    | input                      |                         | Engine stoppe                              | d                            | 0V                                                                                                    |

|          |               |                                |                            |                         | Measuring con                                                                                       | dition                                                         |                                  | ٨   |
|----------|---------------|--------------------------------|----------------------------|-------------------------|----------------------------------------------------------------------------------------------------|----------------------------------------------------------------|----------------------------------|-----|
| Terminal | Wire<br>color | Signal name                    | Signal<br>input/<br>output | Igni-<br>tion<br>switch | Operation                                                                                           | or condition                                                   | Reference value<br>(Approx.)     | A   |
| 43       | G             | Wiper auto stop signal         | Input                      | ON or<br>START          | Wiper switch                                                                                        | OFF, LO, INT                                                   | Battery voltage                  | _ В |
|          |               | Davtime light relay            |                            |                         | Daytime light s                                                                                     | system active                                                  | 0V                               | С   |
| 44       | R             | control                        | Input                      | ON                      | Daytime light s                                                                                     | system inactive                                                | Battery voltage                  |     |
| 45       | LG            | Horn relay control             | Input                      | ON                      | When door loc<br>using keyfob o<br>(if equipped) (6                                                 | ks are operated<br>r Intelligent Key<br>DFF $\rightarrow$ ON)* | Battery voltage $\rightarrow$ 0V | D   |
| 46       | N/            | Fuel pump relay con-           | lanut                      |                         | Ignition switch                                                                                     | ON or START                                                    | 0V                               |     |
| 40       | V             | trol                           | input                      | _                       | Ignition switch                                                                                     | OFF or ACC                                                     | Battery voltage                  | E   |
| 47       | 0             | Throttle control motor         | 1                          |                         | Ignition switch                                                                                     | ON or START                                                    | 0V                               |     |
| 47       | 0             | relay control                  | Input                      |                         | Ignition switch                                                                                     | OFF or ACC                                                     | Battery voltage                  |     |
|          |               |                                |                            |                         | Selector lever                                                                                      | in "P" or "N"                                                  | 0V                               | _ Г |
| 48       | R             | Starter relay (inhibit switch) | Input                      | ON or<br>START          | Selector lever tion                                                                                 | any other posi-                                                | Battery voltage                  | G   |
|          |               | Front RH parking and           |                            |                         | Lighting                                                                                            | OFF                                                            | 0V                               |     |
| 49       | GR            | front side marker lamp         | Output                     | OFF                     | switch 1st po-<br>sition                                                                            | ON                                                             | Battery voltage                  | _ н |
|          |               |                                |                            |                         | Lighting                                                                                            | OFF                                                            | 0V                               |     |
| 50       | W             | Front fog lamp (LH)            | Output                     | ON or<br>START          | be in the 2nd<br>position<br>(LOW beam<br>is ON) and<br>the front fog<br>lamp switch                | ON                                                             | Battery voltage                  | J   |
|          |               |                                |                            |                         | Lighting                                                                                            | OFF                                                            | 0V                               |     |
| 51       | ٧             | Front fog lamp (RH)            | Output                     | ON or<br>START          | switch must<br>be in the 2nd<br>position<br>(LOW beam<br>is ON) and<br>the front fog<br>lamp switch | ON                                                             | Battery voltage                  | SEC |
| 52       | Р             | LH low beam head-<br>lamp      | Output                     | _                       | Lighting switch                                                                                     | in 2nd position                                                | Battery voltage                  | M   |
| 54       | R             | RH low beam head-<br>lamp      | Output                     | _                       | Lighting switch                                                                                     | in 2nd position                                                | Battery voltage                  |     |
| 55       | G             | LH high beam head-<br>lamp     | Output                     | _                       | Lighting switch<br>and placed in l<br>position                                                      | in 2nd position<br>HIGH or PASS                                | Battery voltage                  | N   |
| 56       | L             | RH high beam head-<br>lamp     | Output                     | _                       | Lighting switch<br>and placed in l<br>position                                                      | in 2nd position<br>HIGH or PASS                                | Battery voltage                  | 0   |
|          |               | Parking, license, and          | <b>Q</b> ( )               | <u>.</u>                | Lighting                                                                                            | OFF                                                            | 0V                               | D   |
| 57       | GR            | tail lamp                      | Output                     | ON                      | switch 1st po-<br>sition                                                                            | ON                                                             | Battery voltage                  | _ F |
| 59       | В             | Ground                         | Input                      | _                       | -                                                                                                   | _                                                              | 0V                               | _   |
| 60       | CP            | Rear window defog-             | Output                     | ON or                   | Rear defogger                                                                                       | switch ON                                                      | Battery voltage                  |     |
|          |               | ger relay                      | Juipui                     | START                   | Rear defogger                                                                                       | switch OFF                                                     | 0V                               |     |
| 61       | R/B           | Fuse 32                        | Output                     | OFF                     | -                                                                                                   | _                                                              | Battery voltage                  |     |

# **IPDM E/R (INTELLIGENT POWER DISTRIBUTION MODULE ENGINE ROOM)**

## < ECU DIAGNOSIS >

\*: When horn reminder is ON

# [WITHOUT INTELLIGENT KEY SYSTEM]

Wiring Diagram INFOID:000000005484877 DISTRIBUTION A E/R E119 : WITH HEATED MIRRORS TRAILER TOW 7PIN BATTERY POWER SUPPLY COOLING FAN LO RELAY  $\mathbb{A}$ A 盃 A ŧ 20 -0 0 COOLING FAN MOTOR -ത്ന EVAP CANISTER VENT CONTROL VALVE ECM ECM RELAY 20A IGNITION COIL -500-ECM CONDENSER-1 ത ECM THROTTLE CONTROL MOTOR RELAY FUSIBLE LINK BOX (BATTERY) 20A 50 ECM 47 ECM E129 IPDM E/R (INTELLIGENT POWER DISTRIBUTION MODULE ENGINE ROOM) E30). COOLING FAN HI RELAY 5 -5 COOLING FAN MOTOR 140A 15A 43 80A ത HEATED MIRROR RELAY CPU 50 ഹ 2 IGNITION SWITCH (IG) 10A TCM (TRANSMISSION CONTROL MODULE) R (\$ DOOR MIRROR LH 10A DOOR MIRROR RH ABS ACTUATOR AND ELECTRIC UNIT (CONTROL UNIT) STEERING ANGLE SENSOR 15A 55 FUEL INJECTOR 10A G BACK-UP LAMP RELAY 15A 54 AIR FUEL RATIO (A/F) SENSOR 1 (BANK 1) AIR FUEL RATIO (A/F) SENSOR 1 (BANK 2) HEATED OXYGEN SENSOR 2 (BANK 1) 10A HEATED OXYGEN SENSOR 2 (BANK 2) BACK-UP LAMP RELAY Œ TRAILER TOW RELAY 2 IGNITION RELAY FRONT WIPER MOTOR PUMP PUMP RELAY 208 08 15A 48 BATTERY ..... م الم FUEL LEVEL SENSOR UNIT AND FUEL PUMP (FUEL PUMP) -o c 46 ത ഹ ECM ABMWA0473GB

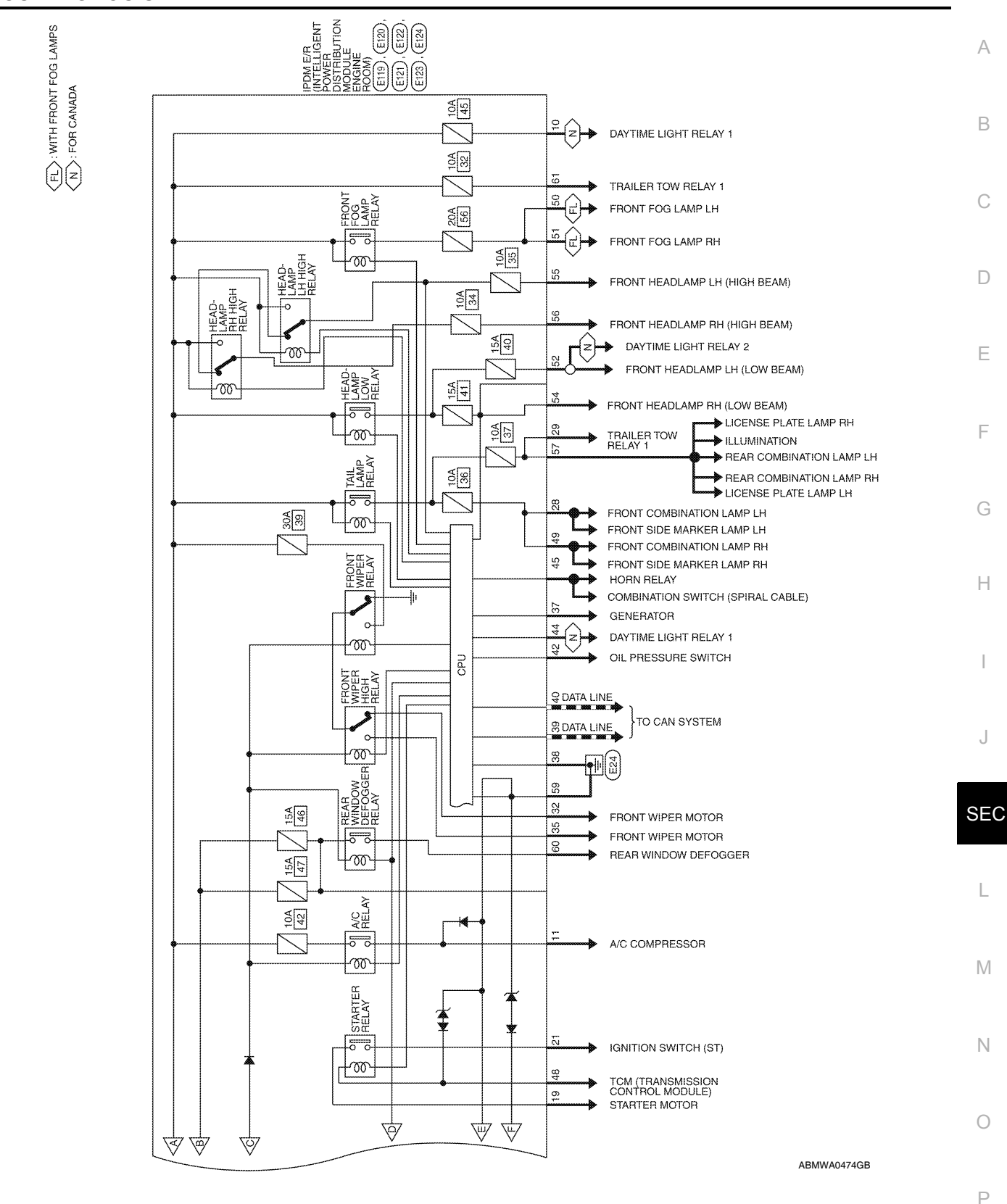

#### **IPDM E/R (INTELLIGENT POWER DISTRIBUTION MODULE ENGINE ROOM)** [WITHOUT INTELLIGENT KEY SYSTÉM] < ECU DIAGNOSIS >

IPDM E/R (INTELLIGENT POWER DISTRIBUTION MODULE ENGINE ROOM) CONNECTORS

IPDM E/R (INTELLIGENT POWER DISTRIBUTION MODULE ENGINE ROOM)

Connector Name

E118

Connector No.

BLACK

Connector Color

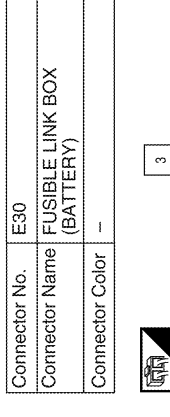

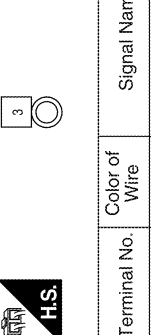

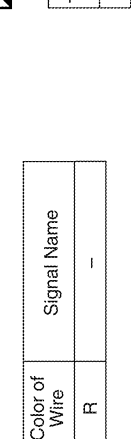

с

|   | Signal Name      | F/L USM   | F/L MAIN |  |
|---|------------------|-----------|----------|--|
| 3 | Color of<br>Wire | M         | œ        |  |
|   | Terminal No.     | <b>~~</b> | 0        |  |

H.S. E

| Connector No.   | E119                                                               |
|-----------------|--------------------------------------------------------------------|
| Connector Name  | IPDM E/R (INTELLIGENT<br>POWER DISTRIBUTION<br>MODULE ENGINE ROOM) |
| Connector Color | WHITE                                                              |
| H.S.            | 8 7 6                                                              |

| 15 14 13 12 11 10 | Signal Name      | IGN COIL |  |
|-------------------|------------------|----------|--|
| 18 17 16          | Color of<br>Wire | U        |  |
| Ŋ                 | ninal No.        | e        |  |

| Signal Name      | IGN COIL | ECM | ł |  |
|------------------|----------|-----|---|--|
| Color of<br>Wire | IJ       | ۵.  | ł |  |
| Terminal No.     | e        | 4   | £ |  |

ABMIA1290GB

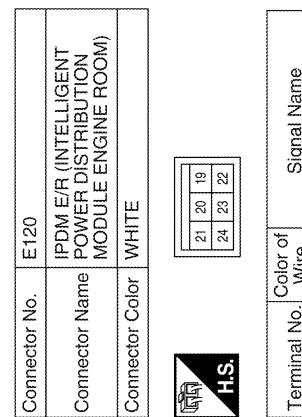

| Signal Name      | STARTER MTR | MOTOR FAN 1 | IGN SW (ST) | F/L MOTOR FAN | HEATED MIRROR | MOTOR FAN 2 |
|------------------|-------------|-------------|-------------|---------------|---------------|-------------|
| Color of<br>Wire | X           | ВЯ          | GR          | g             | ГG            | ۵.          |
| Terminal No.     | 19          | 20          | 21          | 22            | 23            | 24          |

|   | Signal Name      | ETC | ECM RLY CONT | O2 SENSOR | ł | DTRL RLY SUPPLY | A/C COMPRESSOR | IGN SW (IG) | FUEL PUMP | A/T CU IGN SUPPLY | ABS IGN SUPPLY | REVERSE LAMP | INJECTOR | 1  |  |
|---|------------------|-----|--------------|-----------|---|-----------------|----------------|-------------|-----------|-------------------|----------------|--------------|----------|----|--|
| - | Color of<br>Wire | >   | ВВ           | W/R       | I | B/B             | 7              | W/G         | œ         | W/G               | W/R            | W/G          | W/G      | I  |  |
|   | Terminal No.     | 9   | 7            | æ         | 6 | 10              | 11             | 12          | 13        | 14                | 15             | 16           | 17       | 18 |  |

#### **IPDM E/R (INTELLIGENT POWER DISTRIBUTION MODULE ENGINE ROOM)** [WITHOUT INTELLIGENT KEY SYSTEM] < ECU DIAGNOSIS >

IPDM E/R (INTELLIGENT POWER DISTRIBUTION MODULE ENGINE ROOM)

Connector Name

E123

Connector No.

BROWN

Connector Color

| Signal Name      | 1  | FR WIPER LO | ł  | 1  | FR WIPER HI | I  |  |
|------------------|----|-------------|----|----|-------------|----|--|
| Color of<br>Wire | 1  | GR          | 1  | 1  |             | 1  |  |
| Terminal No.     | 31 | 32          | 33 | 34 | 35          | 36 |  |

| Signal Name      | 1  | 8  | TTOW REV LAMP | CLEARANCE FRONT LH | TRAILER RLY CONT | ECM BAT |  |
|------------------|----|----|---------------|--------------------|------------------|---------|--|
| Color of<br>Wire | 1  | I  | M             | æ                  | σ                | R/B     |  |
| Terminal No.     | 25 | 26 | 27            | 28                 | 29               | 30      |  |

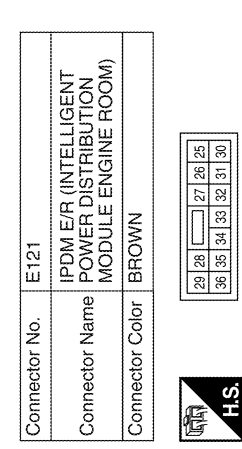

| Connector Nc | Ē                | 24                                                          |  |
|--------------|------------------|-------------------------------------------------------------|--|
| Connector Na |                  | M E/R (INTELLIGENT<br>WER DISTRIBUTION<br>DULE ENGINE ROOM) |  |
| Connector Co | lor BL           | ACK                                                         |  |
| H.S.         |                  | 89 58 57<br>82 61 60                                        |  |
| Terminal No. | Color of<br>Wire | Signal Name                                                 |  |
| 57           | GR               | TAIL LAMP                                                   |  |
| 58           |                  |                                                             |  |
| 59           | ۵                | GND (POWER)                                                 |  |
| 60           | GR               | RR DEF                                                      |  |
| 61           | R/B              | TRAIL RLY SUPPLY                                            |  |
| 62           |                  |                                                             |  |

| 51         50         49           56         55         54         53         52 | Signal Name      | ILLUMINATION | FR FOG LAMP LH | FR FOG LAMP RH | H/LAMP LO LH | 1  | H/LAMP LO RH | H/LAMP HI LH | H/LAMP HI RH |  |
|-----------------------------------------------------------------------------------|------------------|--------------|----------------|----------------|--------------|----|--------------|--------------|--------------|--|
|                                                                                   | Color of<br>Wire | GR           | M              | >              | ٩            | I  | α            | σ            | <u>ب</u>     |  |
| 日<br>H.S.                                                                         | Terminal No.     | 49           | 50             | 51             | 52           | 53 | 54           | 55           | 56           |  |

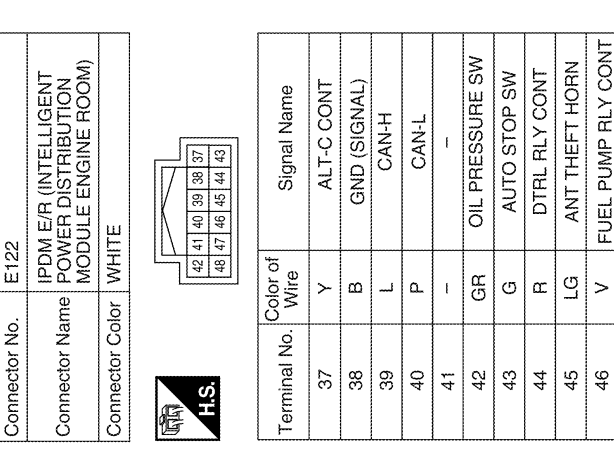

ABMIA1291GB

FUEL PUMP RLY CONT

ETC RLY CONT

0 œ

47 48

INHIBIT SW

А

В

С

D

Ε

F

Н

1

J

SEC

L

Μ

Ν

Ο

Revision: July 2009

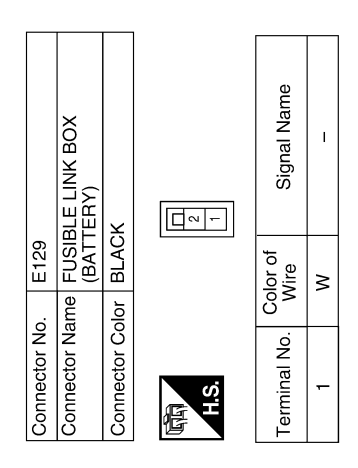

ABMIA1292GB

INFOID:000000005484832

# CAN COMMUNICATION CONTROL

When CAN communication with ECM and BCM is impossible, IPDM E/R performs fail-safe control. After CAN communication recovers normally, it also returns to normal control.

If No CAN Communication Is Available With ECM

Fail Safe

| Control part | Fail-safe in operation                                                                                                    | / |
|--------------|----------------------------------------------------------------------------------------------------|---|
| Cooling fan  | <ul> <li>Turns ON the cooling fan relay when the ignition switch is turned ON</li> <li>Turns OFF the cooling fan relay when the ignition switch is turned OFF</li> </ul> |   |

#### If No CAN Communication Is Available With BCM

| Control part                                                                   | Fail-safe in operation                                                                                                    |
|--------------------------------------------------------------------------------|----------------------------------------------------------------------------------------------------|
| Headlamp                                                                       | <ul> <li>Turns ON the headlamp low relay when the ignition switch is turned ON</li> <li>Turns OFF the headlamp low relay when the ignition switch is turned OFF</li> <li>Headlamp (LH/RH) high relays OFF</li> </ul>                                                                                                    |
| <ul><li>Parking lamps</li><li>License plate lamps</li><li>Tail lamps</li></ul> | <ul> <li>Turns ON the tail lamp relay when the ignition switch is turned ON</li> <li>Turns OFF the tail lamp relay when the ignition switch is turned OFF</li> </ul>                                                                                                    |
| Front wiper                                                                    | <ul> <li>The status just before activation of fail-safe control is maintained until the ignition switch is turned OFF while the front wiper is operating at LO or HI speed.</li> <li>The wiper is operated at LO speed until the ignition switch is turned OFF if the fail-safe control is activated while the front wiper is set in the INT mode and the front wiper motor is operating.</li> </ul> |
| Rear window defogger                                                           | Rear window defogger relay OFF                                                                                                    |
| A/C compressor                                                                 | A/C relay OFF                                                                                                    |
| Front fog lamps (if equipped)                                                  | Front fog lamp relay OFF                                                                                                    |

#### IGNITION RELAY MALFUNCTION DETECTION FUNCTION

- IPDM E/R monitors the voltage at the contact circuit and excitation coil circuit of the ignition relay inside it.
- IPDM E/R judges the ignition relay error if the voltage differs between the contact circuit and the excitation coil circuit.
- If the ignition relay cannot turn OFF due to contact seizure, it activates the tail lamp relay for 10 minutes to alert the user to the ignition relay malfunction when the ignition switch is turned OFF.

| Ignition switch | Ignition relay | Tail lamp relay |  |
|-----------------|----------------|-----------------|--|
| ON              | ON             | _               |  |
| OFF             | OFF            | —               |  |

#### NOTE:

The tail lamp turns OFF when the ignition switch is turned ON.

#### FRONT WIPER CONTROL

IPDM E/R detects front wiper stop position by a front wiper auto stop signal.

When a front wiper auto stop signal is in the conditions listed below, IPDM E/R stops power supply to wiper after repeating a front wiper 10 second activation and 20 second stop five times.

| Ignition switch | Front wiper switch | Auto stop signal                                             |  |
|-----------------|--------------------|--------------------------------------------------------------|--|
| ON              | OFF                | Front wiper stop position signal cannot be input 10 seconds. |  |
|                 | ON                 | The signal does not change for 10 seconds.                   |  |

#### NOTE:

This operation status can be confirmed on the IPDM E/R "DATA MONITOR" that displays "Block" for the item "WIP PROT" while the wiper is stopped.

#### STARTER MOTOR PROTECTION FUNCTION

IPDM E/R turns OFF the starter control relay to protect the starter motor when the starter control relay remains active for 90 seconds.

SEC

Μ

Н

< ECU DIAGNOSIS >

# DTC Index

INFOID:000000005484833

| CONSULT-III display                                        | Fail-safe | TIME | NOTE   | Refer to |
|------------------------------------------------------------|-----------|------|--------|----------|
| No DTC is detected.<br>further testing<br>may be required. | _         |      |        | _        |
| U1000: CAN COMM CIRCUIT                                    | ×         | CRNT | 1 – 39 | PCS-16   |

#### NOTE:

The details of TIME display are as follows.

CRNT: The malfunctions that are detected now

• 1 - 39: The number is indicated when it is normal at present and a malfunction was detected in the past. It increases like  $0 \rightarrow 1 \rightarrow 2 \cdots 38 \rightarrow 39$  after returning to the normal condition whenever IGN OFF  $\rightarrow$  ON. It is fixed to 39 until the self-diagnosis results are erased if it is over 39. It returns to 0 when a malfunction is detected again in the process.

# VEHICLE SECURITY SYSTEM SYMPTOMS

## < SYMPTOM DIAGNOSIS >

# SYMPTOM DIAGNOSIS VEHICLE SECURITY SYSTEM SYMPTOMS

# Symptom Table

INFOID:000000005259095

| Procedure<br>Symptom |                                                                | dure                                      | Diagnostia procedure                     | Pefer to page  | C |
|----------------------|----------------------------------------------------------------|-------------------------------------------|------------------------------------------|----------------|---|
|                      |                                                                | tom                                       |                                          | Relei to page  | 0 |
|                      | Vehicle security sys-<br>tem cannot be set by                  | Door switch                               | Check door switch (LF, RF, LR, RR, back) | DLK-226        |   |
|                      |                                                                | Glass ajar switch                         | Check glass hatch ajar switch            | DLK-229        | D |
| 4                    |                                                                | Key cylinder switch                       | Check key cylinder switch                | DLK-238        |   |
| I                    |                                                                | —                                         | Check Intermittent Incident              | <u>GI-37</u>   |   |
|                      | Security indicator does not turn ON.                           |                                           | Check vehicle security indicator         | <u>SEC-151</u> | E |
|                      |                                                                |                                           | Check Intermittent Incident              | <u>GI-37</u>   |   |
| -                    | * Vehicle security<br>system does not<br>sound alarm when ···· | Any door is opened.                       | Check door switch (LF, RF, LR, RR, back) | DLK-226        | F |
| 2                    |                                                                | Glass ajar switch                         | Check glass hatch ajar switch            | DLK-229        |   |
|                      |                                                                | ound alarm when ···· Check Intermittent I | Check Intermittent Incident              | <u>GI-37</u>   |   |
|                      | Vehicle security                                               |                                           | Check horn switch                        | HRN-4          | G |
| 3                    | alarm does not acti-<br>vate.                                  | Horn alarm                                | Check Intermittent Incident              | <u>GI-37</u>   |   |
|                      | Vehicle security sys-                                          |                                           | Check key cylinder switch                | DLK-238        | Н |
| 4                    | tem cannot be can-<br>celed by ····                            | Key cylinder switch                       | Check Intermittent Incident              | <u>GI-37</u>   |   |

\*: Check the system is in the armed phase.

J

SEC

L

Μ

Ν

Ο

Ρ

A

# **NISSAN VEHICLE IMMOBILIZER SYSTEM-NATS SYMPTOMS**

#### < SYMPTOM DIAGNOSIS >

# [WITHOUT INTELLIGENT KEY SYSTEM]

# NISSAN VEHICLE IMMOBILIZER SYSTEM-NATS SYMPTOMS

# Symptom Table

INFOID:000000005259096

#### NOTE:

- Before performing the diagnosis in the following table, check "<u>SEC-120, "Work Flow</u>".
- · Check that vehicle is under the condition shown in "Conditions of vehicle" before starting diagnosis, and check each symptom.
- If the following symptoms are detected, check systems shown in the "Diagnosis/service procedure" column in this order.

#### CONDITIONS OF VEHICLE (OPERATING CONDITIONS)

- · Mechanical key is not inserted into key cylinder.
- · Ignition knob switch is not depressed.

| Symptom                                      | Diagnosis/service procedure         | Reference page |
|----------------------------------------------|-------------------------------------|----------------|
| Security indicator does not turn ON or flash | 1. Check vehicle security indicator | <u>SEC-151</u> |
| Security indicator does not turn on or hash. | 2. Check Intermittent Incident      | <u>GI-37</u>   |

# < PRECAUTION > PRECAUTION

А

В

Ε

Н

L

Ο

Ρ

# PRECAUTIONS

## Precaution for Supplemental Restraint System (SRS) "AIR BAG" and "SEAT BELT PRE-TENSIONER"

The Supplemental Restraint System such as "AIR BAG" and "SEAT BELT PRE-TENSIONER", used along with a front seat belt, helps to reduce the risk or severity of injury to the driver and front passenger for certain types of collision. This system includes seat belt switch inputs and dual stage front air bag modules. The SRS system uses the seat belt switches to determine the front air bag deployment, and may only deploy one front air bag, depending on the severity of a collision and whether the front occupants are belted or unbelted. Information necessary to service the system safely is included in the SR and SB section of this Service Manual.

#### WARNING:

- To avoid rendering the SRS inoperative, which could increase the risk of personal injury or death in the event of a collision which would result in air bag inflation, all maintenance must be performed by an authorized NISSAN/INFINITI dealer.
- Improper maintenance, including incorrect removal and installation of the SRS, can lead to personal injury caused by unintentional activation of the system. For removal of Spiral Cable and Air Bag Module, see the SR section.
- Do not use electrical test equipment on any circuit related to the SRS unless instructed to in this Service Manual. SRS wiring harnesses can be identified by yellow and/or orange harnesses or harness connectors.

#### PRECAUTIONS WHEN USING POWER TOOLS (AIR OR ELECTRIC) AND HAMMERS

#### WARNING:

- When working near the Airbag Diagnosis Sensor Unit or other Airbag System sensors with the Ignition ON or engine running, DO NOT use air or electric power tools or strike near the sensor(s) with a hammer. Heavy vibration could activate the sensor(s) and deploy the air bag(s), possibly causing serious injury.
- When using air or electric power tools or hammers, always switch the Ignition OFF, disconnect the battery, and wait at least 3 minutes before performing any service.

## Precaution Necessary for Steering Wheel Rotation After Battery Disconnect

INFOID:000000005259099 SEC

#### NOTE:

- This Procedure is applied only to models with Intelligent Key system and NATS (NISSAN ANTI-THEFT SYS-TEM).
- Remove and install all control units after disconnecting both battery cables with the ignition knob in the "LOCK" position.
- Always use CONSULT-III to perform self-diagnosis as a part of each function inspection after finishing work. If DTC is detected, perform trouble diagnosis according to self-diagnostic results.

For models equipped with the Intelligent Key system and NATS, an electrically controlled steering lock mechanism is adopted on the key cylinder.

For this reason, if the battery is disconnected or if the battery is discharged, the steering wheel will lock and steering wheel rotation will become impossible.

If steering wheel rotation is required when battery power is interrupted, follow the procedure below before starting the repair operation.

#### OPERATION PROCEDURE

Connect both battery cables.
 NOTE:
 Supply power using jumper cables if battery is discharge

Supply power using jumper cables if battery is discharged.

- 2. Use the Intelligent Key or mechanical key to turn the ignition switch to the "ACC" position. At this time, the steering lock will be released.
- 3. Disconnect both battery cables. The steering lock will remain released and the steering wheel can be rotated.
- 4. Perform the necessary repair operation.

# PRECAUTIONS

< PRECAUTION >

### [WITHOUT INTELLIGENT KEY SYSTEM]

- 5. When the repair work is completed, return the ignition switch to the "LOCK" position before connecting the battery cables. (At this time, the steering lock mechanism will engage.)
- 6. Perform a self-diagnosis check of all control units using CONSULT-III.

# NATS ANTENNA AMP.

# **ON-VEHICLE REPAIR**

# NATS ANTENNA AMP.

## Removal and Installation

INFOID:000000005259100

А

С

D

#### NOTE:

- If NATS antenna amp. is not installed correctly, NVIS (NATS) system will not operate properly and "SELF-DIAG RESULTS" on CONSULT-III screen will show "LOCK MODE" or "CHAIN OF IMMU-KEY".
- Initilization is not necessary when only the NATS antenna amp. is replaced with a new one.

### REMOVAL

- 1. Disconnect the battery negative terminal. Refer to PG-78, "Removal and Installation".
- 2. Remove cluster lid A. Refer to IP-11, "Exploded View".
- 3. Remove the bolt (A), disconnect the electrical connector (1) and remove the NATS antenna amp (2).

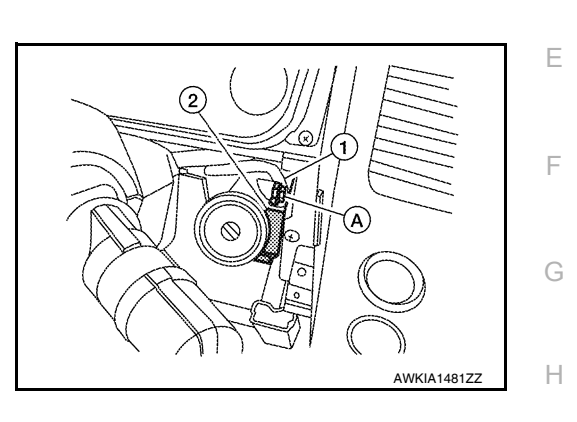

INSTALLATION Installation is in the reverse order of removal.

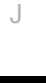

SEC

L

Μ

Ν

Ο

Ρ

Revision: July 2009

## REMOTE KEYLESS ENTRY RECEIVER

#### < ON-VEHICLE REPAIR >

# [WITHOUT INTELLIGENT KEY SYSTEM]

# REMOTE KEYLESS ENTRY RECEIVER

Removal and Installation

INFOID:000000005259101

- 1. Disconnect the battery negative cable. Refer to PG-78. "Removal and Installation".
- 2. Remove the front pillar upper finisher. Refer to INT-16, "Component".
- 3. Remove the side ventilator grille. Refer to <u>IP-11, "Exploded View"</u>.
- 4. Remove the instrument side finisher. Refer to IP-11, "Exploded View".
- 5. Remove the upper glove box. Refer to IP-11, "Exploded View".
- 6. Remove the bolt (A), disconnect the harness connector (1) and remove the remote keyless entry receiver (2).

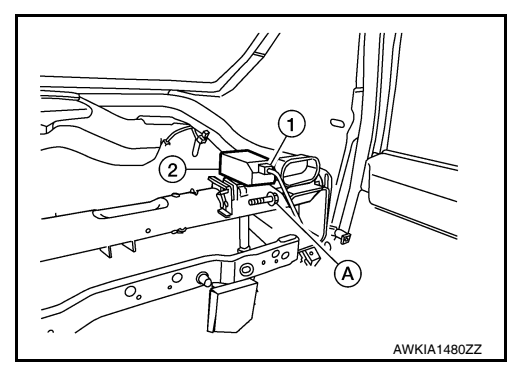

Installation is in the reverse order of removal.